# 원격환경모니터링 스터디 & 교육

학부모 Al-maker 연구회 2020 우리동네 과학클럽 반드시 대전마케팅공사(대전과학문화지역거점센터)와 사전에 상의하여야 합니다.

2. 본 자료를 대외적으로 공개하거나 사용할 때는

1. 본 자료의 내용은 학부모 Al-maker 연구회에서 2020년도 과학기술진흥기금의 재원으로 한국과학창의재단의 지원을 받아 수행된 성과물입니다.

# 원격모니터링시스템

### 원격모니터링 시스템 스토리

- 펜션을 운영하면서, 손님의 체감온도와 난방관리의 문제 발생
- 어떻게 하면, 각 방의 온도를 파알하고 합리적으로 대응을 할 것 인가?
- 메이커의 생각: 각 방의 온도와 습도를 알 수 있는 원격모니터링 도구를 만들자!
- 원격모니터링 온습도계의 제작 및 설치
  - ESP8266+온습도계 모듈
  - 아두이노 코딩
  - Thinkspeak 에 연결하여 스마트폰앱으로 모니터링

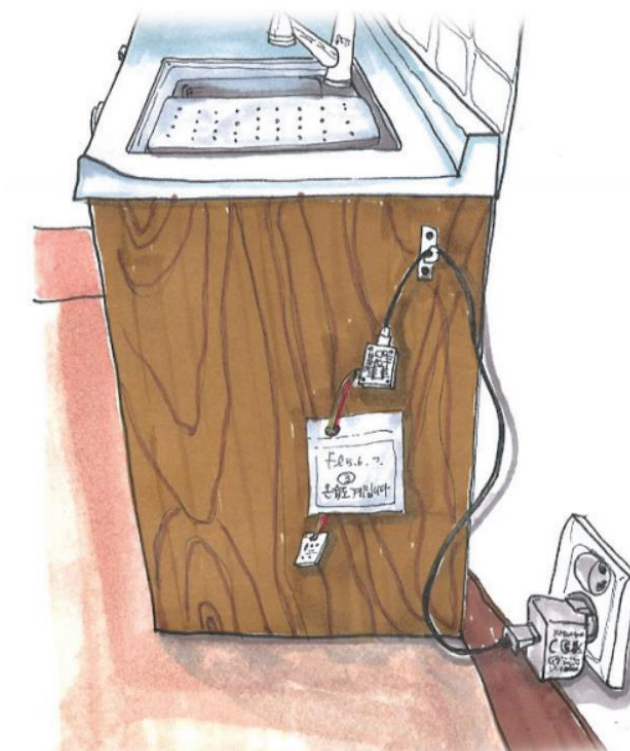

## 제작방법

### 보드 연결하기

- 보드를 연결할 수 있도록 드라이버를 잡아야 한다
- 드라이버 다운로드 주소
- https://www.silabs.com/products/developmenttools/software/usb-to-uart-bridge-vcp-drivers
- 자신의 PC OS에 맞는 것을 다운받는다
- 다운받고 설치한 후에 장치관리자의 포트에서 연결이 잘 되었는지 확인한다
- <u>https://deneb21.tistory.com/m/591</u> (참고링크)

### DHT 라이브러리 설치하기

- 스케치-라이브러리포함하기-라이브러리관리
- Dht를 눌러서 검색하기
- dht 센서라이브러리 설치하기

### 코드 다운받기

- Github 링크를 눌러서 접속한다
- 맨 우측상단의 다운로드 버튼을 눌러서 다운받는다
- 다운받은 txt파일을 열고, 전체 선택 후 복사한다음, 아두이노 스케치의 새로운 창에 붙여넣는다
- 내가 있는 곳의 WiFi아이디와 패스워드를 수정하고, write API key를 수정한다음 컴파일&다운로드
- 코드: https://gitlab.com/bdm002/esp8266/-/blob/master/50\_thingspeak\_f1\_f2

◎ sketch\_apr16a | 아두이노 1.8.12

#### ٥ $\times$ \_

| 파일 편집 스케치 툴 도움말                                                                                                    |          |
|----------------------------------------------------------------------------------------------------|----------|
|                                                                                                    | <u>م</u> |
| sketch_apr16a                                                                                                    | 2        |
| <pre>#include <dht.h> #include <esp8266wifi.h> #include <esp8266httpclient.h></esp8266httpclient.h></esp8266wifi.h></dht.h></pre> | ^        |
| // char *ssid = "iptime";<br>// char *password = "123456789a";                                                                    |          |
| <pre>char *ssid = "KT_GiGA_2G_EB15";<br/>char *password = "8fed1ii152";</pre>                                                     | l        |
| // char *ssid = "olleh_WiFi_D25A";<br>// char *password = "0000000433";                                                           |          |
| <pre>// char *ssid = "iptime_ring"; // char *password = "";</pre>                                                                 |          |
| // char *ssid = "velopcaffe";<br>// char *password = "123456789a";                                                                |          |
| // char *ssid = "ifindhim";<br>// char *password = "123456789a";                                                                  |          |

 $\checkmark$ 

#### at java.util.ArrayList.sort(ArrayList.java:1464)

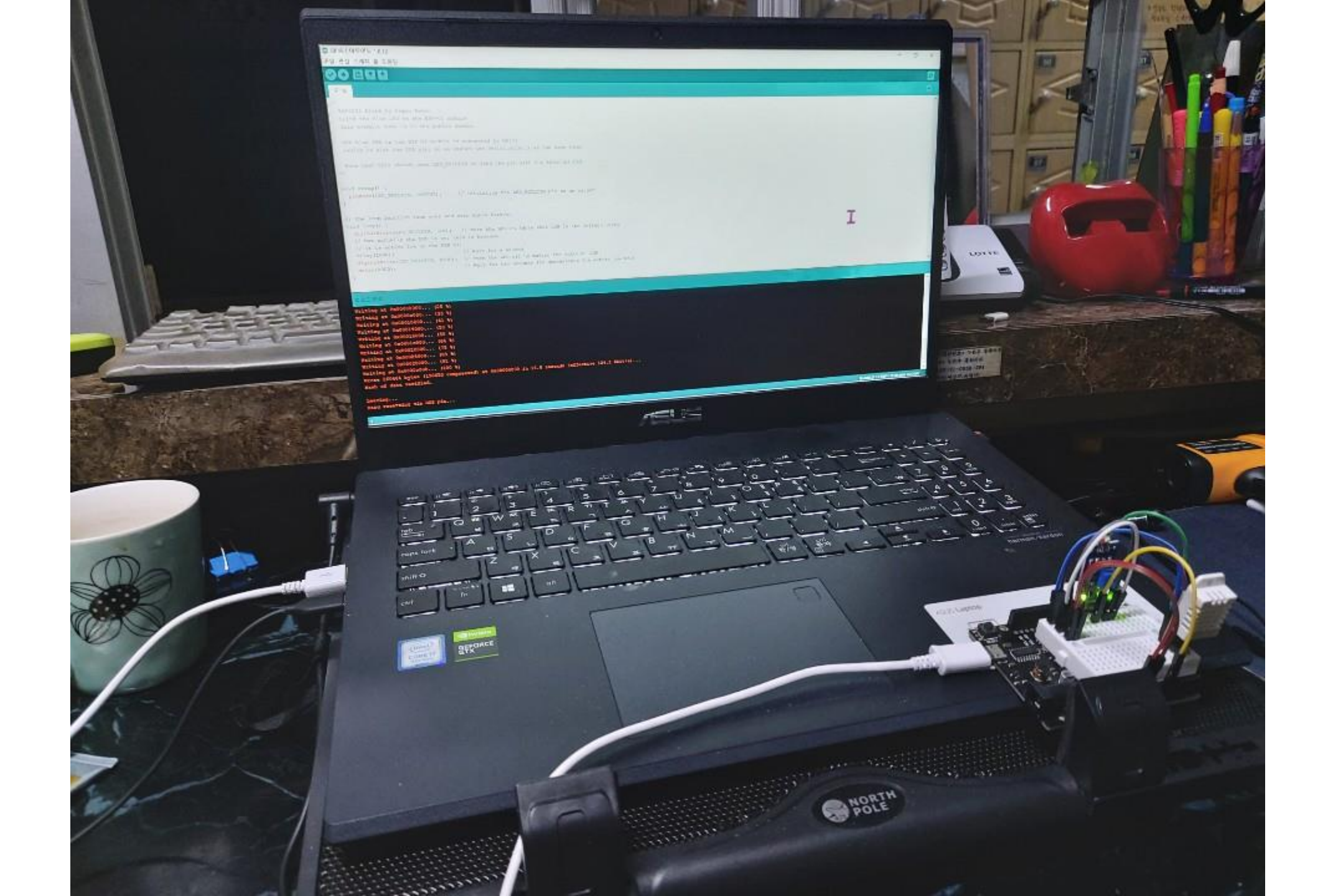

### Thingspeak.com

- thingspeak.com 에 가입해야 언제어디서나 모니터링이 가능함
- 가입 후에 new channel 명령으로 채널을 만들고, 세팅을 해야함
- 어떤 피쳐를 모니터링 할 것인지 결정해야 함
- API key 중에 아두이노스케치의 코드에 사용할 것은 write key
- User key는 profile에 있음

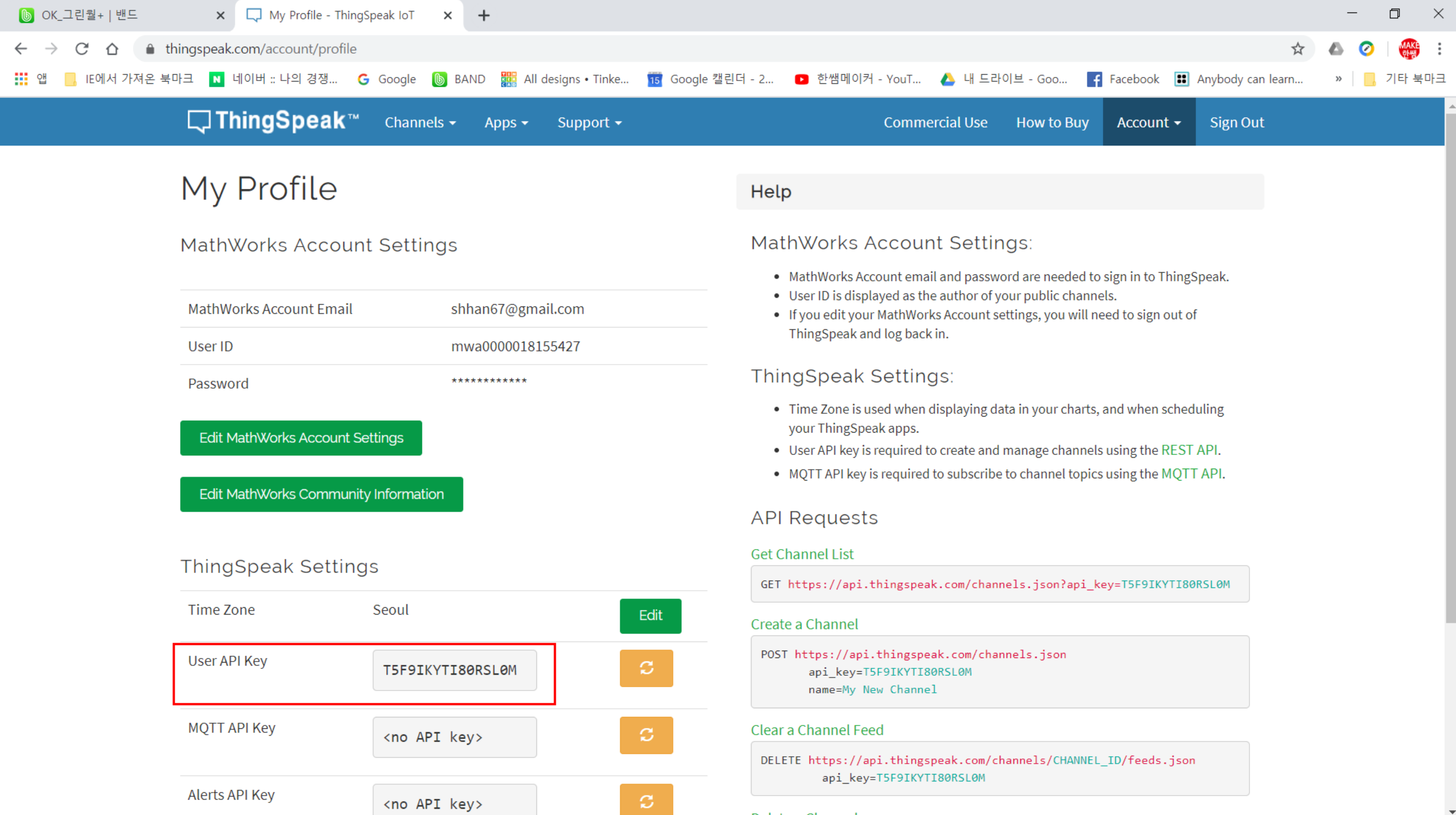

Delete a Channel

### 스마트폰 세팅

- 스마트폰의 구글플레이에서 thingview를 검색해서 설치한다
- Thingview를 실행시키고, 우측 하단의 + 표시를 클릭해서, Add all my channels 를 선택
- thingspeak 사이트의 User API key를 입력하고 searc버튼을 클 릭하면, thingspeak에서 만든 채널을 볼 수 있게 된다

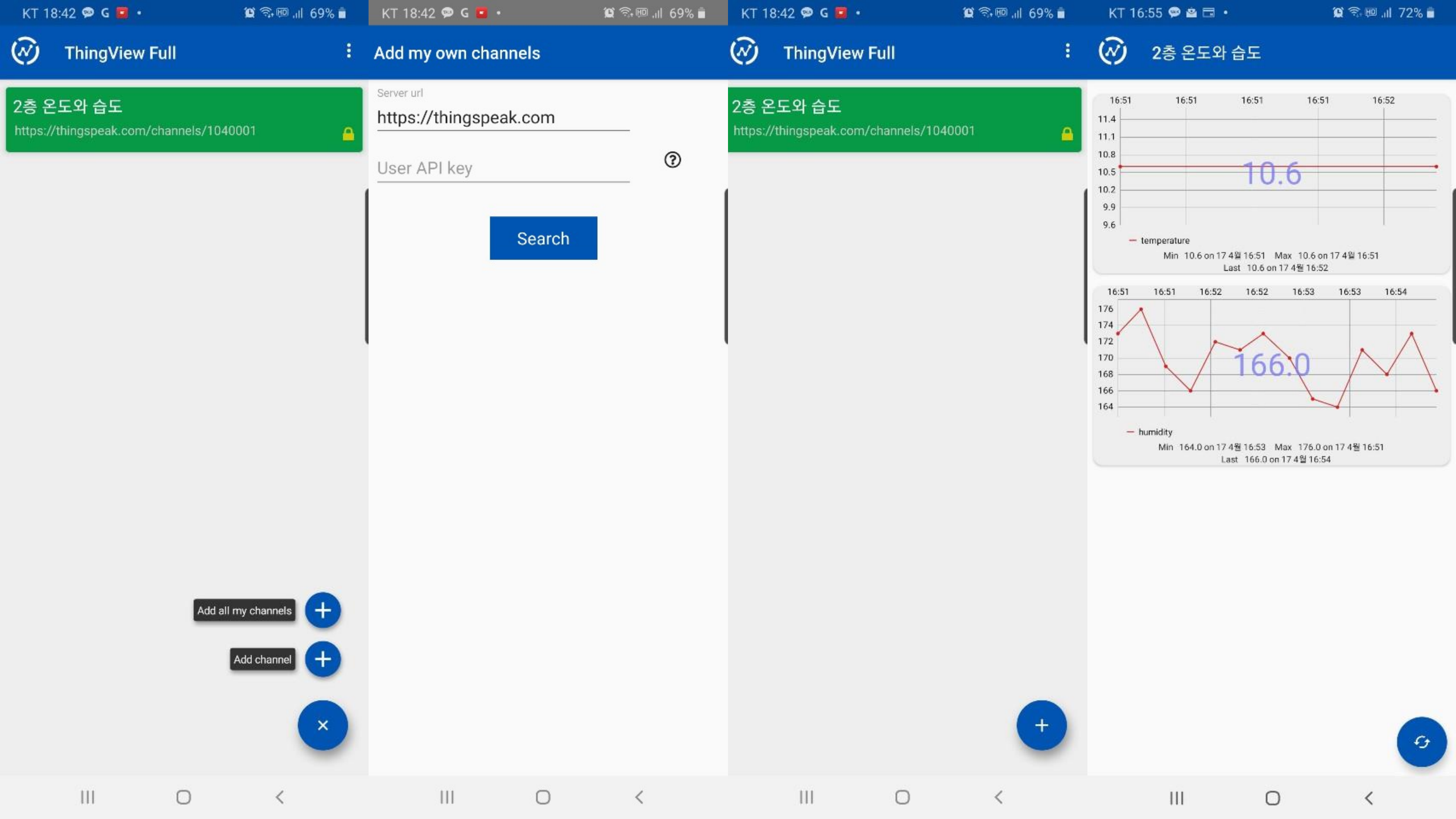

## 친환경공기정화기

### 그린월(GreenWall)의 필요성

1. 공기청정기가 잡을 수 없는 실내 오염물질을 제거 밀폐된 공간에서 공기청정기 지속 가동 시 실내 이산화탄소 농도가 높아지기 때문에 일정 기간 환기가 필요 실내식물의 공기정화 원리 - 잎에서 흡수 - 음이온방출, 증산작용 - 근원부 미생물에 의해 제거 (90% 정도) VOC: 55%~85% 제거 참조: 국립원예특작과학원 2. 실내공기질을 관리외에 추가가치 제공

실내가든, 실내가습기, 에너지절약, 감성건강, 인테리어 등

"반려식물"

### 실내공기정화기의 필요성

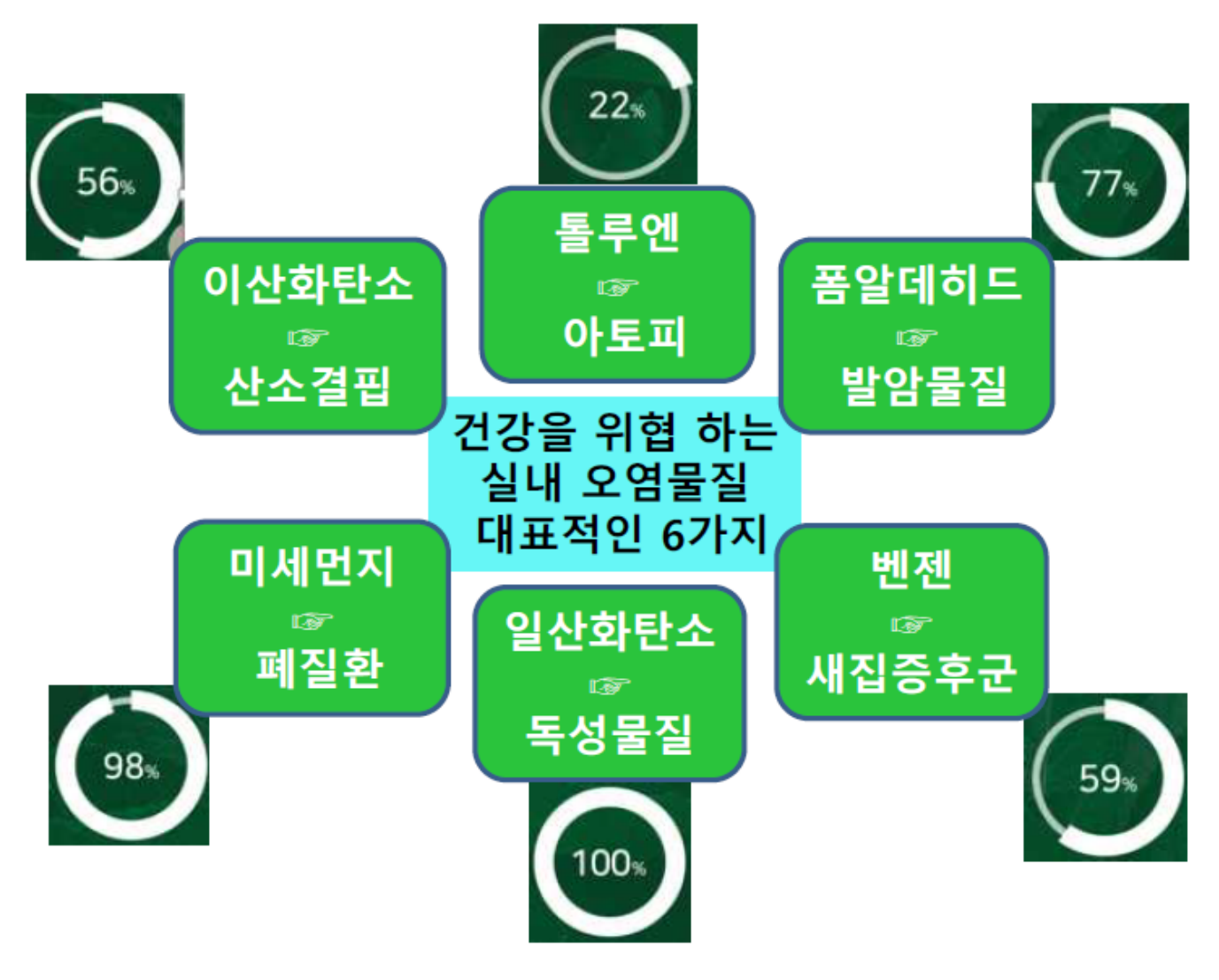

환경과학기술연구소(KSD)에서 실시한 실험

### 건강을 위협하는 실내오염 물질 및 발생원인

| 오염물질                                                 | 주요 발생원                                                            | 오염물질                                    | 주요발생원                                                  |
|------------------------------------------------------|-------------------------------------------------------------------|-----------------------------------------|--------------------------------------------------------|
| 부유미생물<br>(곰팡이,<br>세균)                                | 가습기, 냉방장치, 냉장고,<br>애완동물(비듬, 털),<br>인간활동(대화, 재채기 등),<br>음식물쓰레기, 카펫 | 휘발성유기화합물,<br>탄화수소류,<br>미세먼지, 타르,<br>니코틴 | 담배연기                                                   |
| 폼알데히드                                                | 각종합판, 보드, 가구, 단열재,<br>담배연기, 화장품, 의류                               | 벤젠                                      | 건축재료, 세탁용제, 페인트, 살충제,<br>석유화학제품, 자동차 배출가스,<br>연료(석유 등) |
| 아세트<br>알데히드                                          | 합성수지, 접착제, 향료                                                     | 톨루엔                                     | 담배연기, 건축재료, 페인트, 살충제,<br>난방(석탄, 석유연소)                  |
| 아세톤                                                  | 칩보드, 건축재료, 접착제,<br>락카, 매니큐어 제거제                                   | 에틸벤젠                                    | 자동차배출가스, 담배연기                                          |
| 연고가스<br>(CO, NO <sub>2</sub> ,<br>SO <sub>2</sub> 등) | 난로, 연료연소, 가스레인지                                                   | 자일렌                                     | 접착제, 페인트                                               |
| 먼지, 중금속                                              | 외기유입, 생활활동, 의류,<br>흡연, 연소기구 등                                     | 스틸렌                                     | 접착제, 주방랩, 플라스틱제품, 필름                                   |
| 라돈                                                   | 토양, 건축자재, 지하수                                                     | 테트라클로로<br>에칠렌                           | 카펫용 세제, 얼룩제거제,<br>드라이크리닝 용제                            |

출처: 환경부··국립환경과학원, 주택 실내공기질 관리를 위한 매뉴얼

### 실내식물 공기정화의 원리

- 1. 잎에 흡수된 오염물질은 대사산물로 이용되어 제거되고, 일부 는 뿌리로 이동되어 토양내 근원부 미생물의 영양원으로 활용 되어 제거한다.
- 음이온, 향, 산소 등의 방출물질에 의해 환경이 정화되며, 증산 작용에 의해 공중습도가 올라 가고, 주변 온도를 조절한다.
- 미생물은 유기물을 분해하여 식물 영양원으로 제공하고, 뿌리 유출물은 (광합성산물의 최대45%) 미생물의 영양원이 되어 상호공생의 역할을 한다. 실내 공기 중의 VOC가 근권부 미생 물에 의해 제거된다.
- 증산작용에 의해 화분 토양내의 부압이 형성되어 오염된 공기
   가 이동하면 근권부 미생물과 토양 흡착 등에 의해 제거 된다

### 친환경실내공기청정기 개발의 필요성

- 식물바이오필터는 실험 및 경험에 의한 제품으로 환경부 기준 을 만족하는 공기질을 지속적으로 제공하지 못하므로 풍속, 수 분공급 등의 지속적 최적화·지능화가 필요함
- 지속적 최적화·지능화는 Al+loT를 활용해야 가능
- 현재 국산제품은 없으며, NAAVA(핀란드벤처)제품이 유일하며 AI 부분은 비공개상태임
- 현재 국내 업체가 기술개발 중임

## 마이크로비트 이해

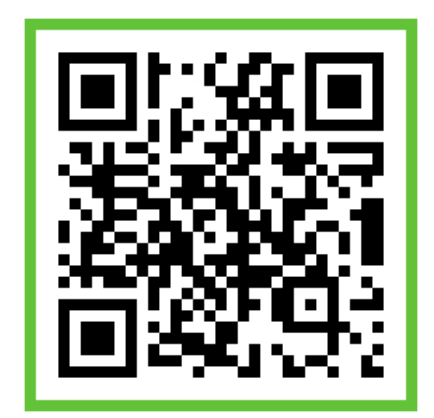

## 마이크로비트란?

### 마이크로비트의 구조

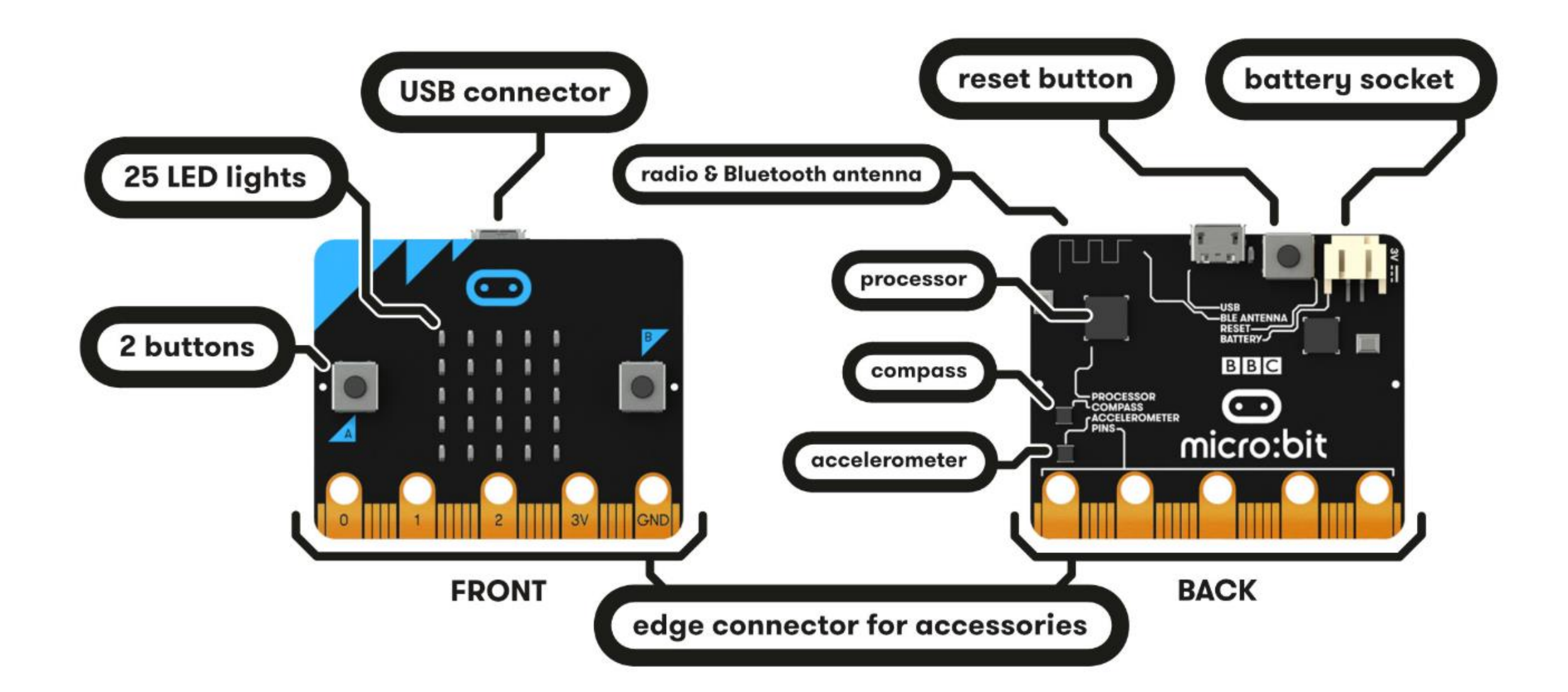

### 마이크로비트의 특징

- 따로 따로 제어할 수 있는 25개의 LED 불빛들
- 프로그래밍 가능한 2개의 버튼
- 하드웨어 확장 가능 핀
- 빛센서와 온도 센서들
- 움직임 센서들(가속도 센서와 나침반(자기) 센서)
- 라디오(Radio)와 블루투스(Bluetooth)를 이용한 무선 통신 기능
- USB 인터페이스

### 마이크로비트 사용과정

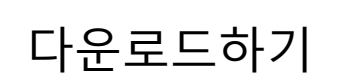

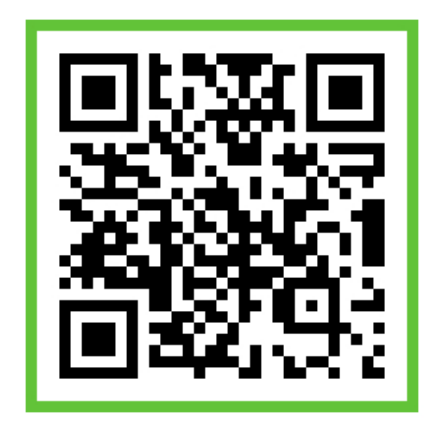

컴퓨터에 연결

### 마이크로비트 사용 과정

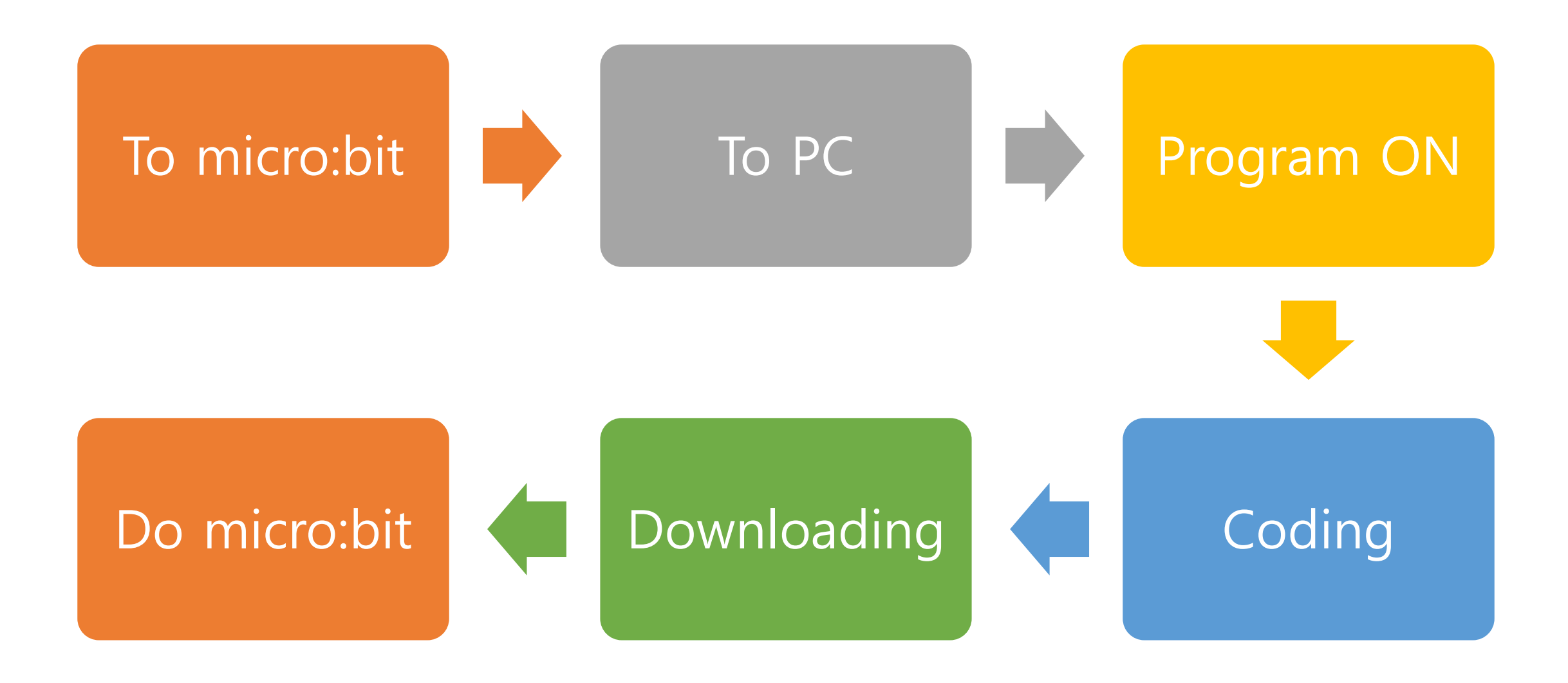

### 마이크로비트를 준비합니다

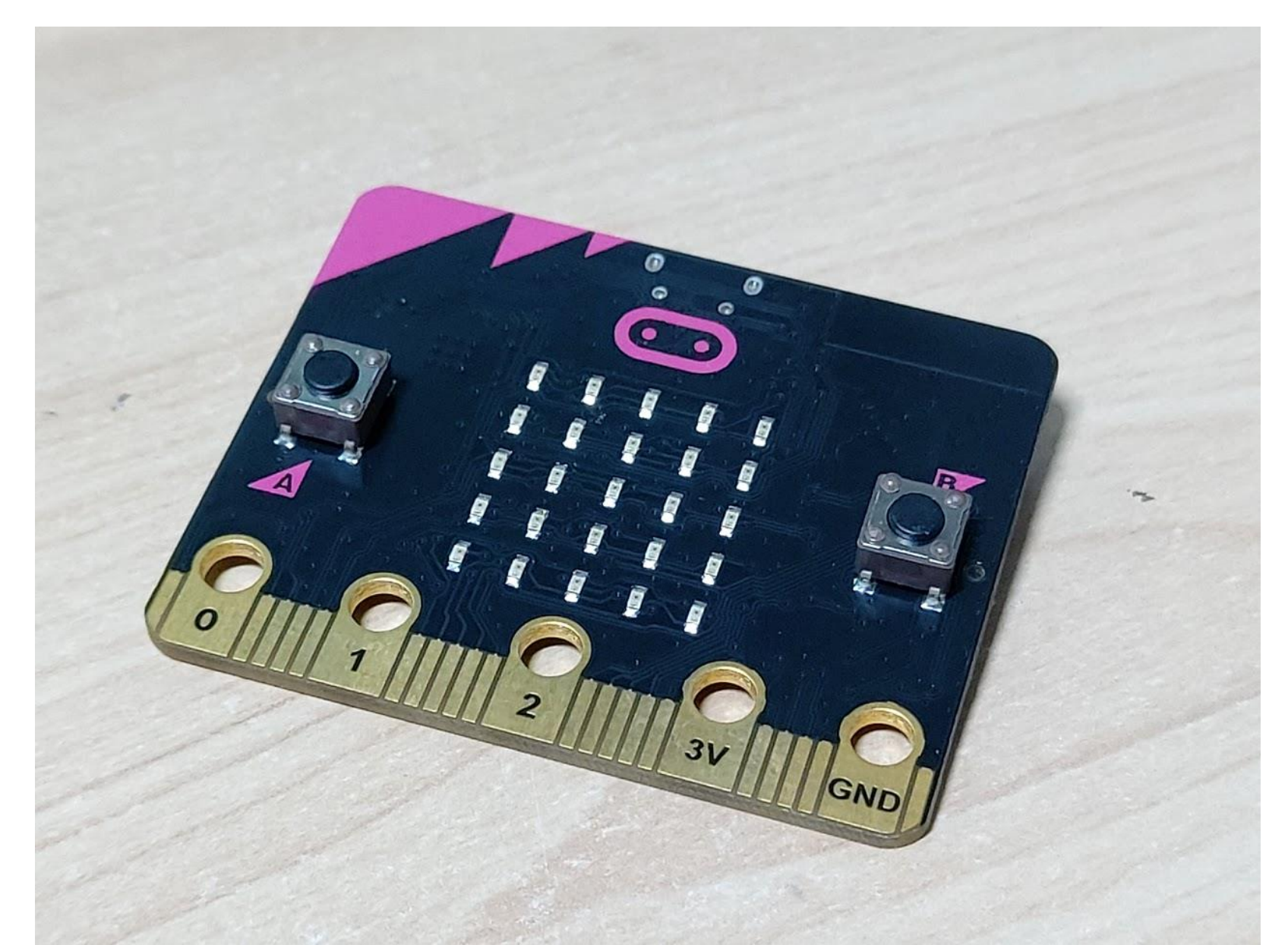

### USB 연결케이블을 꼽습니다

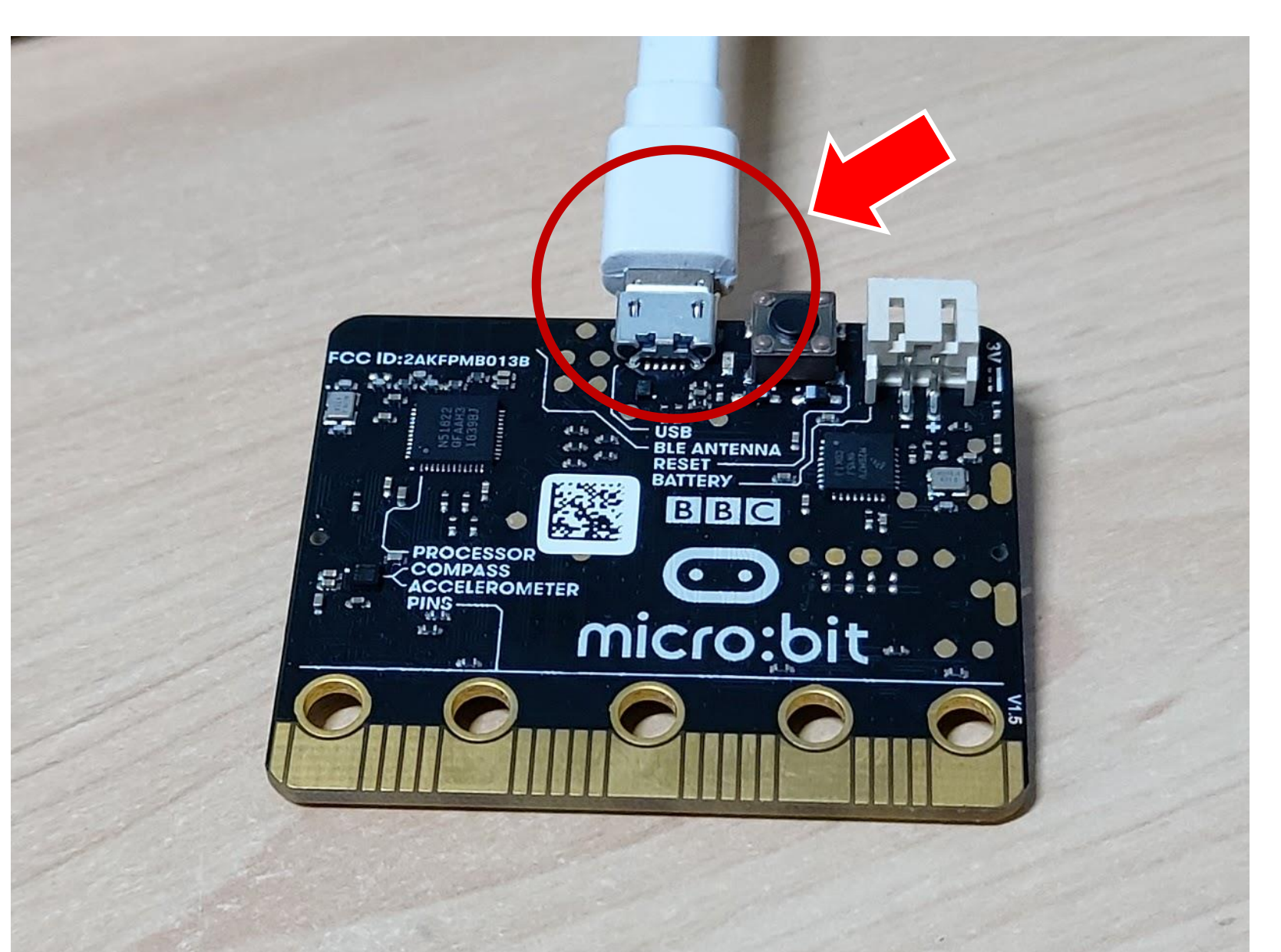

### 컴퓨터의 USB단자와 연결합니다

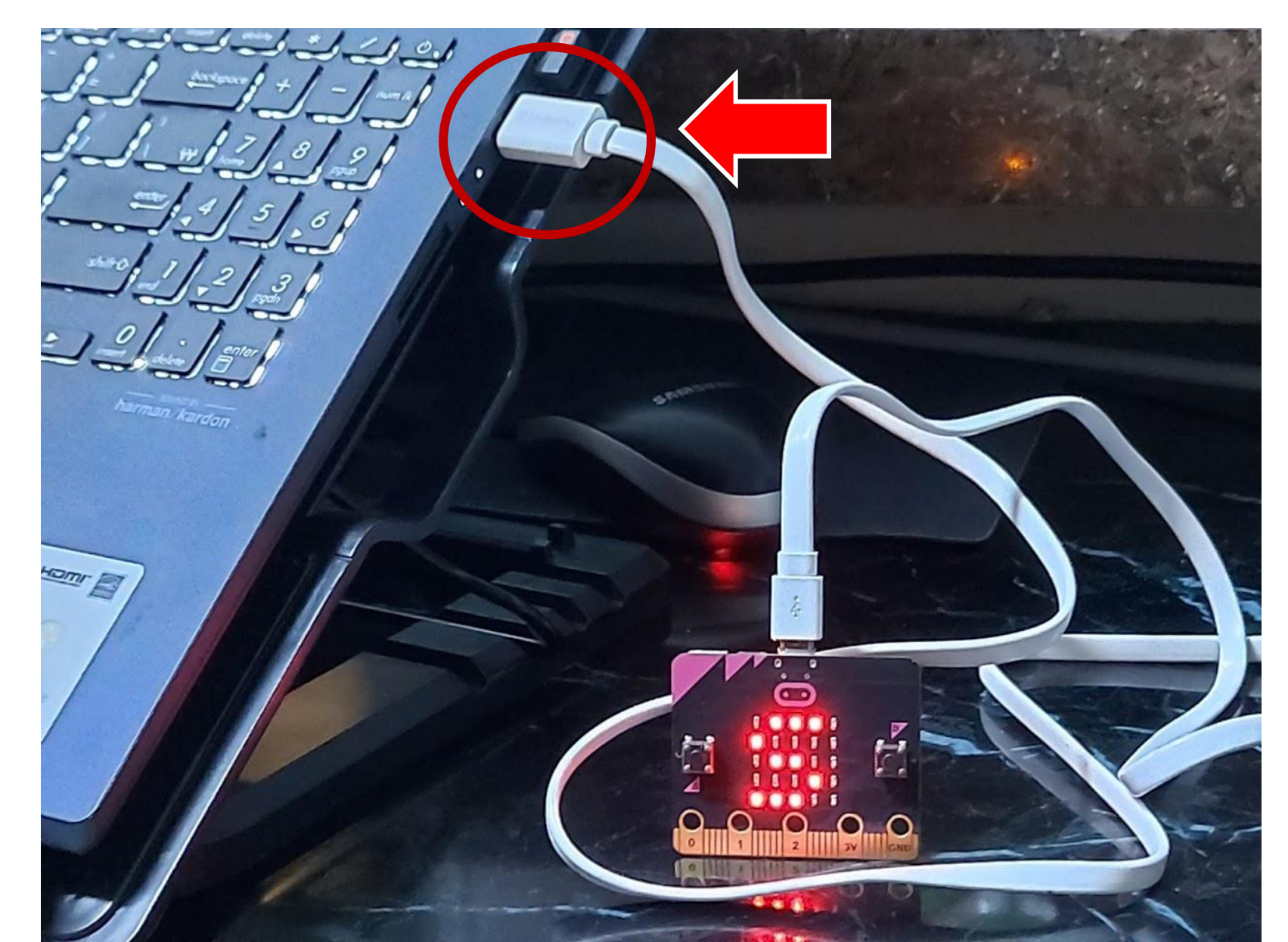

### Makecode.microbit.org 에 접속합니다

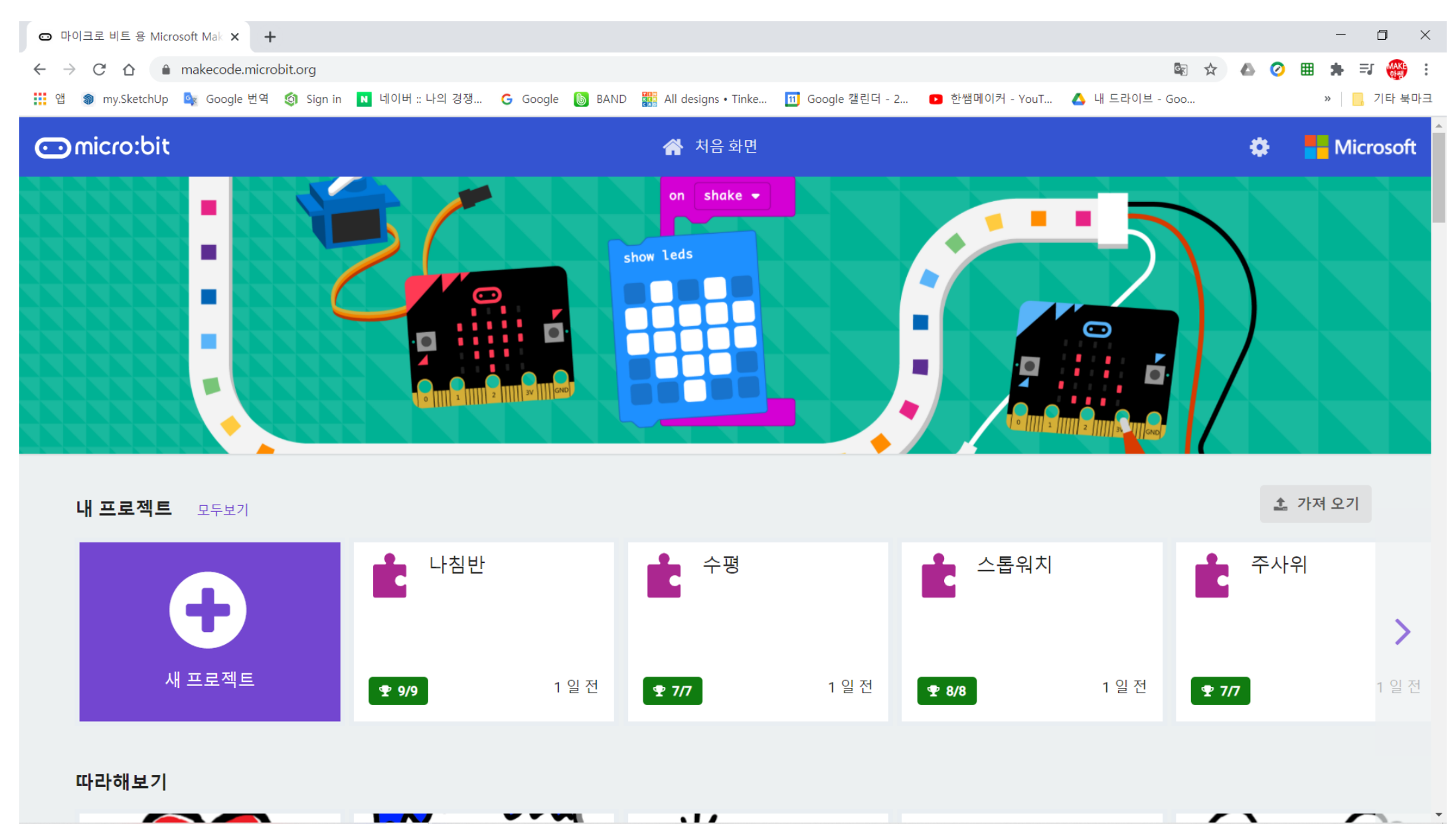

### 새프로젝트를 클릭합니다

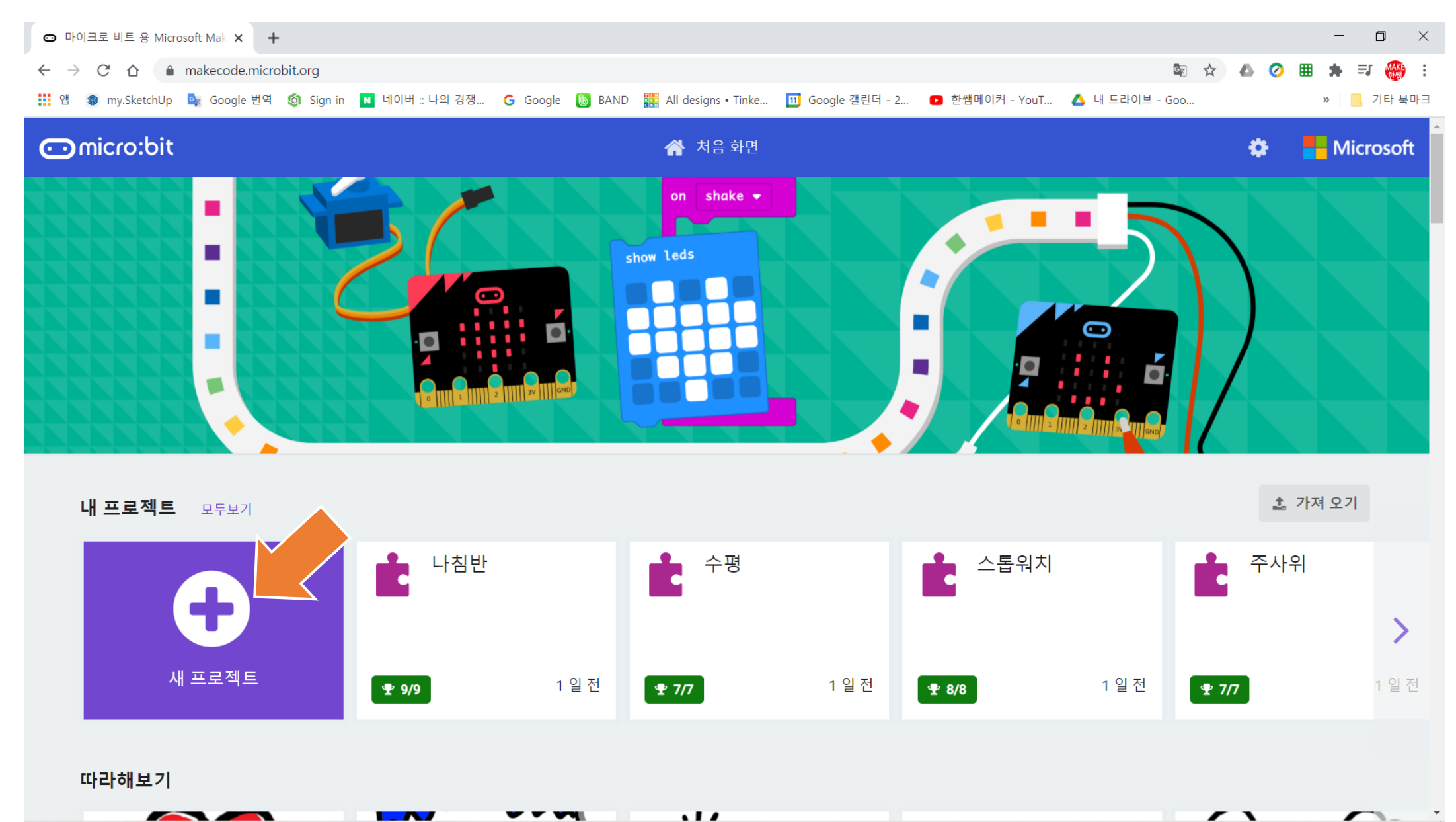

### 프로젝트 이름 입력 후에, 버튼을 클릭합니다

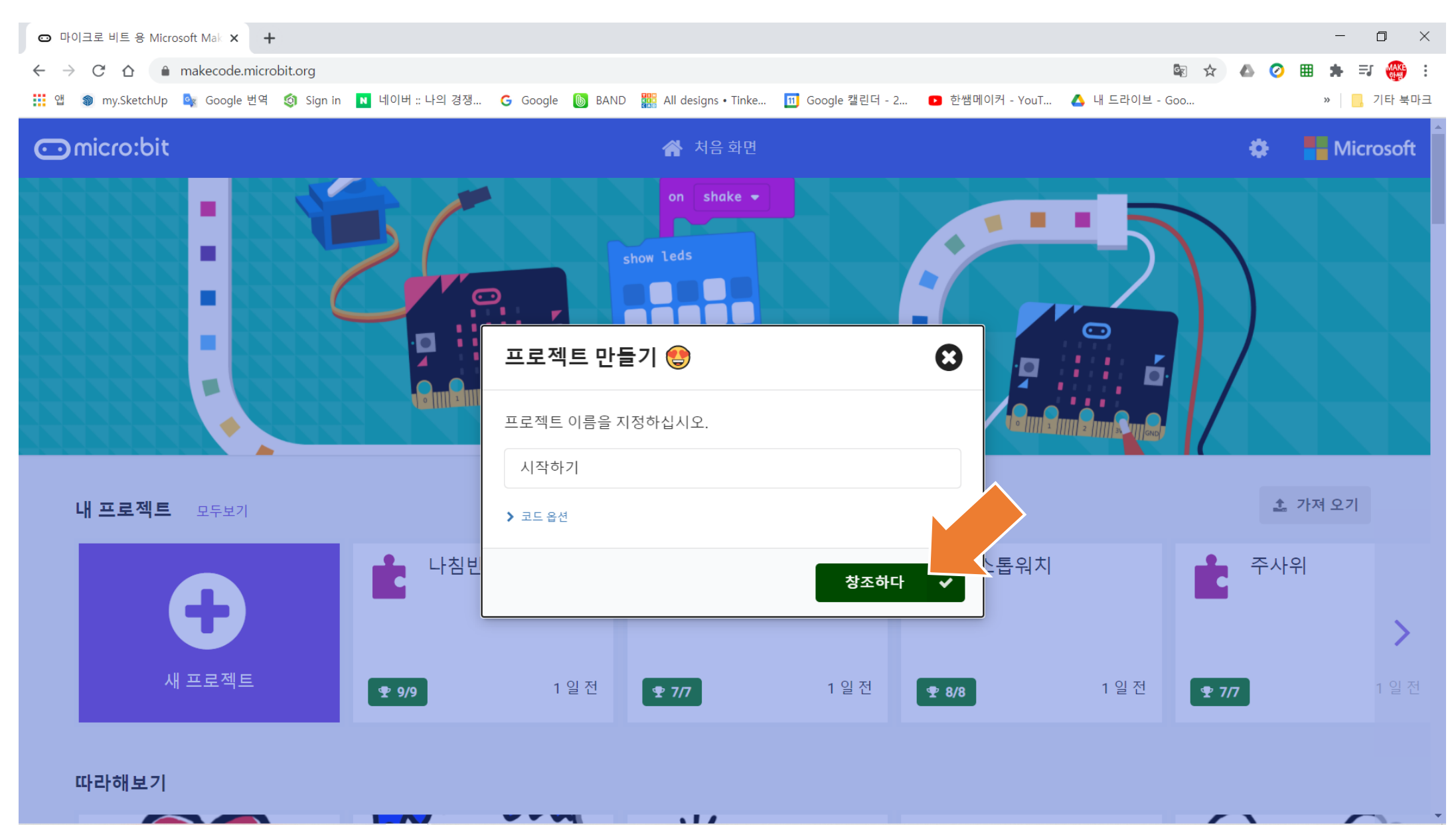

### 코딩을 하고 다운로드를 클릭합니다

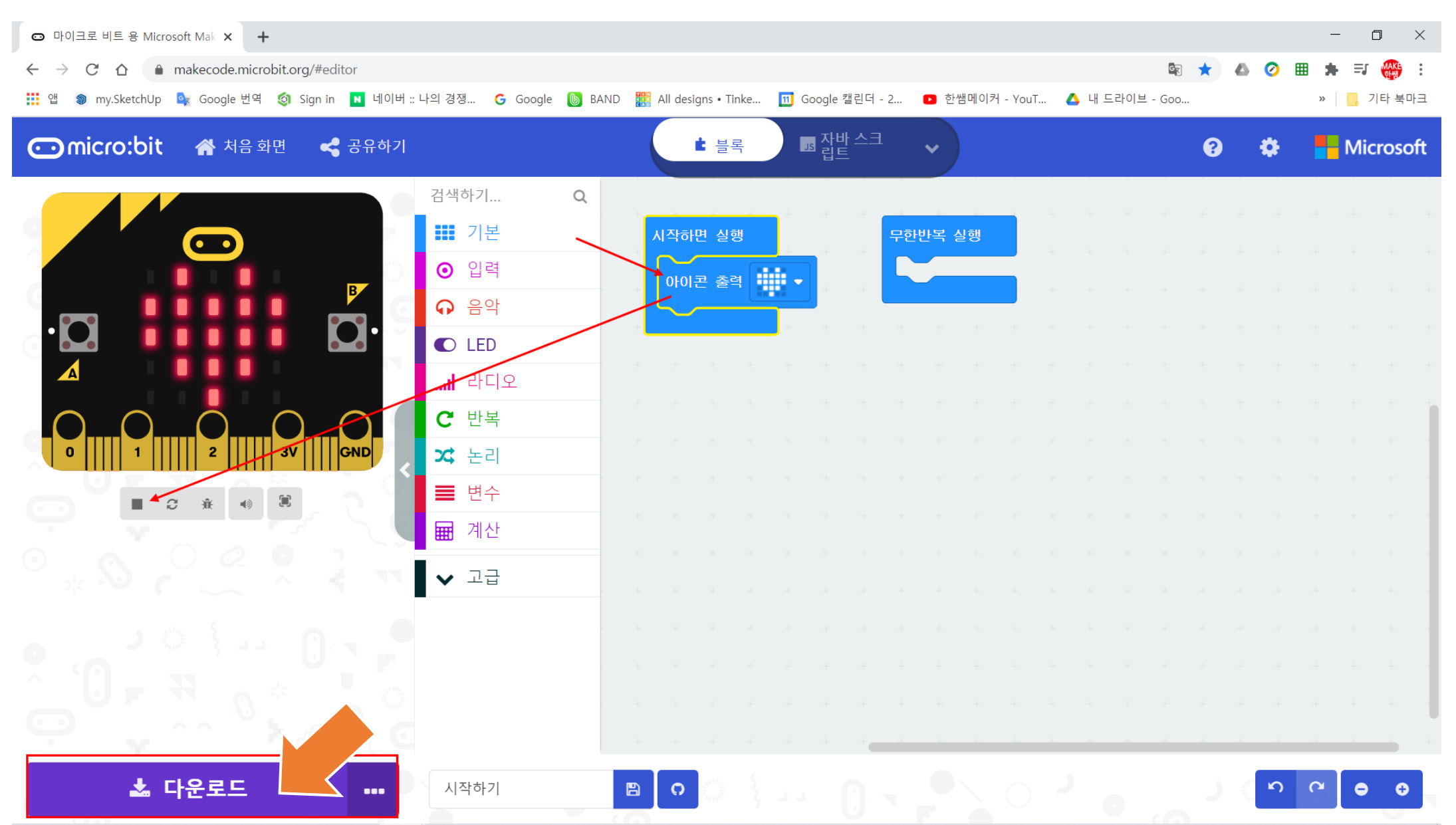

### 폴더를 선택하고 코드를 다운로드합니다

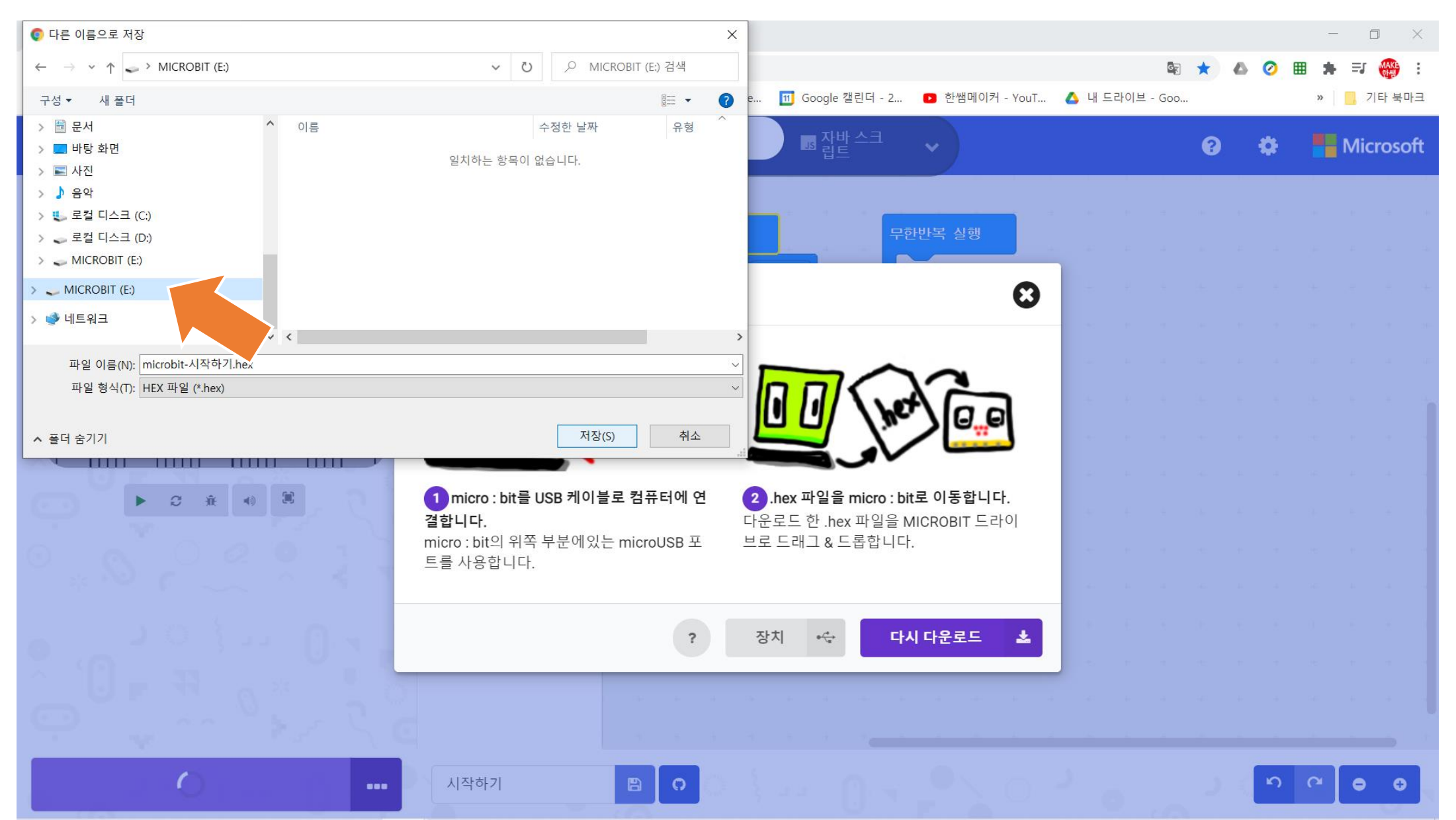

### 다운로드가 완료되었습니다!

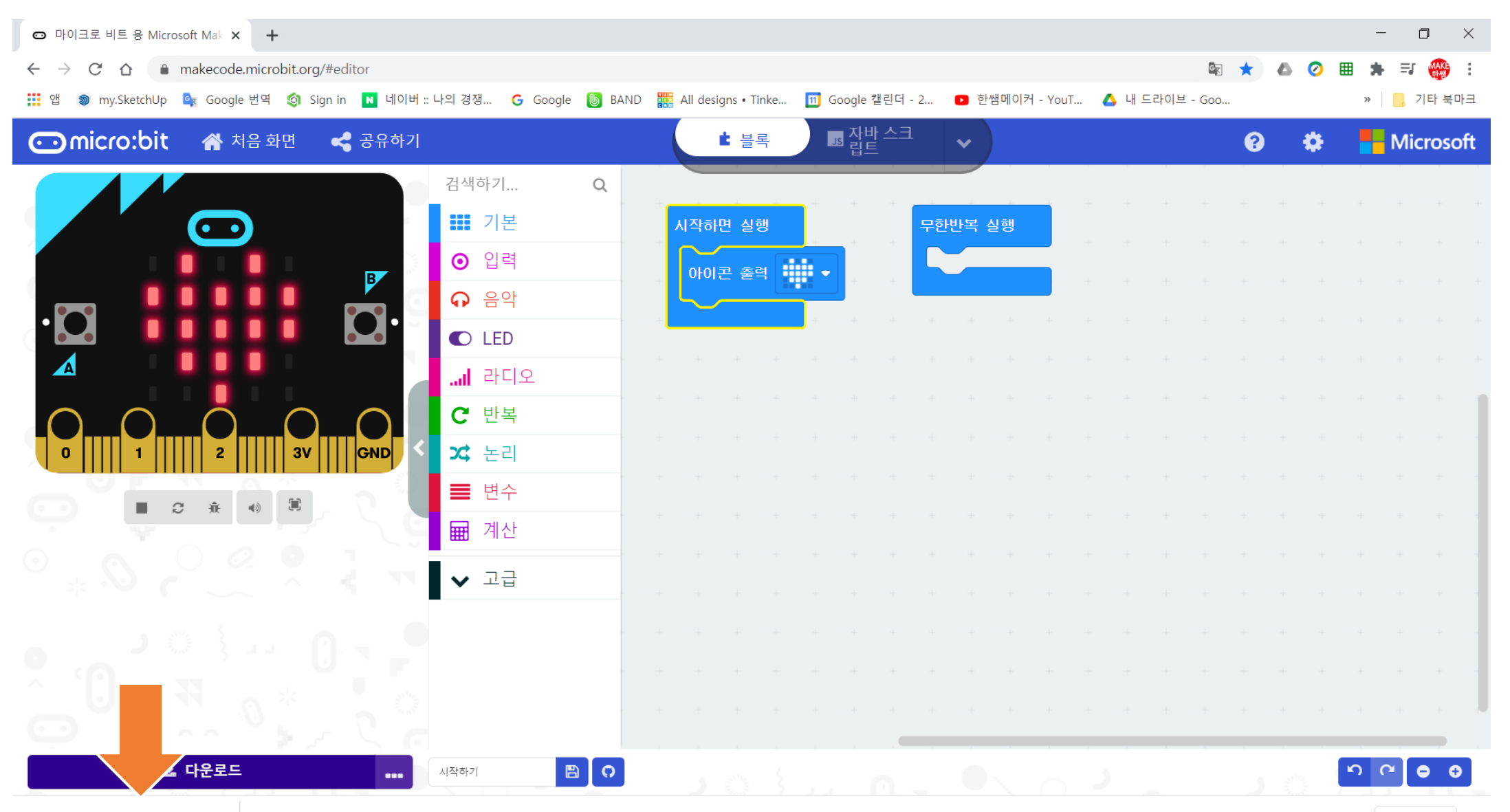

### 마이크로비트가 동작합니다

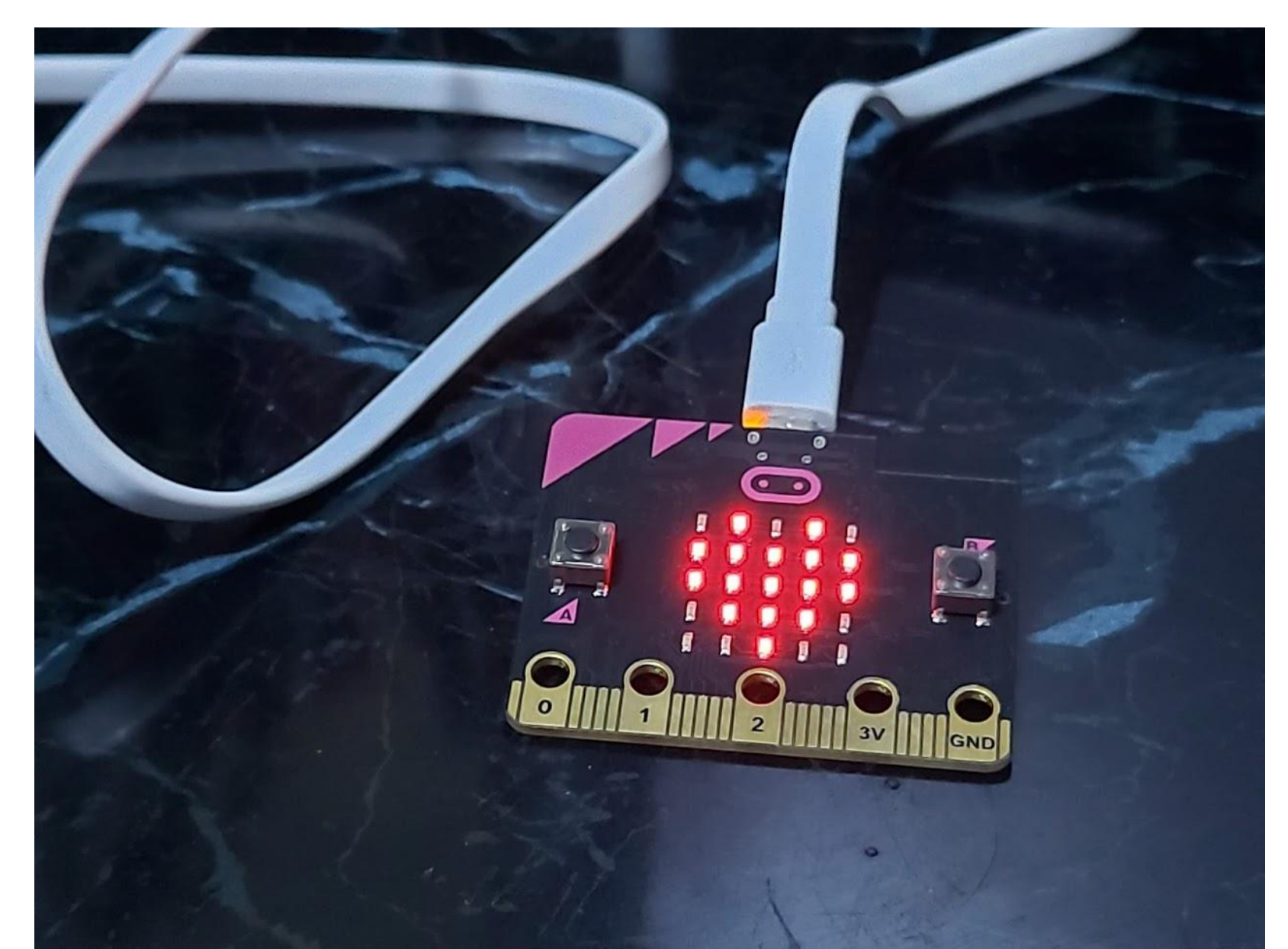
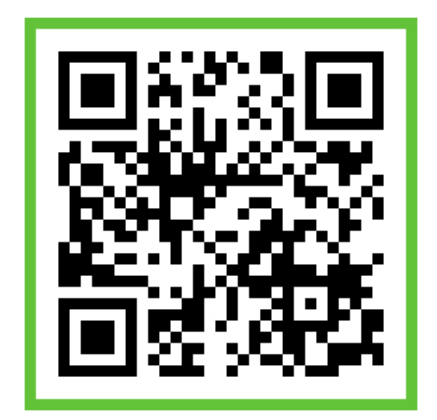

# 스마트폰에 연결하기 제더를 활용한 유선케이블 연결

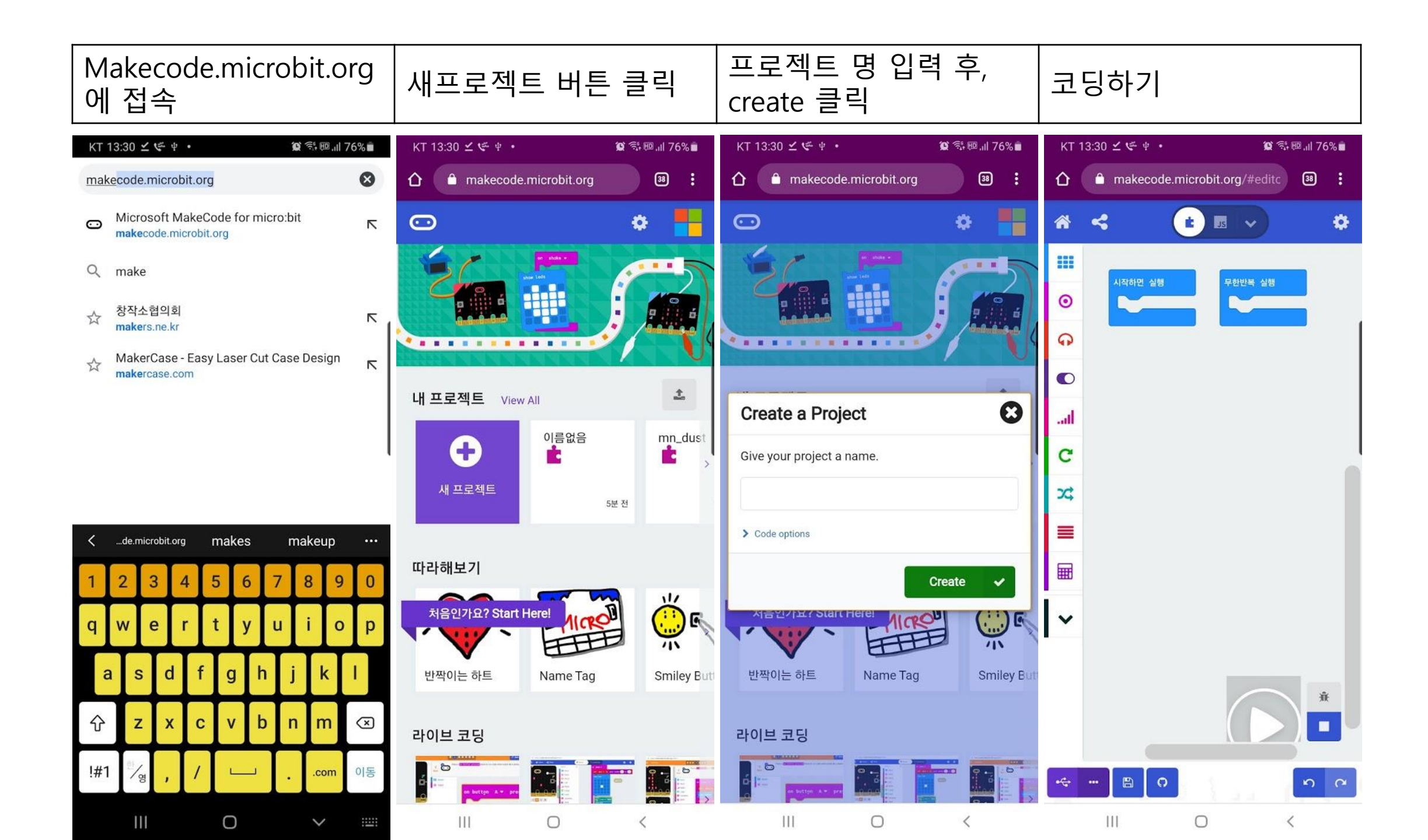

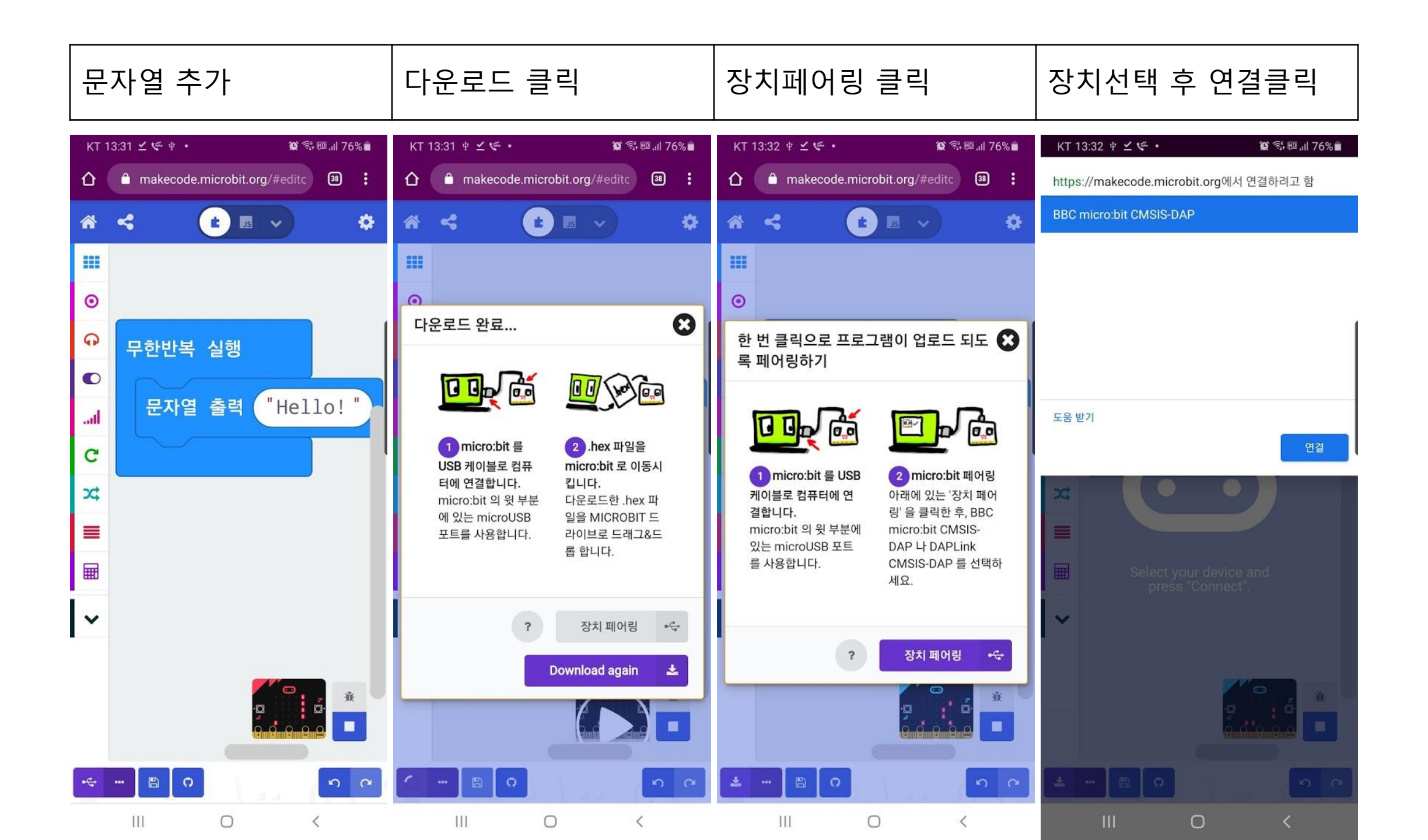

#### 확인 클릭

다운로드 선택

다운로드 완료

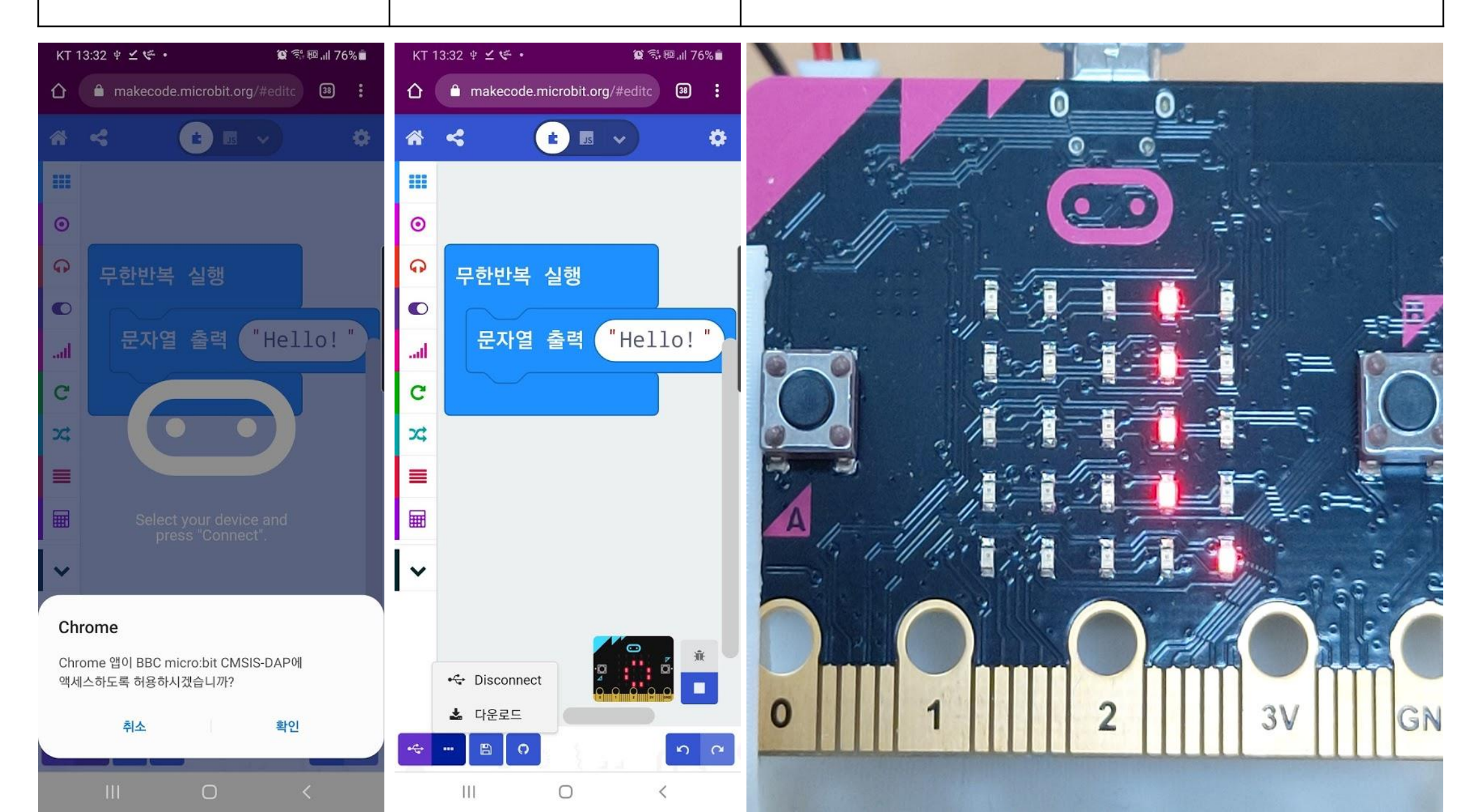

# 아이패드에 연결하기

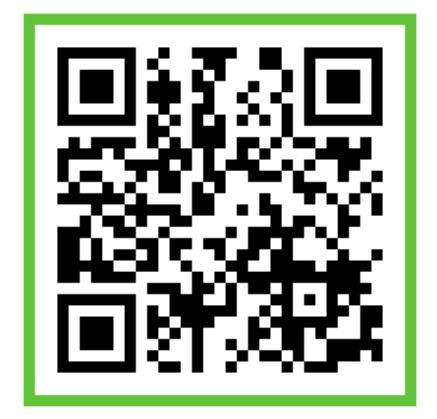

#### 앱스토어 클릭

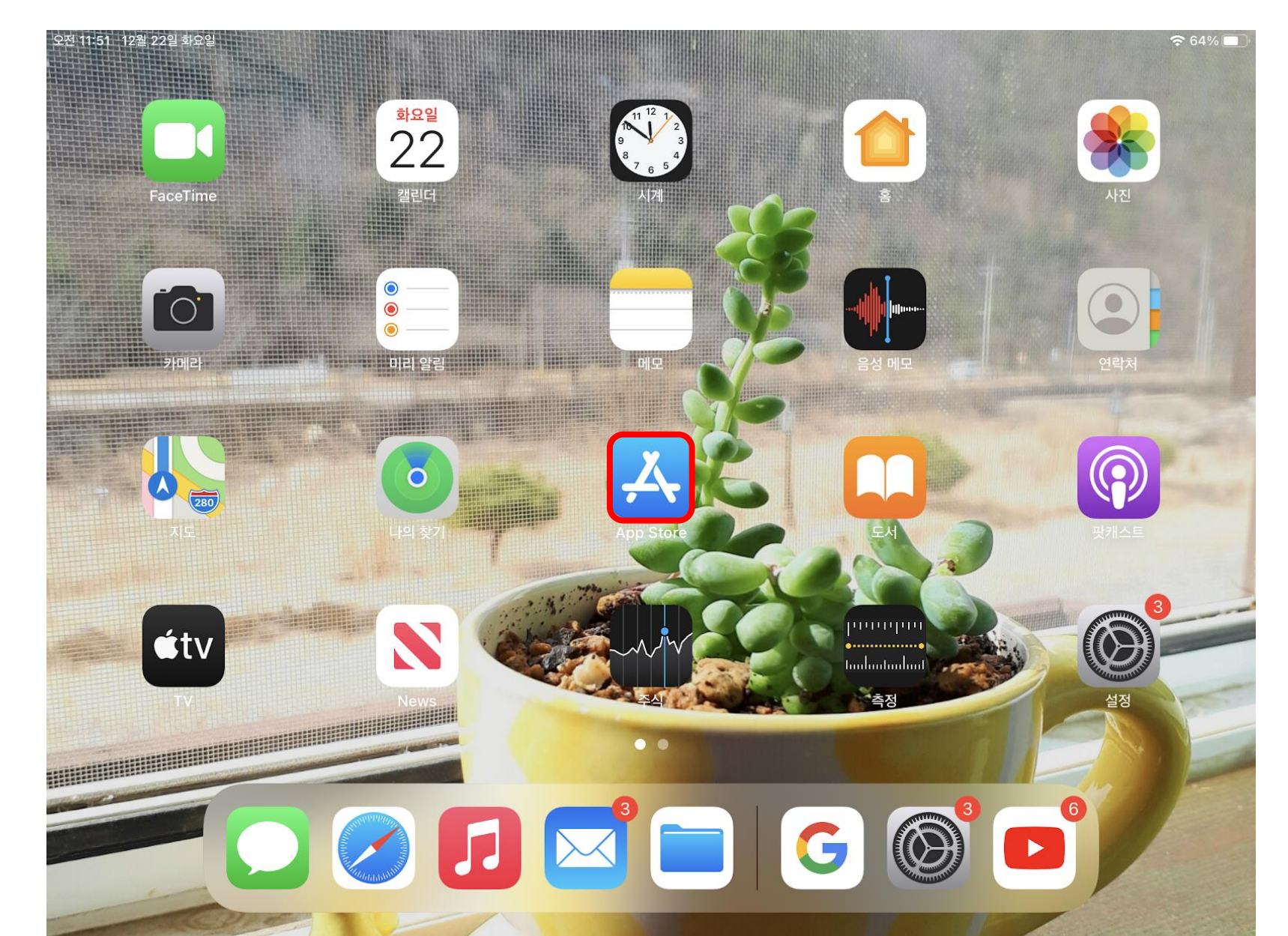

# 마이크로비트 검색

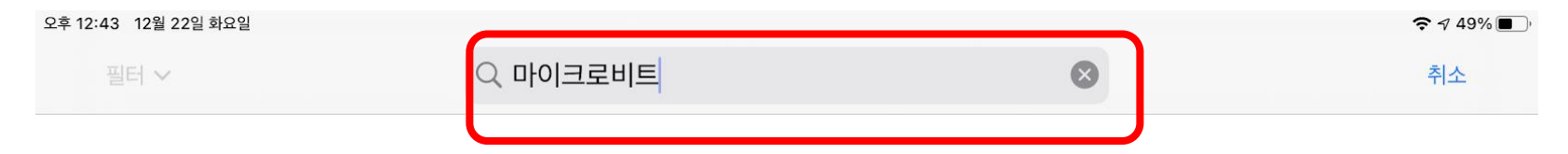

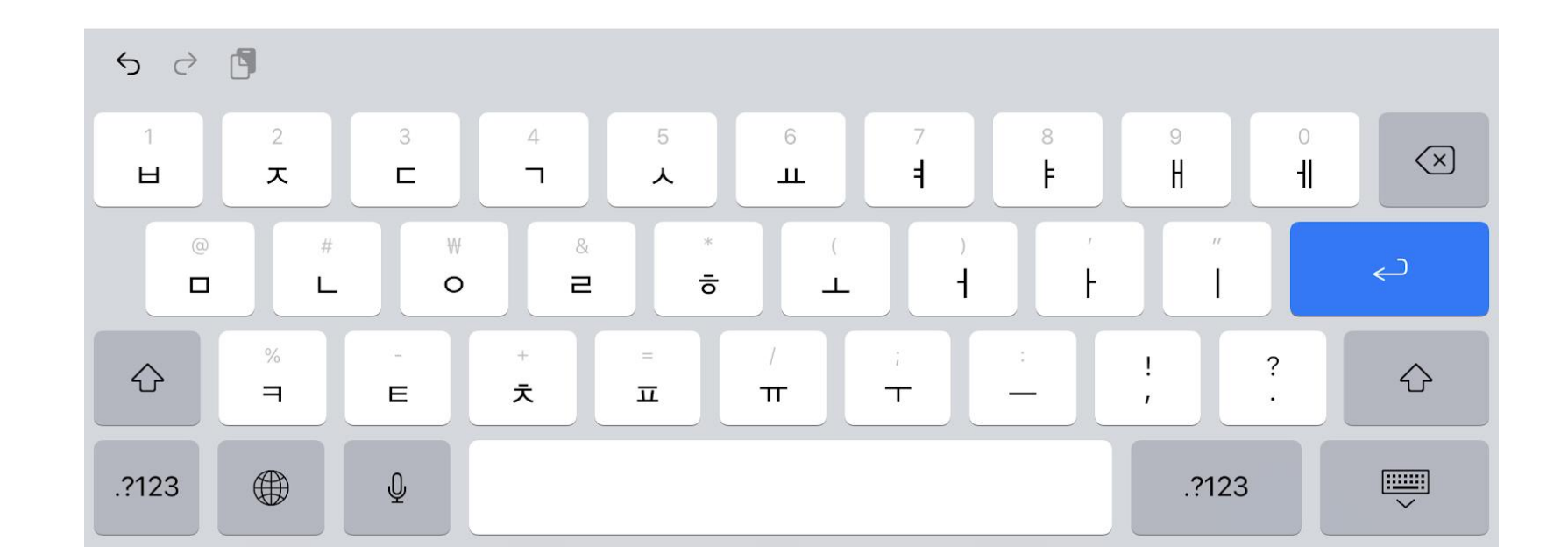

# 앱 설치하기

| 후 12:43 12월 22일 화요일<br><b>〈</b> 검색 |                                               |      |                          | <b>२</b> √ 49% ■),               |  |  |  |  |  |  |  |
|------------------------------------|-----------------------------------------------|------|--------------------------|----------------------------------|--|--|--|--|--|--|--|
|                                    | micro:bit<br>Micro:bit Educational Foundation |      |                          |                                  |  |  |  |  |  |  |  |
|                                    | 열기                                            |      |                          |                                  |  |  |  |  |  |  |  |
| 6개의 평가                             | 연령                                            | 카테고리 | 개발자                      | 언어                               |  |  |  |  |  |  |  |
| 2.5                                | 4+                                            | Ð    |                          | EN                               |  |  |  |  |  |  |  |
| ★★★☆☆☆                             | 세                                             | 교육   | Micro:bit Educational Fo | + 1개 언어                          |  |  |  |  |  |  |  |
| <b>새로운 기능</b><br>Updated support   | for micro:bit V2.                             |      |                          | <b>버전 기록</b><br>2주 전<br>버전 3.0.6 |  |  |  |  |  |  |  |

#### 미리보기

| Reference in the second second |                                                                                                    |                     | Community     Name     Name       Community     Name     Name       Acceleration x     734       Milling       Acceleration y     -16 | Const<br>Const<br>Tempe |
|----------------------------------------------------------------------------------------------------|----------------------------------------------------------------------------------------------------|---------------------|----------------------------------------------------------------------------------------------------|-------------------------|
| Choose micro:bit                                                                                                    | sample: camera-control<br>sample: compass<br>sample: data-analysis<br>sample: gamepad-demo                               | Show                | milli-g                                                                                                    |                         |
| Create Code                                                                                                    | A simple compass. The magnetometer Bluetooth service lets you see the compass bearing on screen. Press A to recalibrate. | First message Show  | degrees                                                                                                    |                         |
| Monitor and Control                                                                                                    | Flash 🗗 🗹 🕁                                                                                                    | Second message Show | Roll angle 46                                                                                                    |                         |

# 앱 실행하기

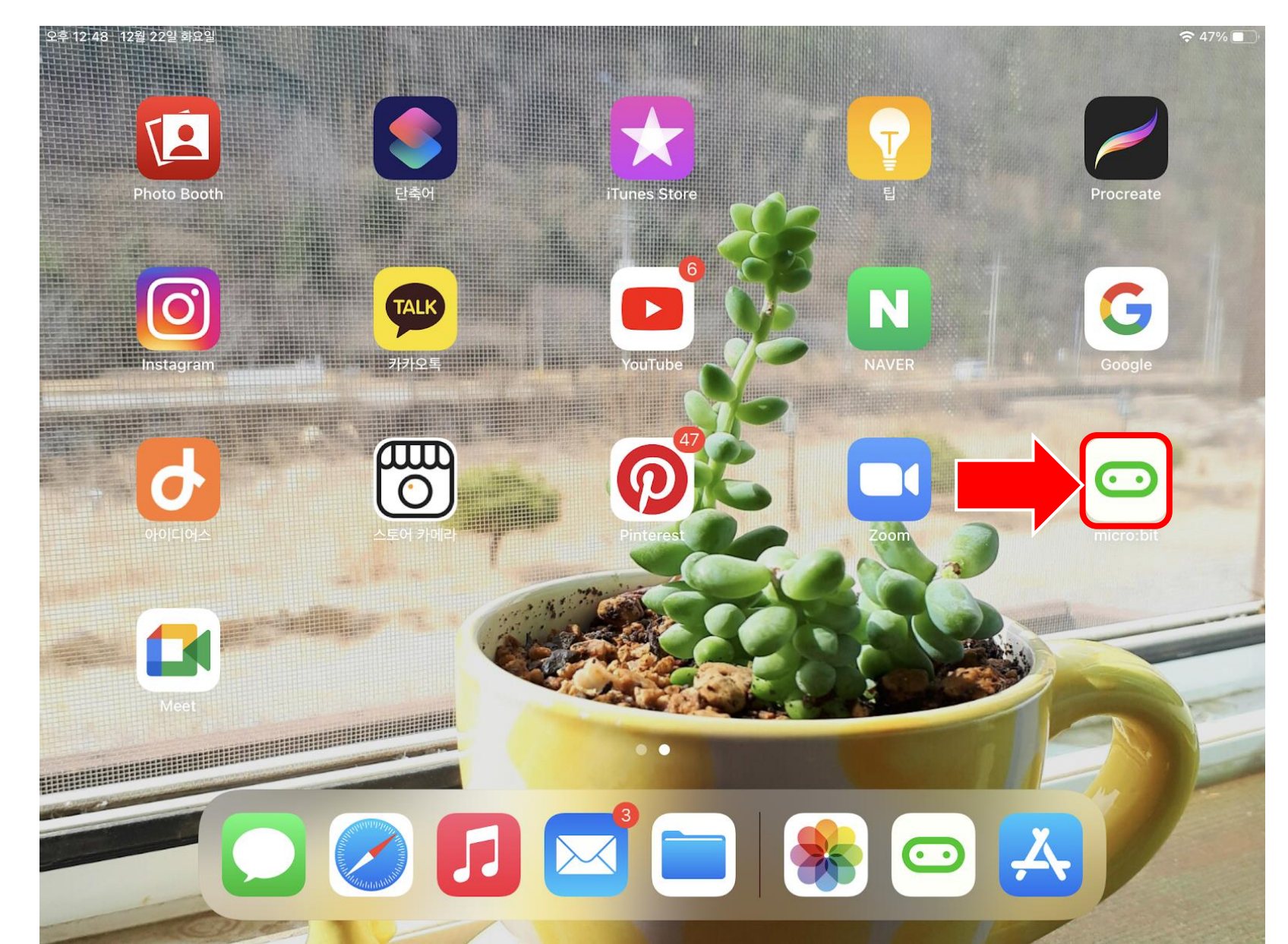

# 앱 열고, 마이크로비트 선택 클릭

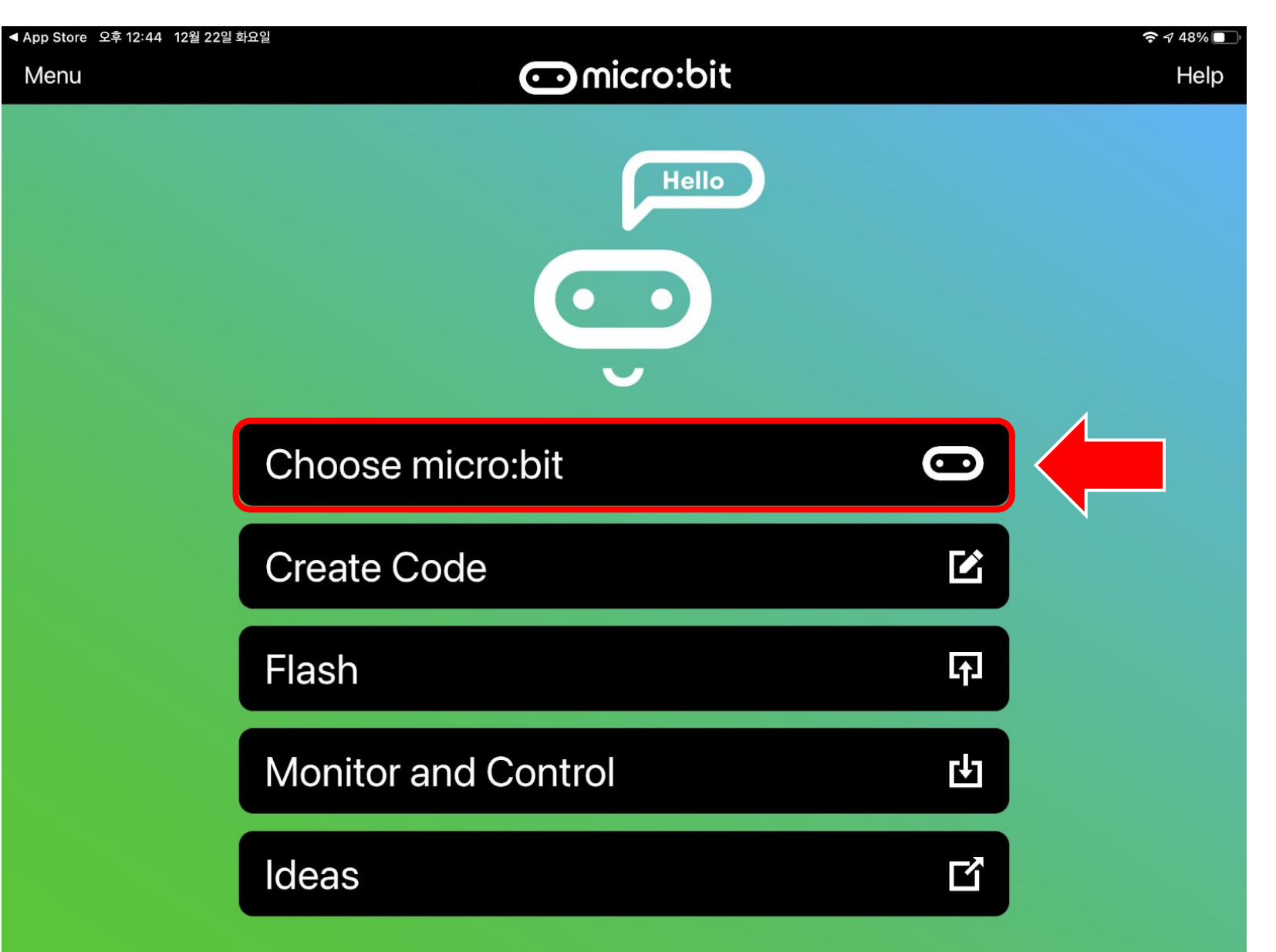

### Pair a micro:bit 클릭

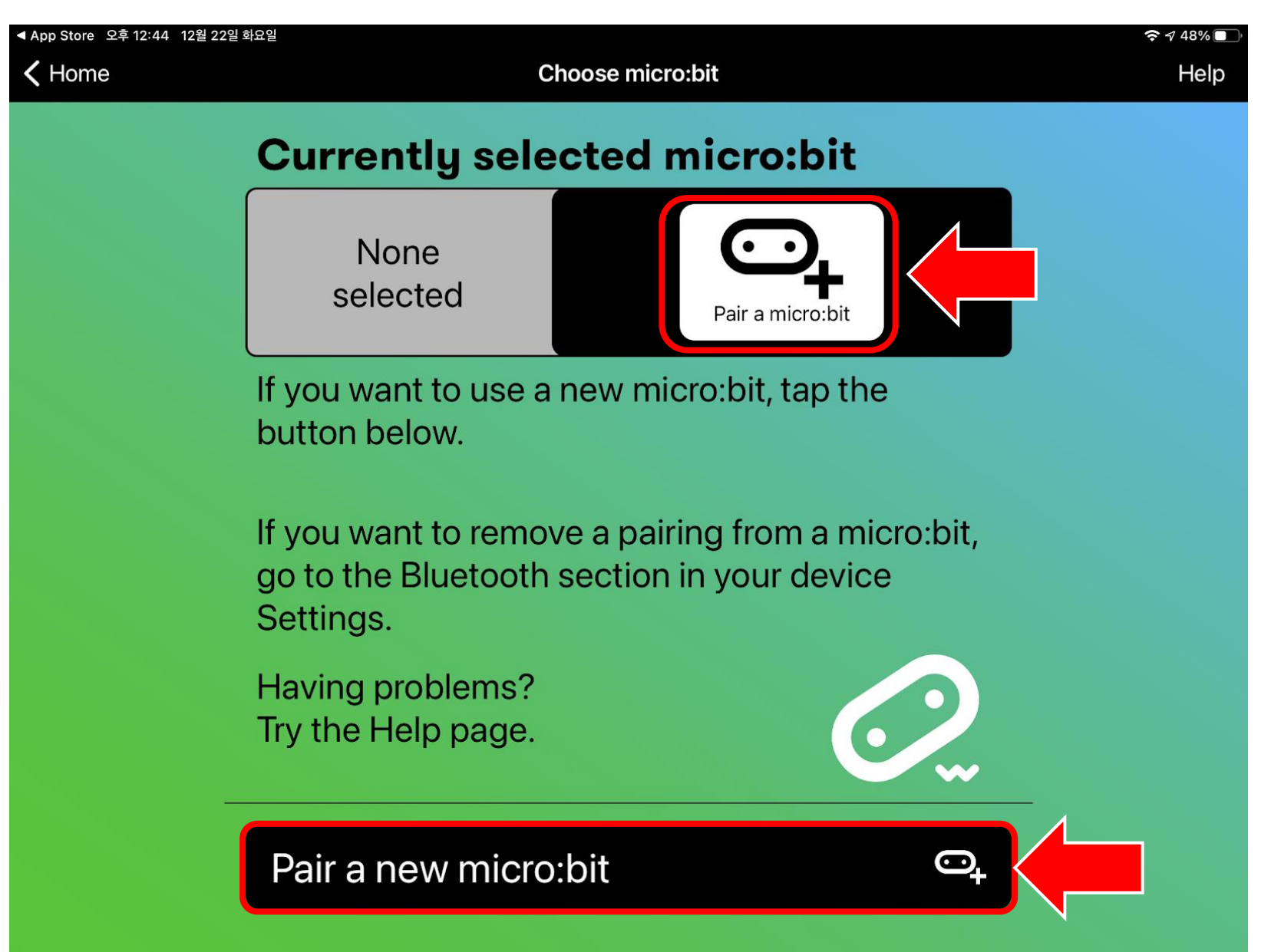

### 마이크로비트의 버튼 클릭 후 Next

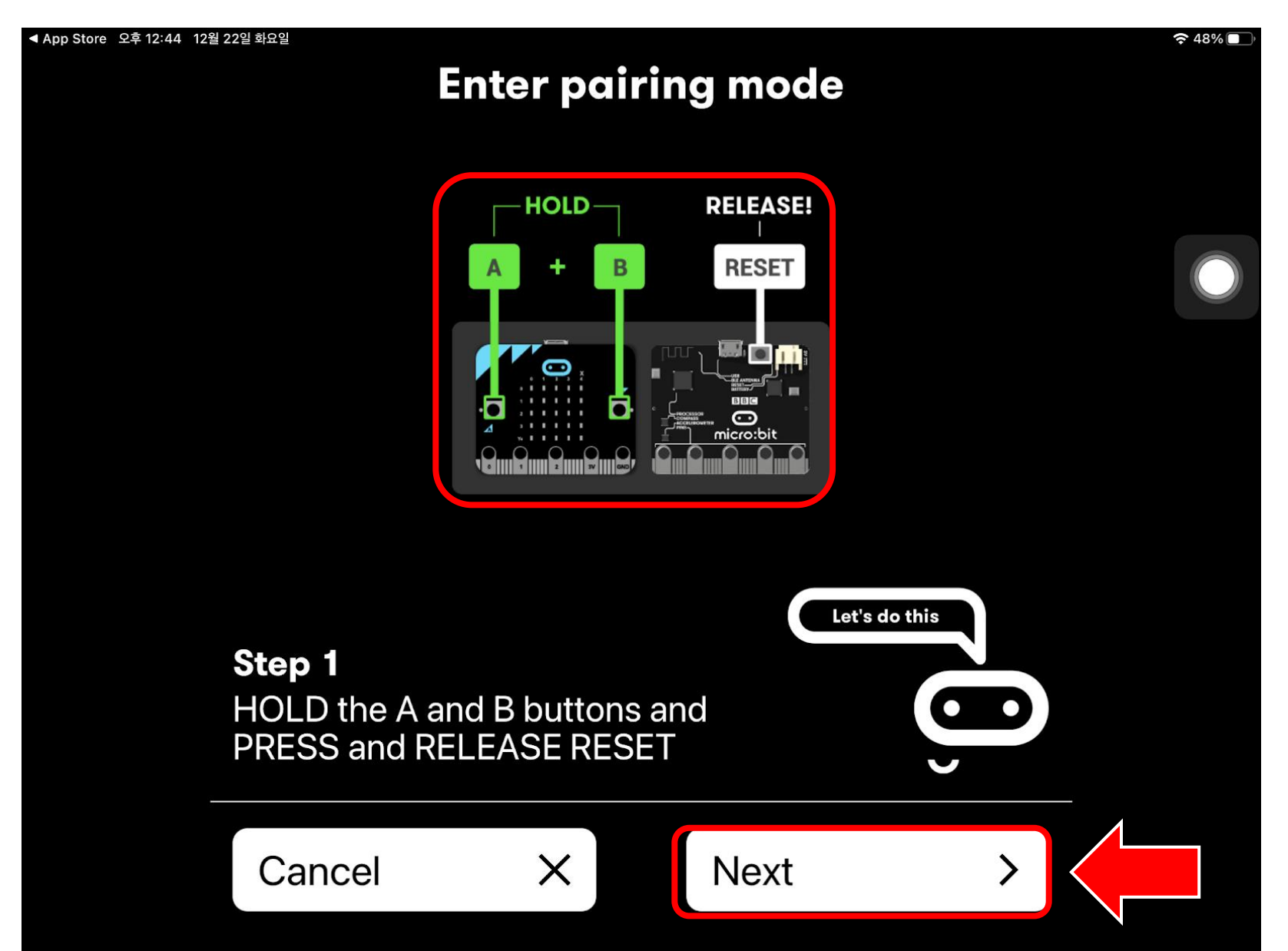

# 마이크로비트와 동일한 패턴 만들고, Next!

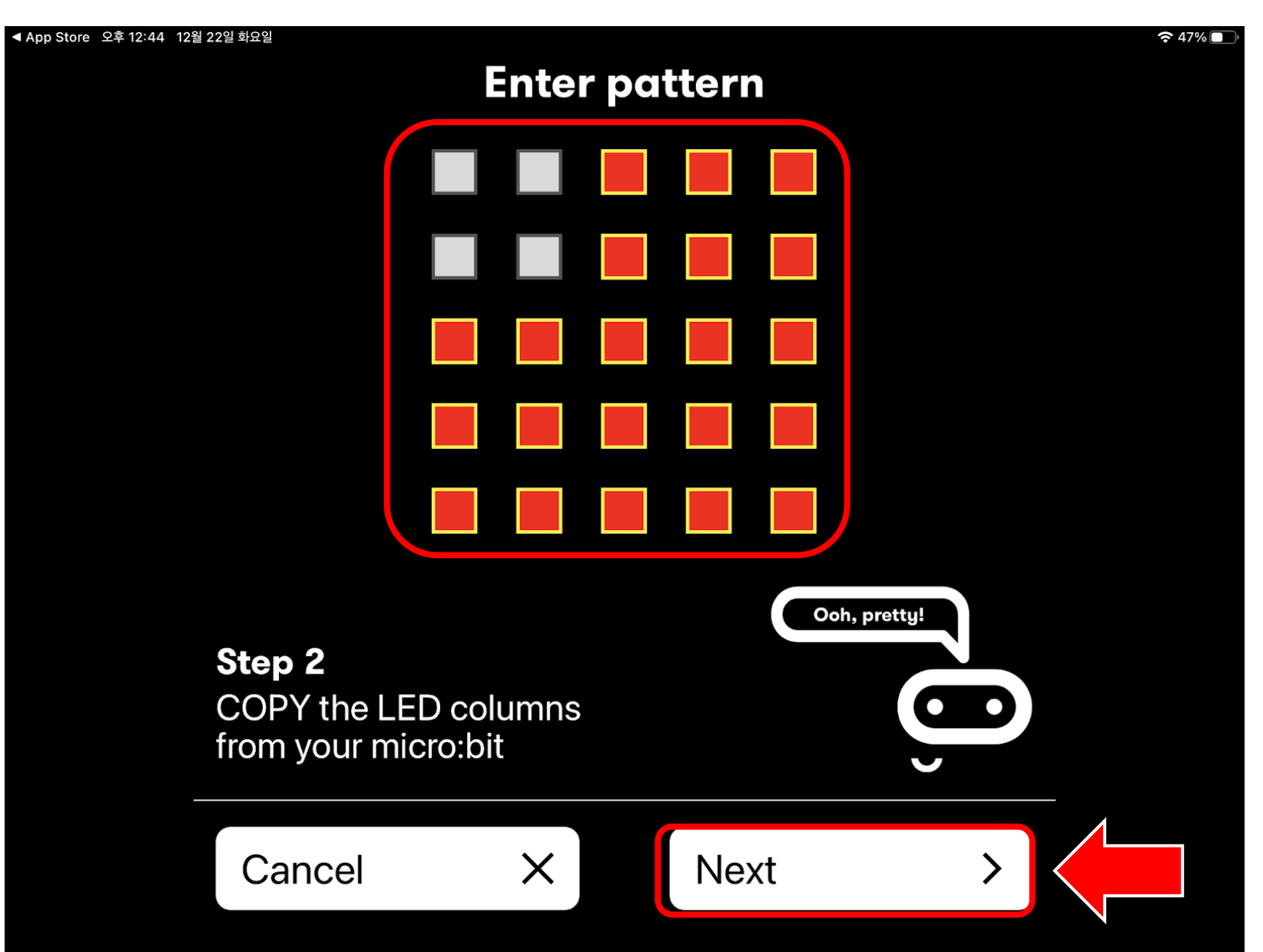

## 마이크로비트 A버튼 클릭하고, Next!

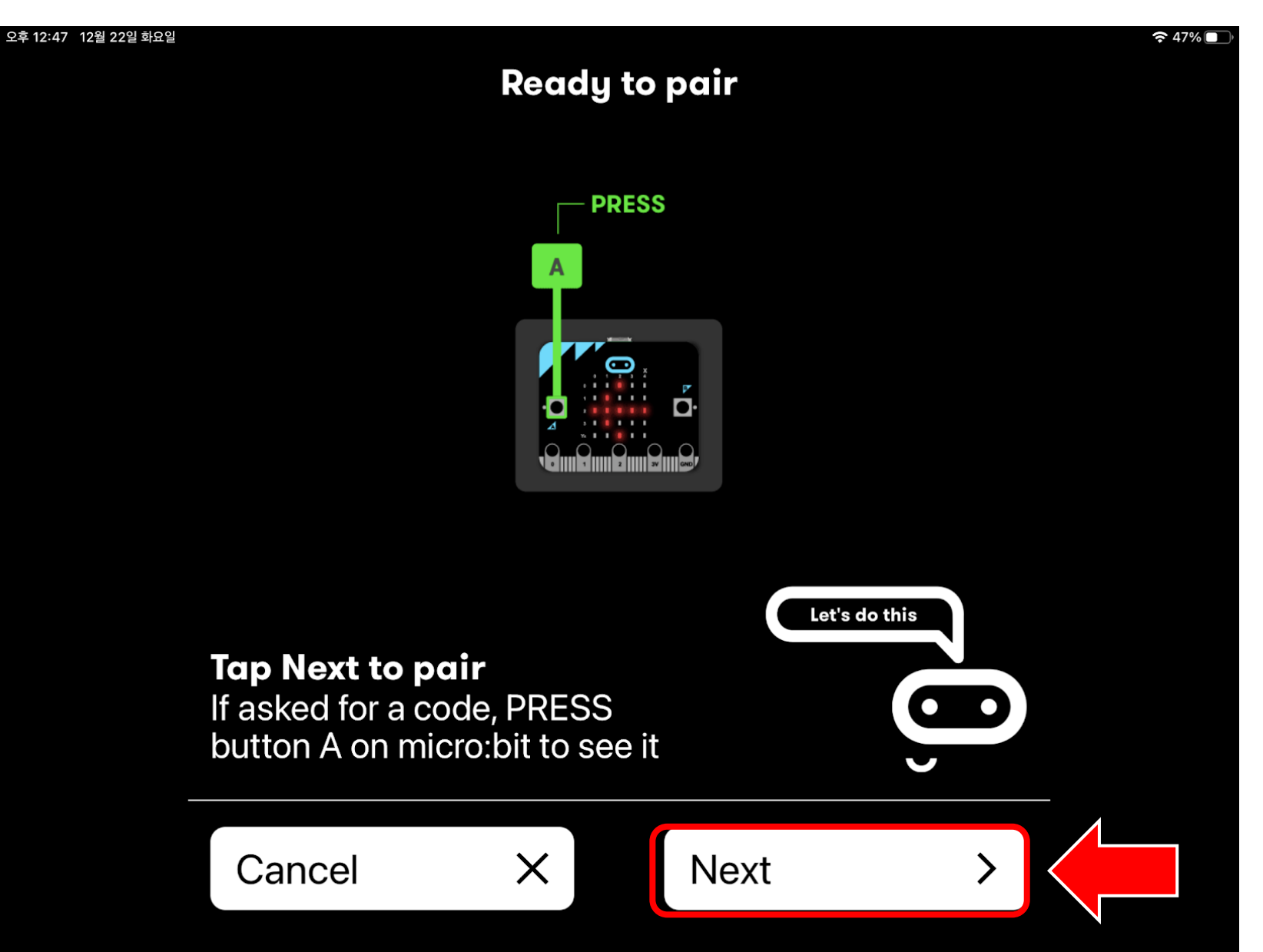

### 연결 성공~! OK 클릭하기

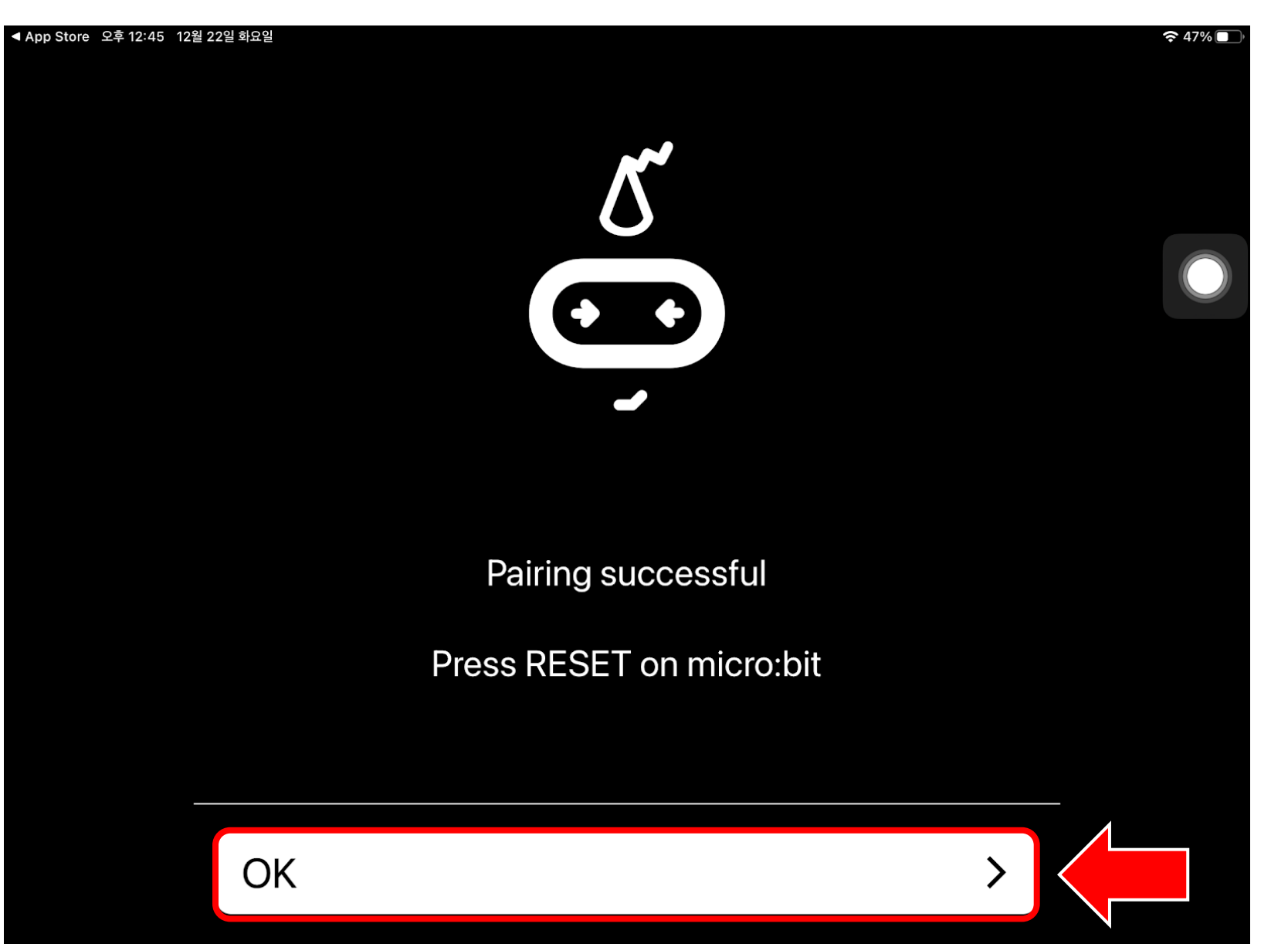

#### Create Code 클릭

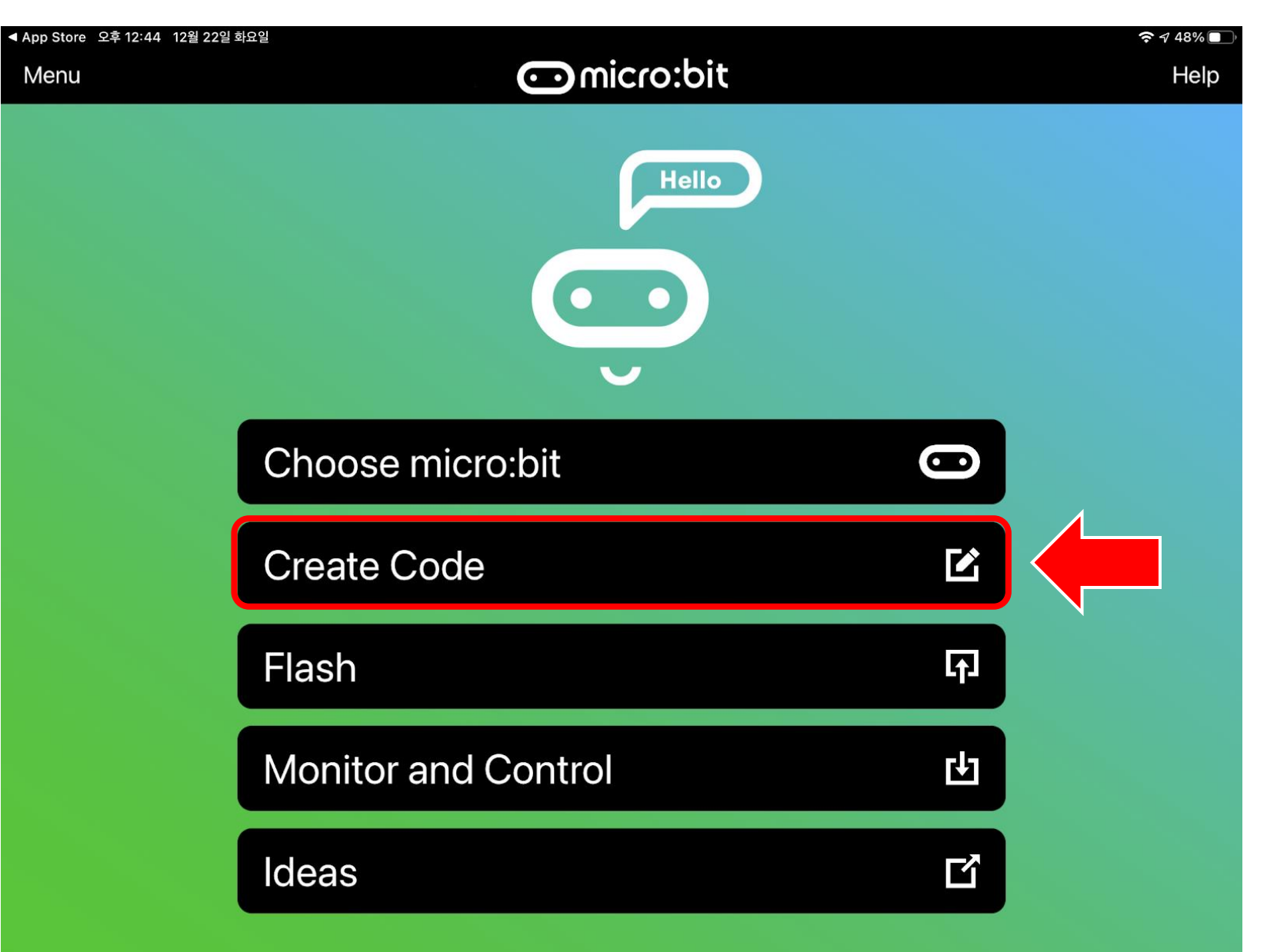

## 코딩하고 다운로드 클릭

< 🖸 micro:bit 🕋 처음화면 ? 4 Hicrosoft < 📩 블록 Js JavaScript 검색하기... Q 시작하면 실행 기본 입력 무한반복 실행 유 음악 아이콘 출력 C LED 아이콘 출력 ... 라디오 **C** 반복 3 🗴 논리 📕 변수 표 계산 ✔ 고급 이름없음

📩 다운로드

#### 다운로딩

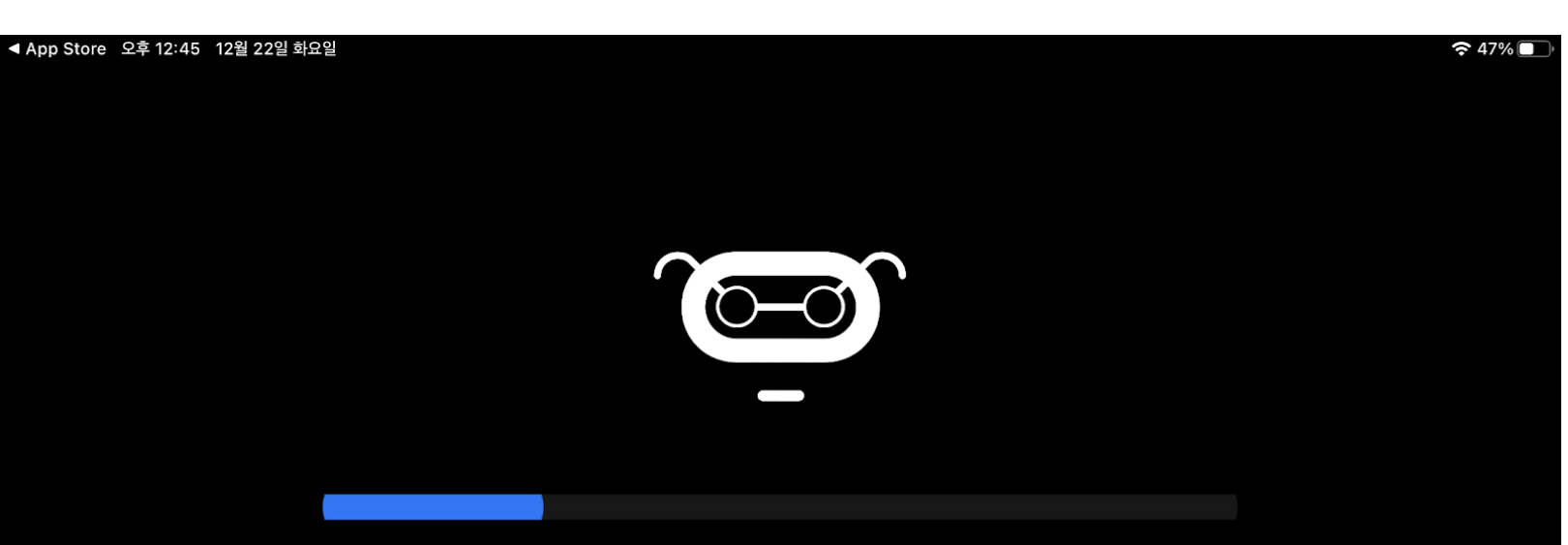

#### Flashing code to micro:bit

Please do not interact with micro:bit until the process is complete

Sending...

### 다운로딩 성공!!!

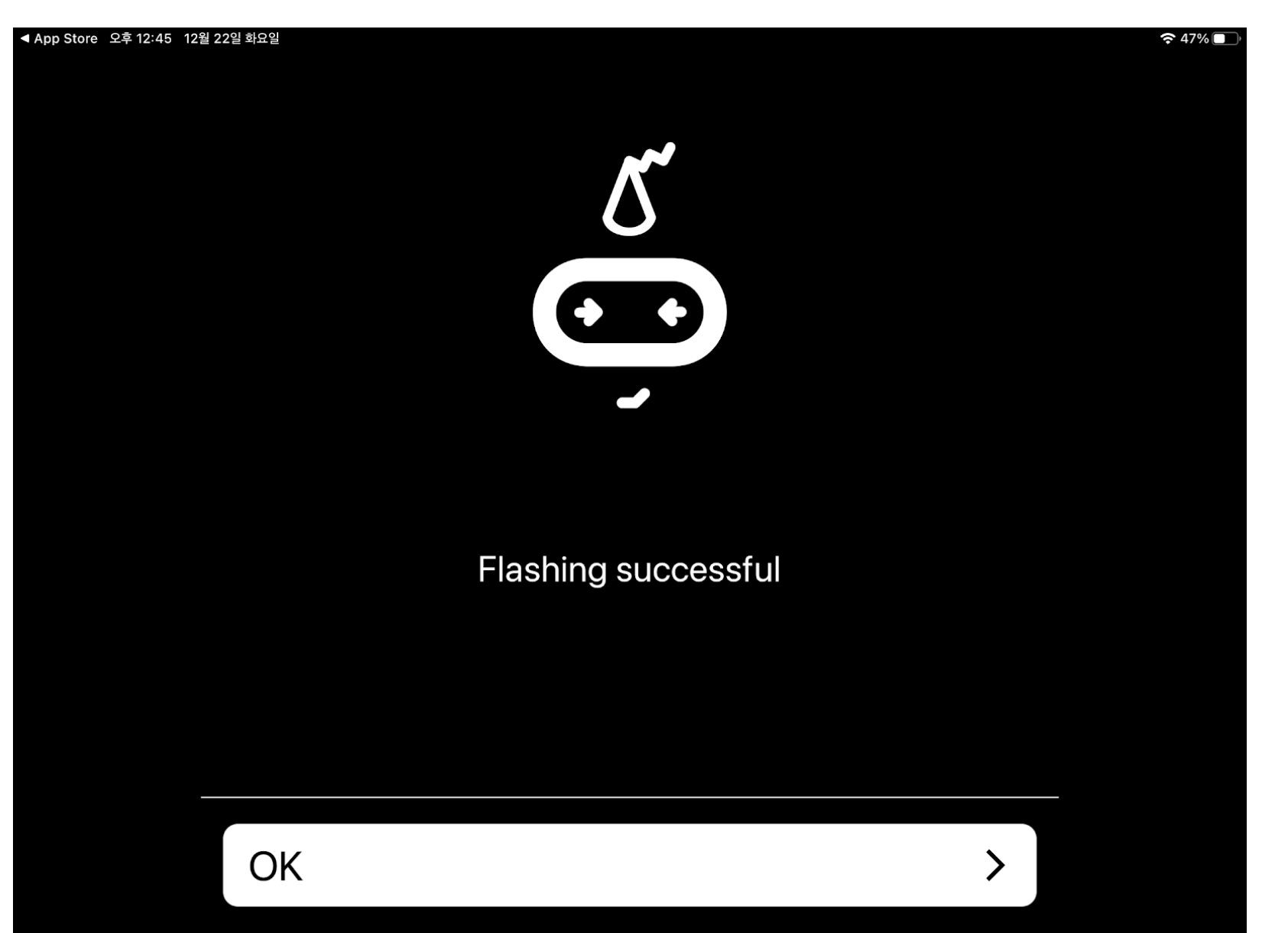

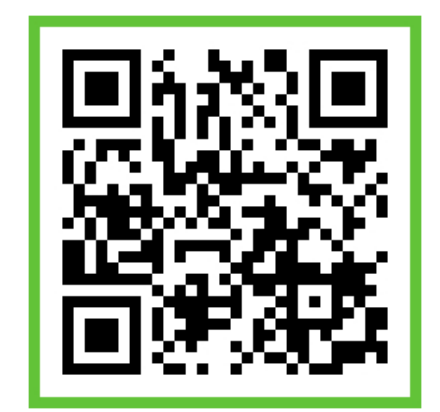

# Makecode 사용법

### 실행 블록 소개하기

| 시작하면 실행          | 시작할 때만 실행<br>명령을 한번만 실행함                         |
|------------------|--------------------------------------------------|
| 무한반복 실행          | 무한반복 실행<br>계속 명령을 수행                             |
| A ▼ 누르면 실행       | A, B, A+B 버튼을 클릭하면 명령을 실행                        |
| 흔들림 ▼ 감지하면 실행    | 자이로센서와 연관이 있으며, 흔들거나, 뒤집는 등의 액션이<br>있을 때 명령을 실행함 |
| P0 ▼ 연결(on)되면 실행 | 핀이 연결되었을 경우에 명령을 실행함. 외부센서와 연결할 때<br>사용 됨        |

# 수 출력하기

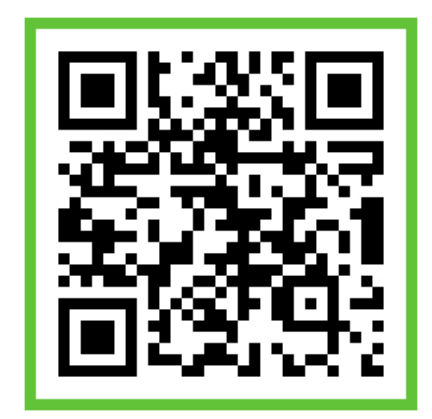

# 기본 블록을 엽니다

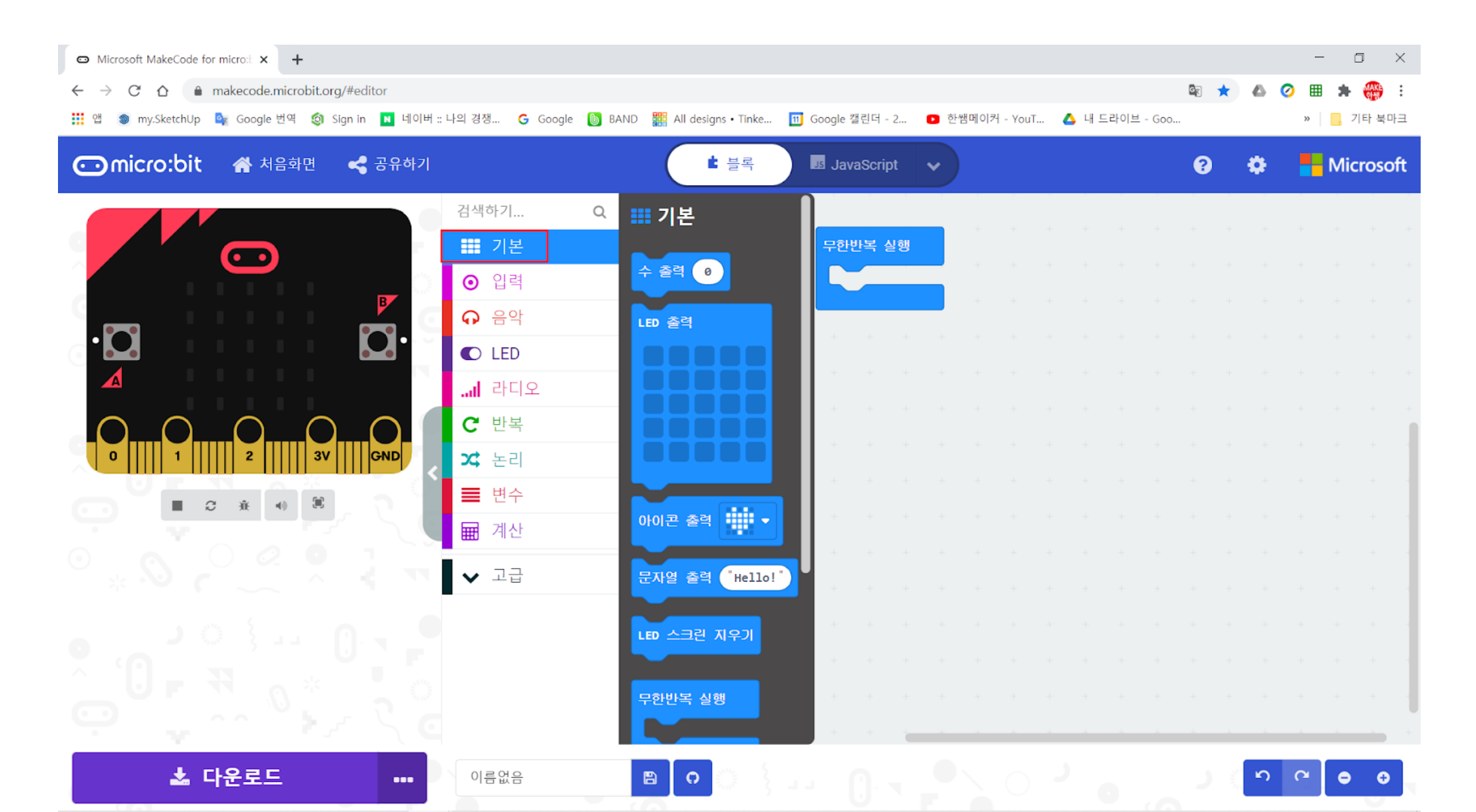

# 수 출력블록을 시작하면 실행에 삽입합니다

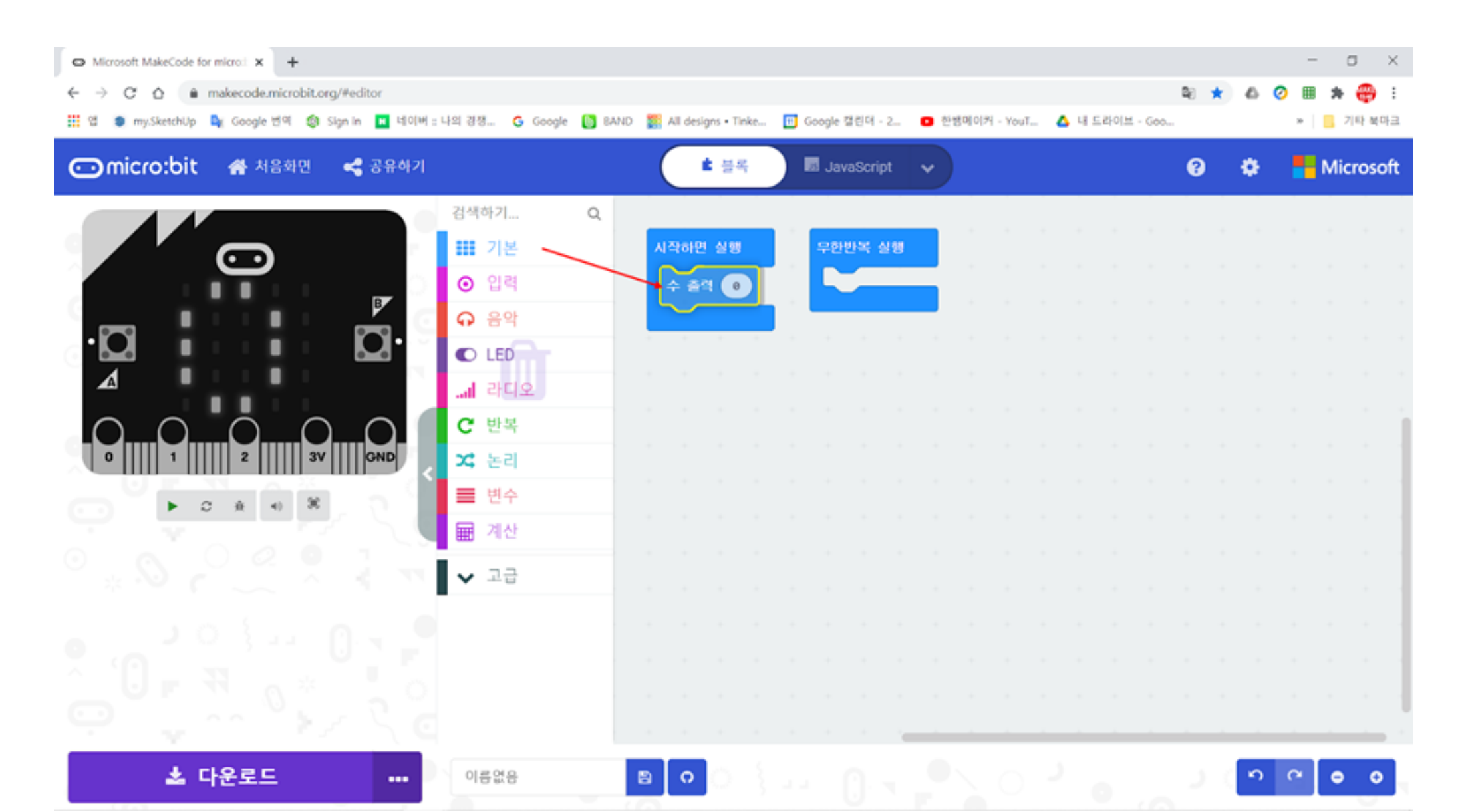

# 왼쪽의 시뮬레이터에 숫자가 출력됩니다

| Microsoft MakeCode for micro: x +                                  |      |           |              |     |           |          |     |                        |      |         | -   |    | J ) | ×      |    |   |   |     |                  |       |    |
|--------------------------------------------------------------------|------|-----------|--------------|-----|-----------|----------|-----|------------------------|------|---------|-----|----|-----|--------|----|---|---|-----|------------------|-------|----|
| ← → C ☆ @ makecode.microbit.org/#editor                            |      |           |              |     |           |          |     |                        |      |         |     |    |     |        | 26 | * | 6 | 2 🖩 | *                | Ð     | :  |
| 🔢 앱 💿 my.SketchUp 🍡 Google 번역 🧔 Sign in 🖪 네이버 : 나의 경쟁 G Google 🚺 8 | BAND | 🚮 All de  | signs • Tink | e 🖸 | Goog Goog | ple 캘린더  | - 2 | <ul> <li>한1</li> </ul> | 8메이커 | I - You | · 4 | 45 | 라이브 | - Goo. |    |   |   | 39  | <mark>日</mark> 기 | 타 북마  | з  |
| comicro:bit 🚓 처음화면 < 공유하기                                          |      | $\subset$ | ▲ 블록         |     | -         | JavaScri | ipt | ~                      |      |         |     |    |     |        | 8  |   | ٠ |     | Mic              | rosof | ît |
| 검색하기 Q                                                             |      |           |              |     | _         |          |     | _                      |      |         |     |    |     |        |    |   |   |     |                  |       |    |
| · · · · · · · · · · · · · · · · · · ·                              |      | 시작하       | 면 실행         |     | ÷         | 한반목      | 실행  |                        |      |         |     |    |     |        |    |   |   |     |                  |       |    |
| · · · · · · · · · · · · · · · · · · ·                              |      |           | e ()         | Г   |           |          |     |                        |      |         |     |    |     |        |    |   |   |     |                  |       |    |
| 이 이 이 이 이 이 이 이 이 이 이 이 이 이 이 이 이                                  |      |           |              |     |           |          |     |                        |      |         |     |    |     |        |    |   |   |     |                  |       |    |
|                                                                    |      |           |              |     |           |          |     |                        |      |         |     |    |     |        |    |   |   |     |                  |       |    |
| 🔺 📕 📕                                                              |      |           |              |     |           |          |     |                        |      |         |     |    |     |        |    |   |   |     |                  |       |    |
|                                                                    |      |           |              |     |           |          |     |                        |      |         |     |    |     |        |    |   |   |     |                  |       | 1  |
|                                                                    |      |           |              |     |           |          |     |                        |      |         |     |    |     |        |    |   |   |     |                  |       |    |
|                                                                    |      |           |              |     |           |          |     |                        |      |         |     |    |     |        |    |   |   |     |                  |       |    |
|                                                                    |      |           |              |     |           |          |     |                        |      |         |     |    |     |        |    |   |   |     |                  |       |    |
|                                                                    |      |           |              |     |           |          |     |                        |      |         |     |    |     |        |    |   |   |     |                  |       |    |
| × >> < < < < < >> < ≥                                              |      |           |              |     |           |          |     |                        |      |         |     |    |     |        |    |   |   |     |                  |       |    |
|                                                                    |      |           |              |     |           |          |     |                        |      |         |     |    |     |        |    |   |   |     |                  |       |    |
|                                                                    |      |           |              |     |           |          |     |                        |      |         |     |    |     |        |    |   |   |     |                  |       |    |
|                                                                    |      |           |              |     |           |          |     |                        |      |         |     |    |     |        |    |   |   |     |                  |       |    |
|                                                                    |      |           |              |     |           |          |     |                        |      |         |     |    |     |        |    |   |   |     |                  |       |    |
|                                                                    |      |           |              |     |           |          |     |                        |      |         |     |    |     |        |    |   |   |     | _                | -     |    |
| ▲ <b>다운로드</b> ··· 이름없음                                             | E    | 9 0       | ୍            |     |           |          |     |                        |      |         |     |    |     |        |    | 1 | 5 | ٩   | •                | •     |    |

### 마이크로비트에 다운로드되었습니다

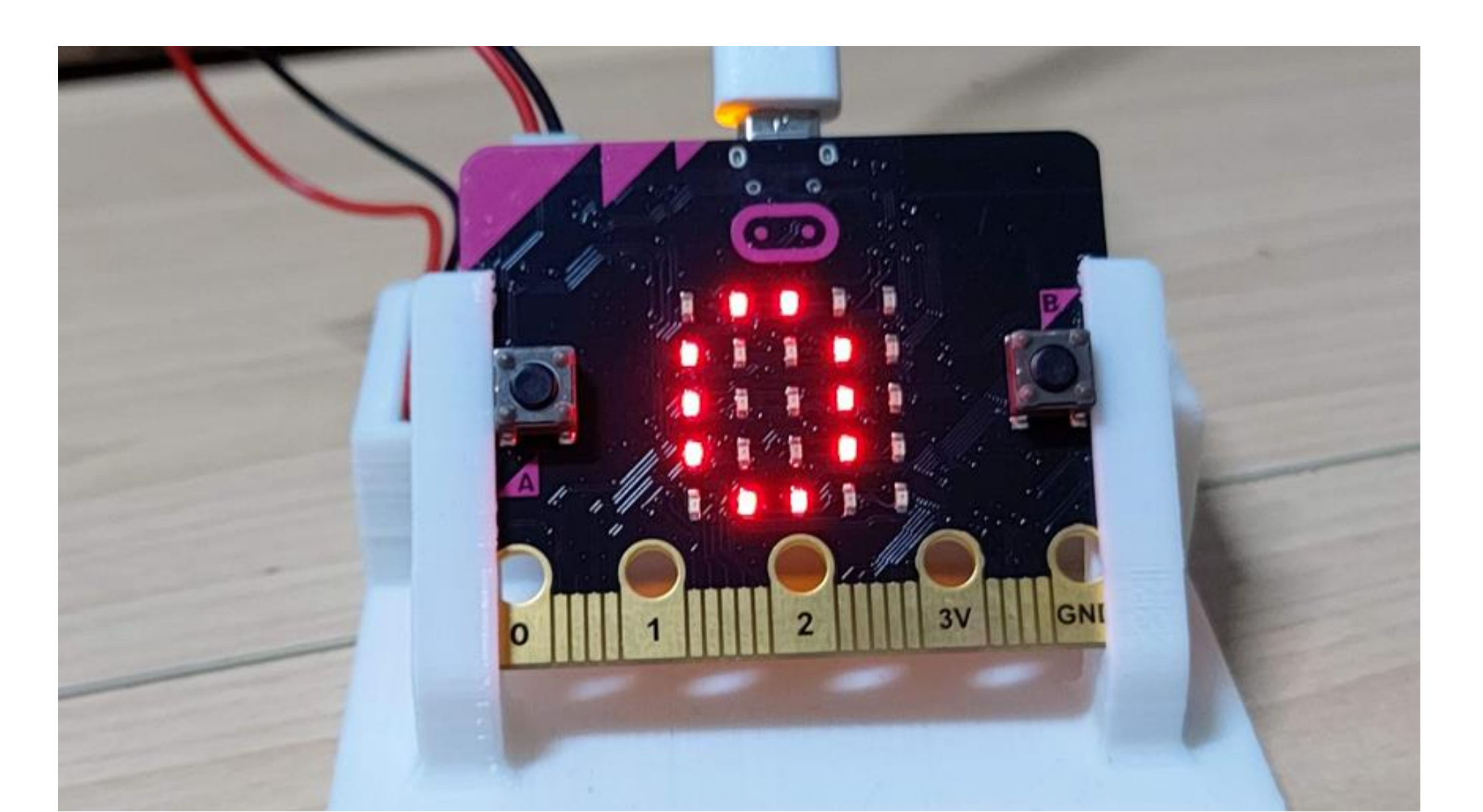

# LED 출력하기

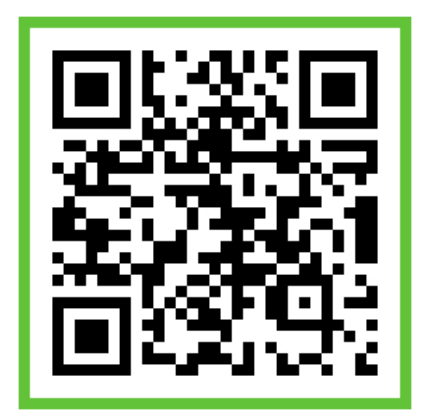

# 기본블록에서 LED출력을 선택합니다

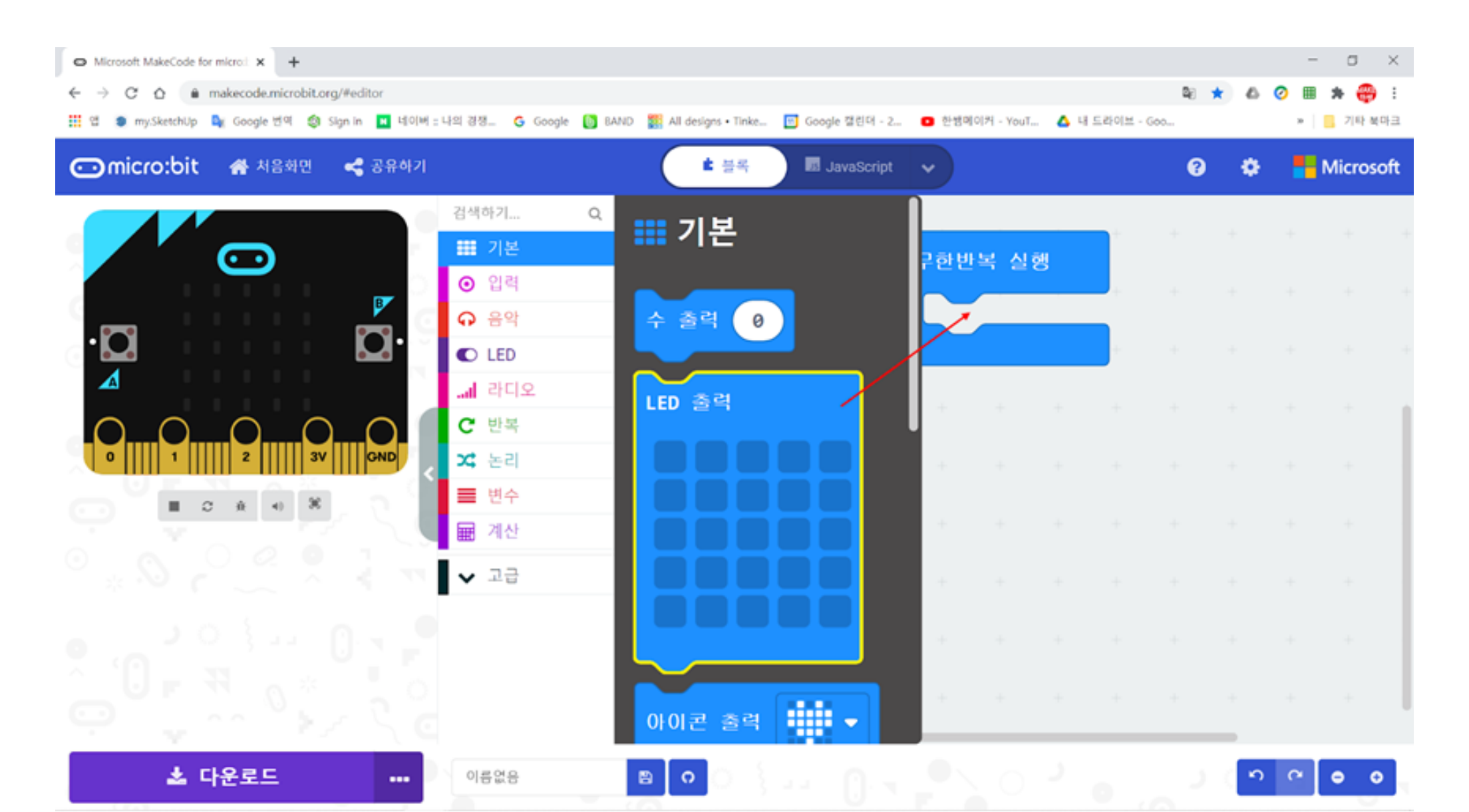

# 무한반복실행에 삽입합니다

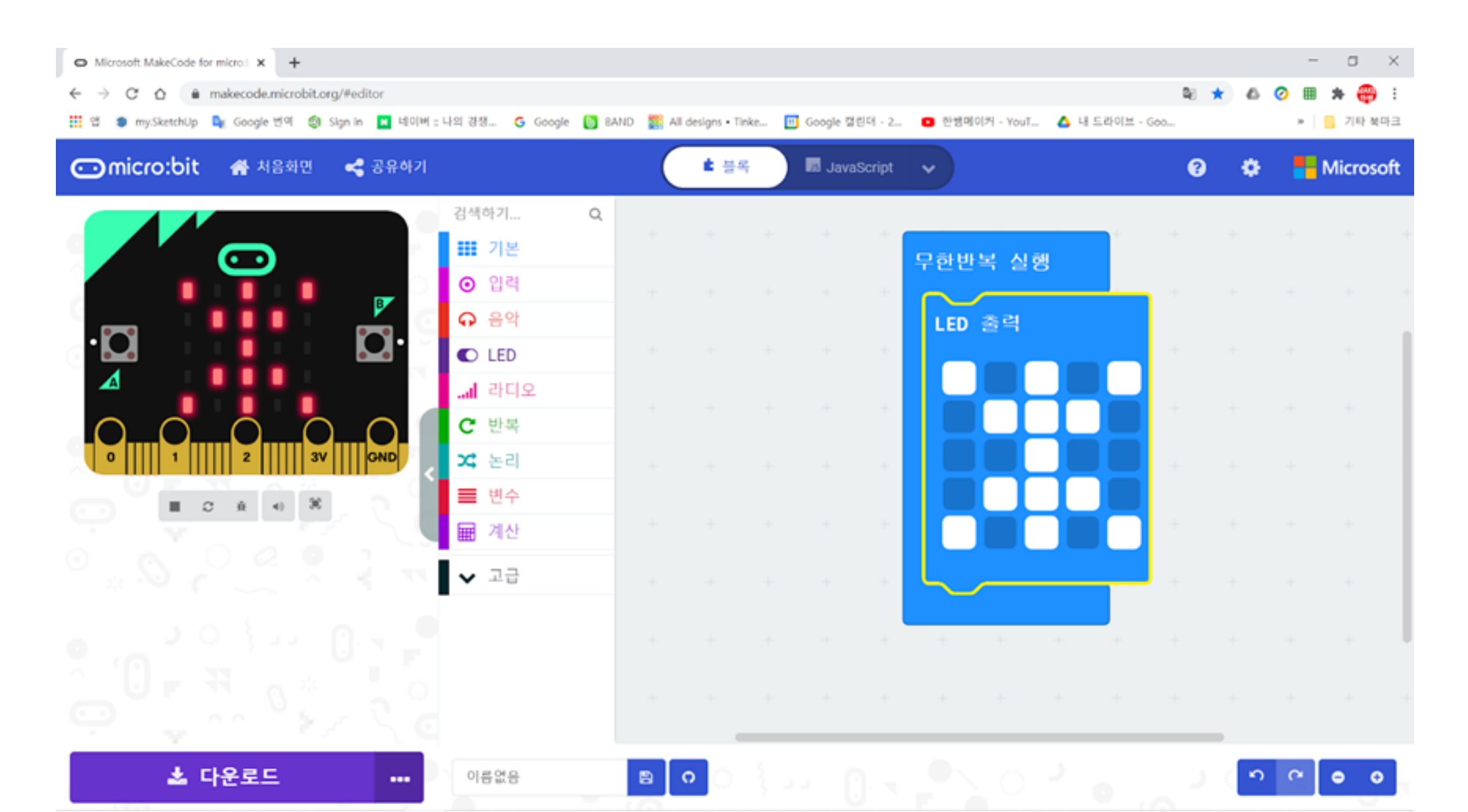

# 무한반복실행에 LED출력 삽입 후, 점 그리기

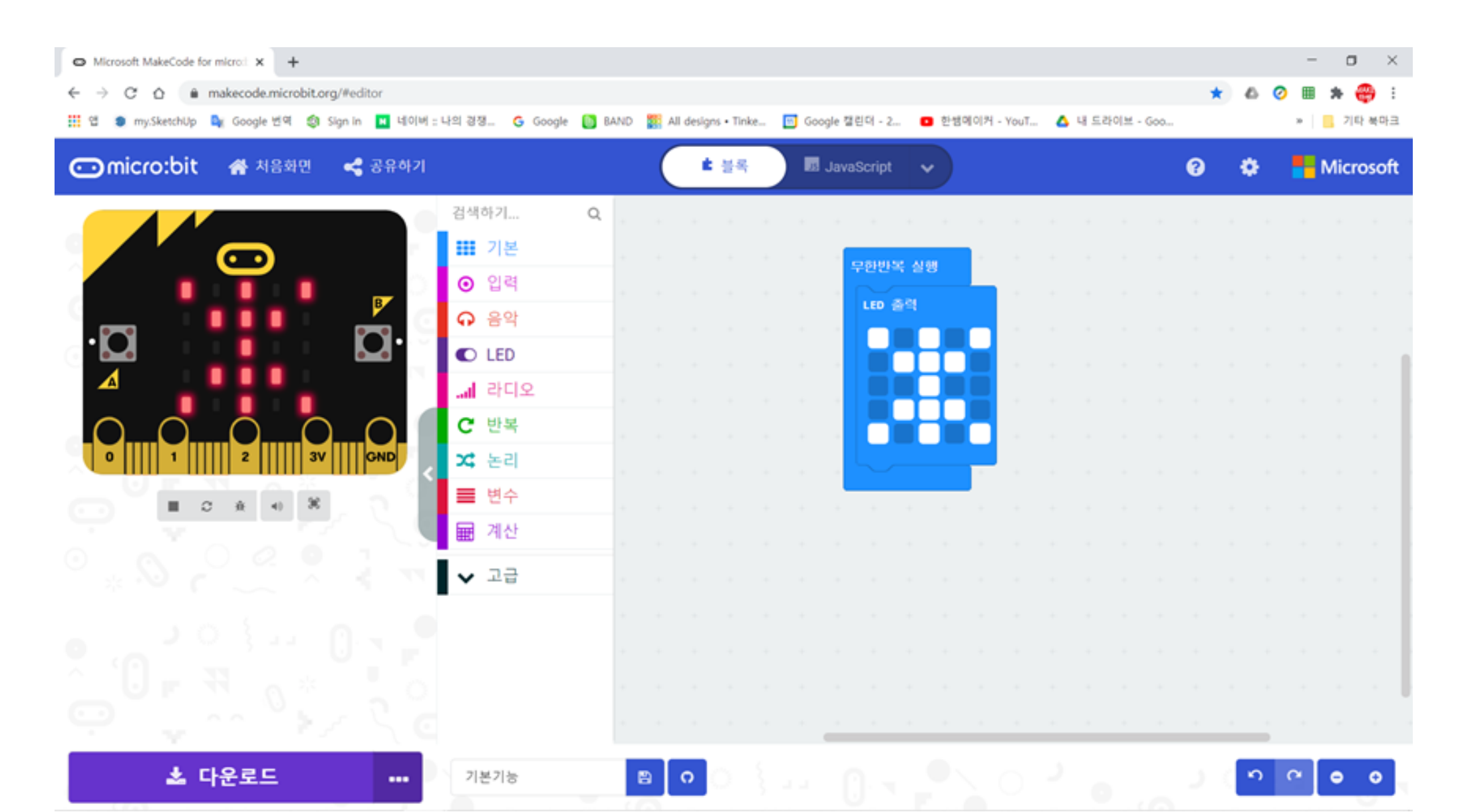

# LED출력을 아래에 삽입하고 점 그리기

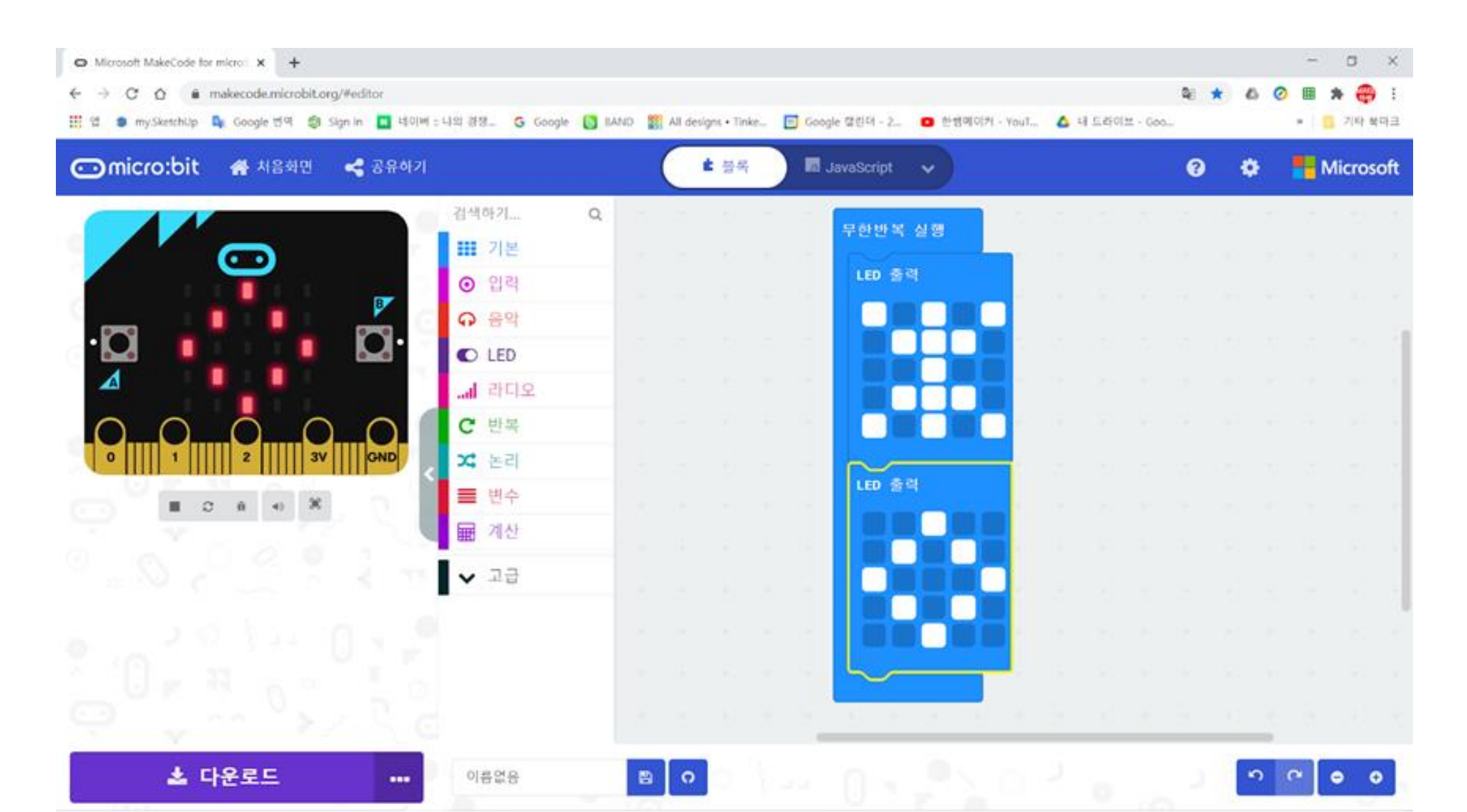

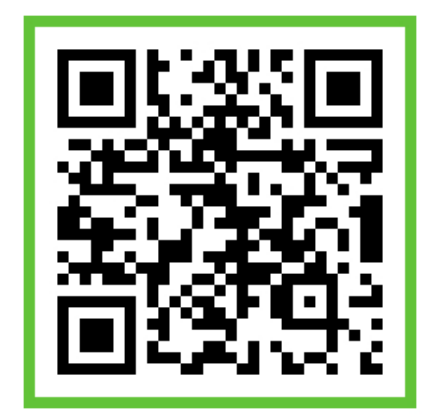

# 이동하는 효과 만들기

# 무한반복실행에 LED출력 삽입 후, 점 그리기

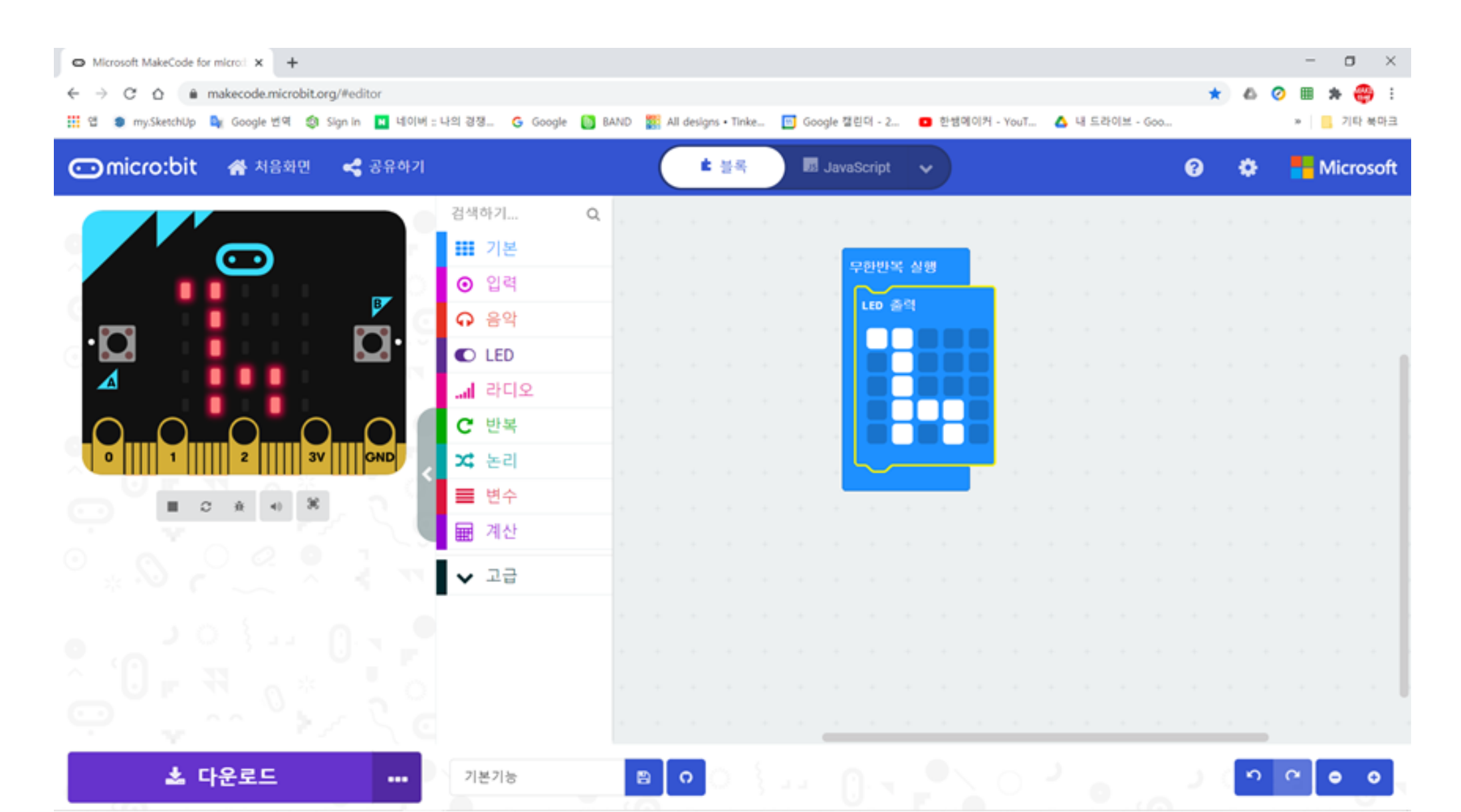

# LED출력을 아래에 삽입하고 점 그리기

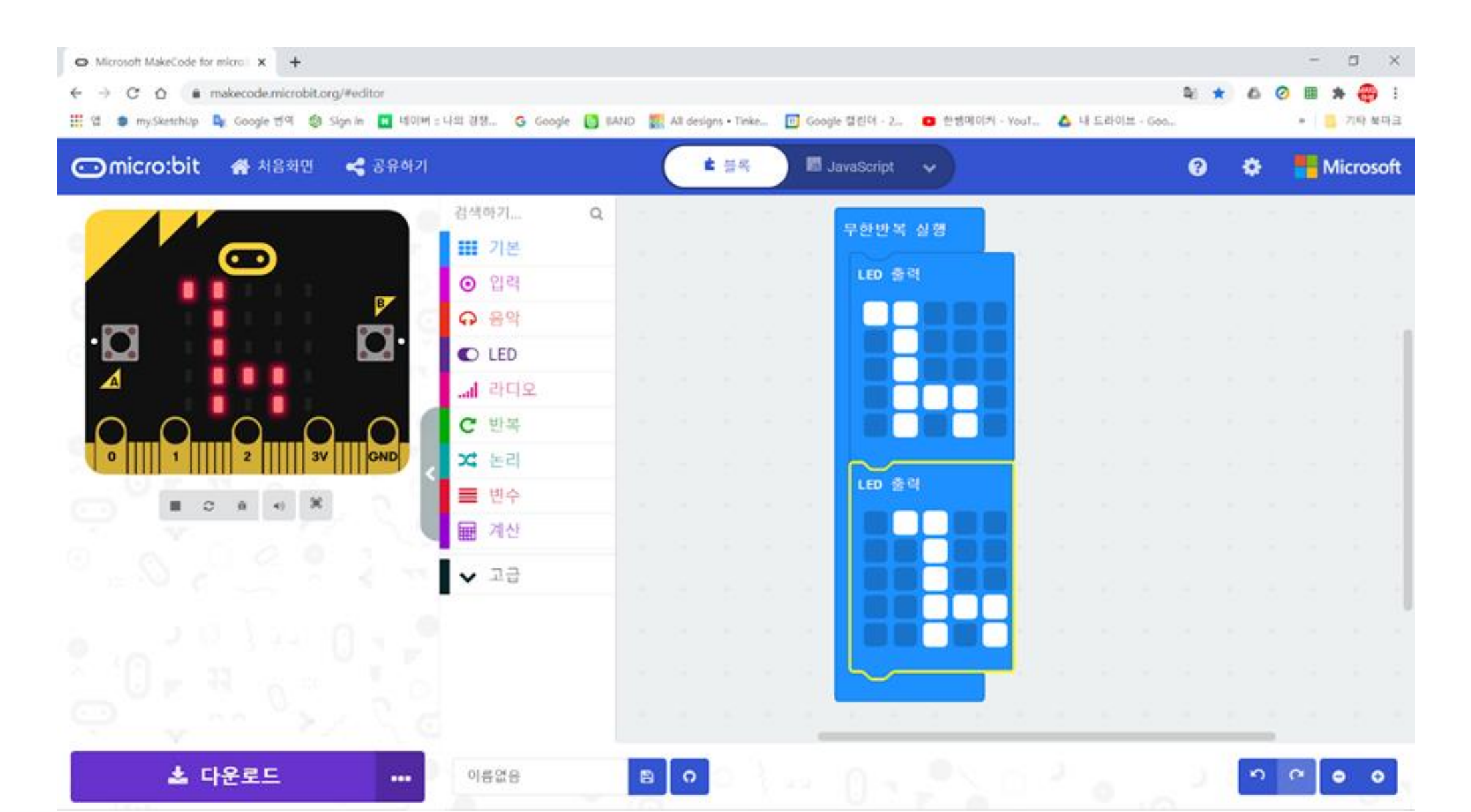

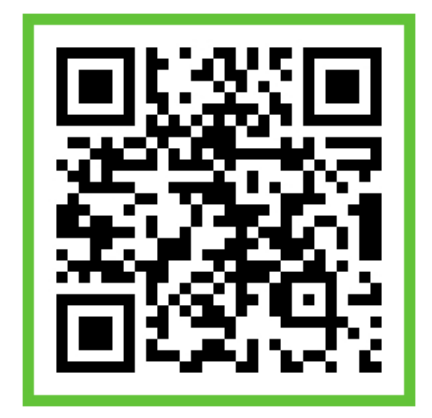

# 아이콘 출력

# 기본블록에서 아이콘출력을 꺼냅니다

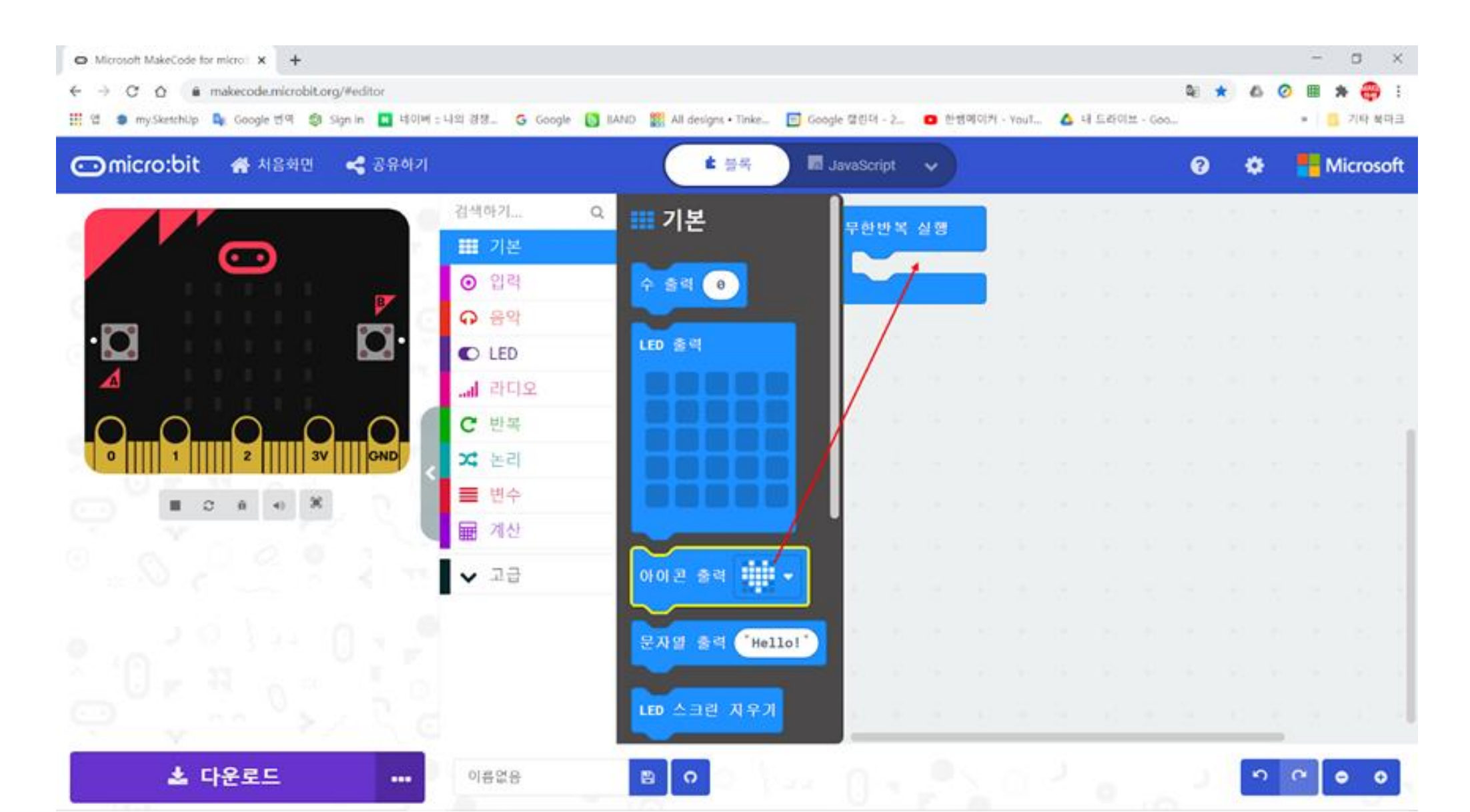
### 다양한 아이콘이 설정되어 있습니다

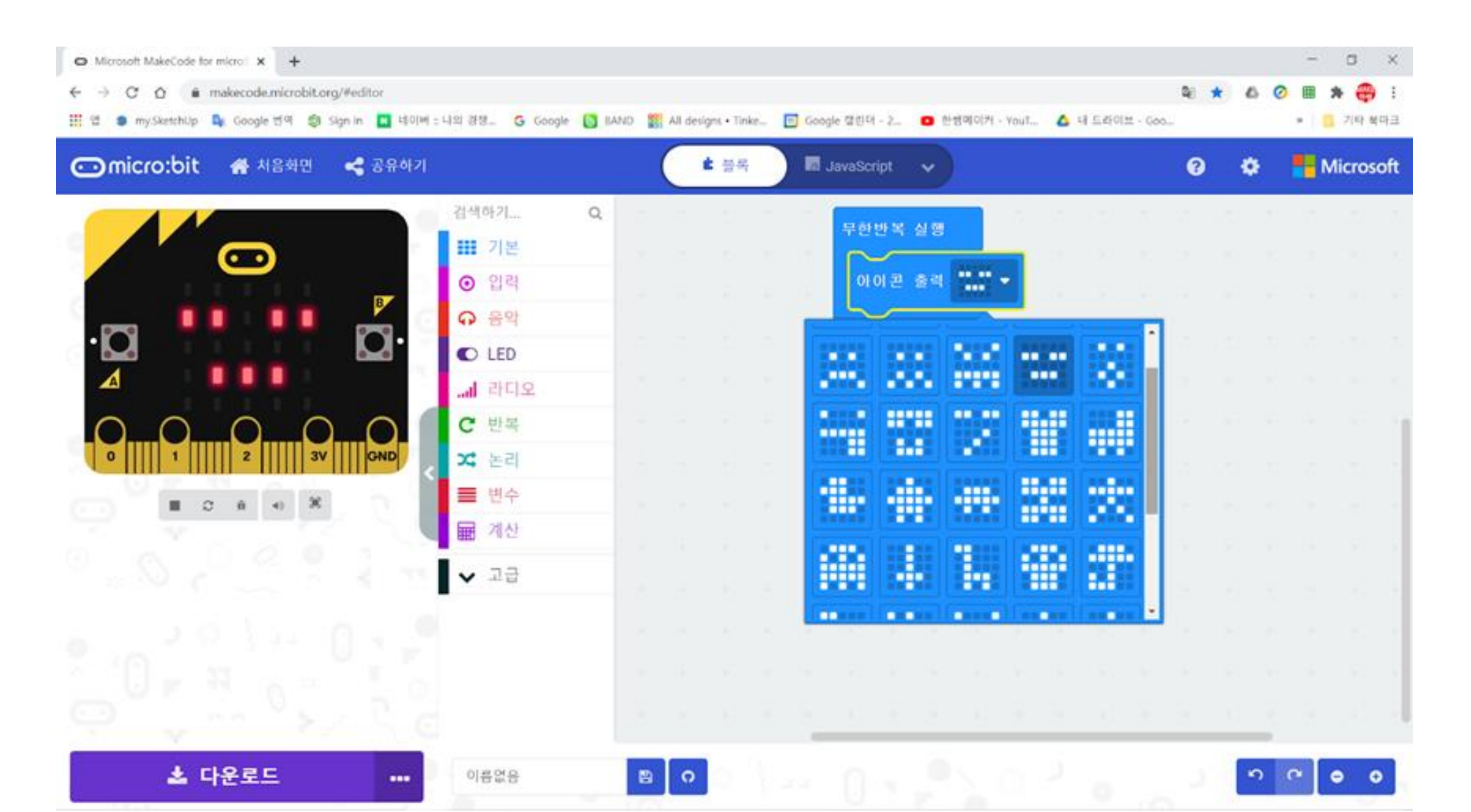

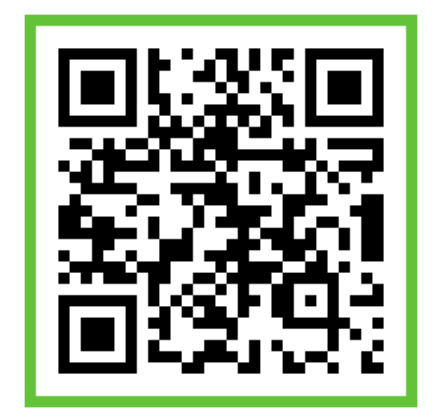

# 누르면 실행

### 입력블록에서 누르면 실행을 꺼냅니다

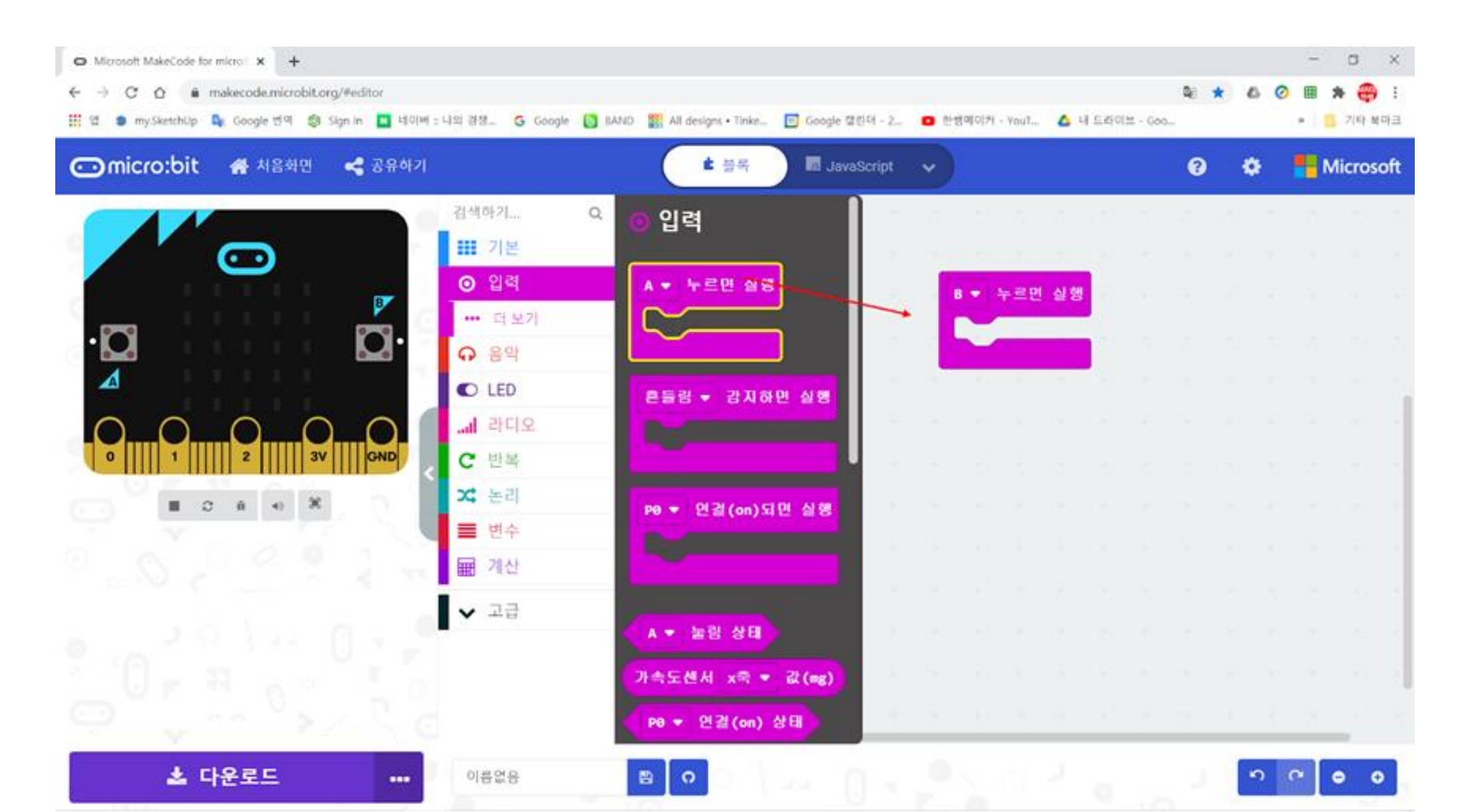

### A버튼, B버튼, A+B버튼 클릭 시 명령 수행

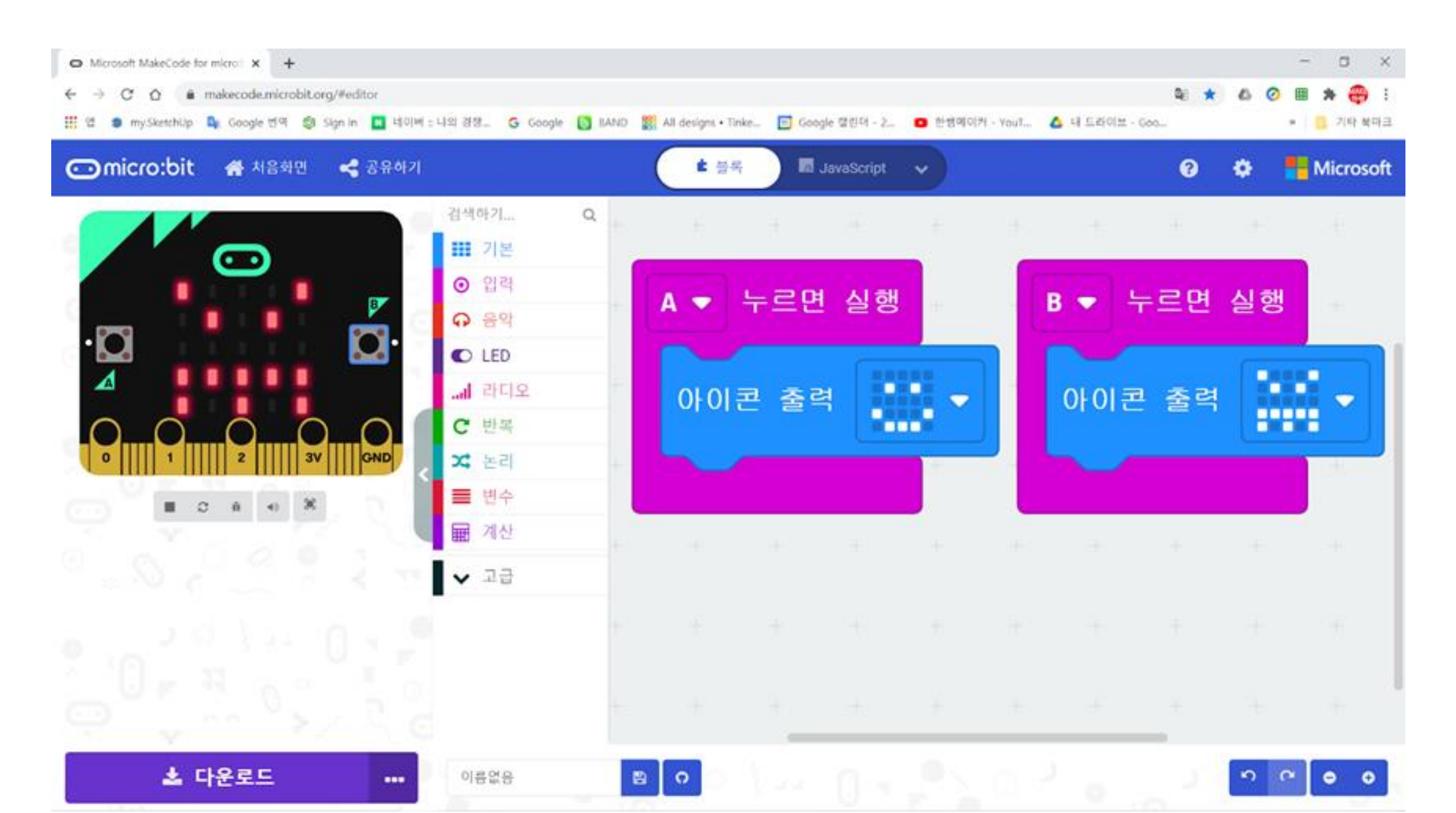

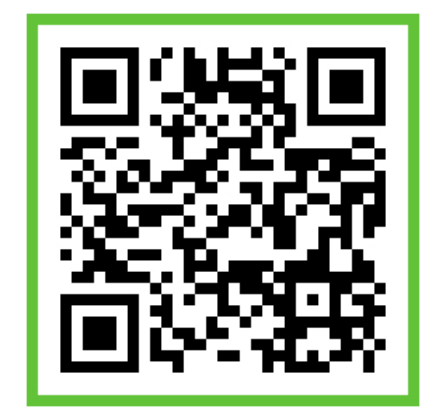

## 흔들면 감지하기

### 입력블록에서 감지하면 실행을 꺼냅니다

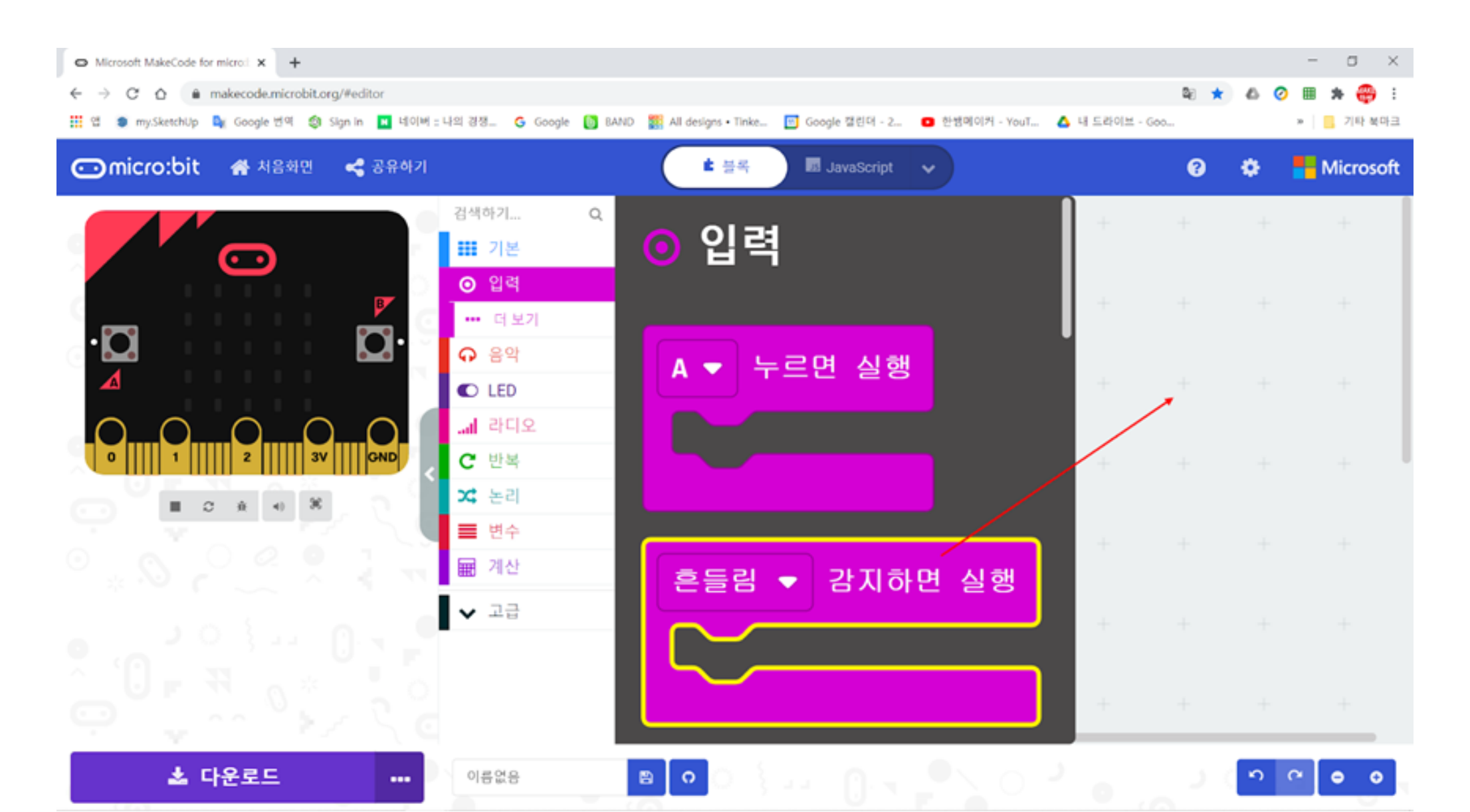

### 흔들면 명령을 수행합니다

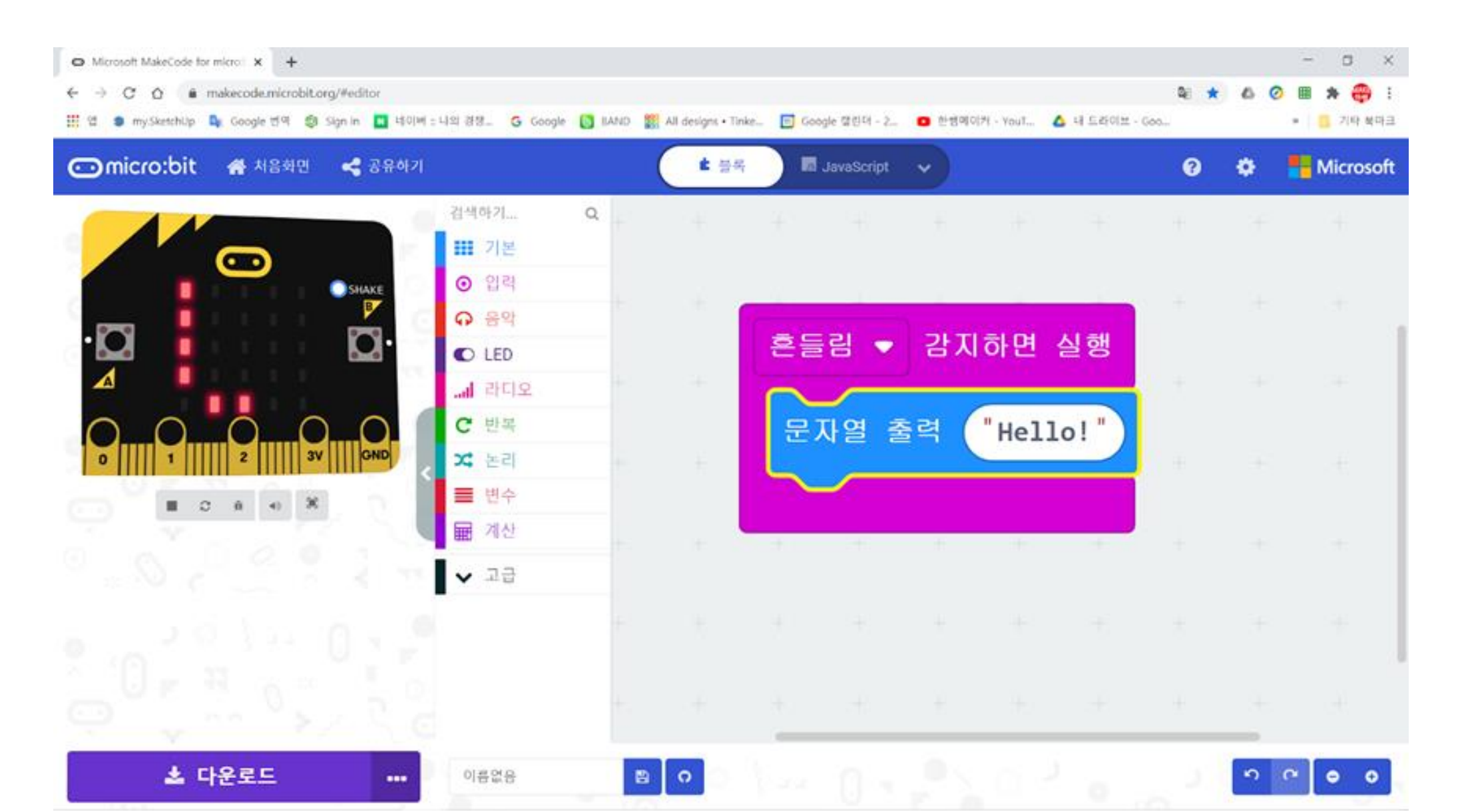

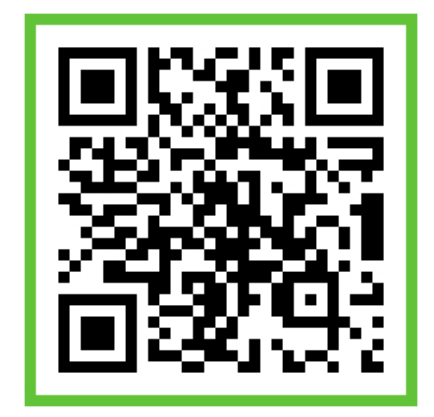

## 연결되면 실행

### 입력블록에서 연결되면 실행을 꺼냅니다

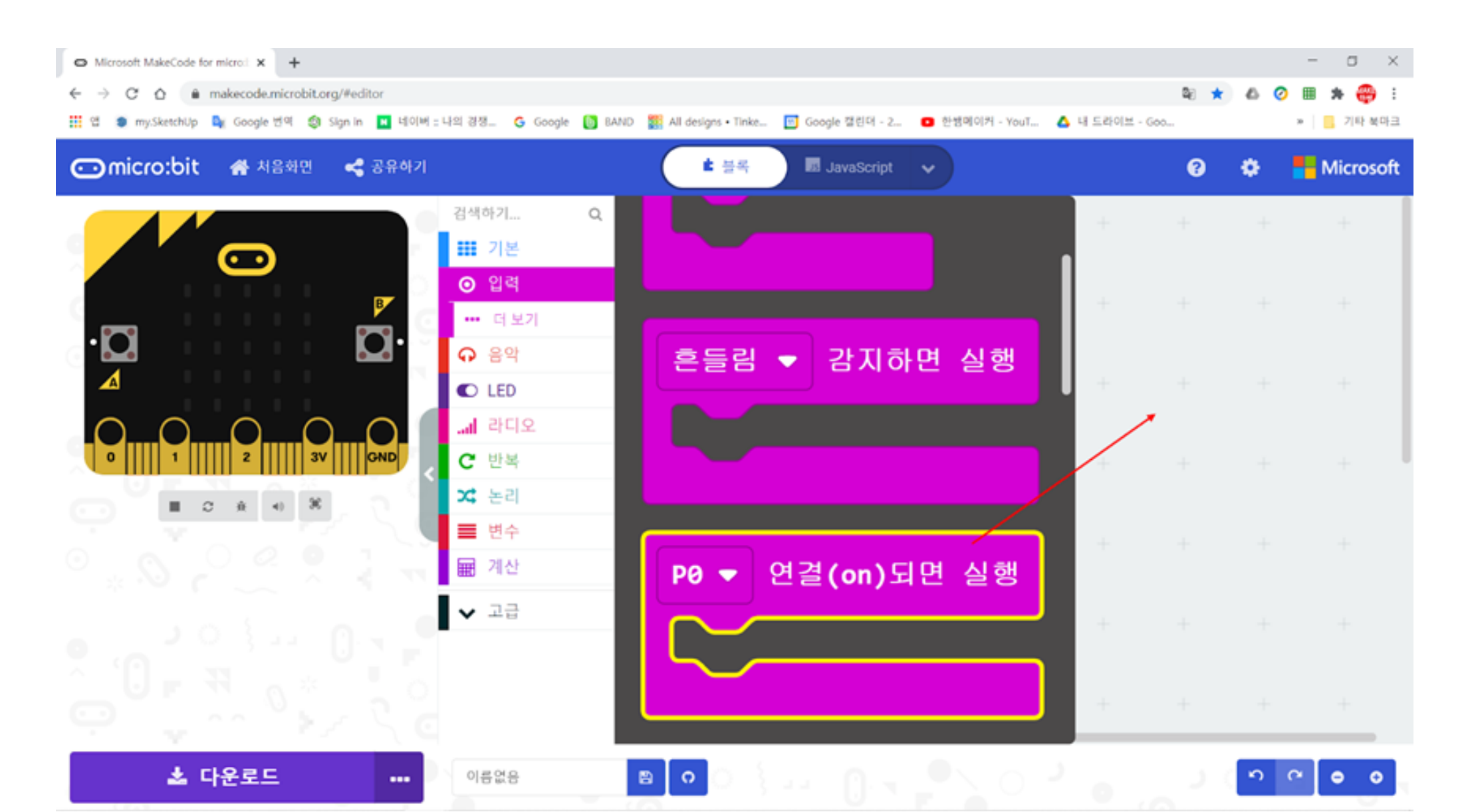

### 핀이 연결되면 명령을 수행합니다

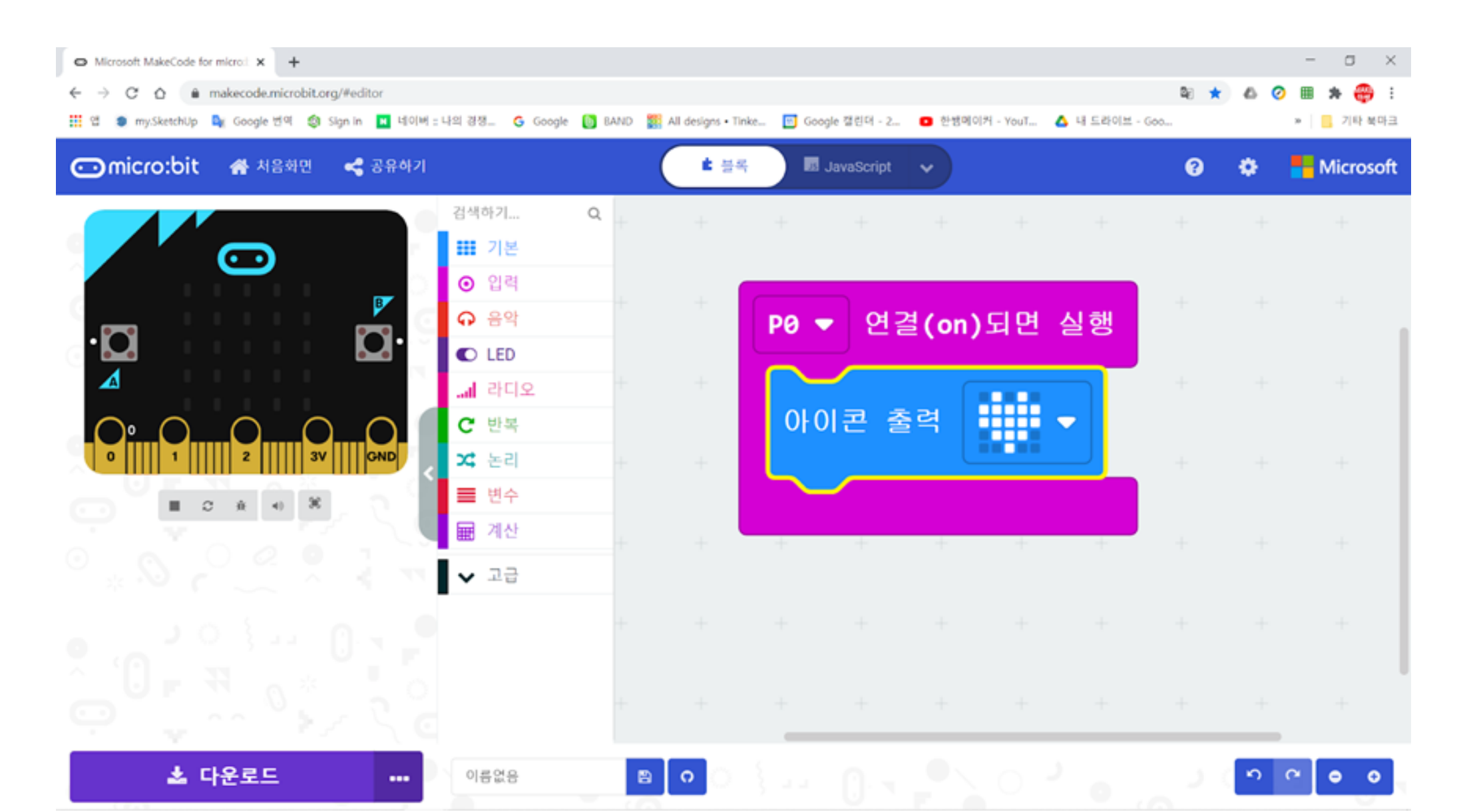

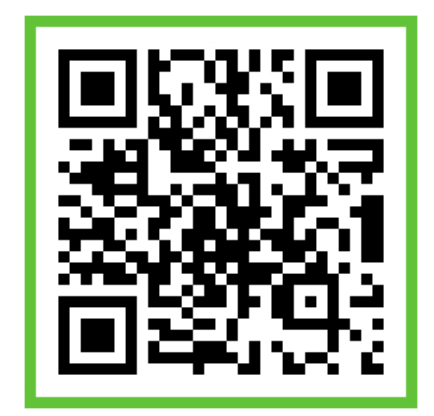

# 연주하기

### 연주하기 with 확장보드

- 마이크로비트는 소리출력이 되지 않으므로, 출력을 하려면, 핀 으로 스피커, 이어폰 등에 연결해야 합니다.
- 이런 불편함을 해결하기 위해서 확장보드를 사용합니다.
- 나만의 곡을 작곡해보세요.^^

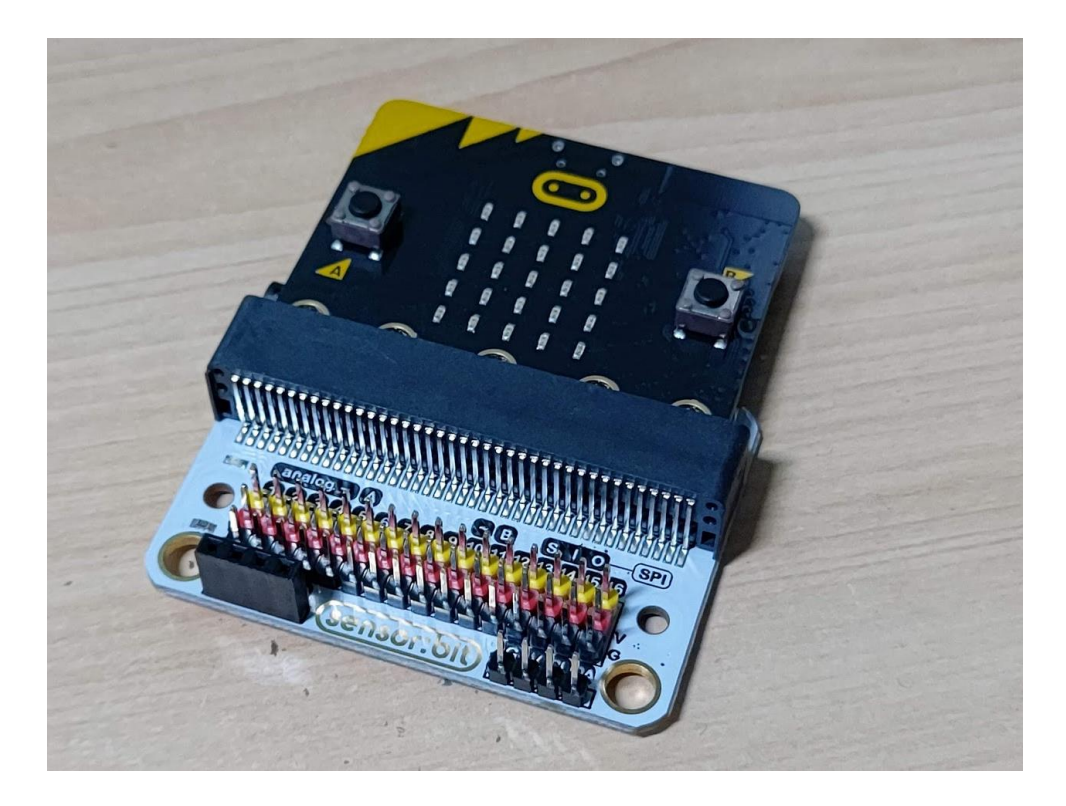

### 음악블록에서 도 출력을 꺼냅니다

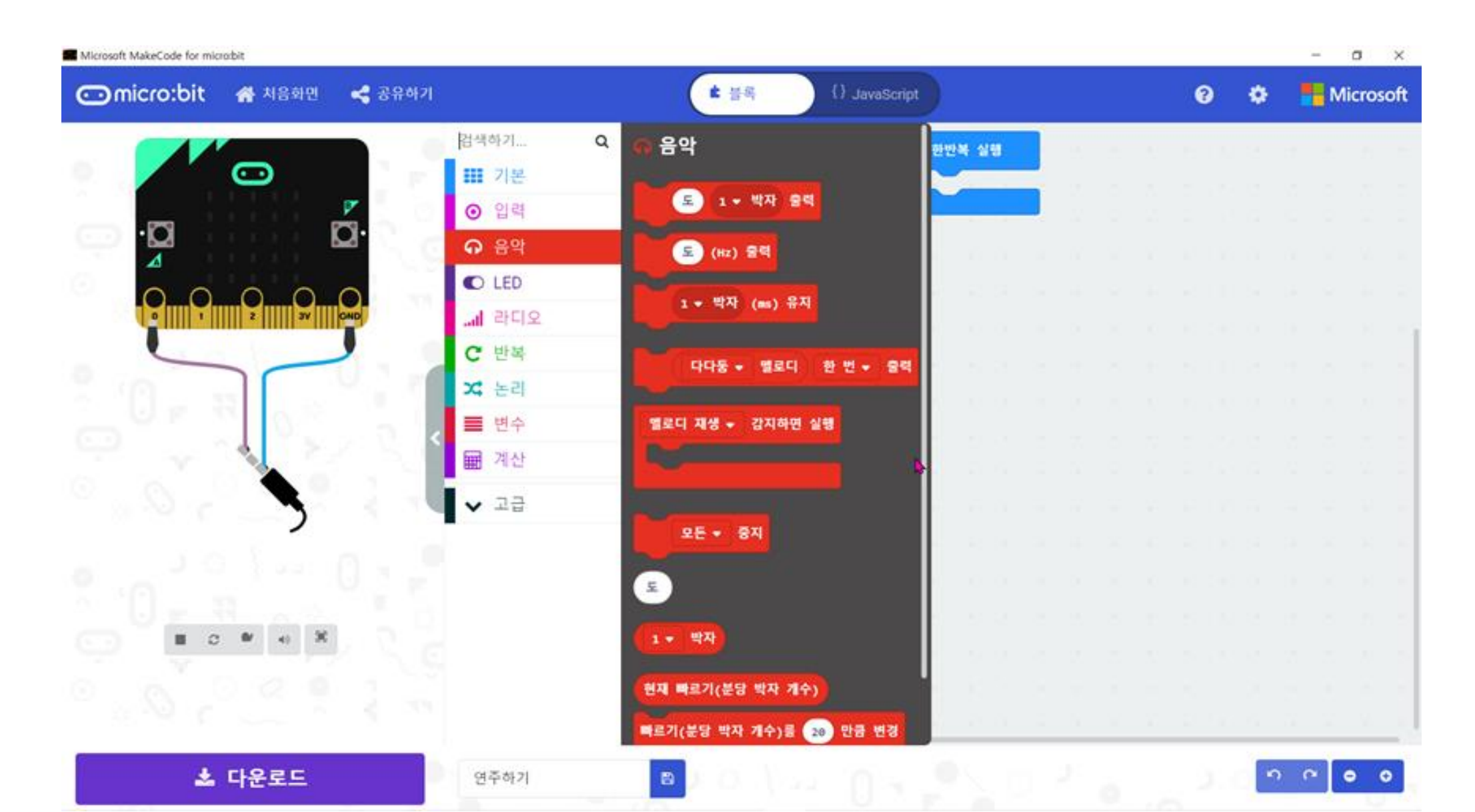

### 누르면 실행에 넣고 계이름을 만듭니다

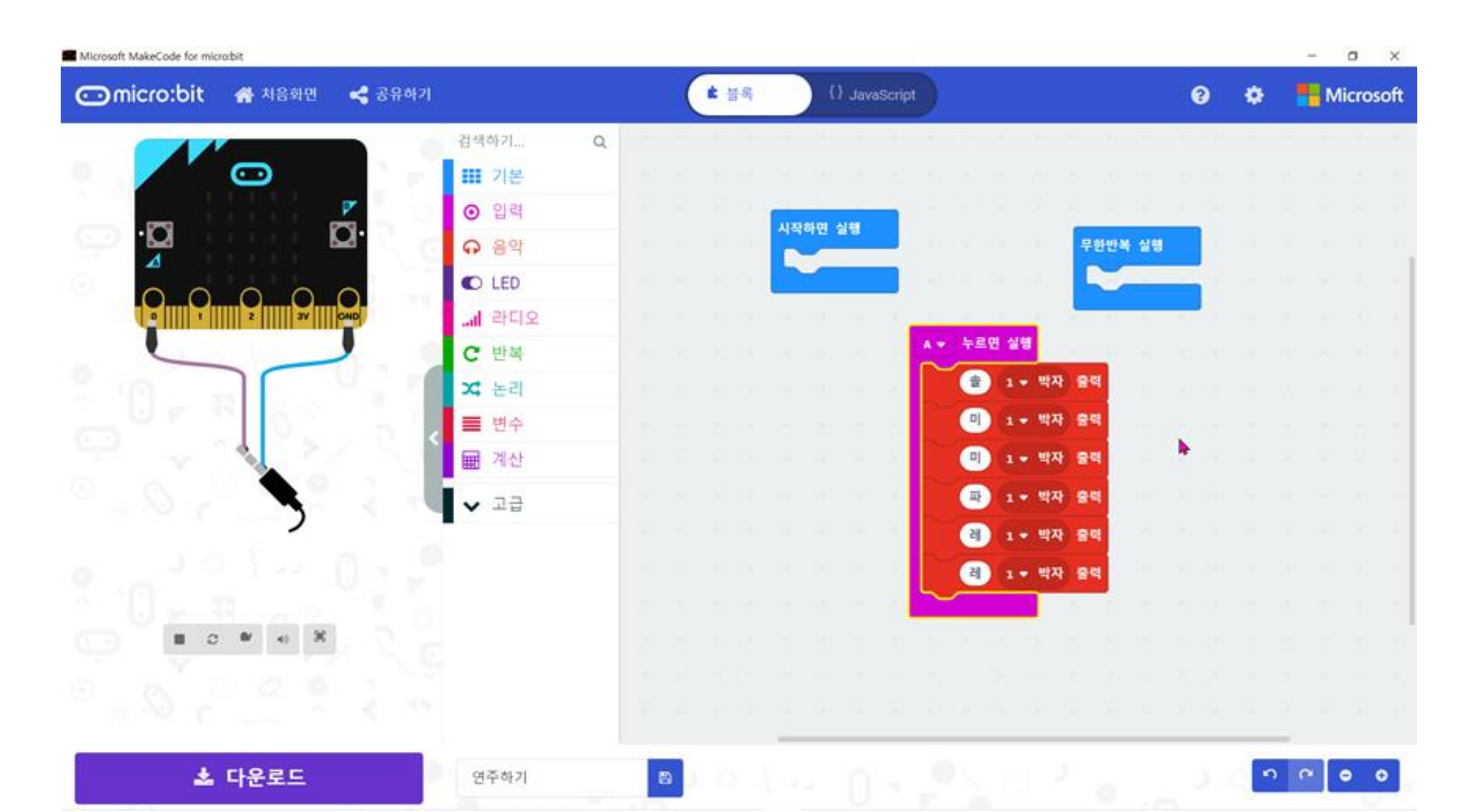

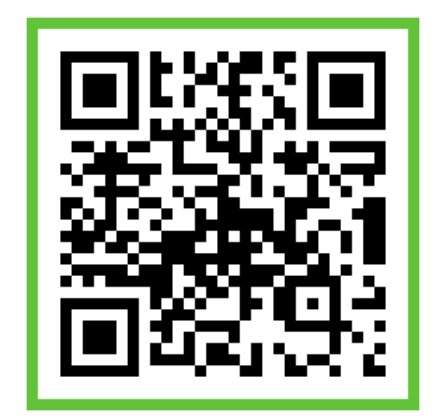

## 각도를 보여주는 나침반

#### 방위 각도 알아보기

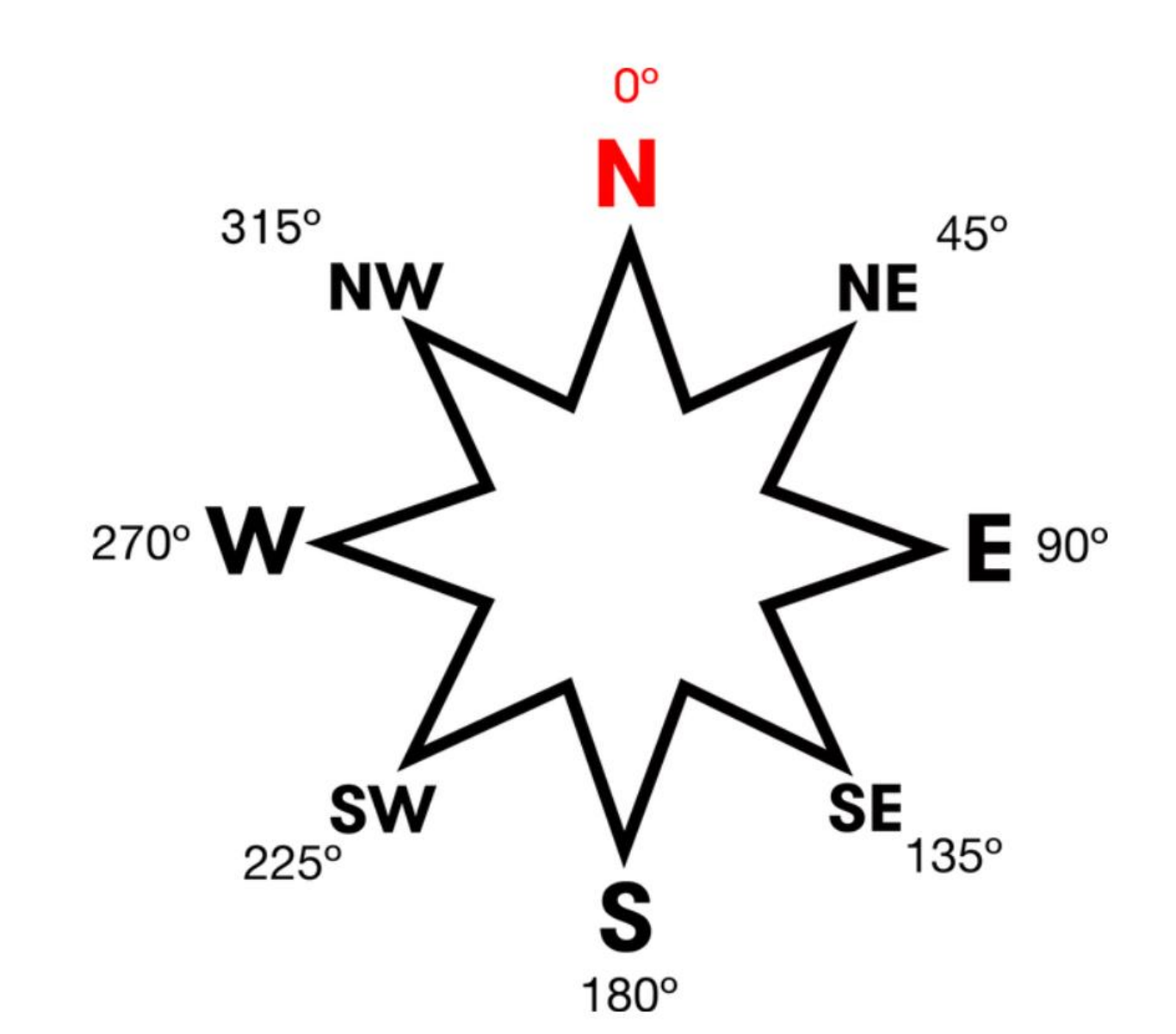

### 캘리브레이션(초기화)

- 자기센서 코딩을 다운받은 후에는 캘리브레이션(초기화)를 반드 시 실행해야 한다
- 초기화를 하라는 문구가 지나간 후에, LED 도트가 켜지는데, 마이크로비트를 사방으로 기울여서 25개의 불이 다 켜지도록 하면 된다. 다 켜지면, 웃음 표시가 나면서, 캘리브레이션이 끝난다.

### 입력블록에서 자기센서값을 꺼냅니다.

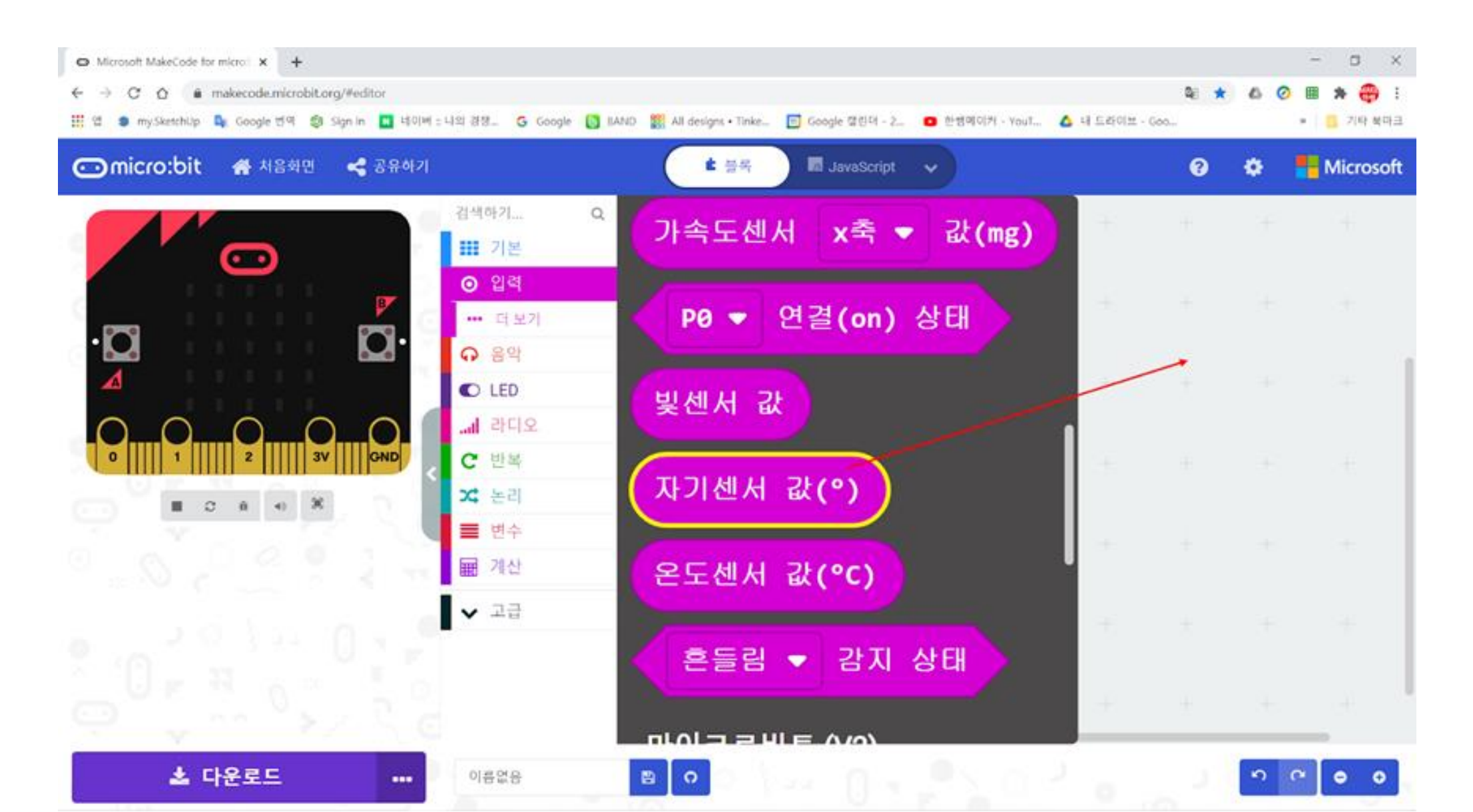

### A누르면 실행 속, 수 출력에 삽입합니다.

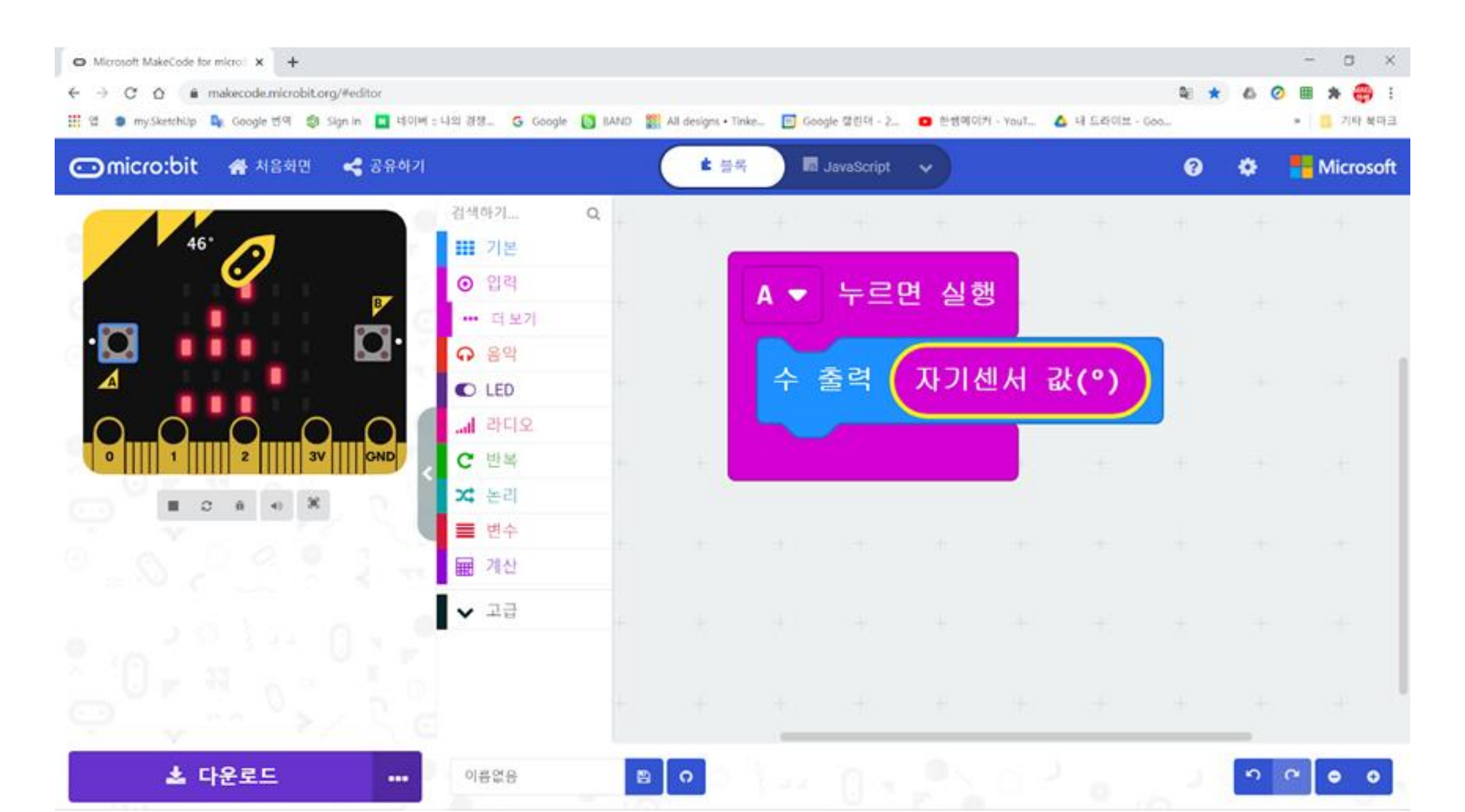

## 북쪽을 향하면 N자 보여주기

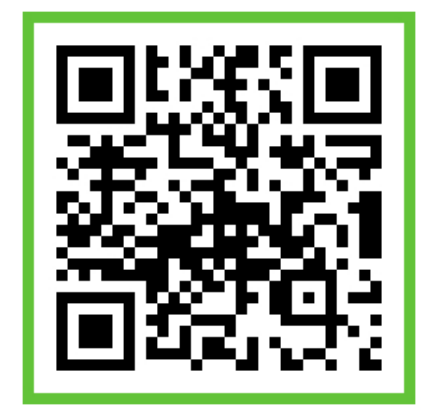

#### 변수와 if~else

- · 센서로 값을 읽어드릴 경우, 이 값을 저장할 장소가 필요한데, 이 장소를 변수라고 합니다.
- 변수의 이름은 한글, 영어 다 가능하며, 알아보기 쉽게 정합니다
- 우리가 말할 때 "만약 ~라면, ~하고, 아니면 ~합니다"라고 말 하는 것을 조건문이라고 하는데, 조건에 따라 수행하는 명령이 다를 때 if~else 블록을 사용합니다.
- 만약 ~라면 이라는 조건이 1개 일 수도 있지만, 여러 개일 경우 에는 +버튼을 클릭해서 조건을 늘일 수 있습니다.

### 변수블록을 클릭하면 변수만들기 클릭

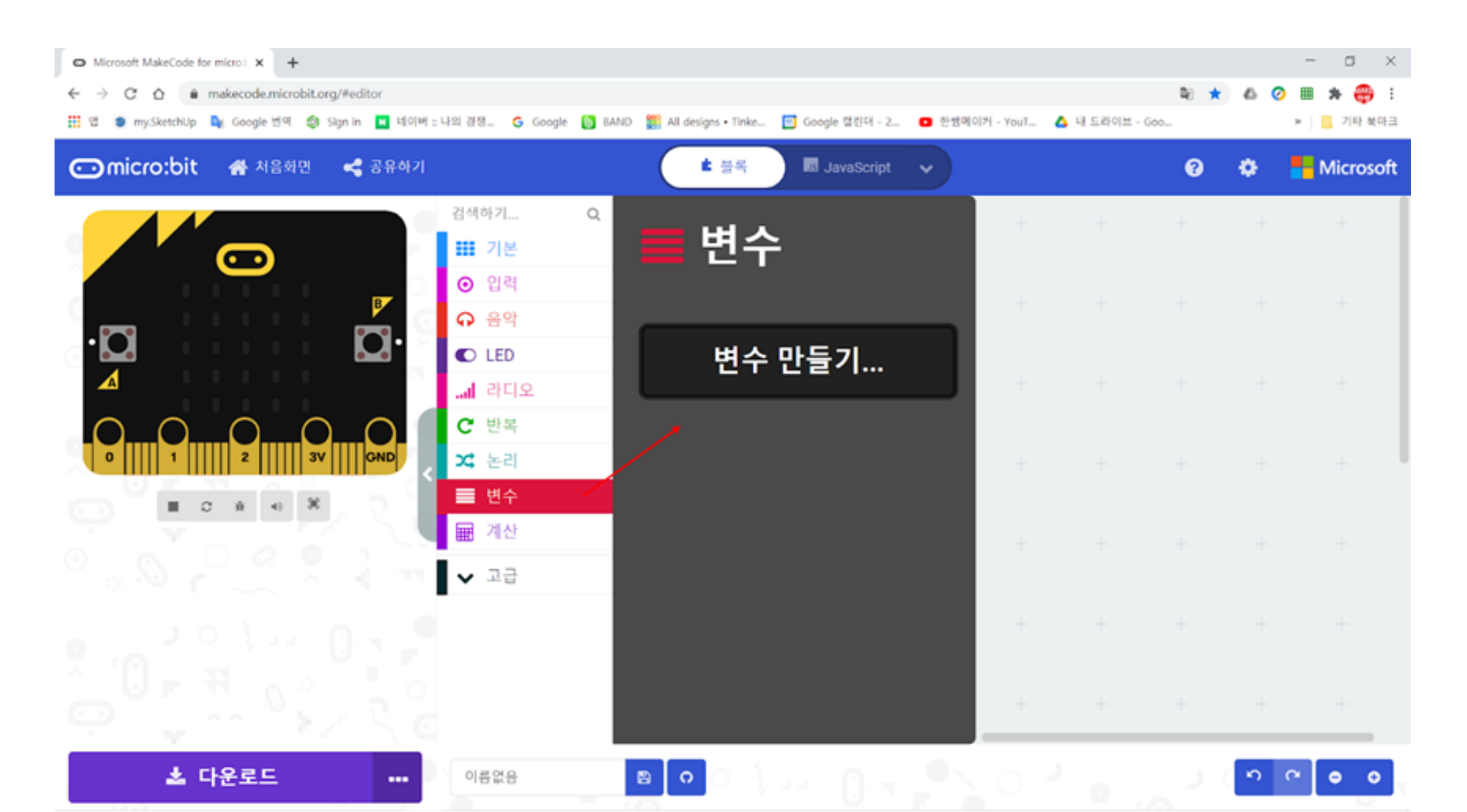

### 새변수이름을 N극이라고 입력하고 확인클릭

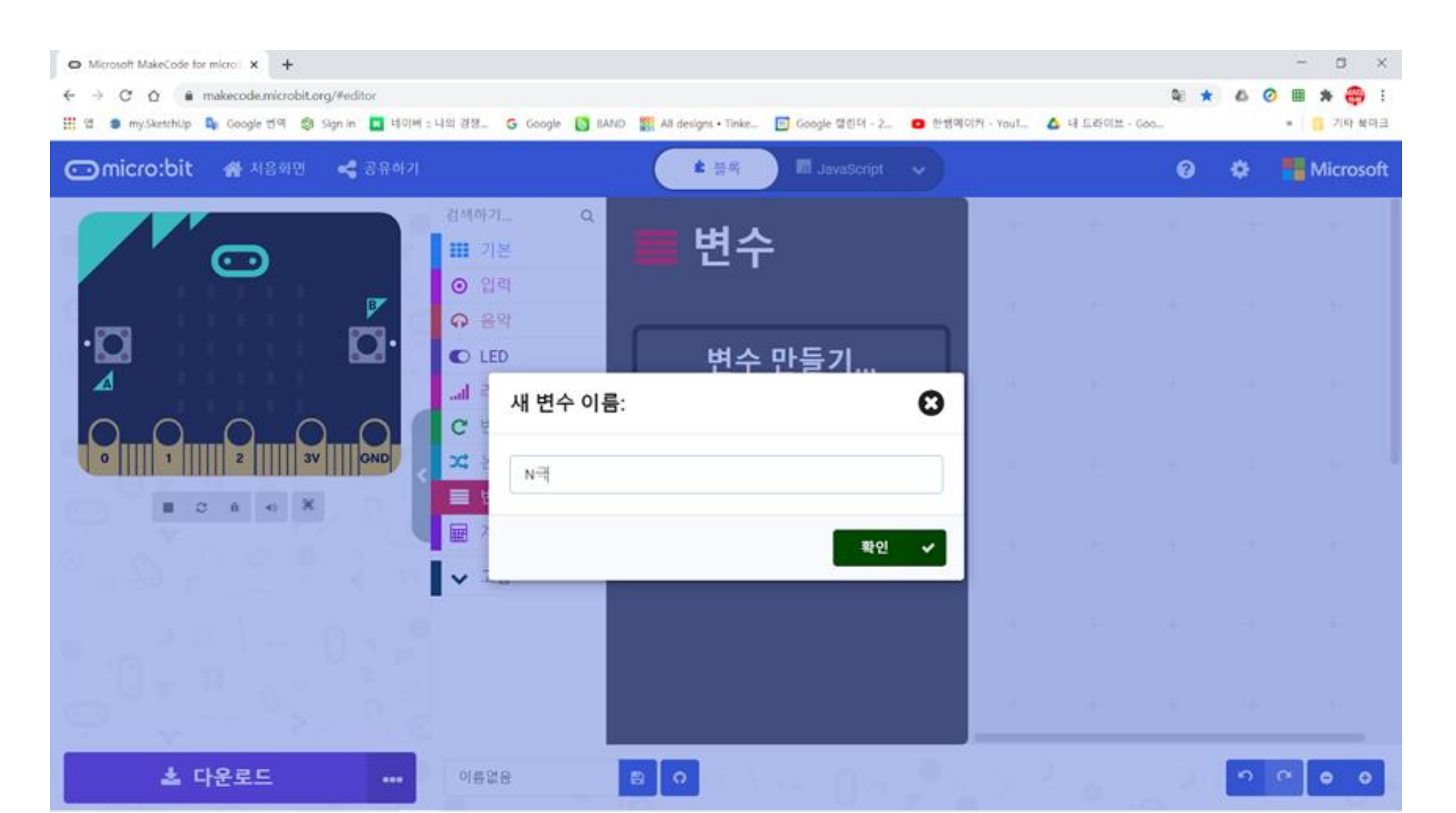

### 기본블록에서 무한반복실행 블록 꺼내기

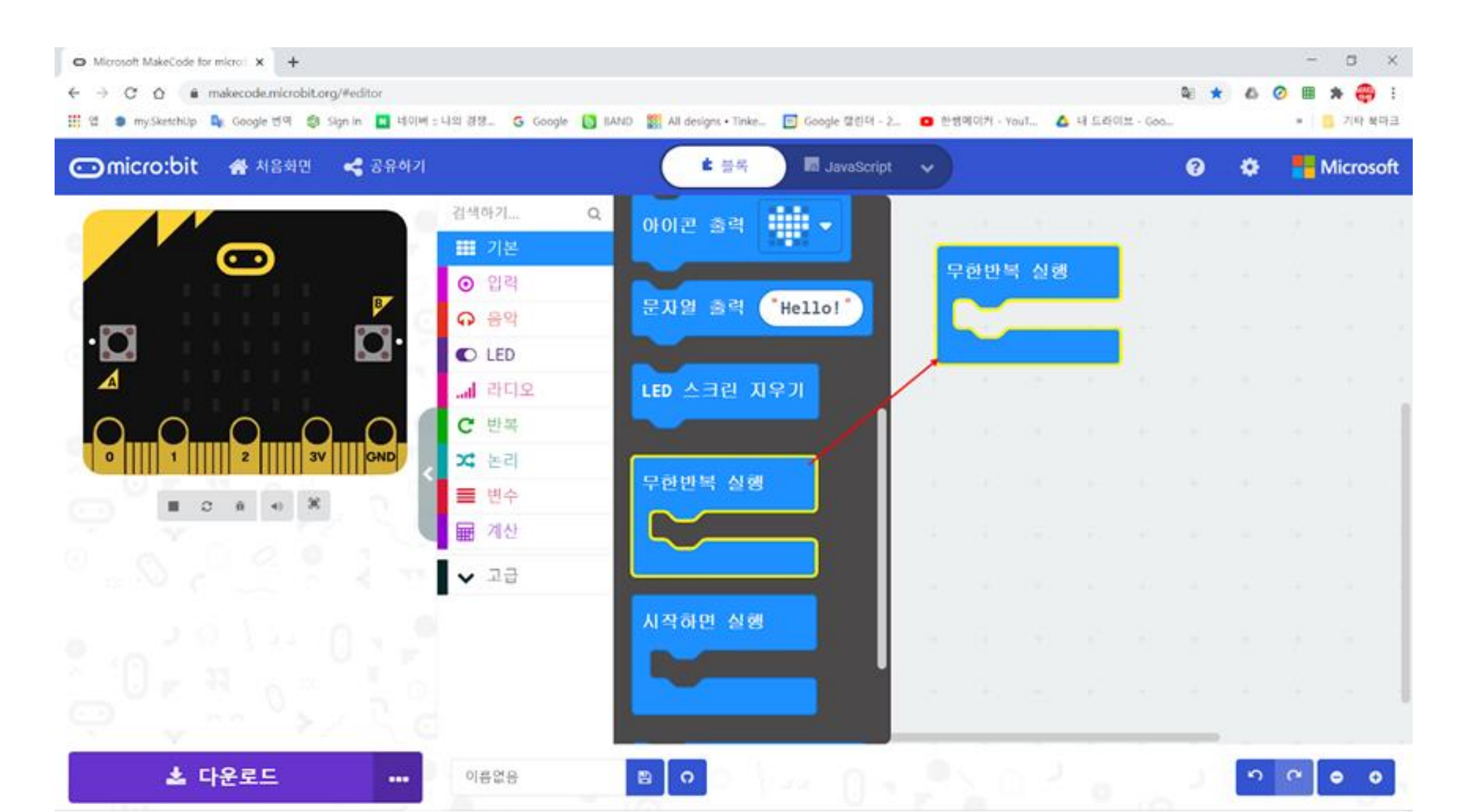

### 변수에서 N극에 저장 꺼내서 삽입

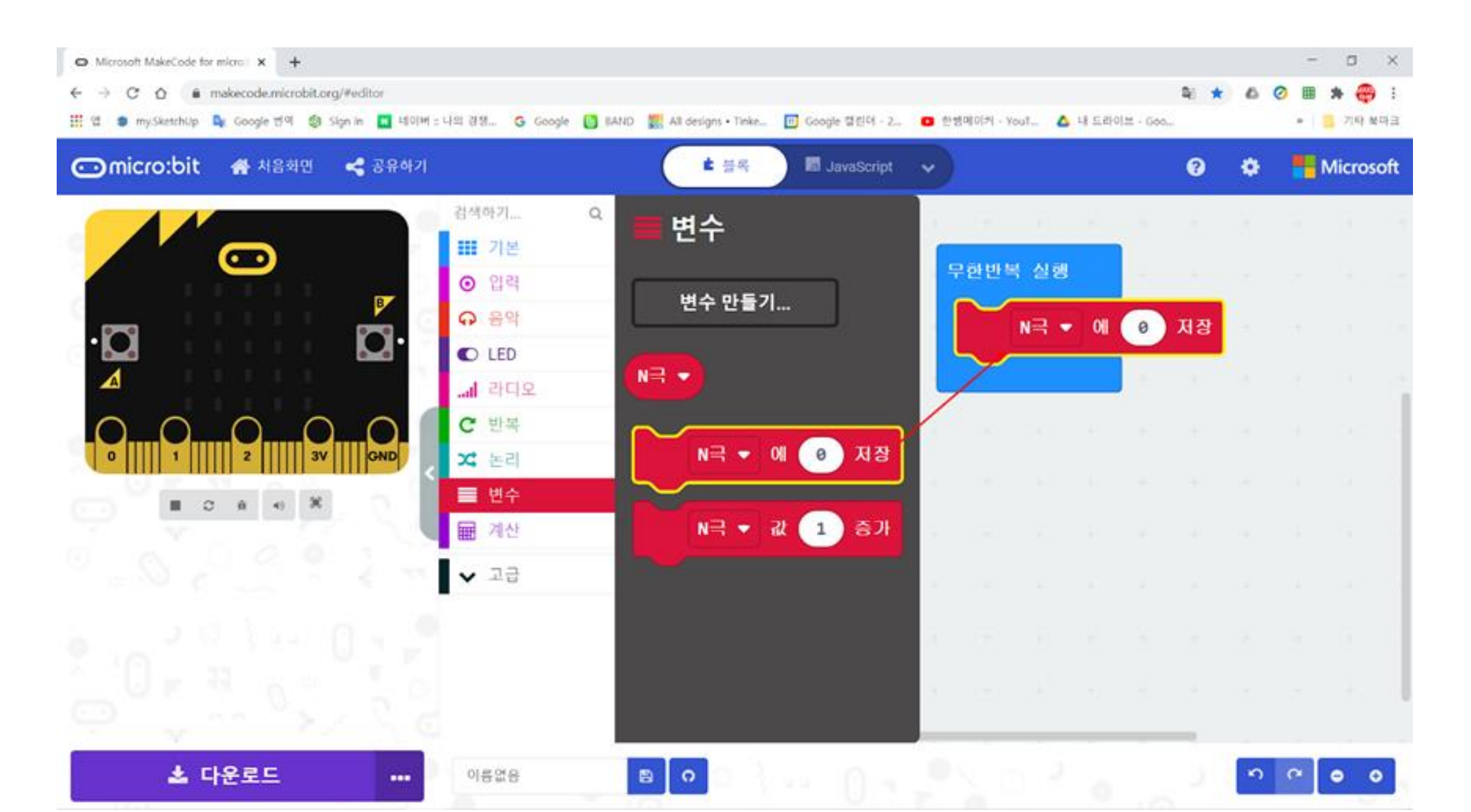

### 입력블록에서 자기센서값을 꺼내서 삽입

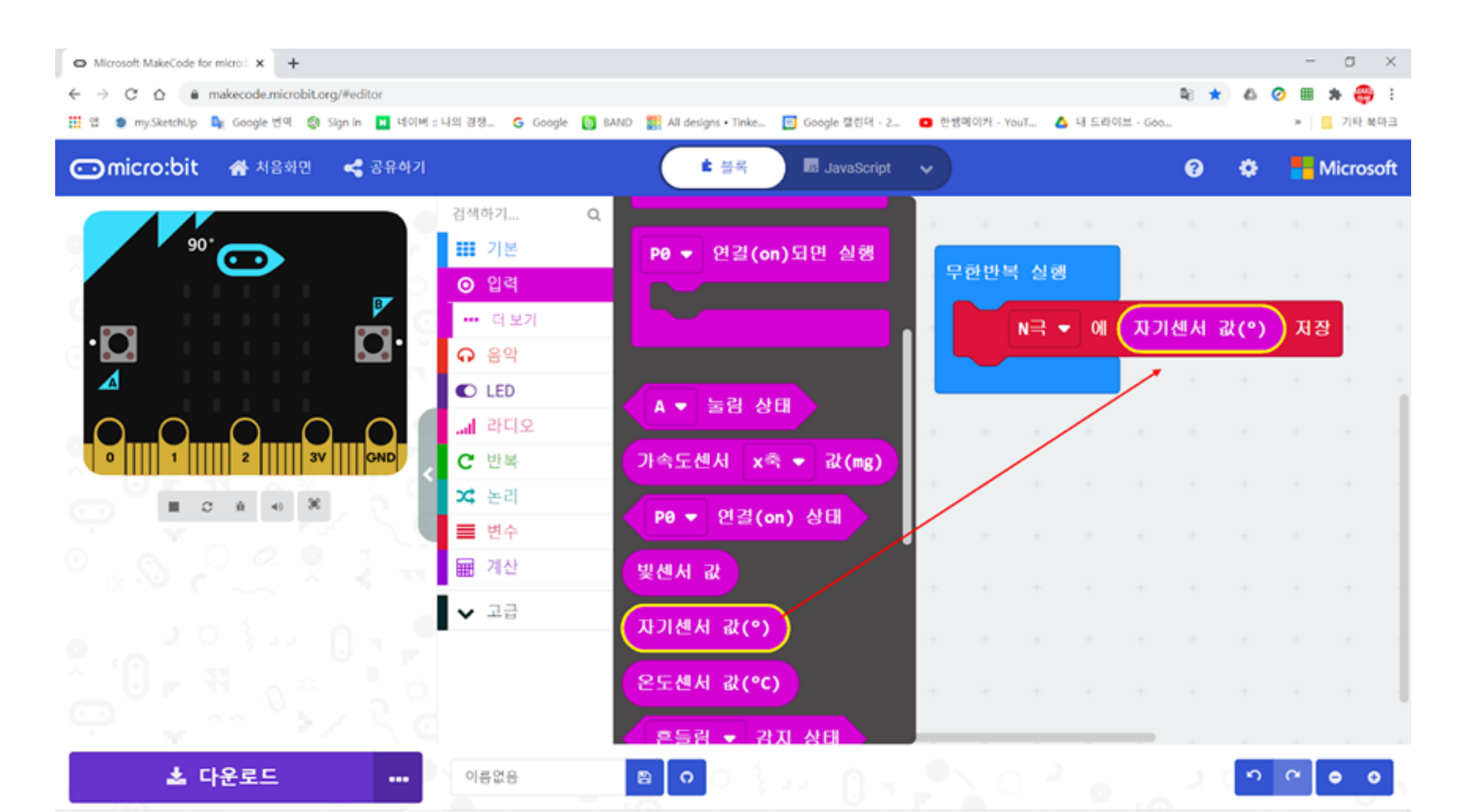

### 논리블록에서 if~else 블록을 꺼내서 삽입

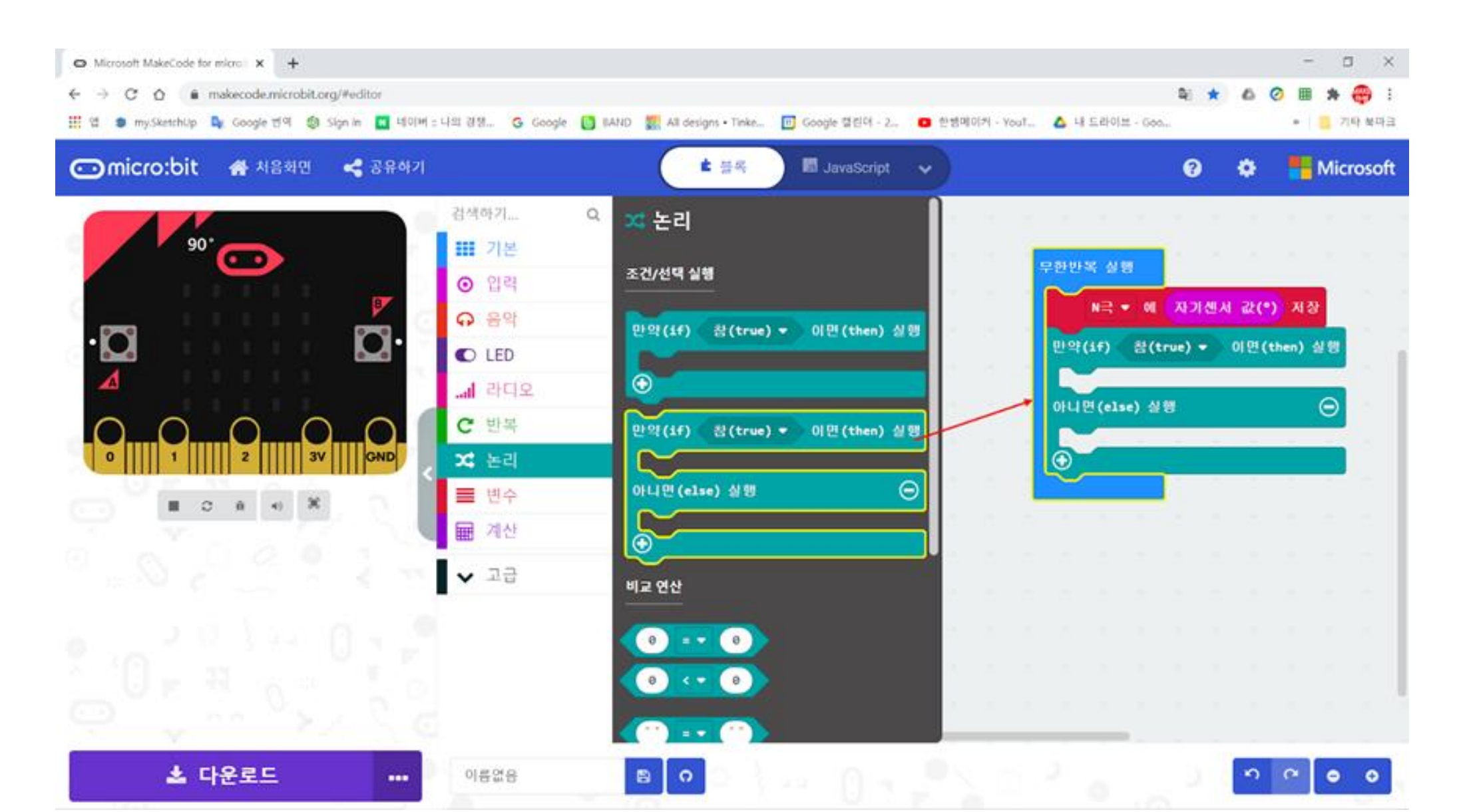

### 논리에서 또는 블록을 꺼내어 삽입

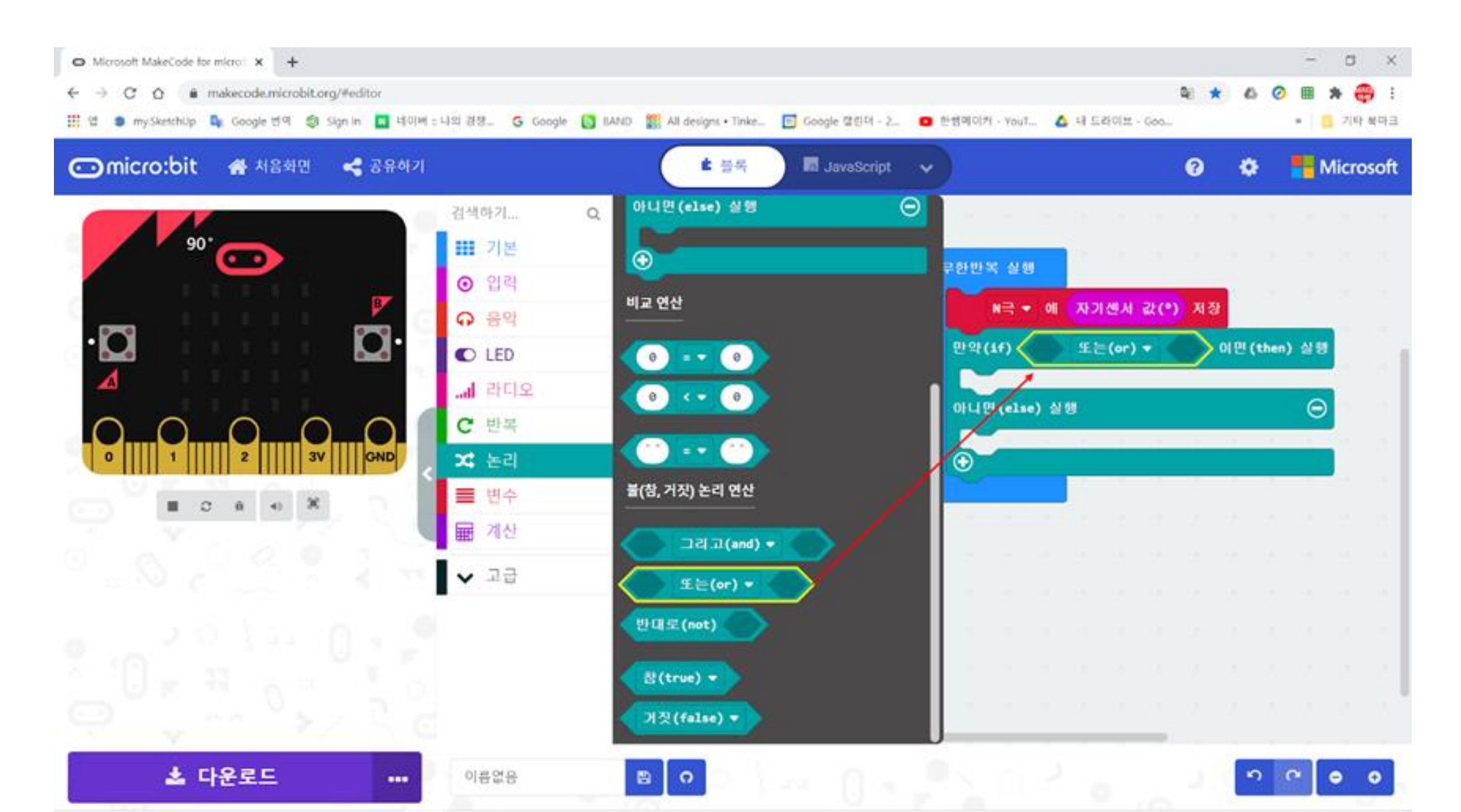

### 논리에서 부등호 블록을 꺼내어 삽입

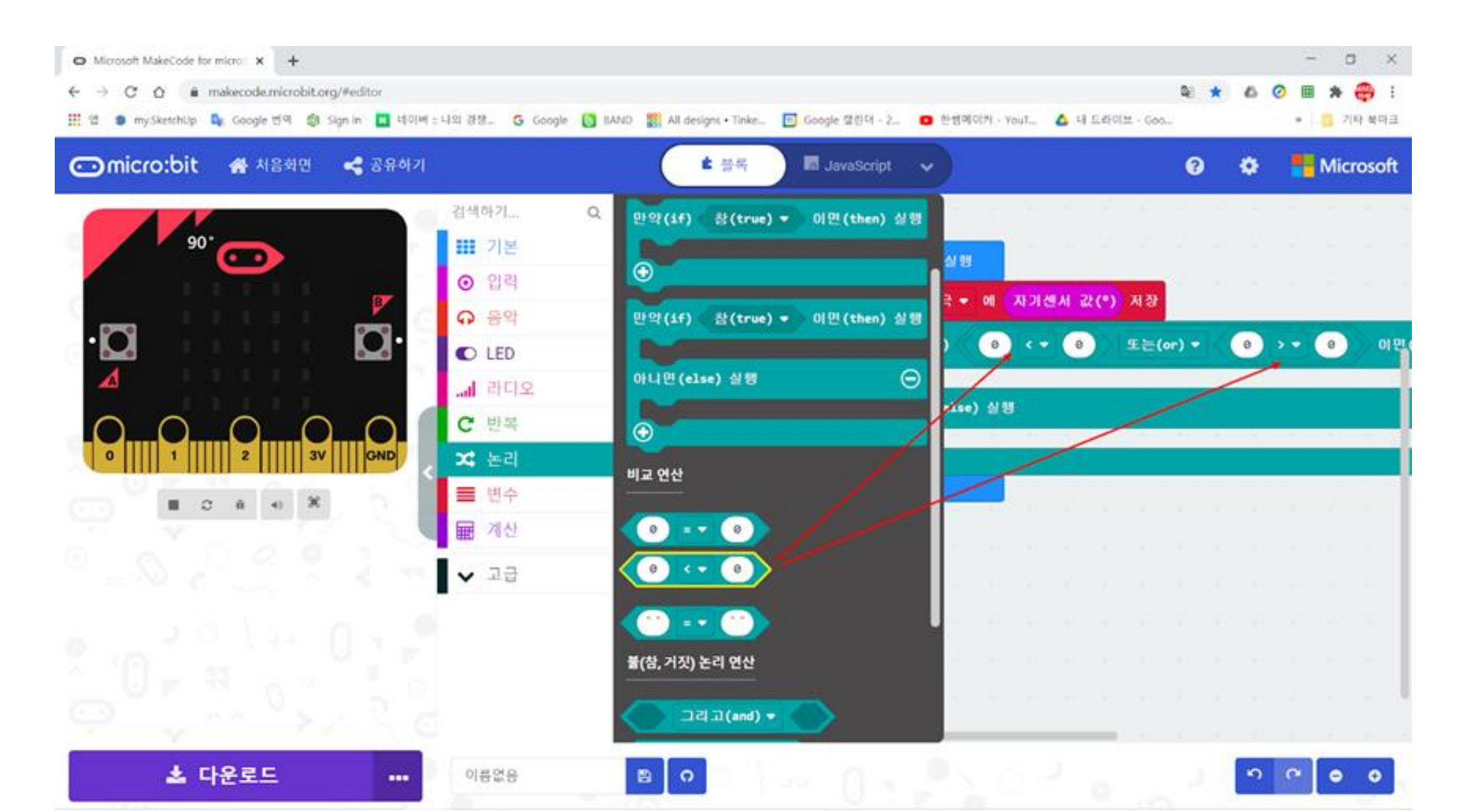

### 변수에서 N극을 꺼내서 2곳에 삽입

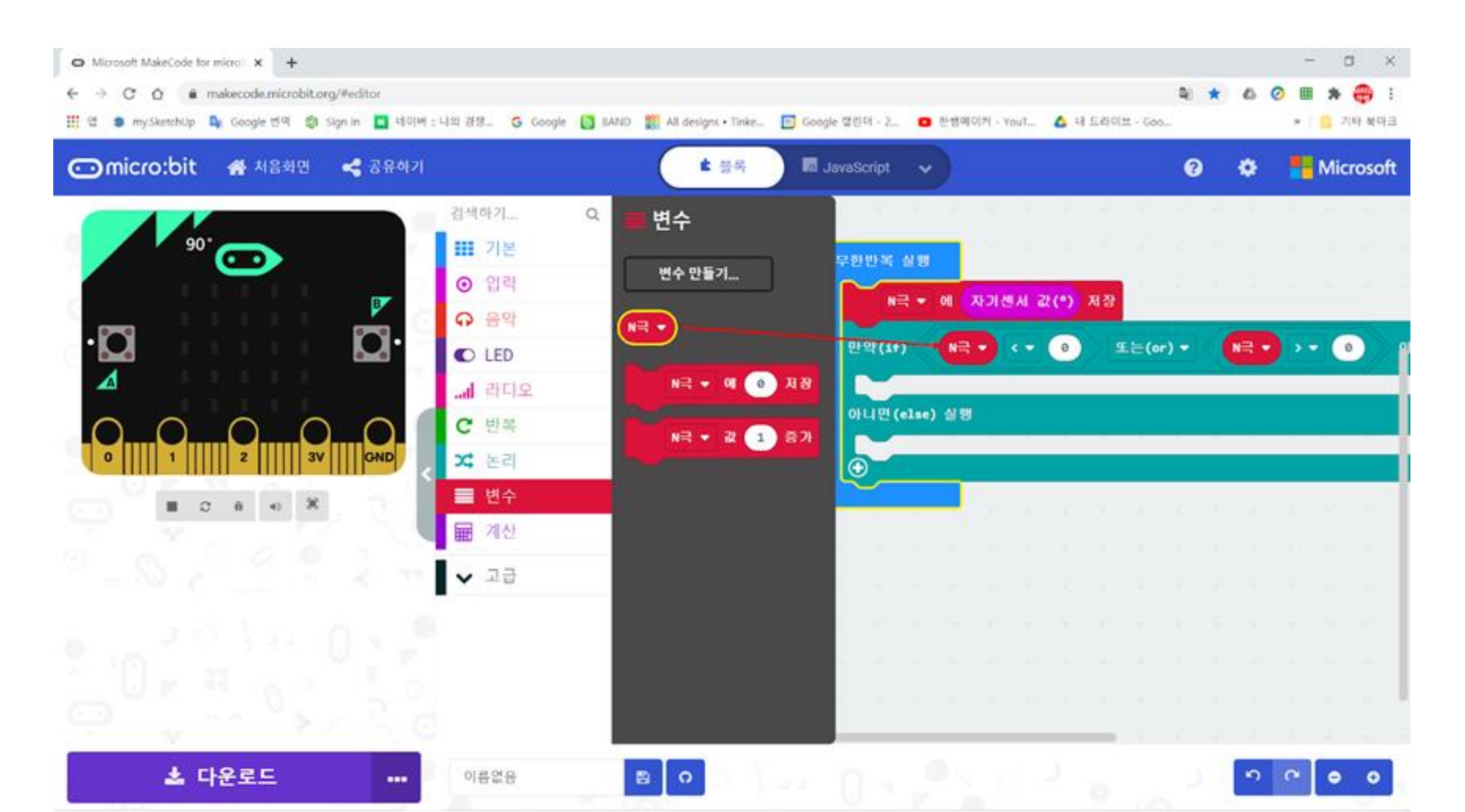

### 45와 315를 입력

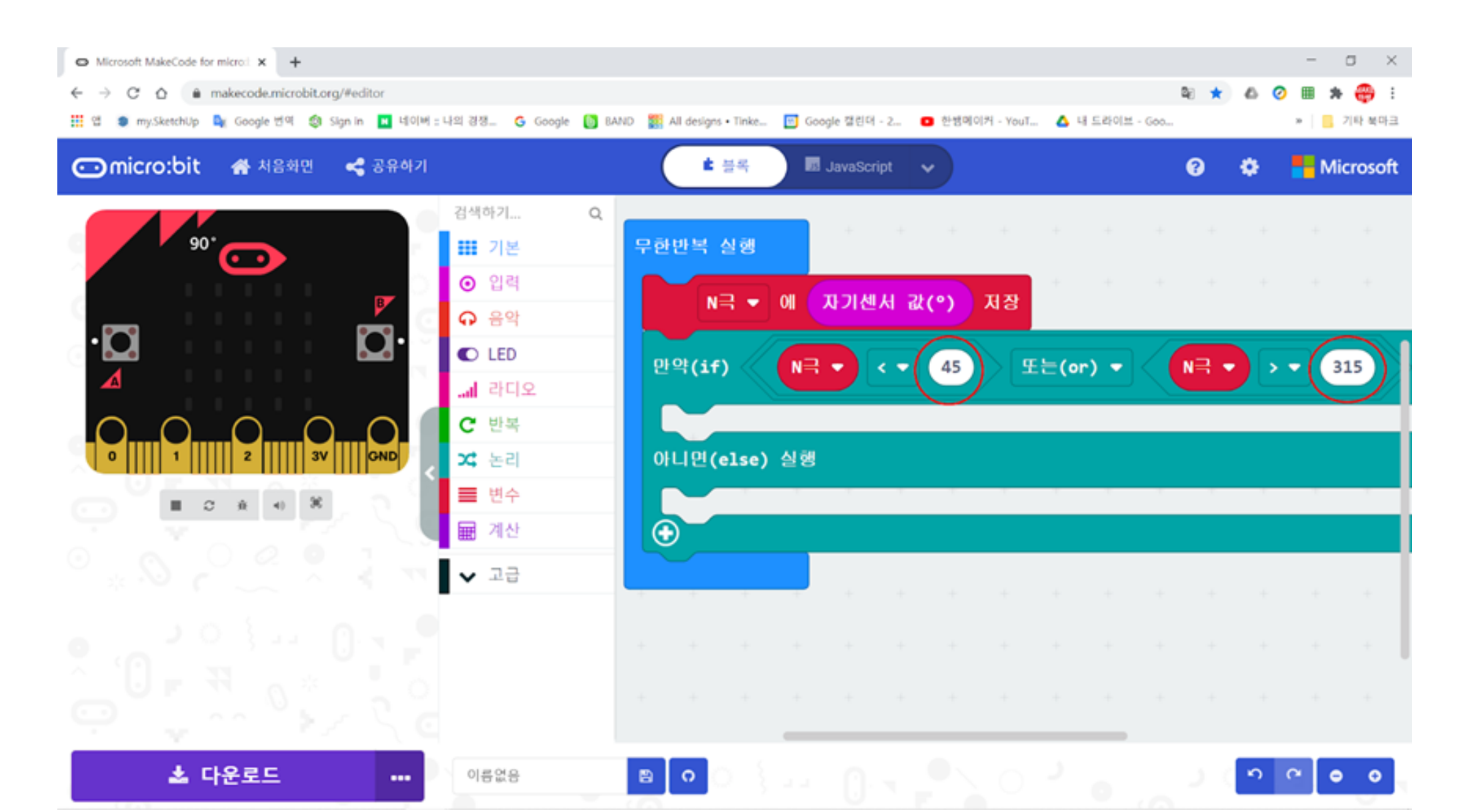

### 문자열출력 블록을 꺼내어 삽입

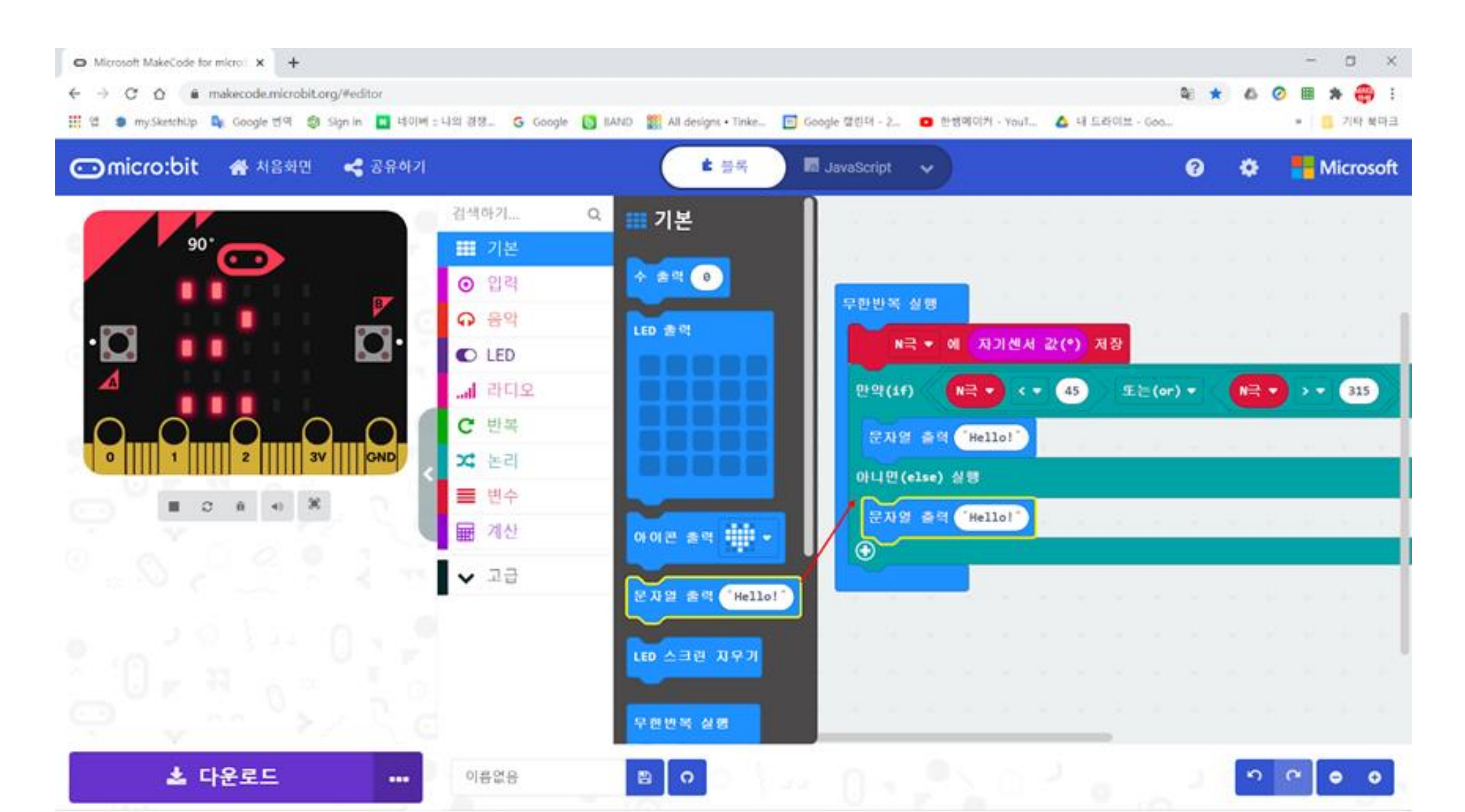

### N과 없음 을 입력

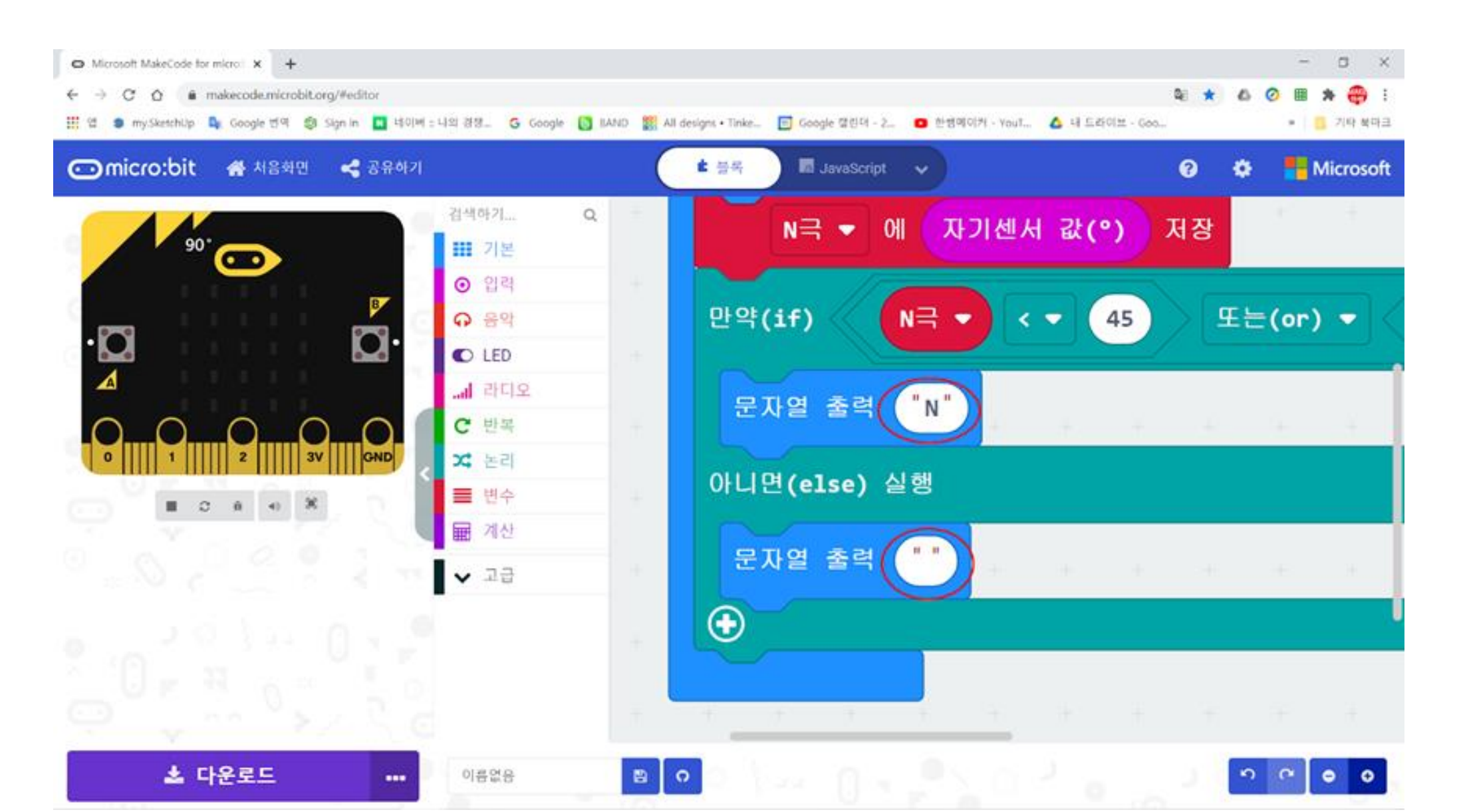

# 라디오 기능 사용하기

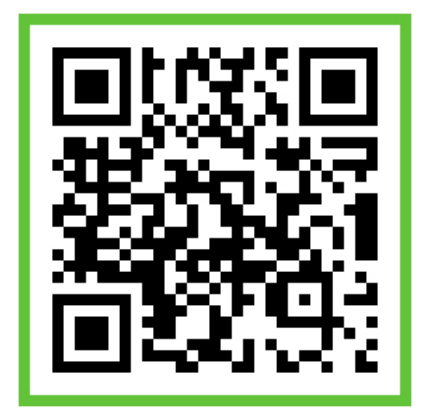

### 라디오 기능

- 마이크로비트끼리 무선으로 연결하는 것
- 라디오가 주파수를 맞추면 연결되는 것처럼 주파수를 맞추고 통제하는 것
- 송신을 위한 코딩과 수신을 위한 코딩이 나눠지며, 송신과 수신 코딩을 함께 다운받기도 한다
- 라디오송신이 가능하려면, 마이크로비트가 동일한 그룹으로 설 정되어 있어야 합니다.

### 시작하면 실행블록에 그룹을설정 블록 삽입

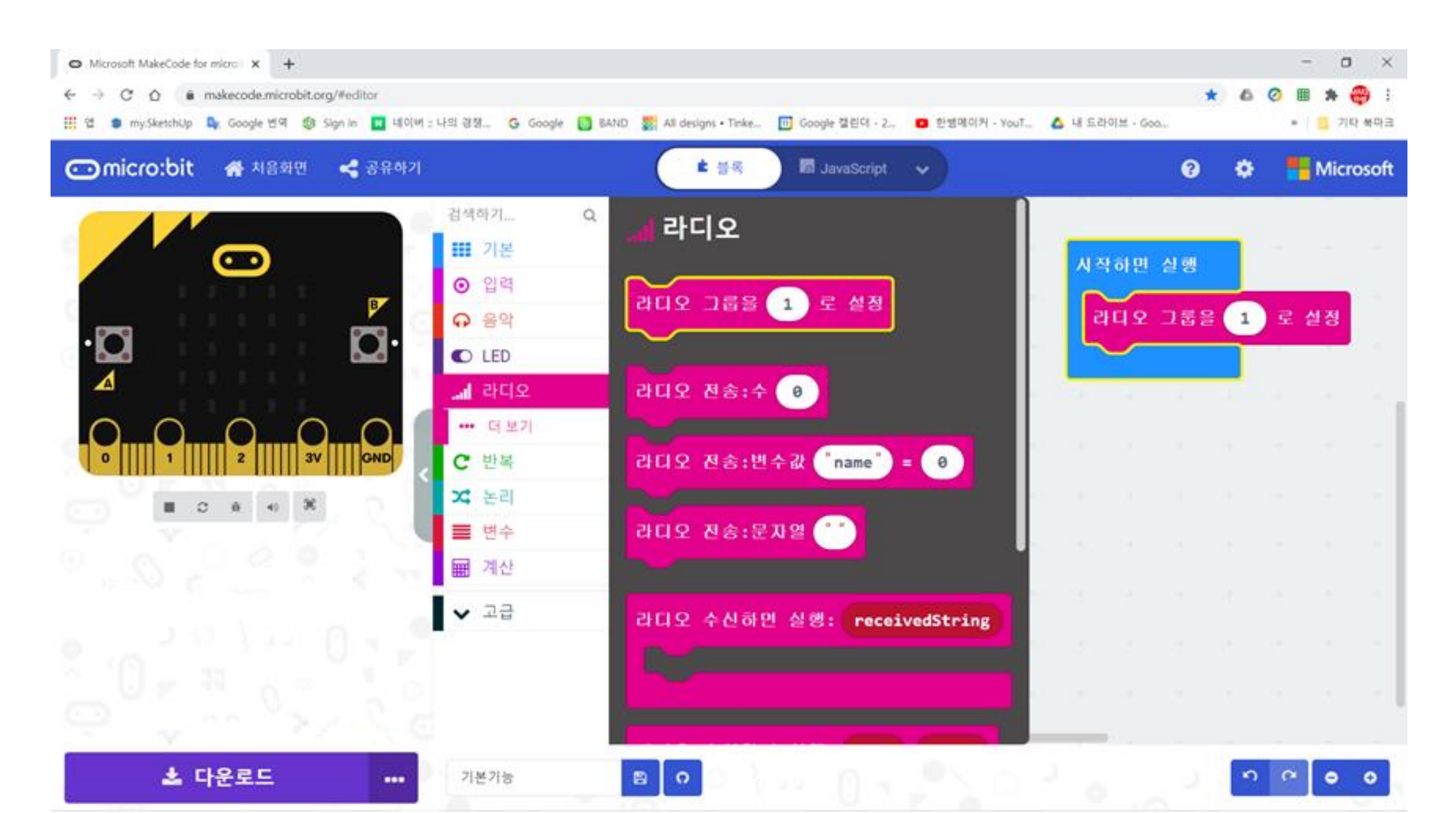
## A버튼을 누르면 Hi 라고 출력하도록 코딩

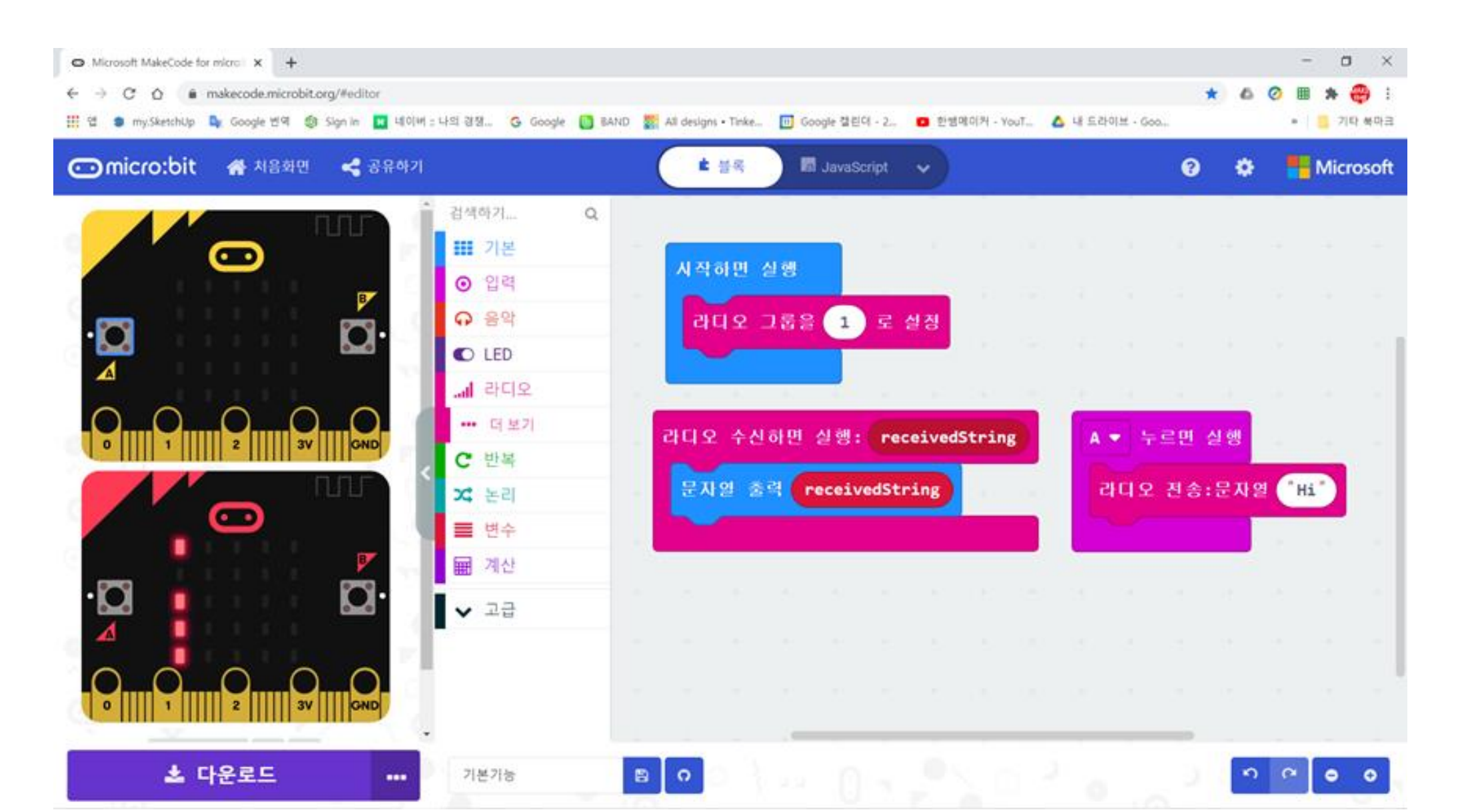

# 미세먼지키트 만들기

# 하드웨어 조립하기

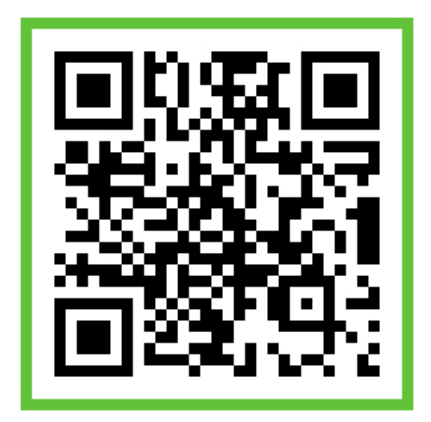

#### 미세먼지측정기 부품

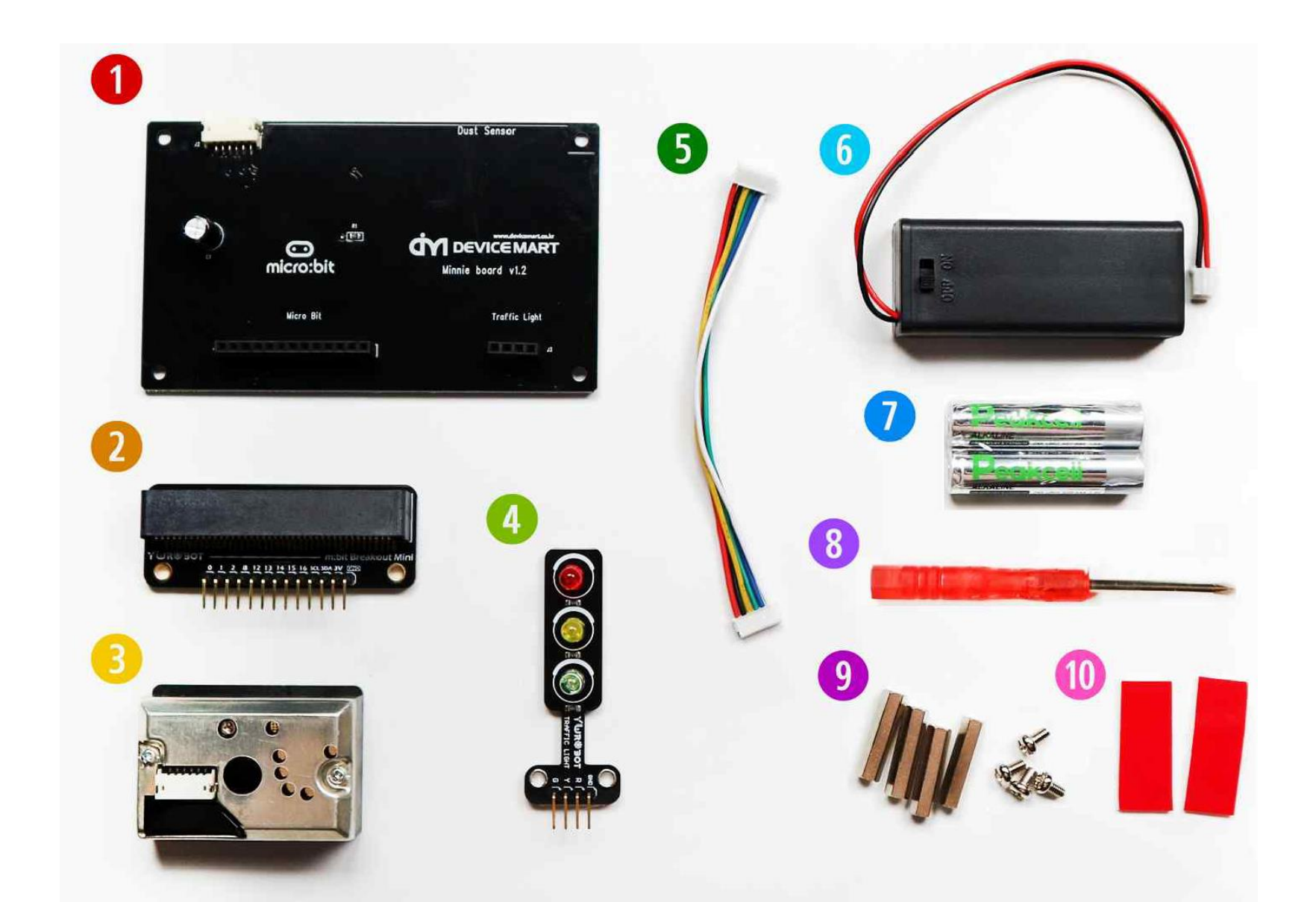

# 부품 이름

| 1  | 미세먼지 PCB 보드   | 회로를 쉽게 연결하기 위해 제작된 보드     |
|----|---------------|---------------------------|
| 2  | 마이크로비트 IO확장보드 | 마이크로비트 연결을 쉽게 하도록 제작된 보드  |
| 3  | 미세먼지 센서       | 미세먼지를 감지하는 센서             |
| 4  | 신호등 모듈        | 신호등으로 상태를 표시하는 모듈         |
| 5  | 미세먼지 센서케이블    | 미세먼지 센서와 회로를 연결하는 케이블     |
| 6  | AAA 배터리 홀더    | AAA 배터리 케이스(단독으로 활용 시 사용) |
| 7  | AAA 배터리       |                           |
| 8  | 미니 십자드라이버     | 볼트 조립을 위한 드라이버            |
| 9  | 서포트 & 볼트      |                           |
| 10 | 양면 테이프        |                           |

#### 미세먼지 PCB 보드에 마이크로비트 IO 확장보드를 장착합니다

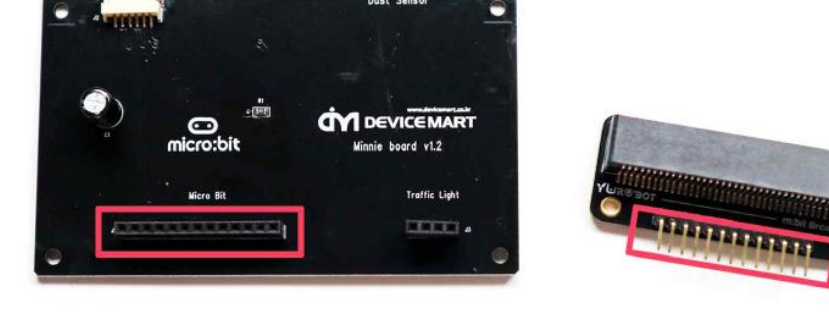

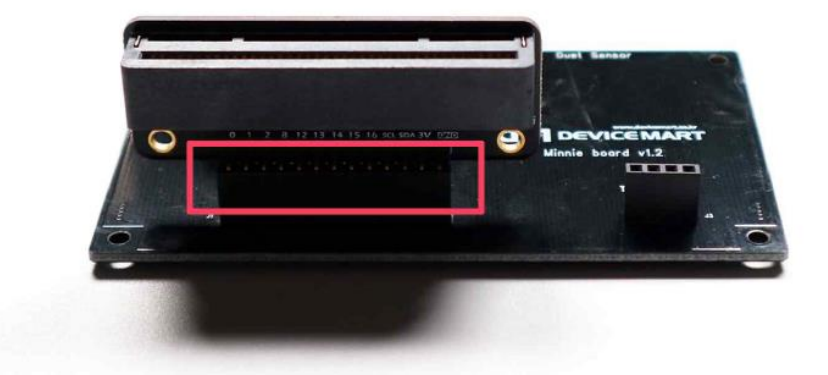

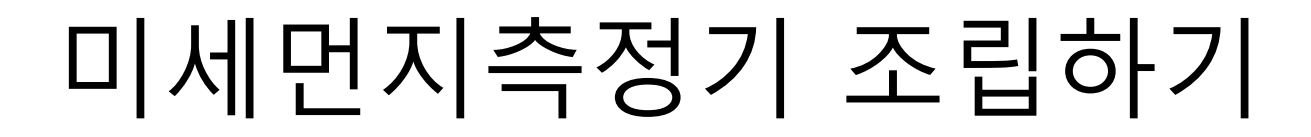

#### 미세먼지 센서에 미세먼지센서 케이블을 연결합니다

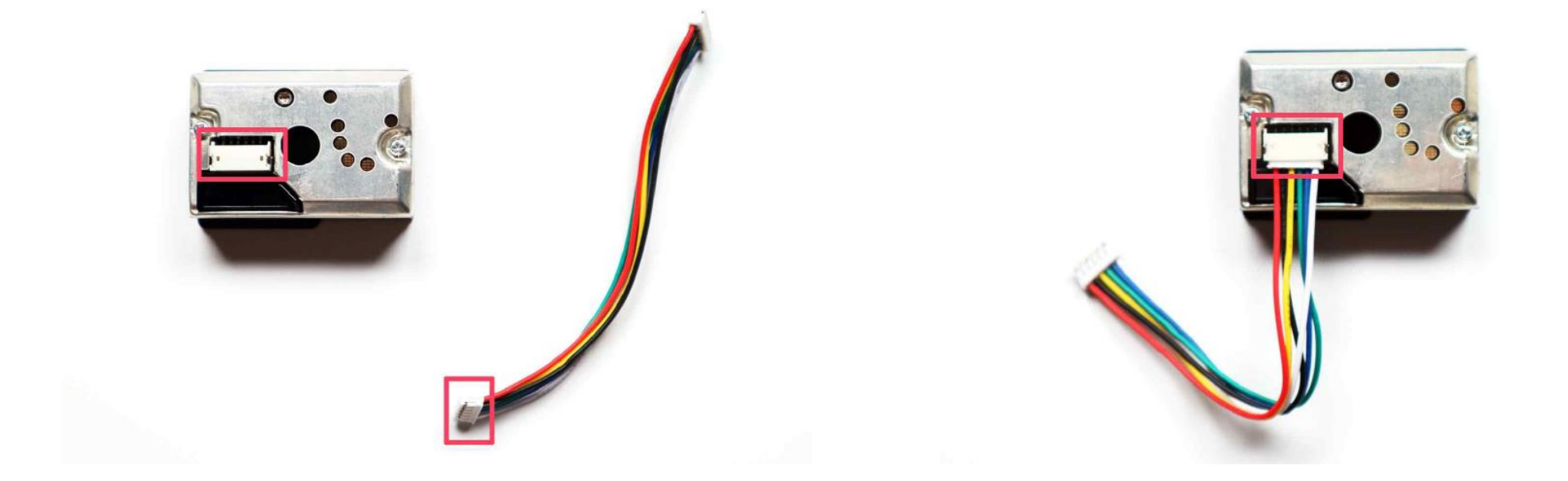

#### 미세먼지 센서에 연결한 케이블의 반대쪽을 미세먼지 PCB 보드에 연결합니다

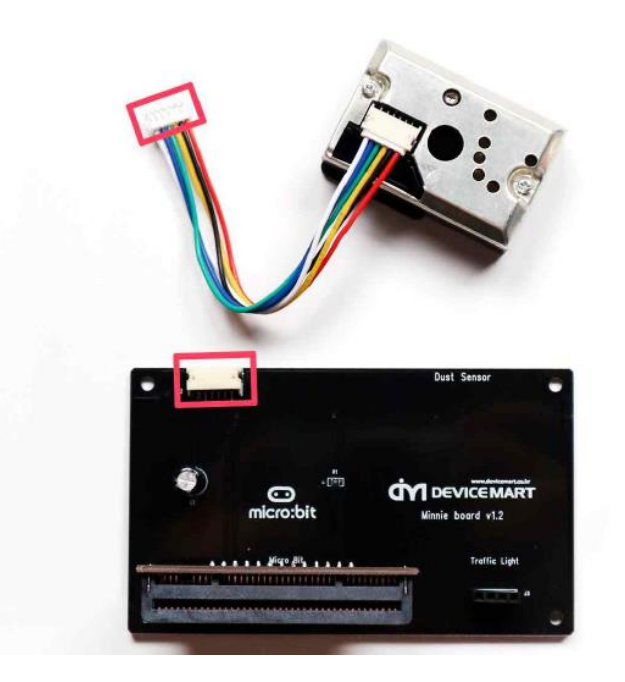

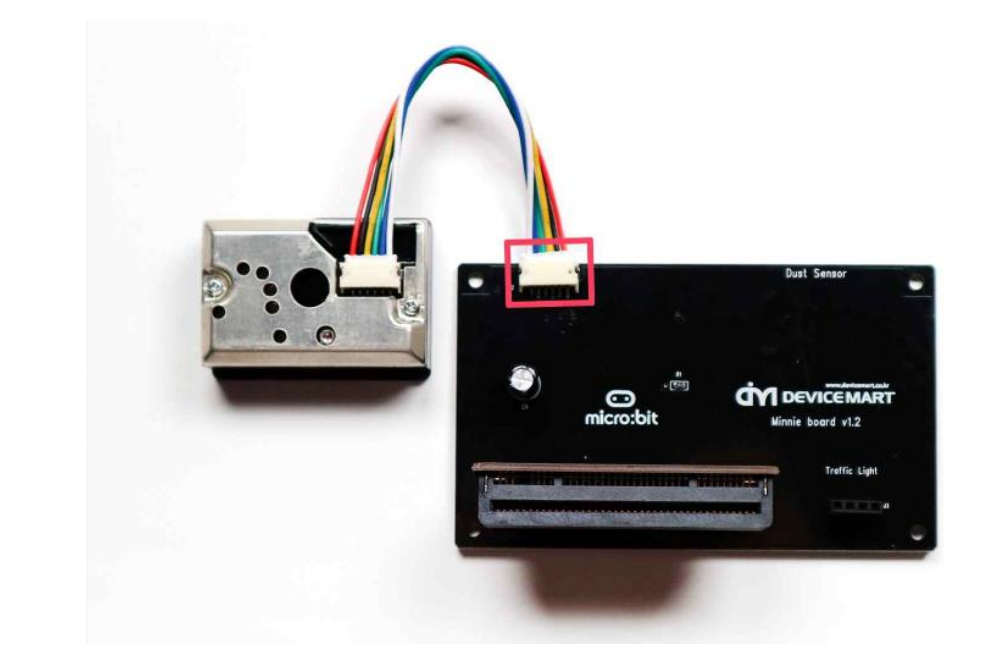

#### 마이크로비트와 신호등 모듈을 미세먼지 PCB보드에 장착된 확장보드와 4핀 핀헤더 소켓에 각각 결합합니다

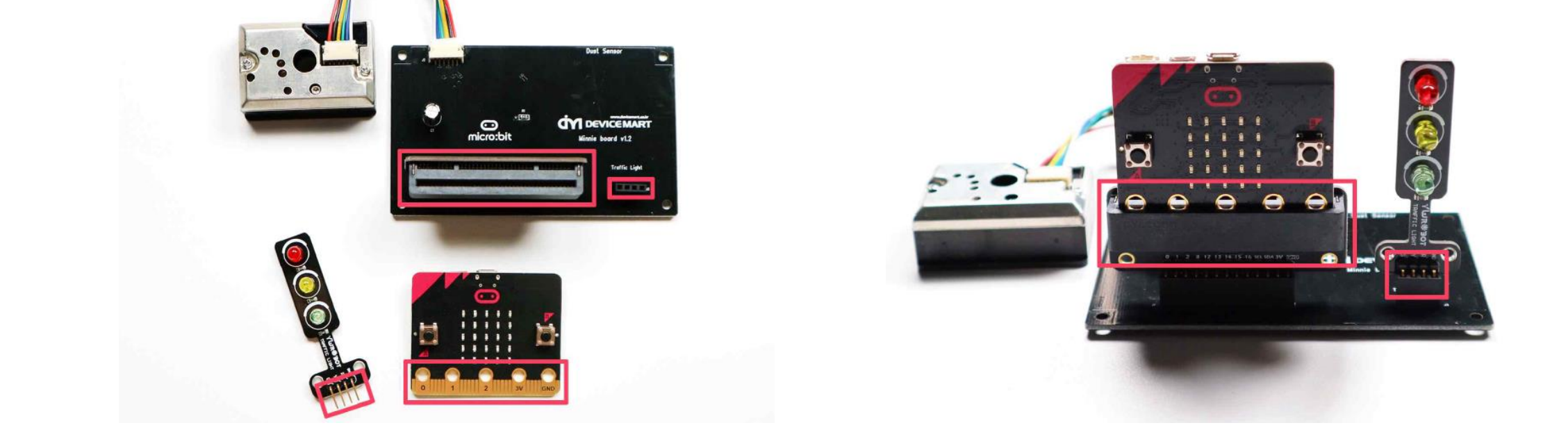

#### 배터리 홀더를 마이크로비트에 연결합니다

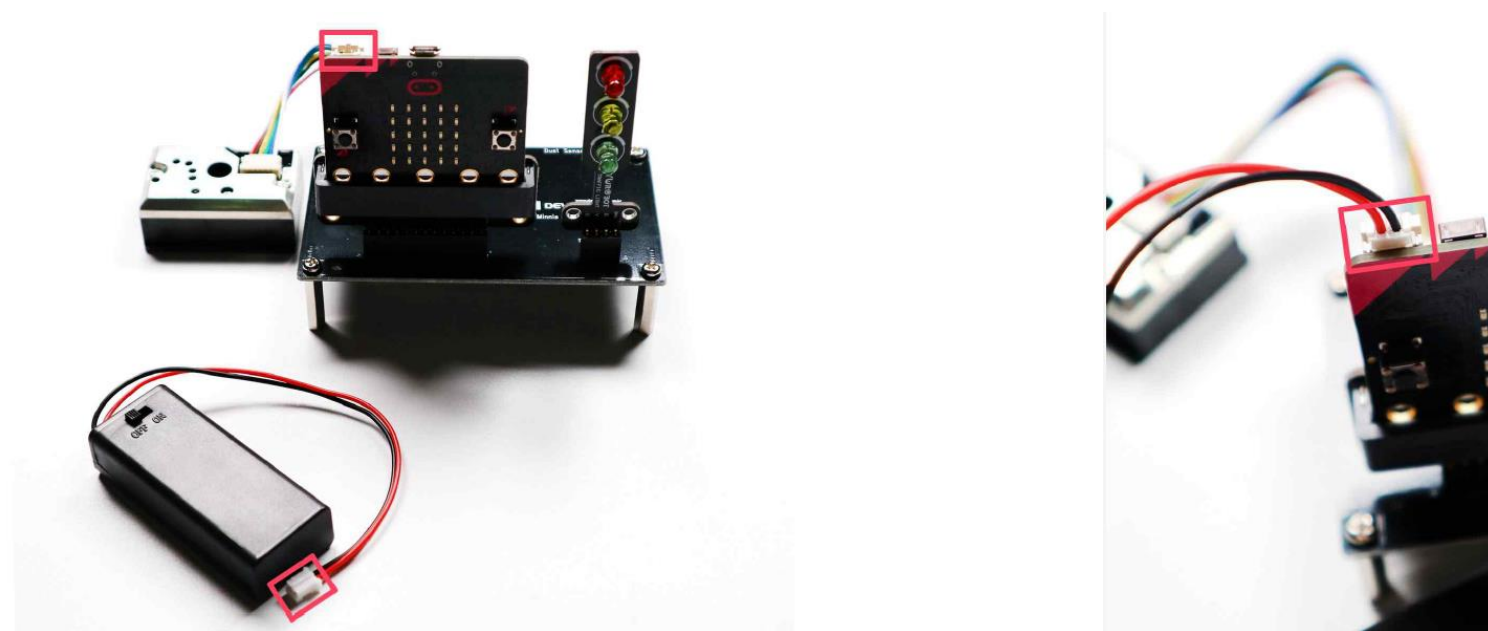

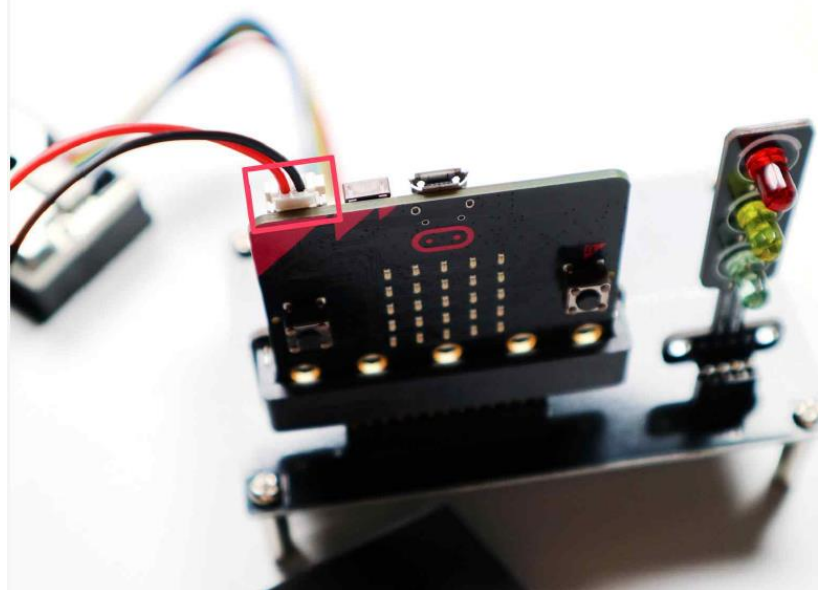

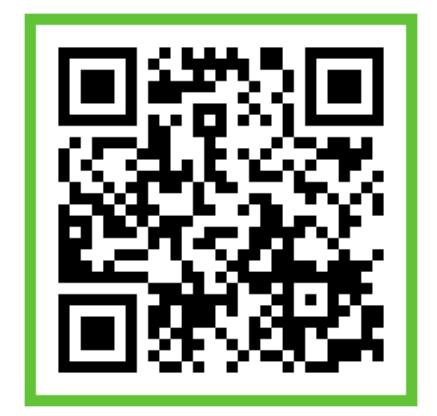

# 코딩하기

#### 보드 핀맵 이해하기

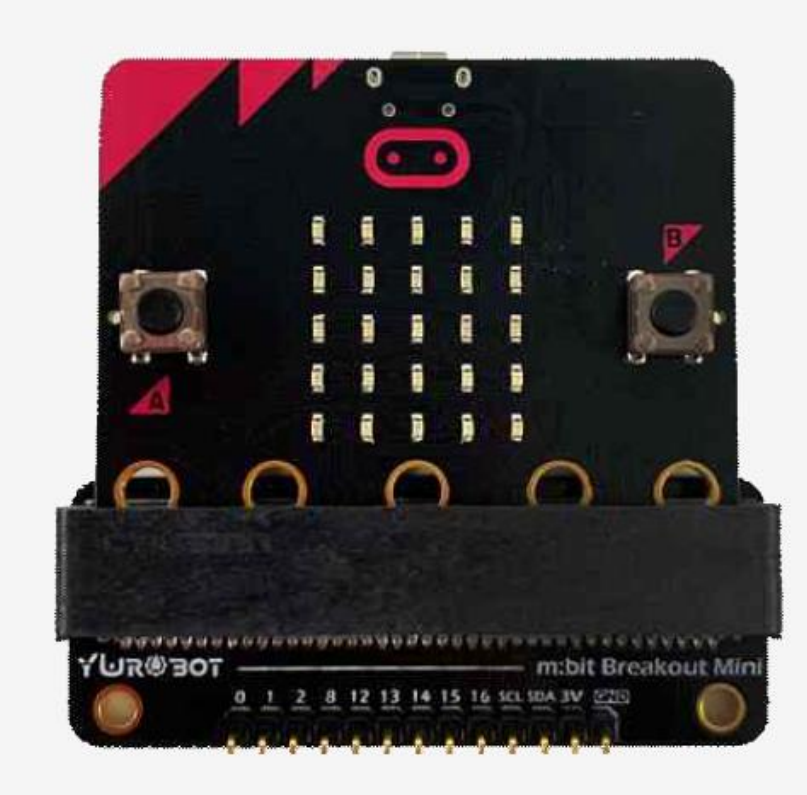

P0 → 미세먼지 센서
P1 → 미세먼지 센서
P2 → 신호등 빨간불
P8 → 신호등 노란불
P12 → 신호등 초록불

#### 프로젝트를 시작

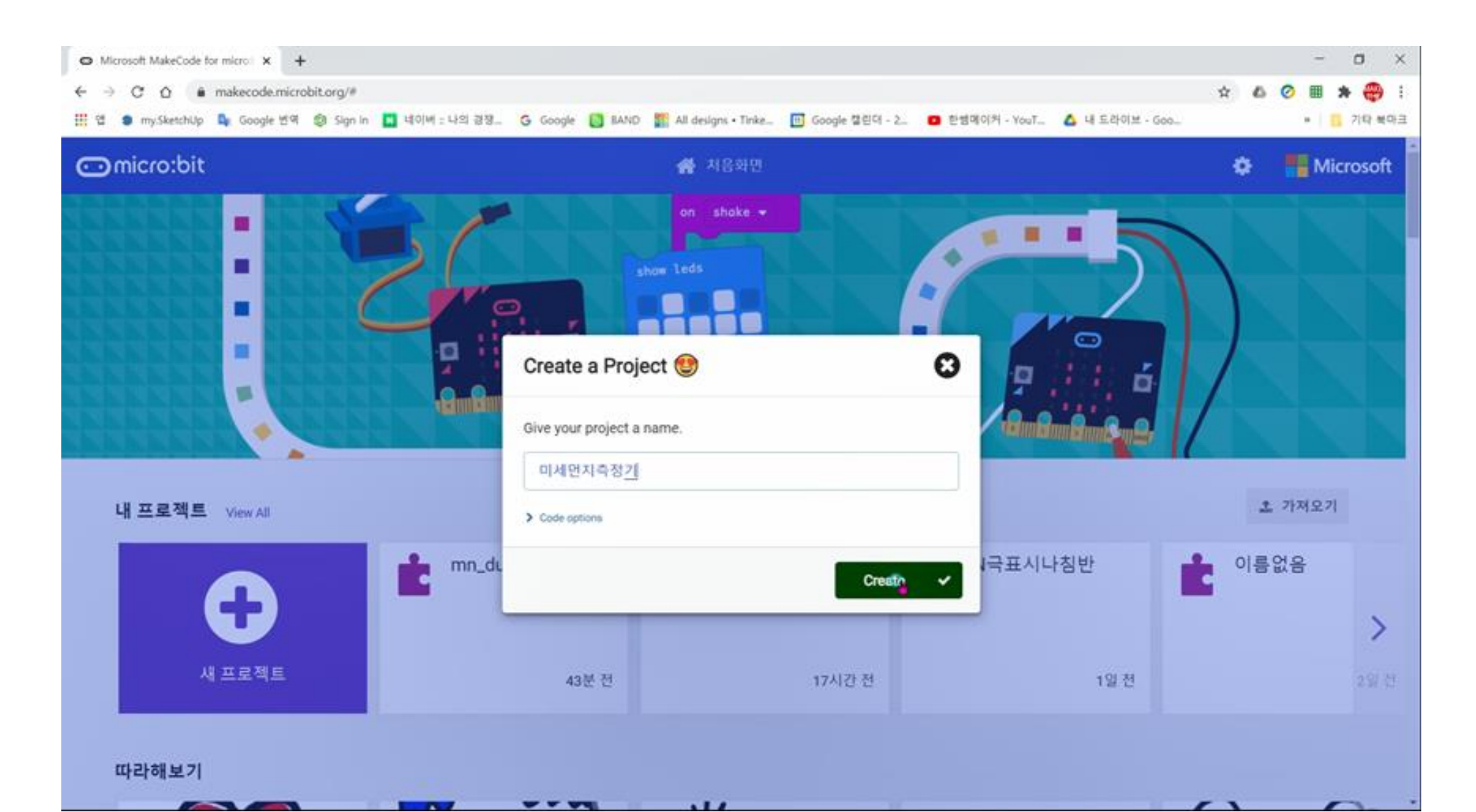

## 먼지측정값, 미세먼지 2개의 변수를 생성

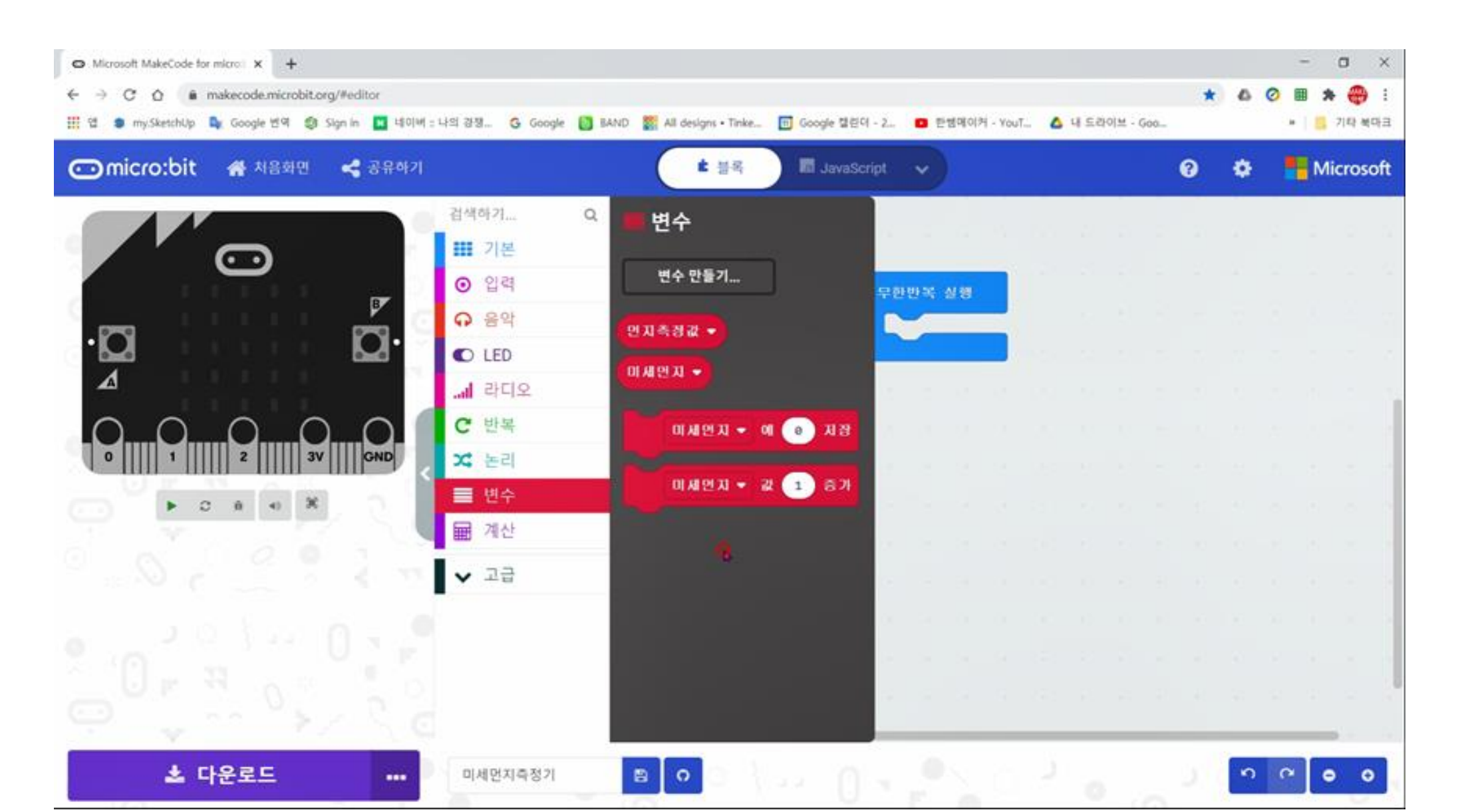

## 먼지측정값,미세먼지에 저장 삽입

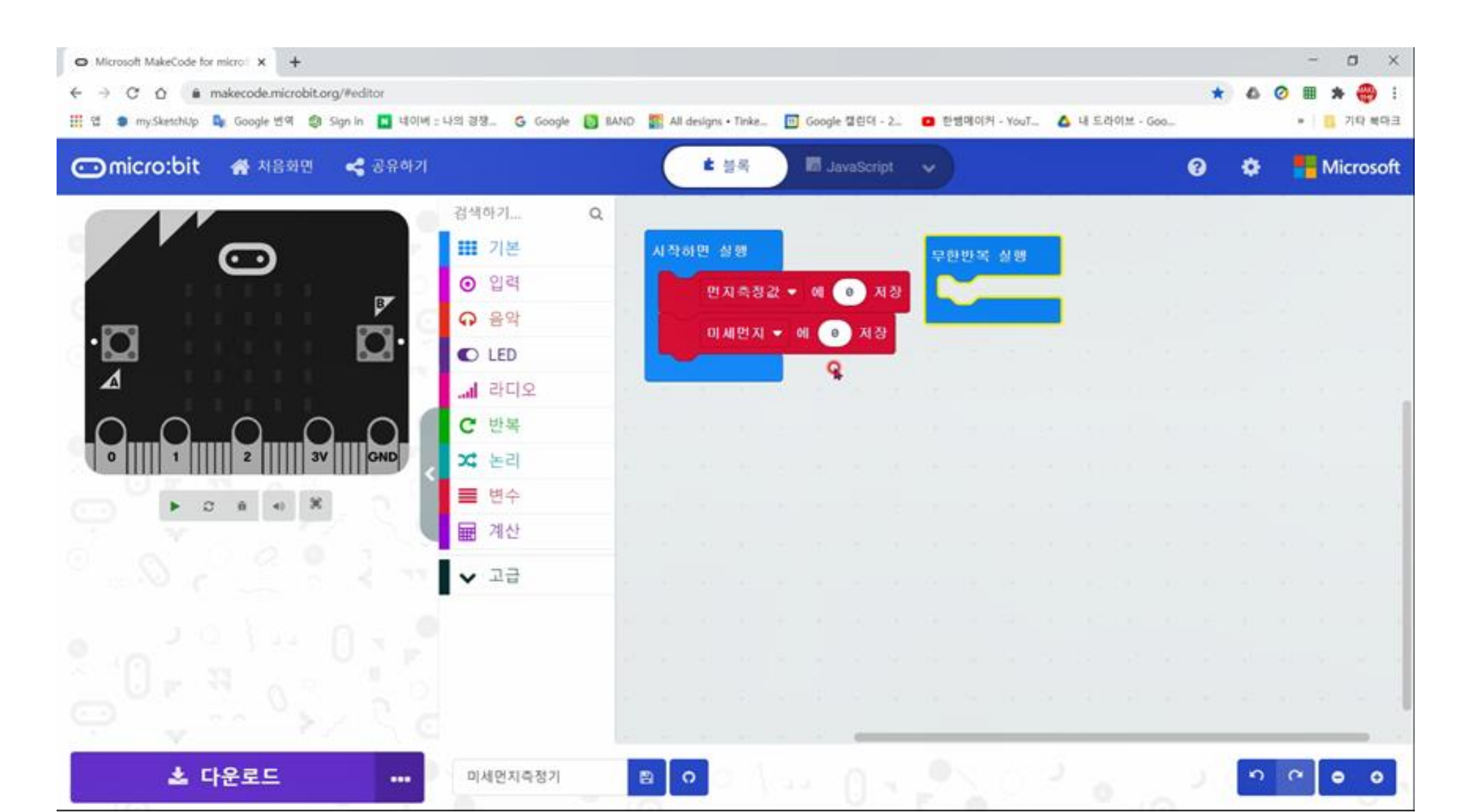

## 누르면 실행 블록 꺼냄

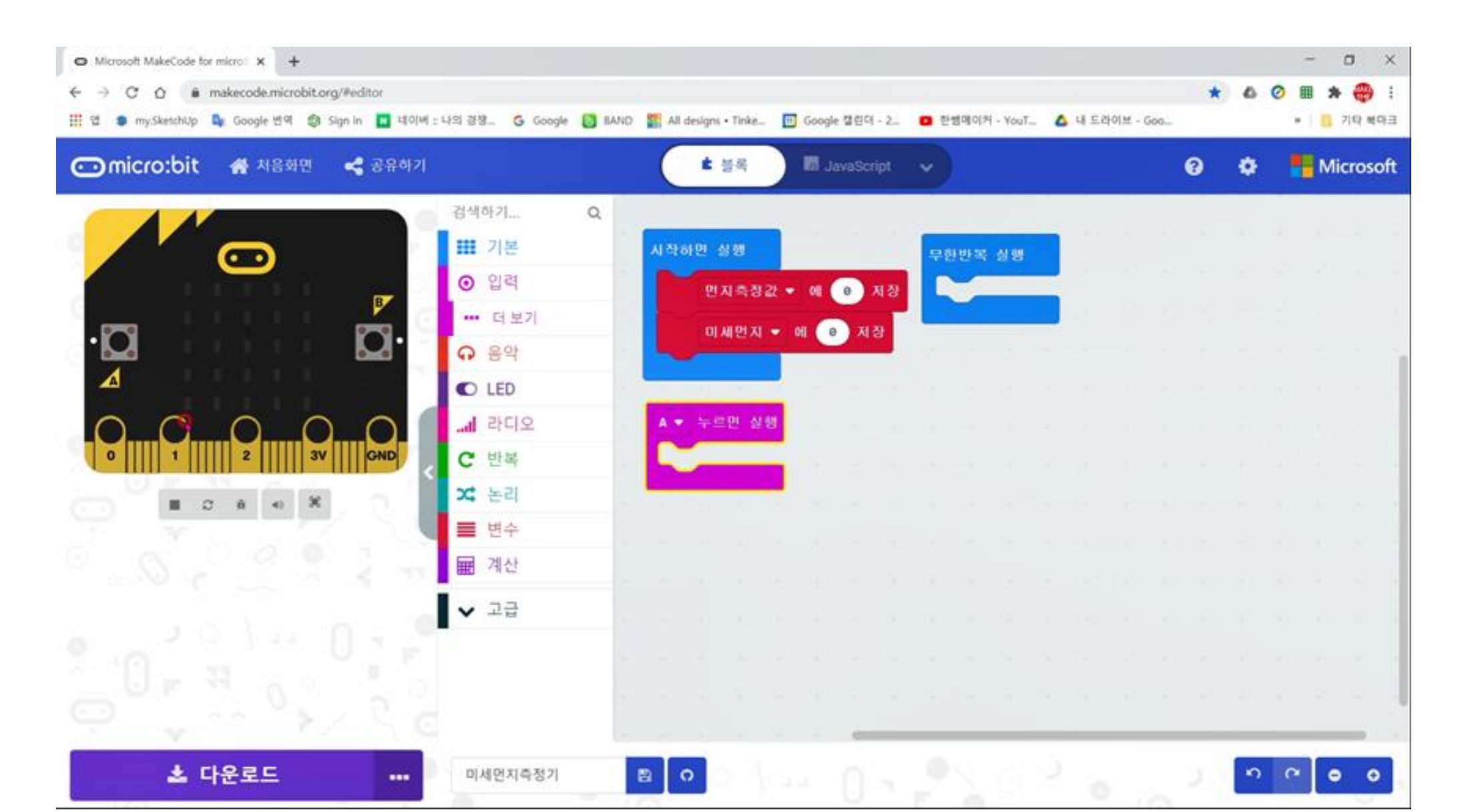

## 수 출력을 누르면 실행에 삽입

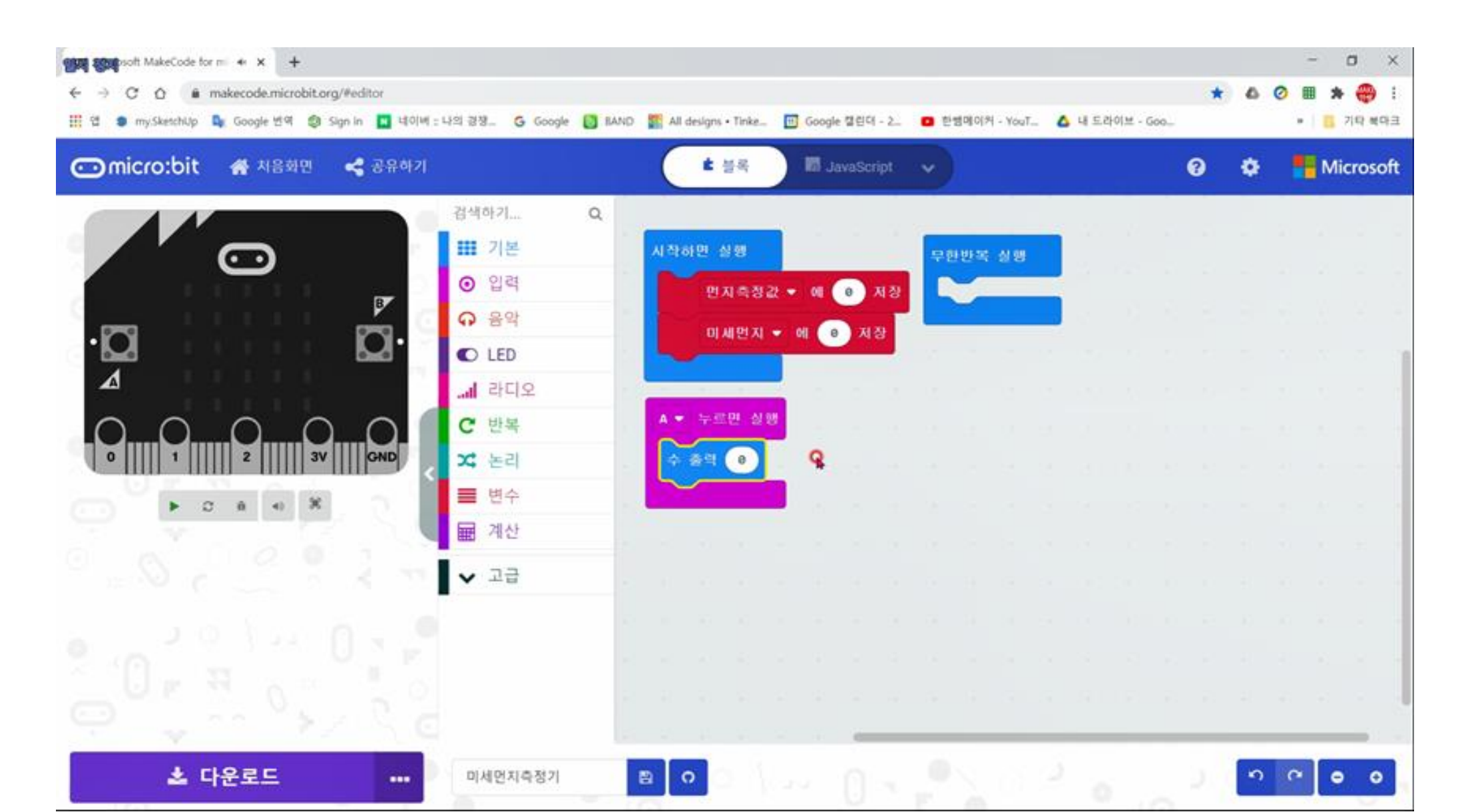

## 미세먼지를 수 출력에 삽입

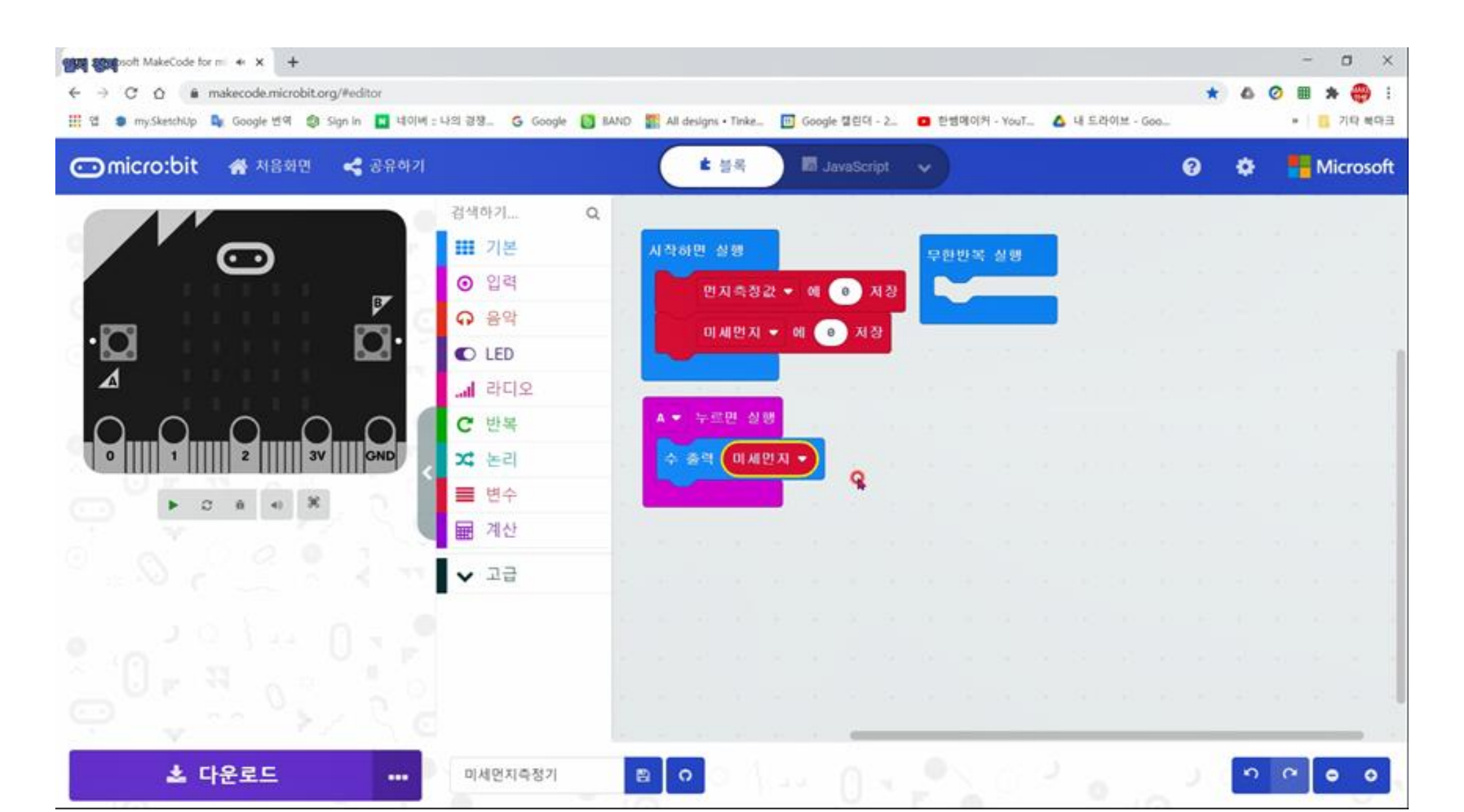

# 계산에서 반올림을 꺼내서 미세먼지 삽입

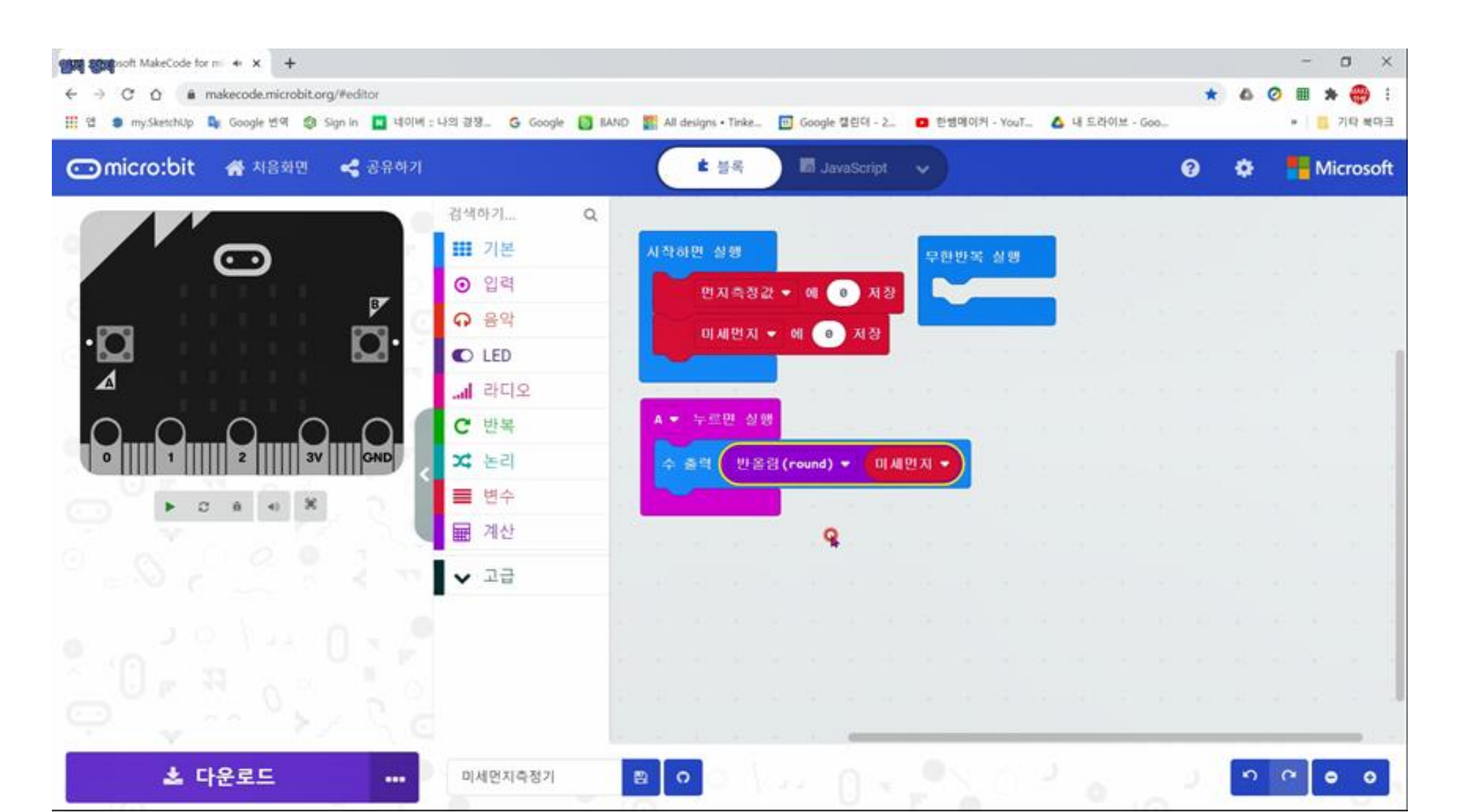

## 핀에서 P1에 디지털값 0 출력 삽입

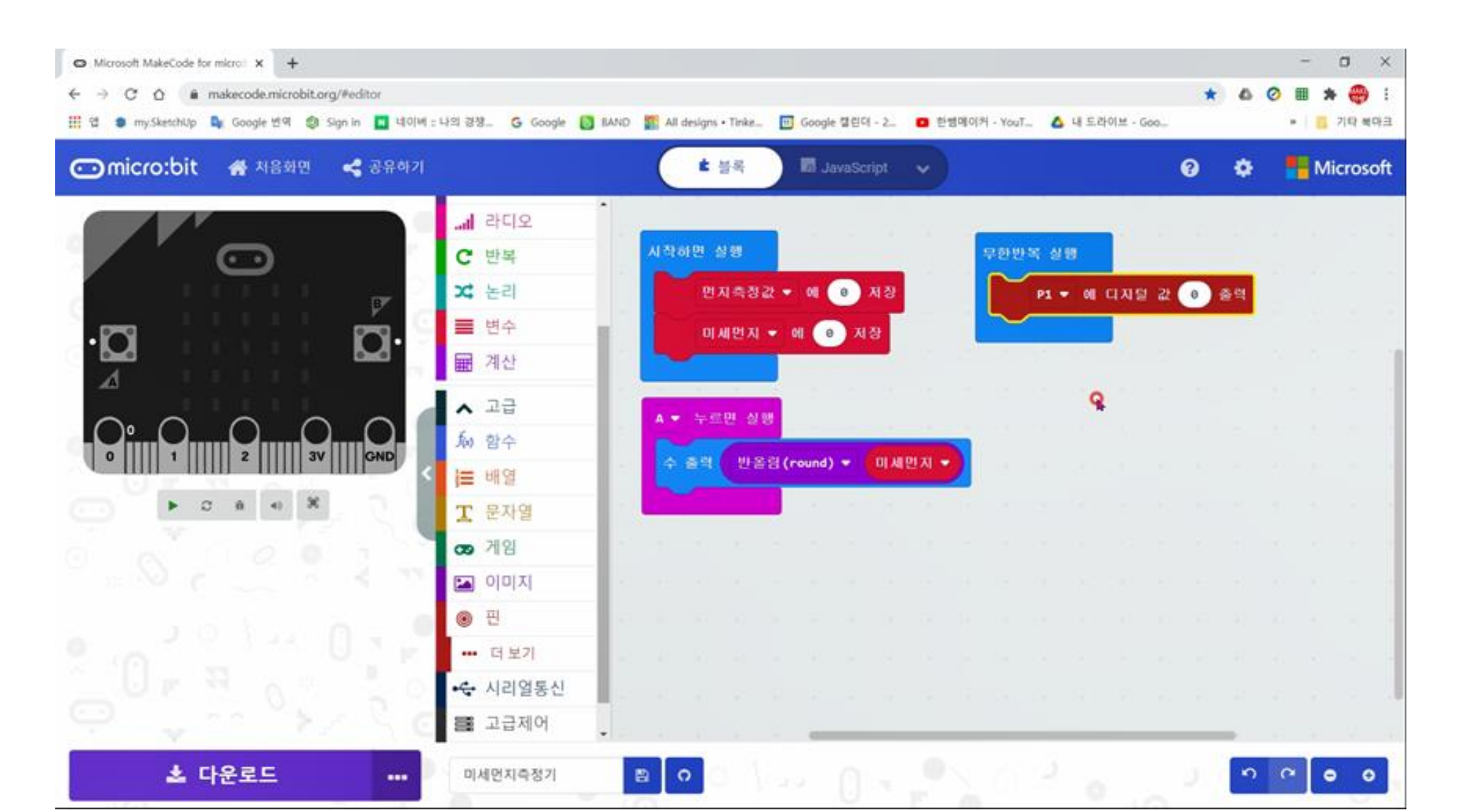

## 고급제어에서 일시중지 꺼냄

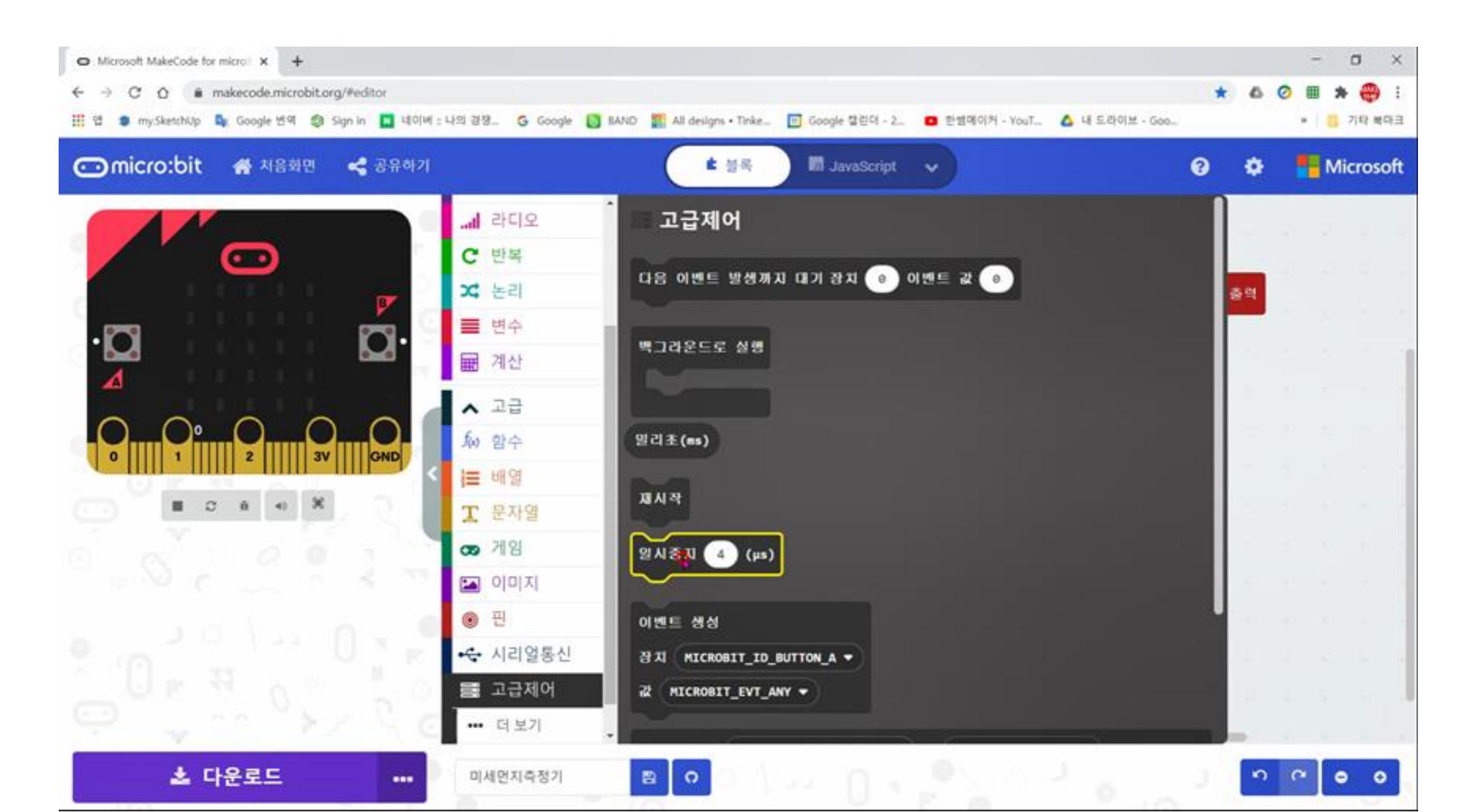

## 일시중지 280을 삽입

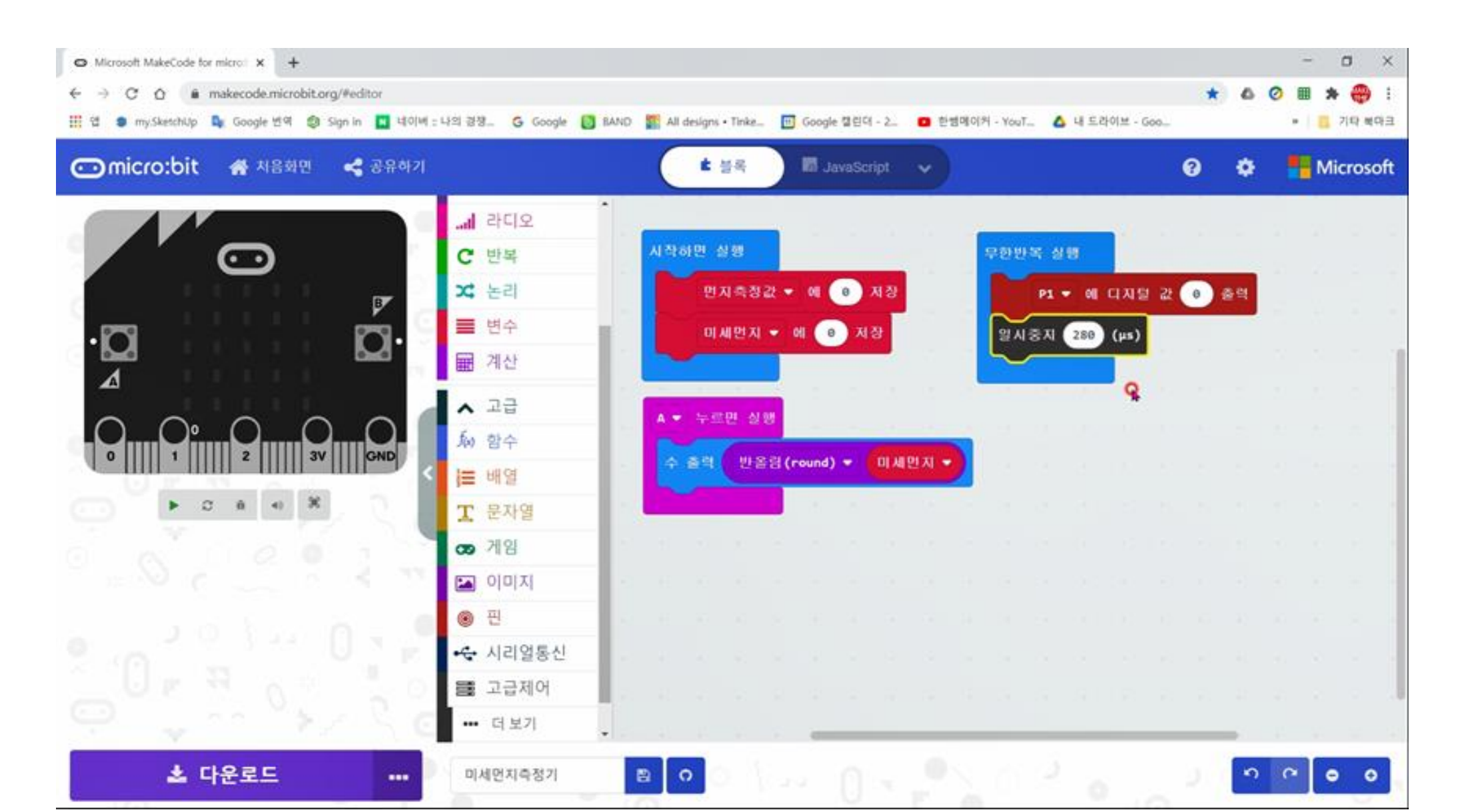

## 먼지측정값에 P0아날로그 입력값 저장 삽입

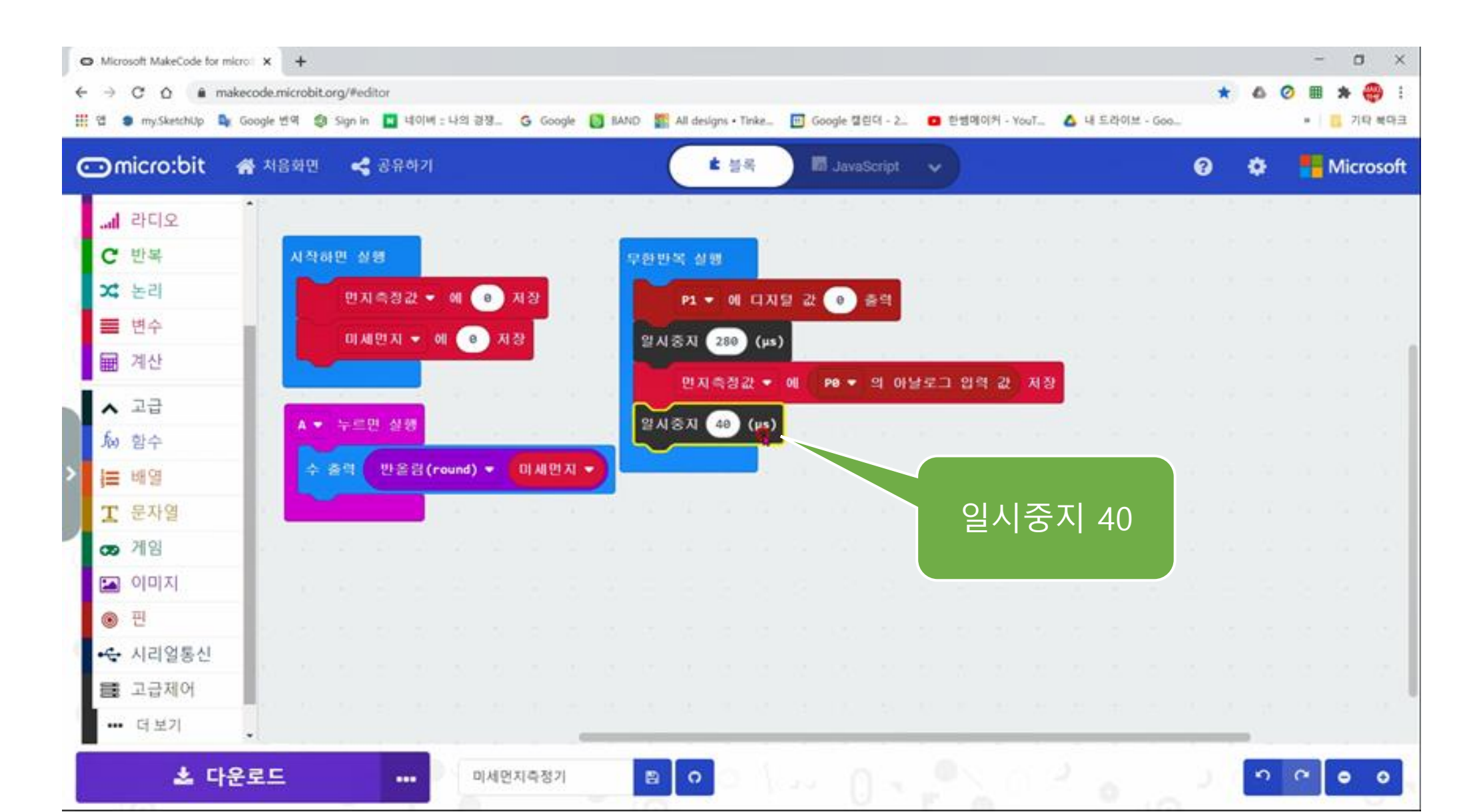

### P1에 디지털값 1 출력 삽입, 일시중지 9680

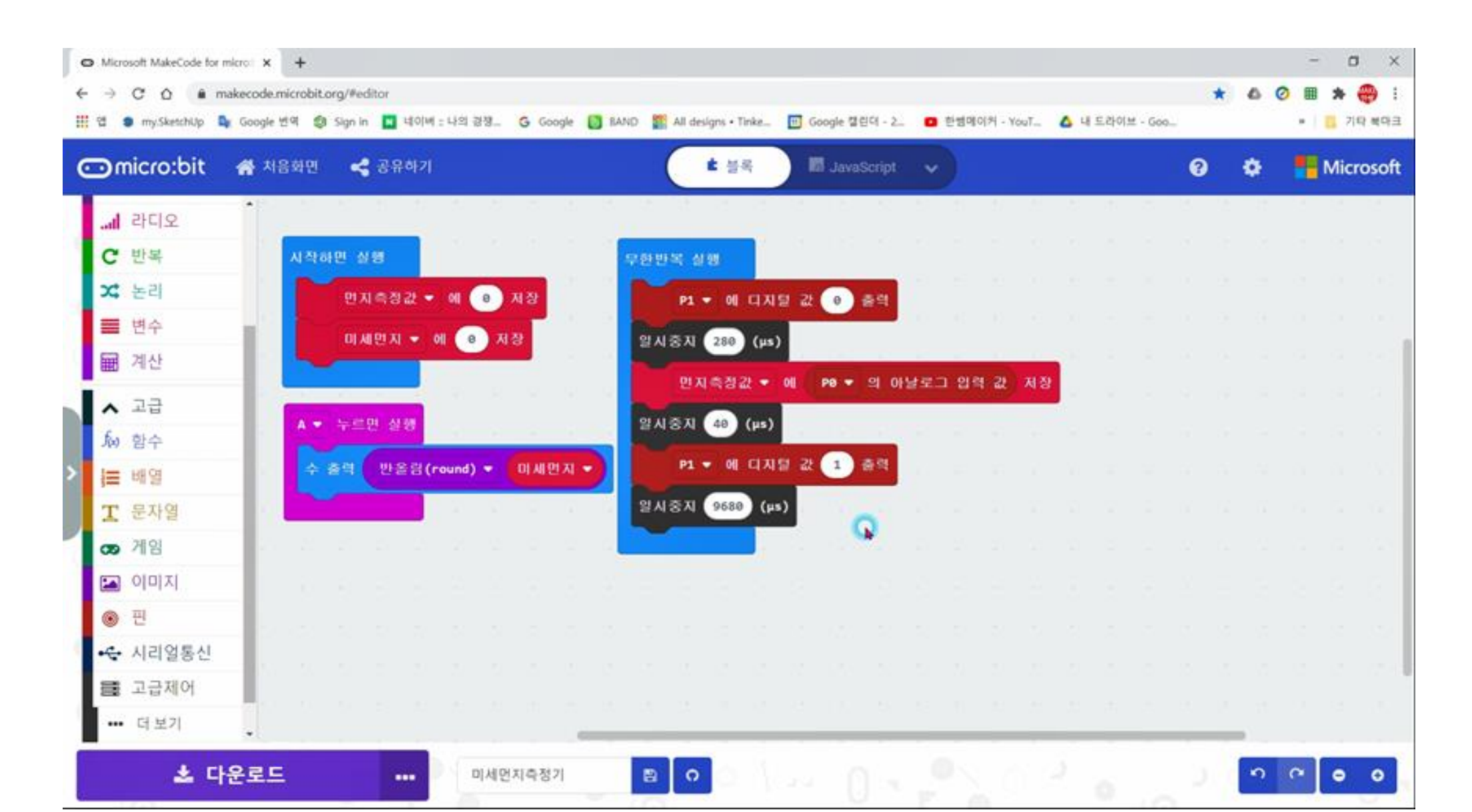

# 미세먼지에 비례변환한 먼지측정값 저장

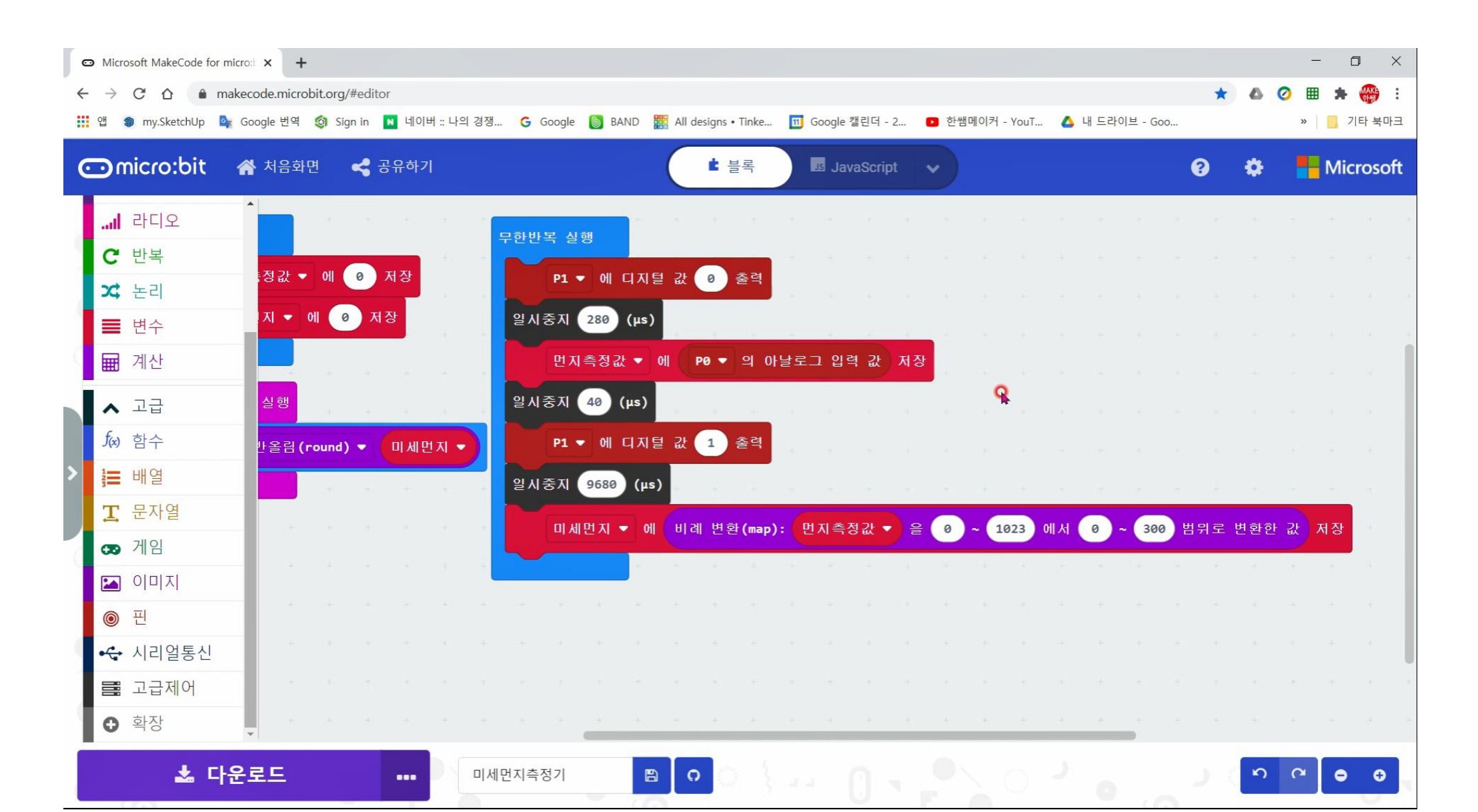

## 논리에서 if~else 블록 꺼내서 삽입

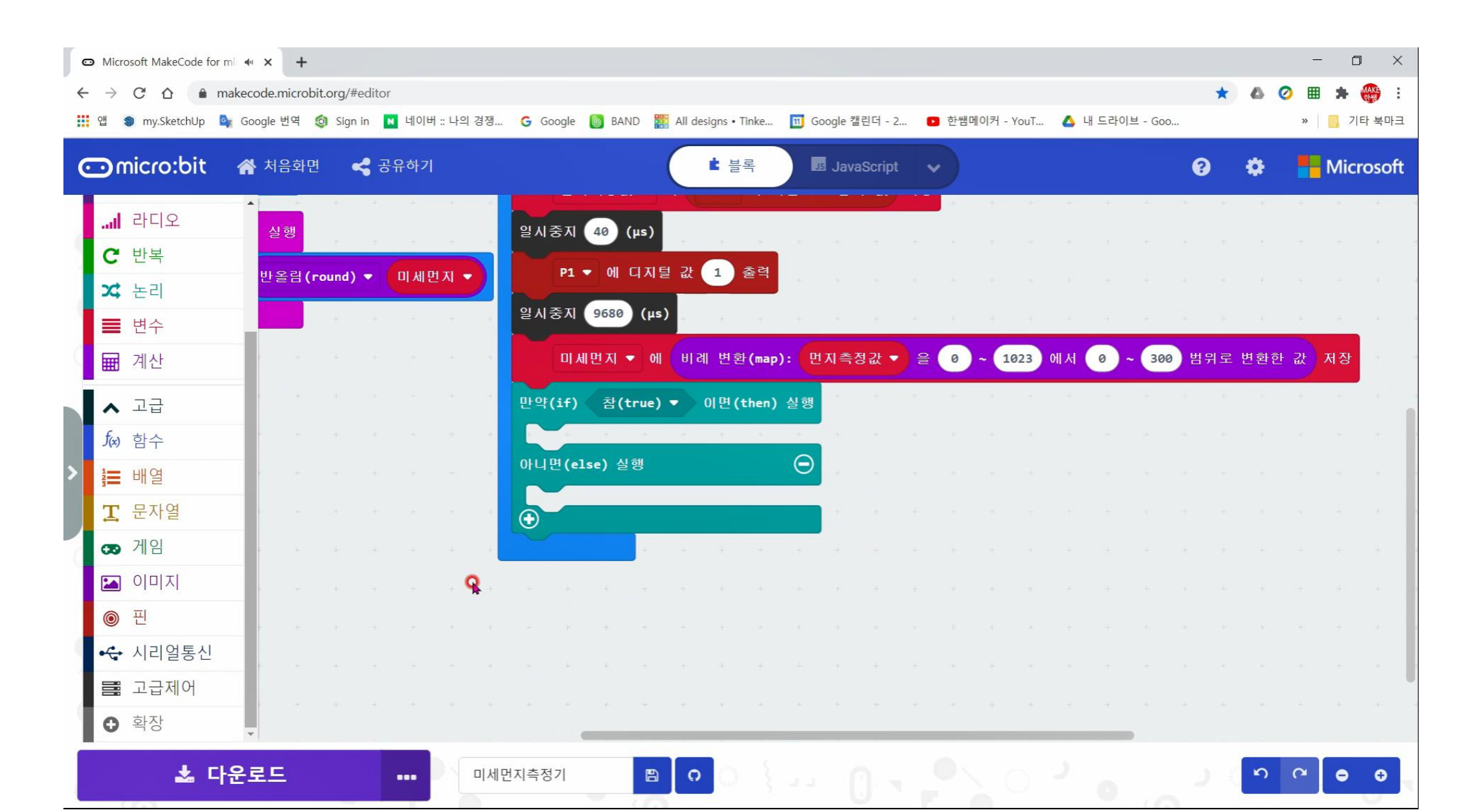

### P2, P8, P12에 0, 0, 1 출력을 삽입

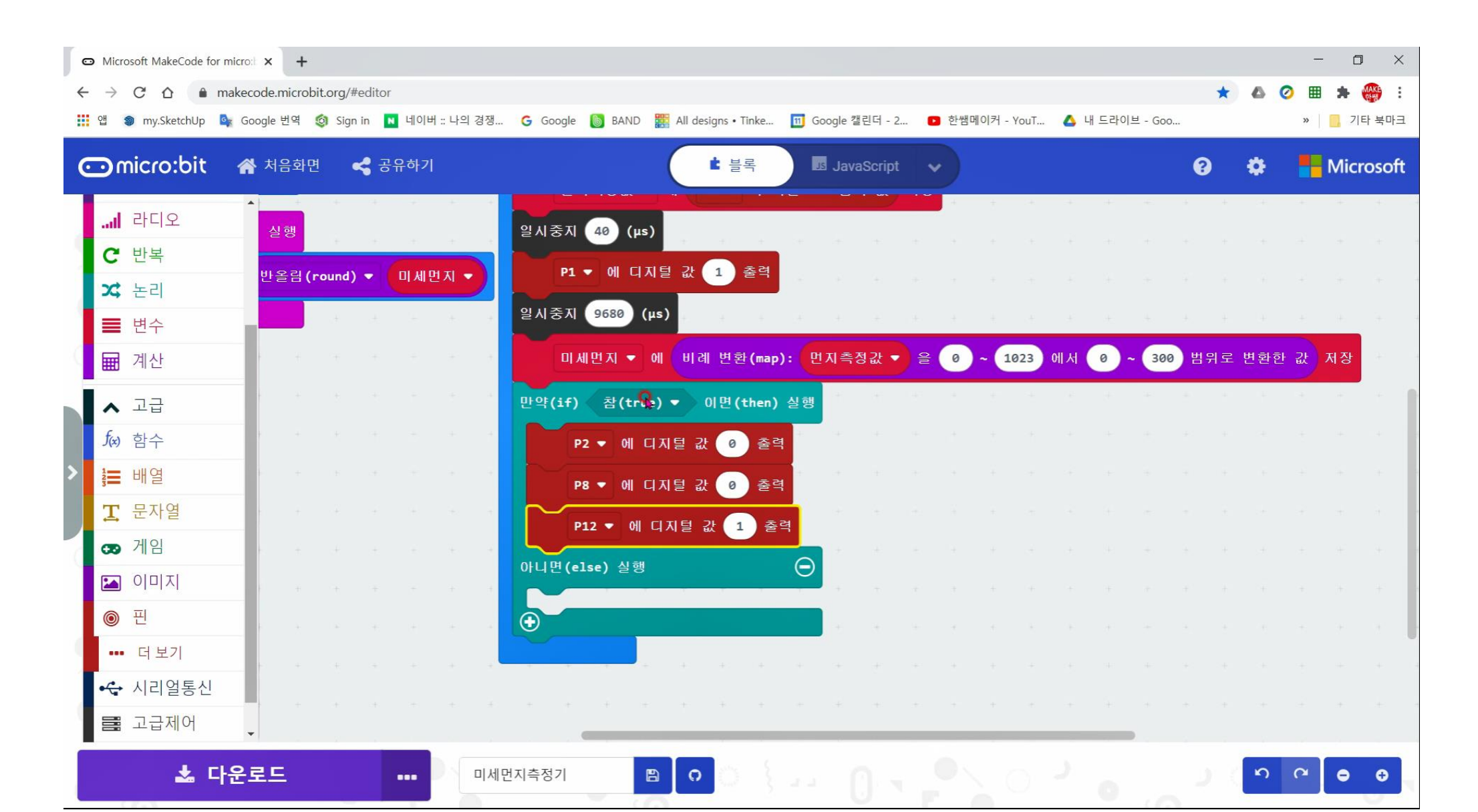

# 논리에서 꺼내서 미세먼지≤75 부등식 작성

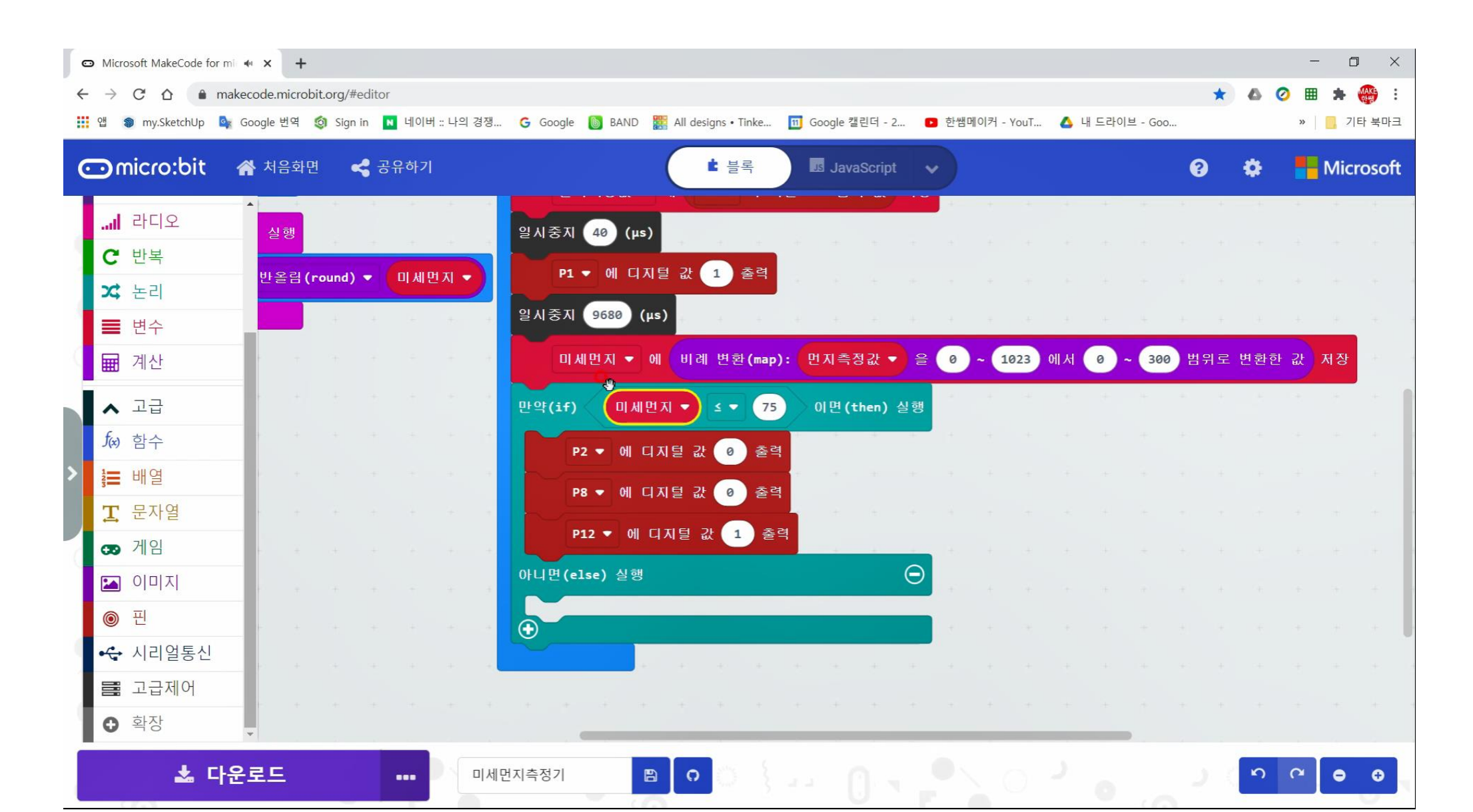

# 미세먼지≤150 부등식 작성, P8이 1출력

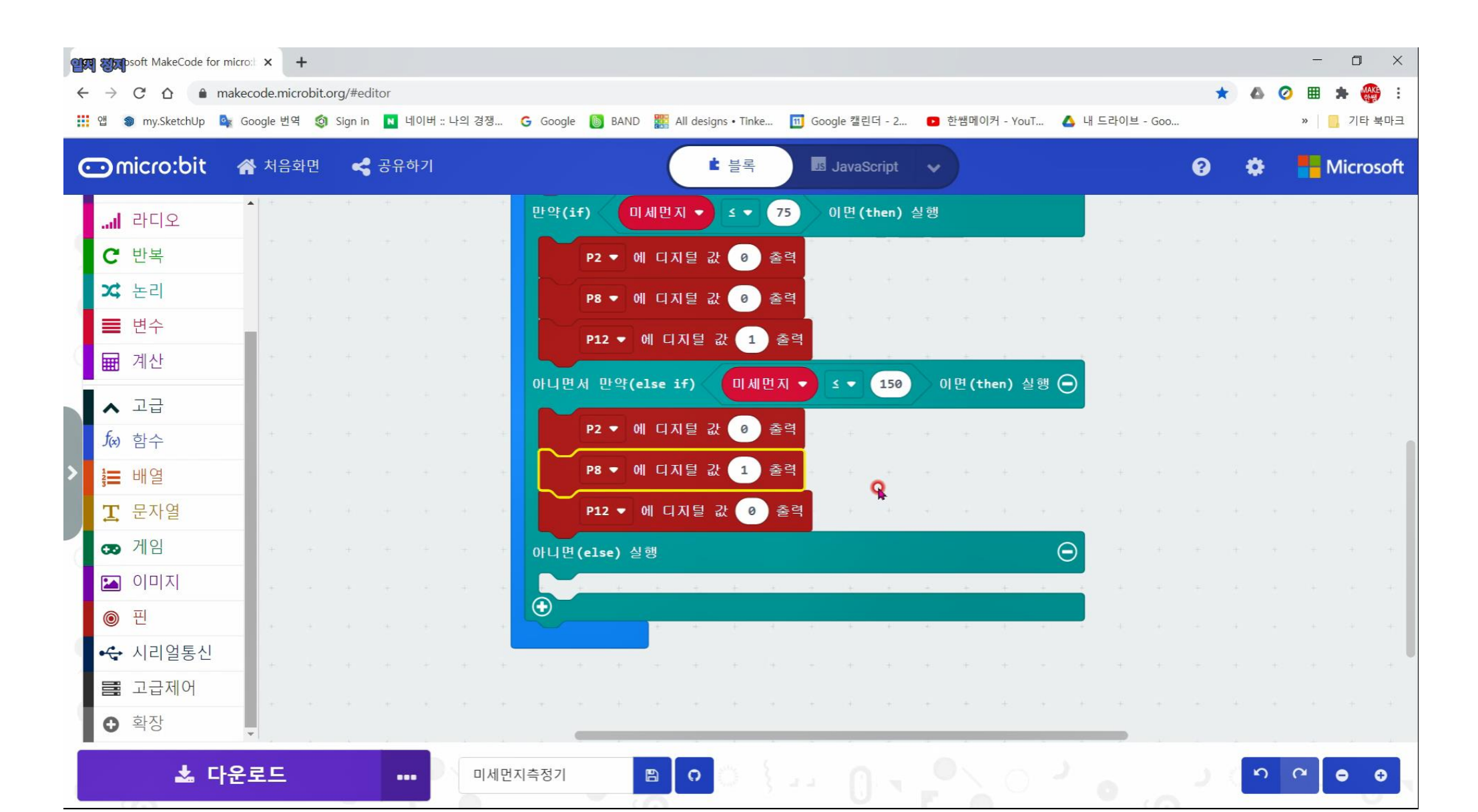

## P12만 1출력으로 이미지와 같이 작성

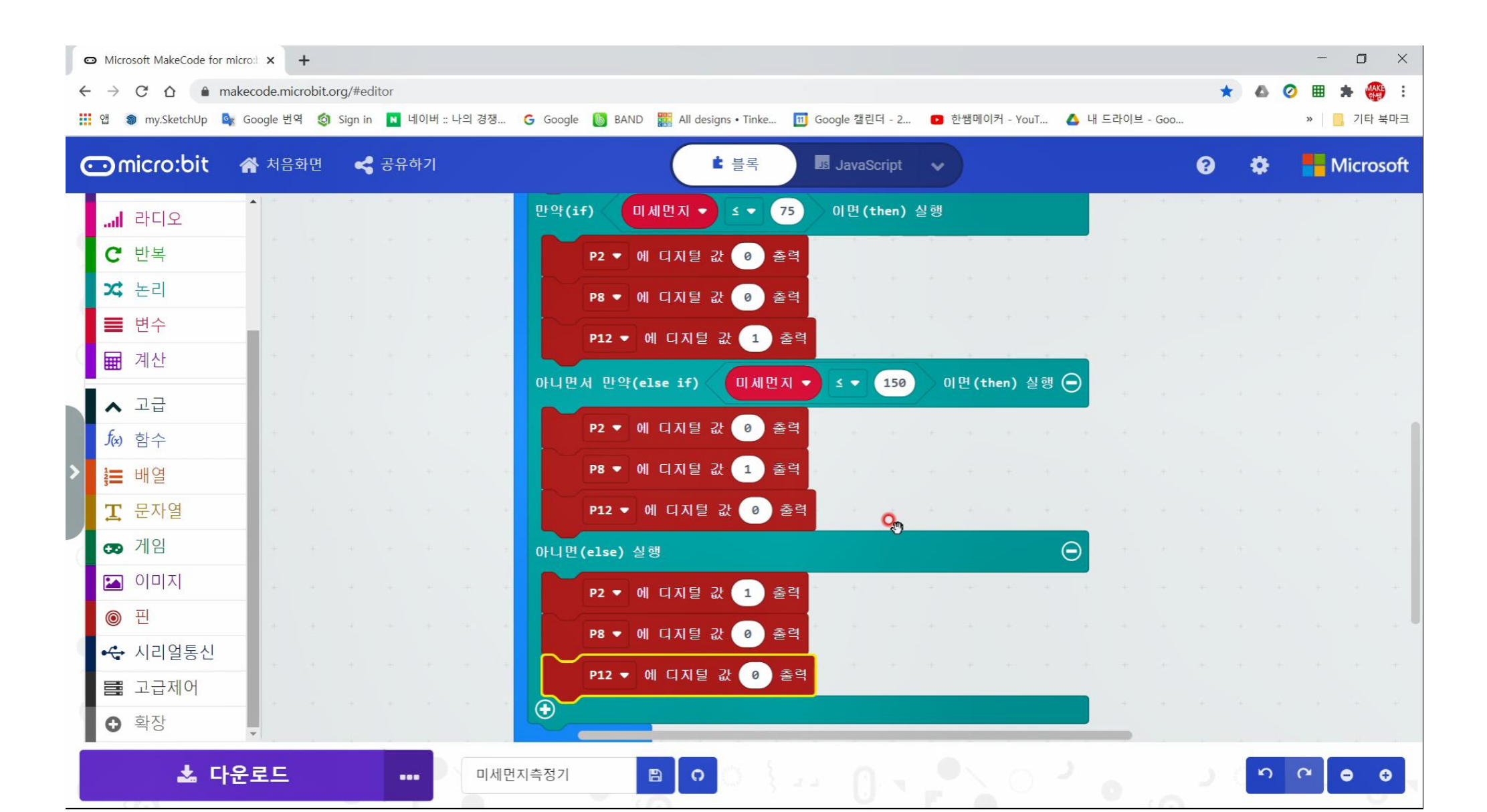

# 아이콘 출력을 3곳에 다른 표정으로 삽입

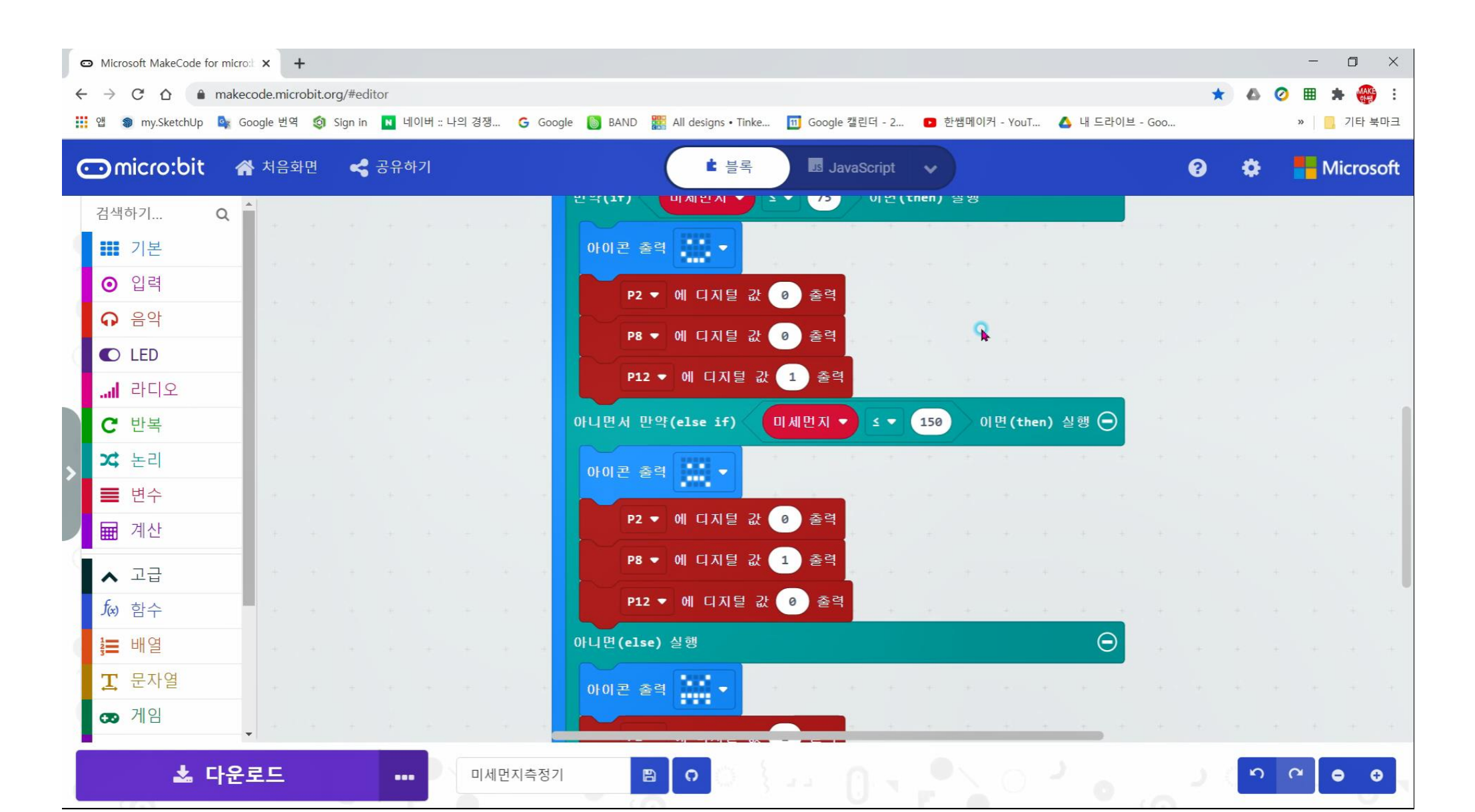

# 스마트 식물재배기 스터디

# 식물이 자라기 위해 필요한 것

#### 식물이 자라기 위해 필요한 것 이해하기

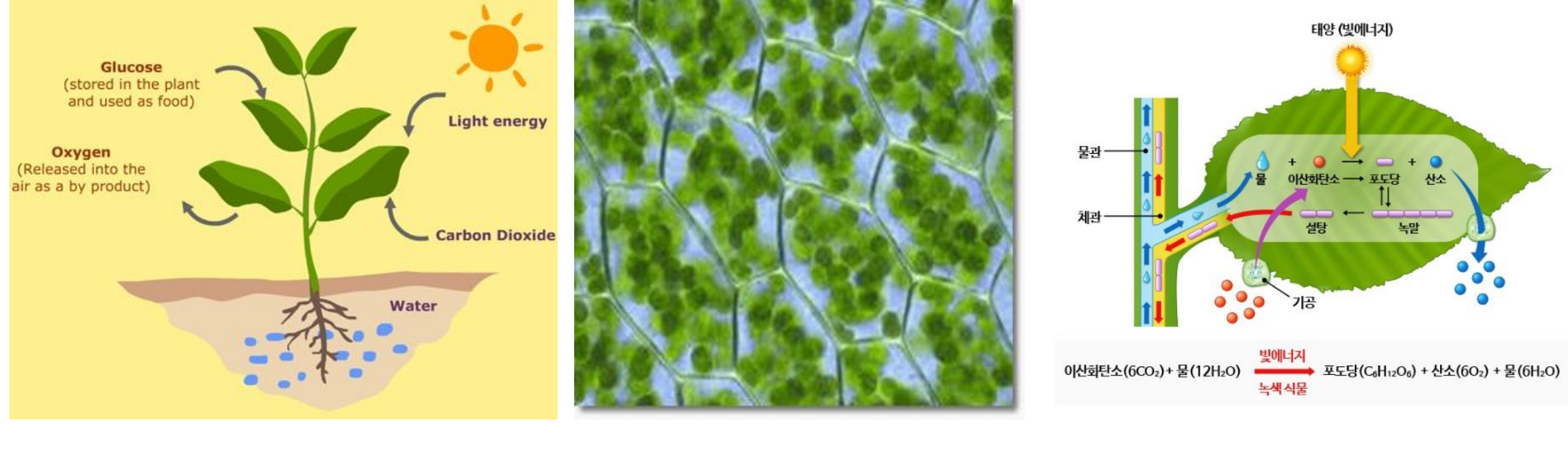

식물과 환경

엽록소 확대사진

광합성 과정

#### 식물 세포구조

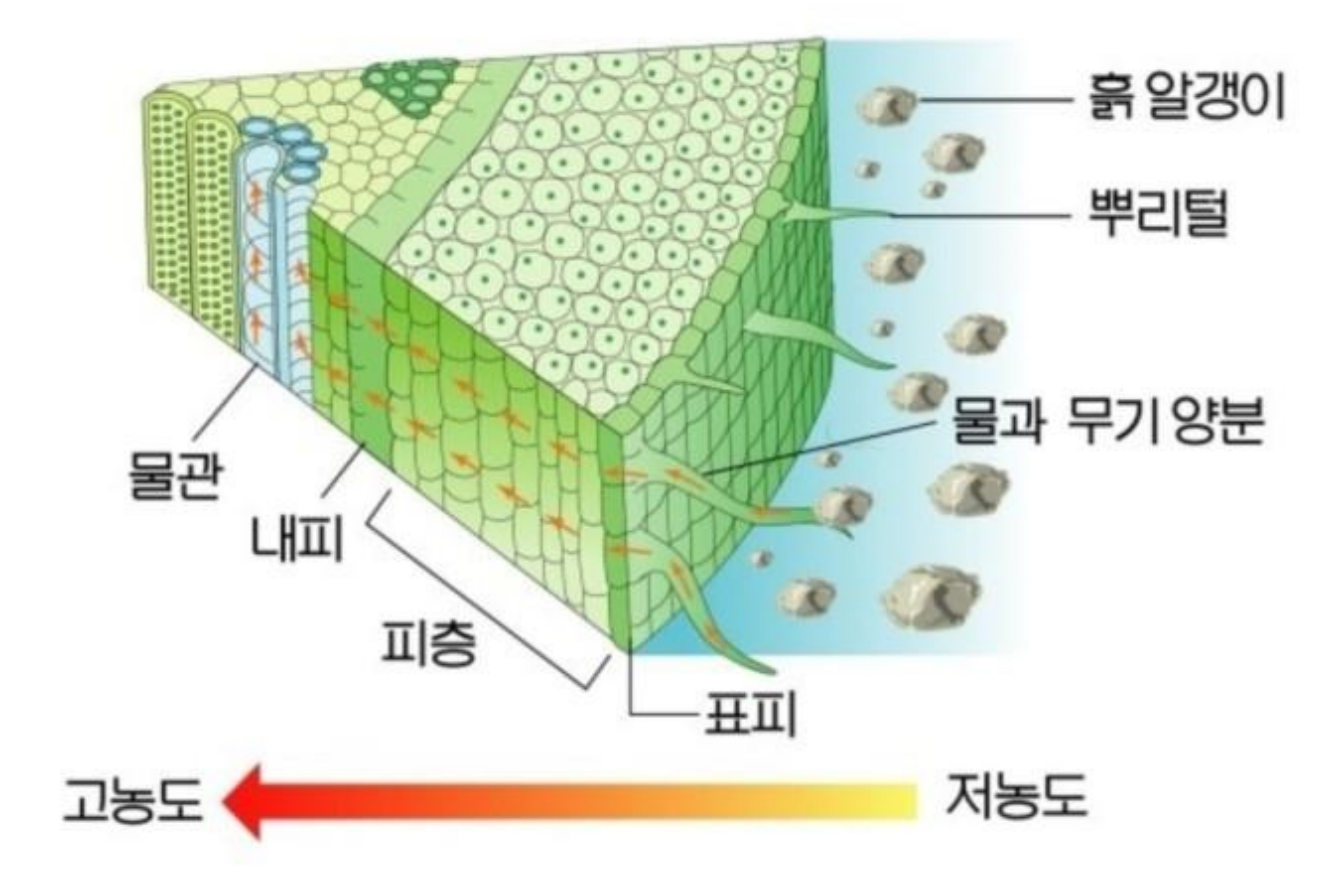

### 스마트 화분의 의미

- 미세먼지 등 심각한 환경오염으로 인한 친환경공기정화기에 대한 수요가 전세계적으로 대두되고 있음
- 핀란드의 나바아(NAAVA)시스템이 대표적이며, 국내에서도 인 공지능을 활용한 다양한 친환경 공기정화기 시스템 개발을 위 한 연구가 활발히 진행되고 있음
- 메이커용 도구인 아두이노, 마이크로비트와 WiFi연결이 가능한 ESP8266을 활용하여 원격환경측정장치 개발이 가능하며, 실제 로 옥천주택에서 활용되고 있음
- · 차후 환경을 센싱해서 원격으로 그 데이터를 수신하여 활용하는 연구를 지속하고, 교재 및 교구를 제작하여 공급할 예정임
# 스마트화분: BLOCKFARM

## 블록팜 특징

- 기업체가 아닌 메이커들이 아두이노라는 보드와 각종 부품을 활용해서 만든 제품
- 3D프린팅과 페트병 재활용을 통해 학생들이 스스로 만들 수 있 도록 구성 됨
- 블루투스를 활용해서 스마트폰으로 빛과 진동모터의 제어가 가 능하도록 함
- 코딩은 오픈소스인 아두이노 스케치와 앱인벤터를 사용
- 부품 및 코딩, 제작방법 등이 모두 공유 됨

### 수경식물재배기(3D프린팅+자원재활용)

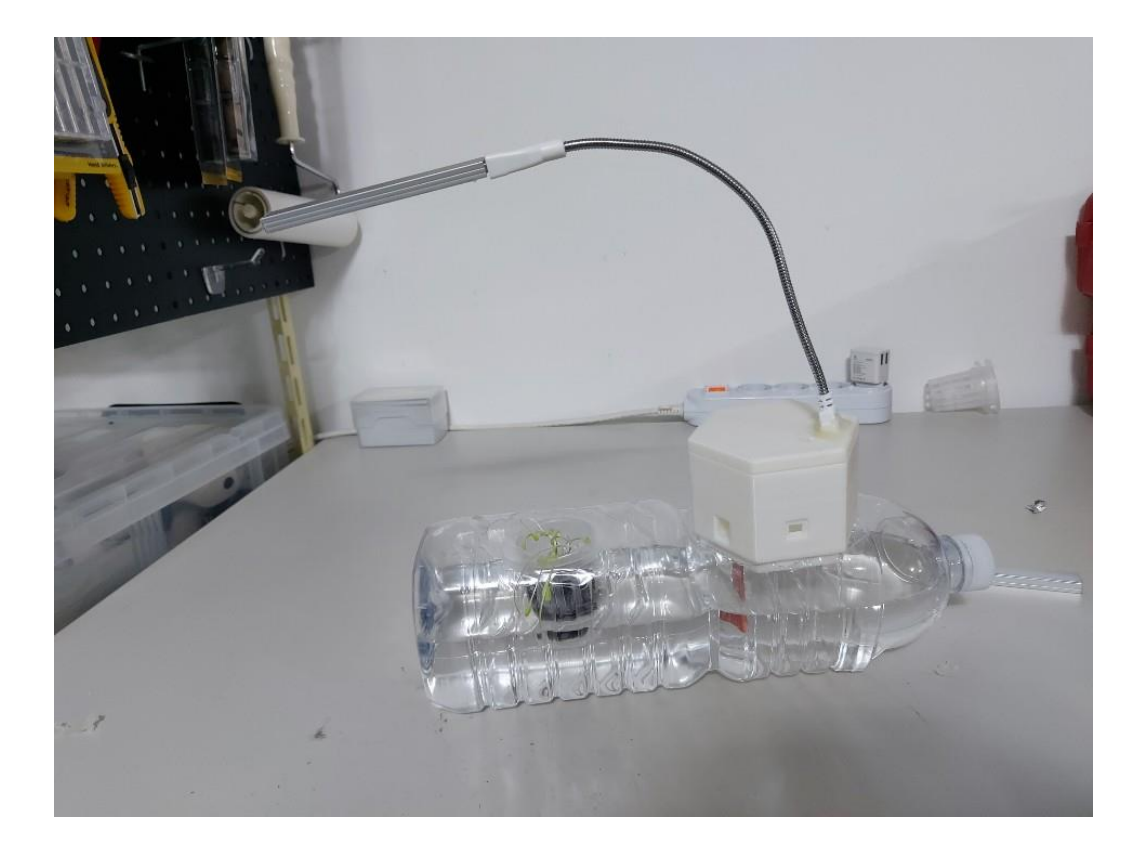

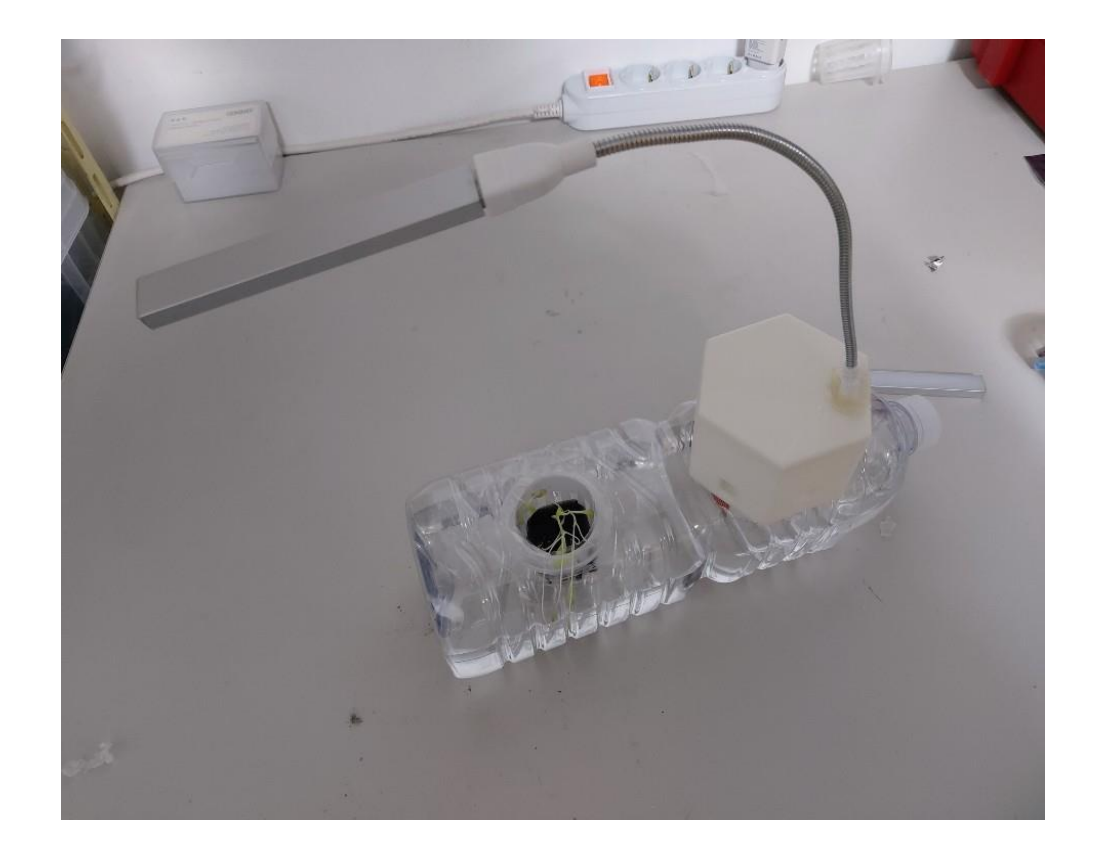

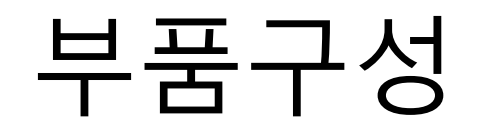

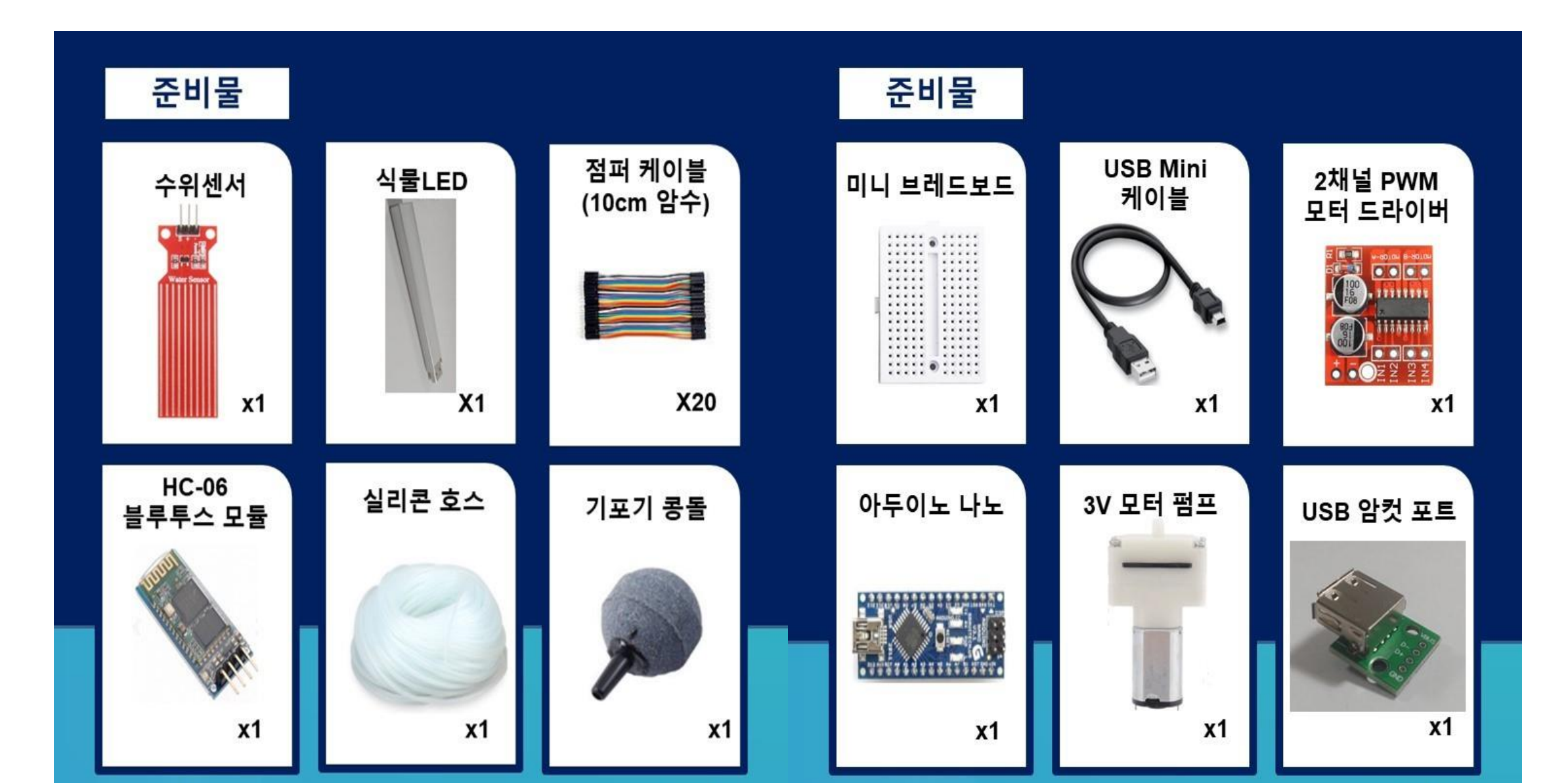

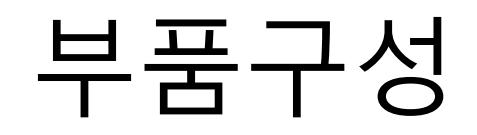

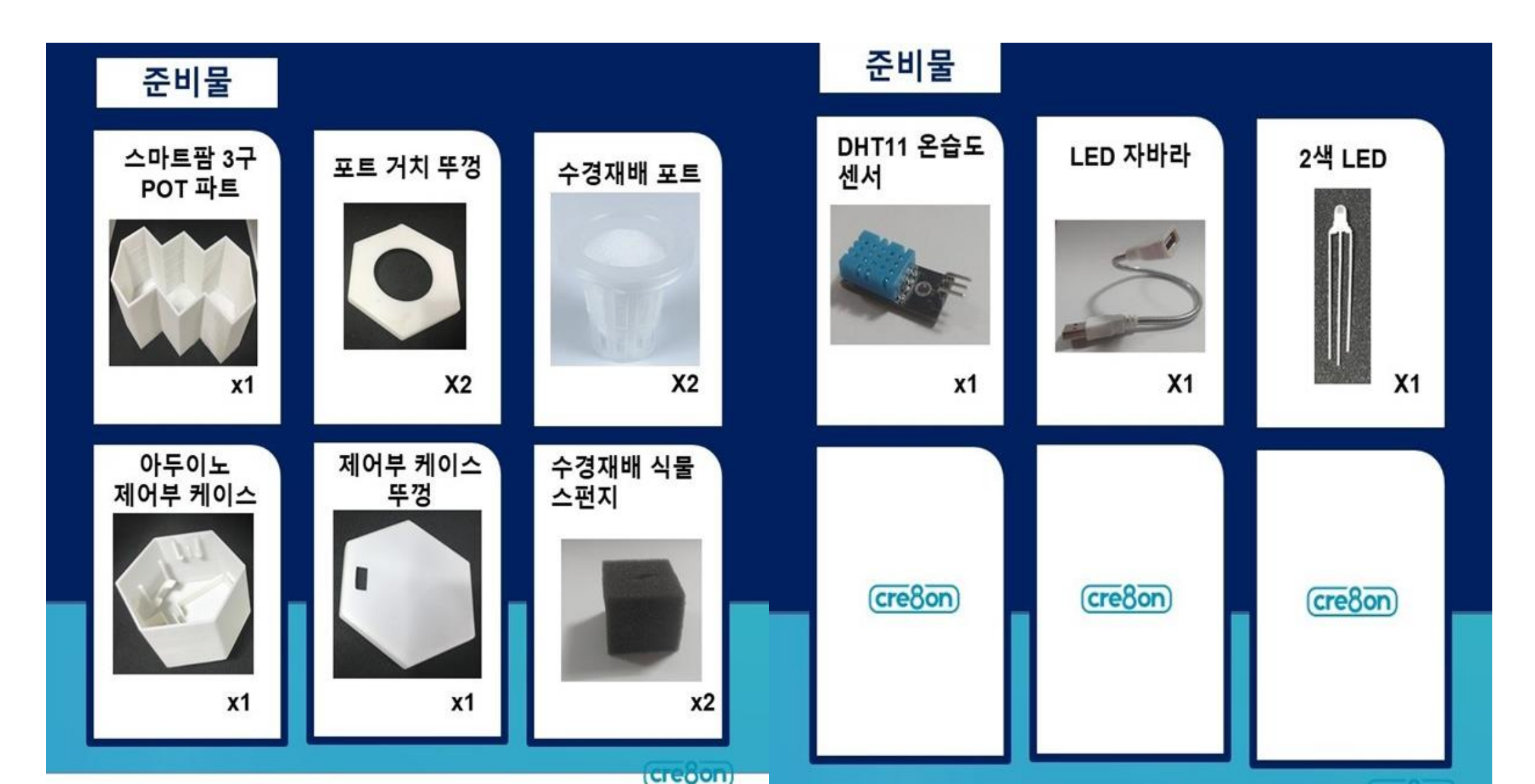

### 회로도

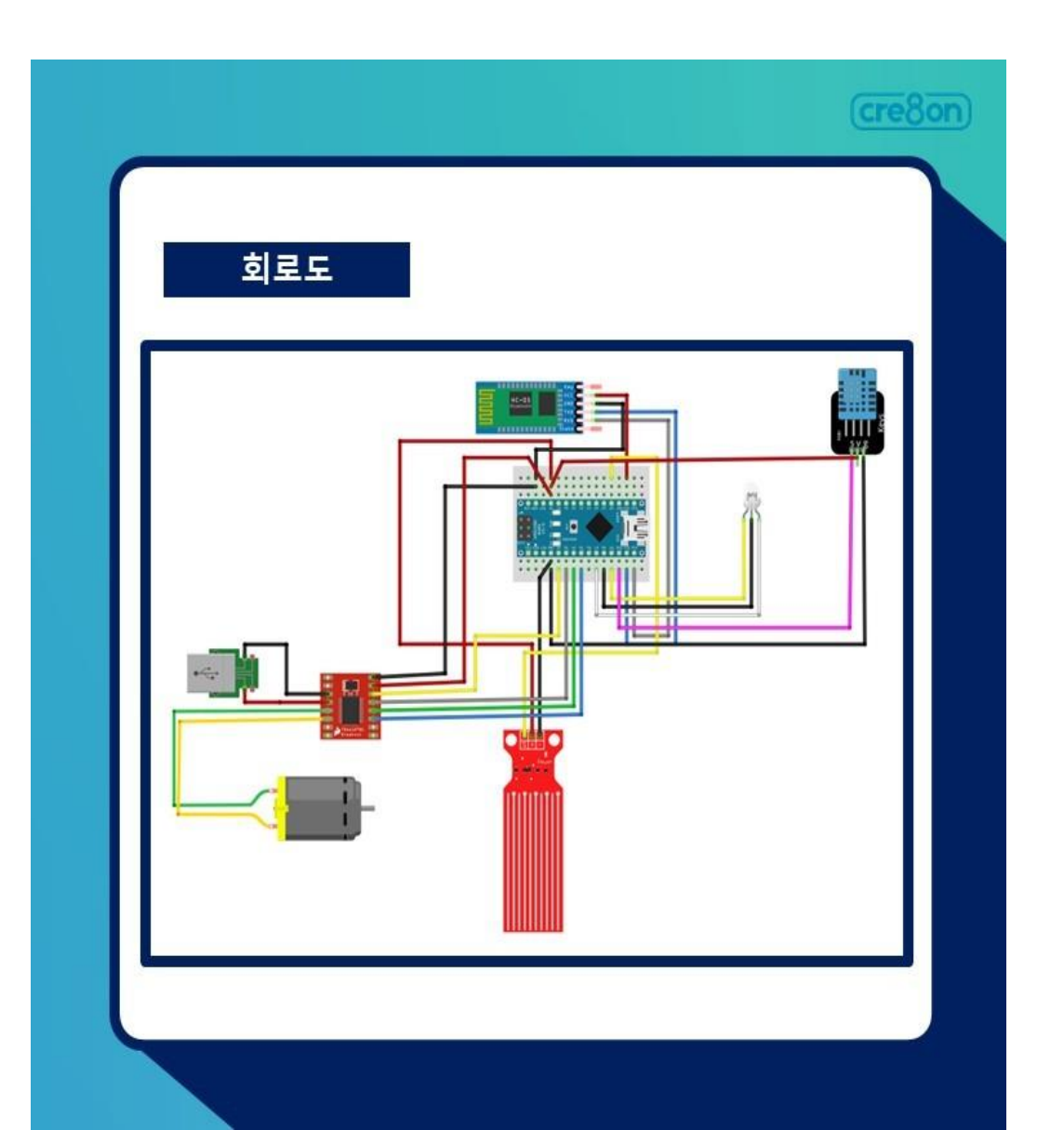

## 부품 연결

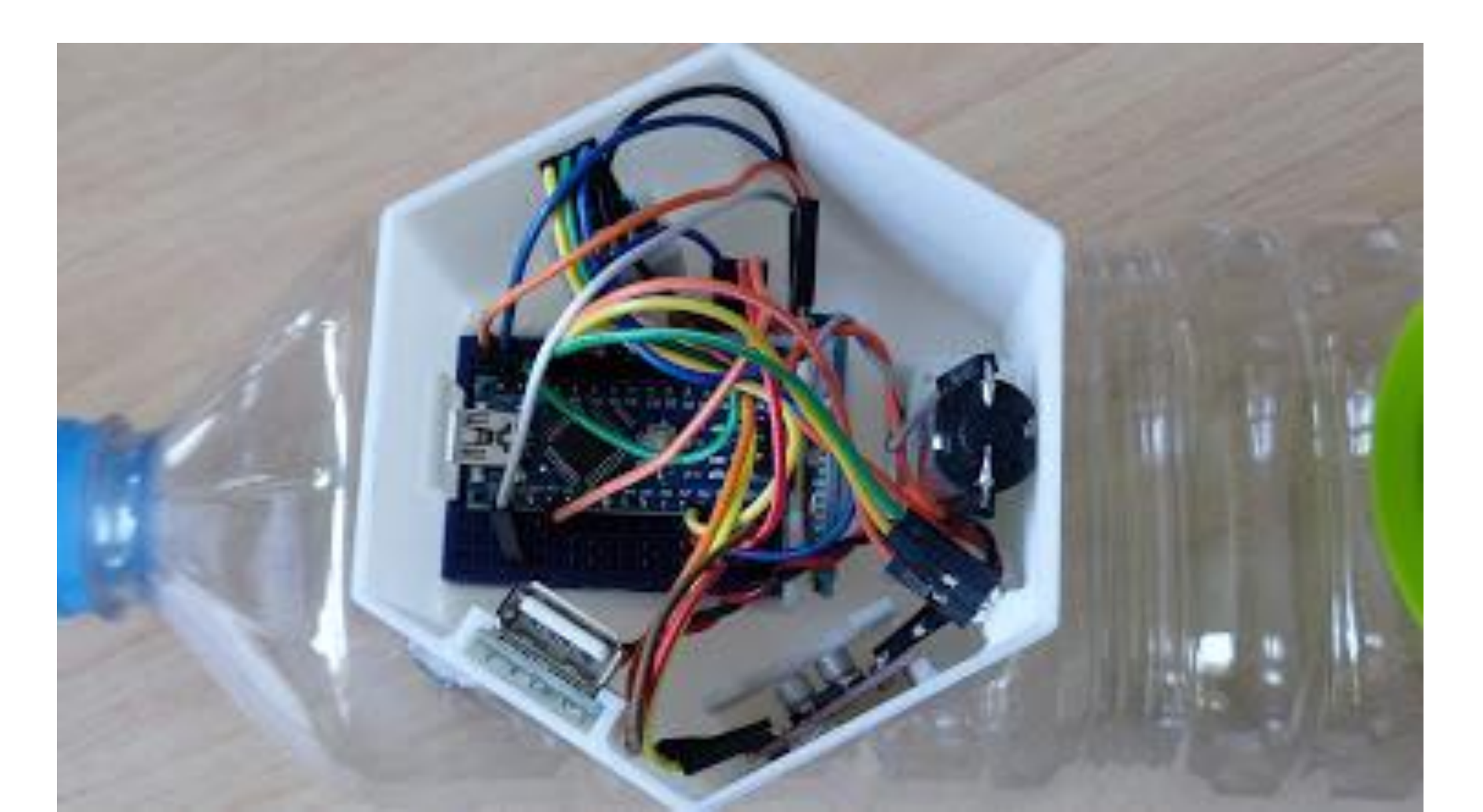

## 부품구성

|                                                        | (cre8on) |                                             | (cre8c |
|--------------------------------------------------------|----------|---------------------------------------------|--------|
|                                                        |          |                                             |        |
|                                                        |          |                                             |        |
| 오픈소스 소프트웨어 코딩(1)                                       |          | 오픈소스 소프트웨어 코딩(2)                            |        |
| #include <softwareserial.h></softwareserial.h>         |          | // Uncomment whatever type you're using!    |        |
| #include "DHT.h"                                       |          | #define DHTTYPE DHT11 // DHT 11             |        |
|                                                        |          | //#define DHTTYPE DHT22 // DHT 22 (AM2302), |        |
| #define UV_LEDON 4                                     |          | AM2321                                      |        |
| #define UV_LEDOFF 5                                    |          | //#define DHTTYPE DHT21 // DHT 21 (AM2301)  |        |
| #define state_LED8                                     |          |                                             |        |
| #define RED 7                                          |          | SoftwareSerial bluetooth(11,12);            |        |
| #define GREEN 9                                        |          | DHT dht(DHTPIN, DHTTYPE);                   |        |
| #define Pump_ON 3                                      |          |                                             |        |
| #define Pump_OFF2                                      |          | void setup() {                              |        |
| #define water A0                                       |          |                                             |        |
| #define DHTPIN 10 // Digital pin connected to the DHT  |          | pinMode(UV LEDON.OUTPUT): //핀모드 설정          |        |
| sensor                                                 |          | pinMode(UV_LEDOFF,OUTPUT);                  |        |
| // Feather HUZZAH ESP8266 note: use pins 3, 4, 5, 12,  |          | pinMode(state_LED,OUTPUT);                  |        |
| 13 or 14                                               |          | pinMode(RED,OUTPUT);                        |        |
| // Pin 15 can work but DHT must be disconnected during |          | pinMode(GREEN,OUTPUT);                      |        |
| program upload.                                        |          | <pre>//pinMode(Pump_ON,OUTPUT);</pre>       |        |
|                                                        |          | alaMada (Duran OFF OUTDUT)                  |        |

### 부품구성

#### (cre8on)

#### 오픈소스 소프트웨어 코딩(4)

//pinMode(Pump\_ON,OUTPUT); pinMode(Pump\_OFF,OUTPUT);

digitalWrite(Pump\_OFF,LOW); //초기 핀출력 설정 digitalWrite(UV\_LEDOFF,LOW); digitalWrite(state\_LED,LOW);

analogWrite(Pump\_ON,255); //초기 핀출력 설정 digitalWrite(UV\_LEDON,HIGH); delay(500); digitalWrite(Pump\_ON,LOW); //초기 핀출력 설정 // digitalWrite(UV\_LEDON,LOW);

Serial.begin(9600); Serial.println(F("DHTxx test!")); bluetooth.begin(9600); //블루투수 통신 속도 dht.begin();

#### 오픈소스 소프트웨어 코딩(5)

#### } int

| int water_state=0;   |            |
|----------------------|------------|
| int water_value=50;  | //수위설정     |
| int receive;         |            |
| int Temp_value=27;   | //온도 설정    |
| bool LED=0;          | //UV LED상태 |
| bool motor=0;        | //펌프 모터 상태 |
| unsigned long timer; |            |

#### //송신 바이트

byte water\_m = 1; //수 byte humidity = 0; //습 byte temperature = 0; // byte state = 0;

//수위 퍼센트 //습도 퍼센트 // (cre8on)

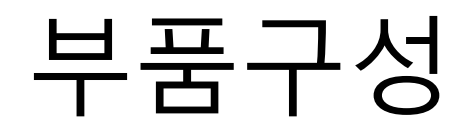

| 오픈소스 소                 | 노프트웨어 코딩(6) |  |
|------------------------|-------------|--|
| //알람 동작 함수             |             |  |
| void alarm()           |             |  |
| {                      |             |  |
| timer=millis()%        | 1000;       |  |
| if(timer<499)          |             |  |
| {<br>digitalWrite(RE   | D,HIGH);    |  |
| }                      |             |  |
| else                   |             |  |
| {<br>digital\//rite/RE |             |  |
| }                      | 0,2000),    |  |
| ŝ                      |             |  |
|                        |             |  |

8on

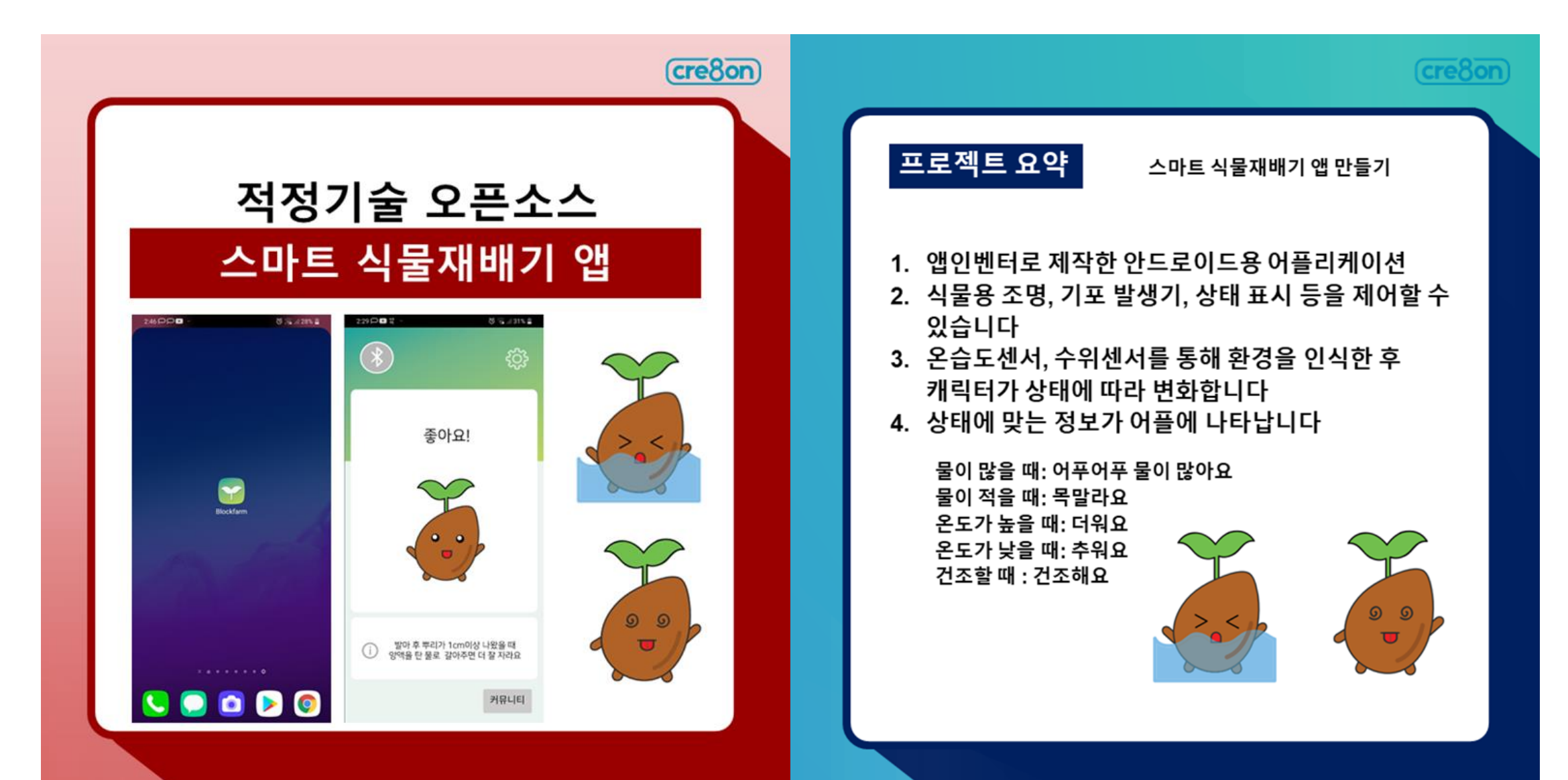

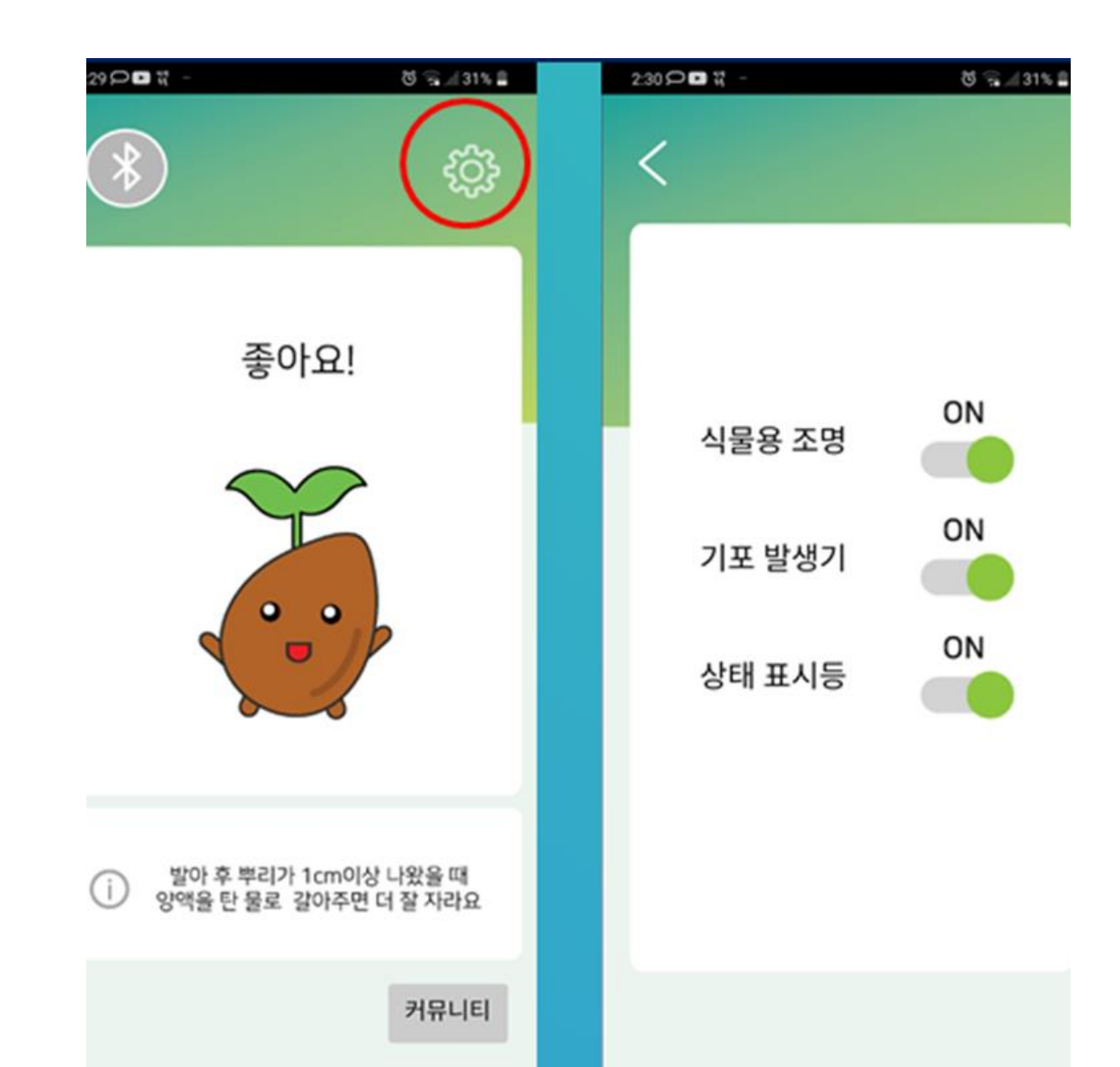

### 01 어플리케이션 설치

### apk 파일을 다운로드 후 실행합니다 차단되었다는 메세지가 뜨면 무시하고 설치합니다

.......

#### 01 어플리케이션 설치

1) 설치가 안 될 경우 알수없는 앱 설치권한을 허용합니다 (Chrome에서 받아서 바로 설치할 때 Chrome을, 컴퓨터에 옮겨서 설치할 때는 파일관리앱 권한 설정)

......

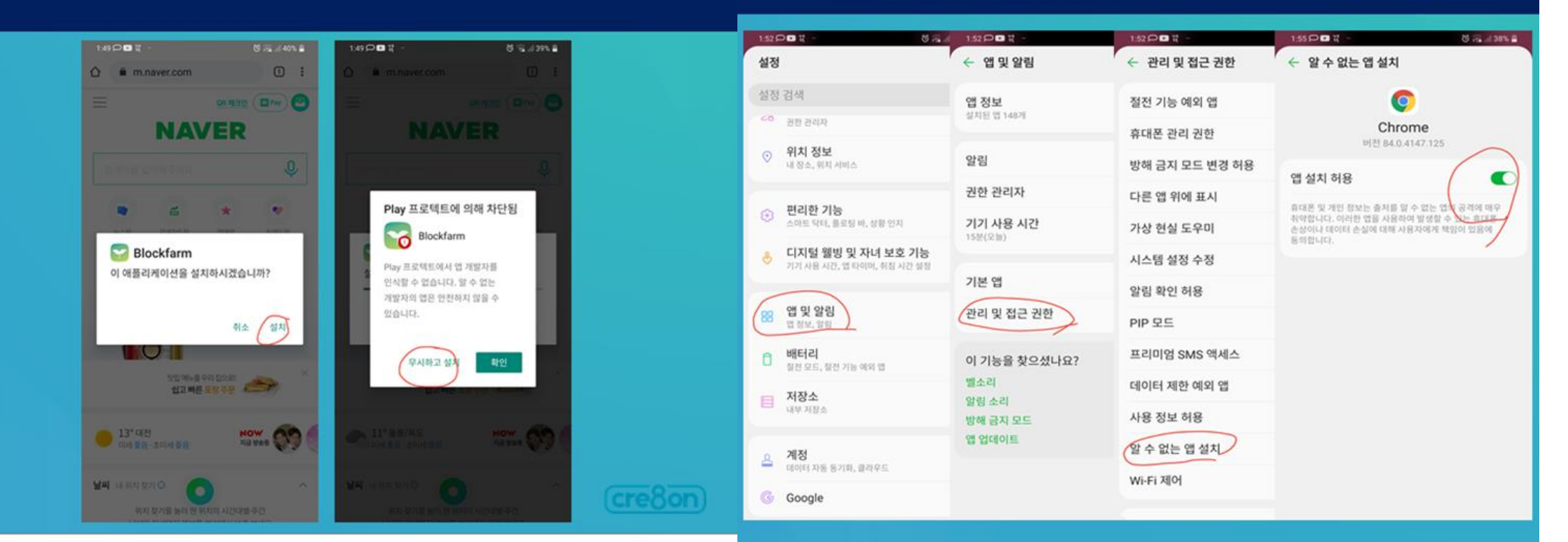

### 02 블루투스 연결

- 처음 설치했을 때 기기 등록을 위해 블루투스 설정 메뉴에 들어갑니다(한 번만 필요)
- 2) '연결 가능한 기기'에서 hc-06 혹은 blockfarm으로 뜨는 기기를 눌러 등록합니다

### 02 블루투스 연결

#### 1) 설치된 앱을 실행합니다

2) 블루투스 버튼을 누른 후, 기기를 선택해 연결합니다

.....

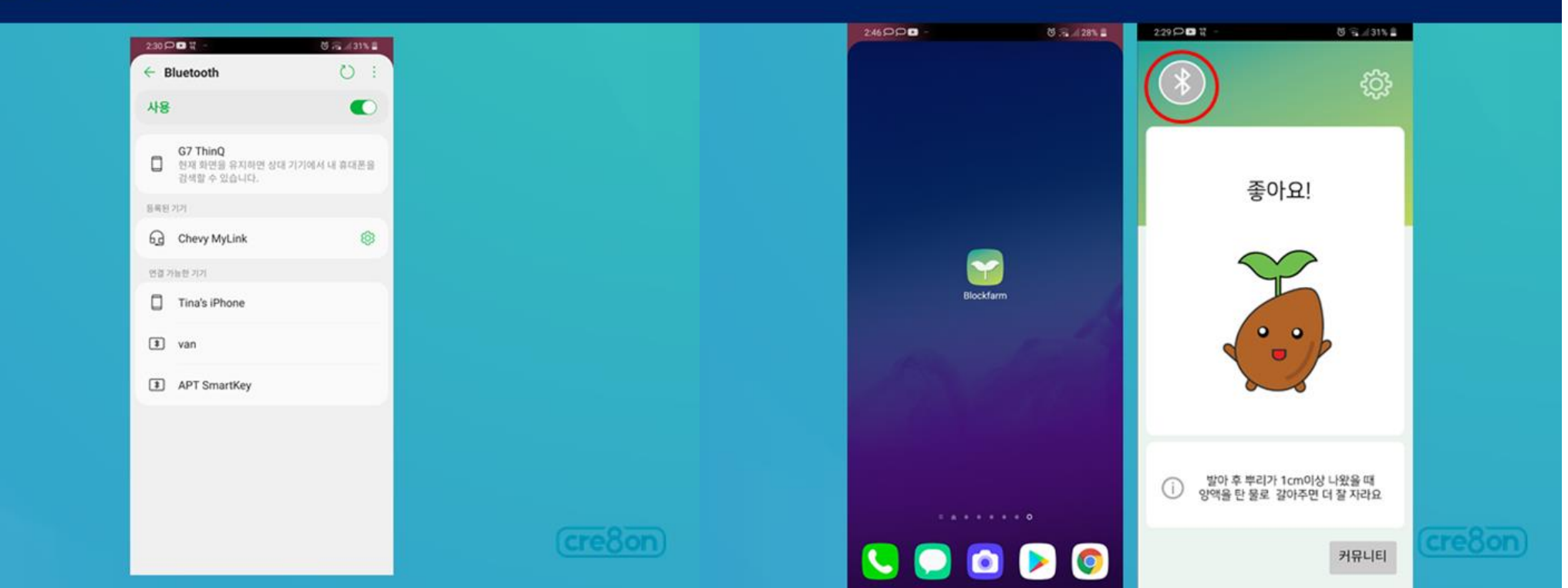

### 03 기기 제어하기

### 환경설정 아이콘을 터치합니다 식물용 조명, 기포 발생기, 상태 표시등을 ON/OFF 할 수 있습니다

........

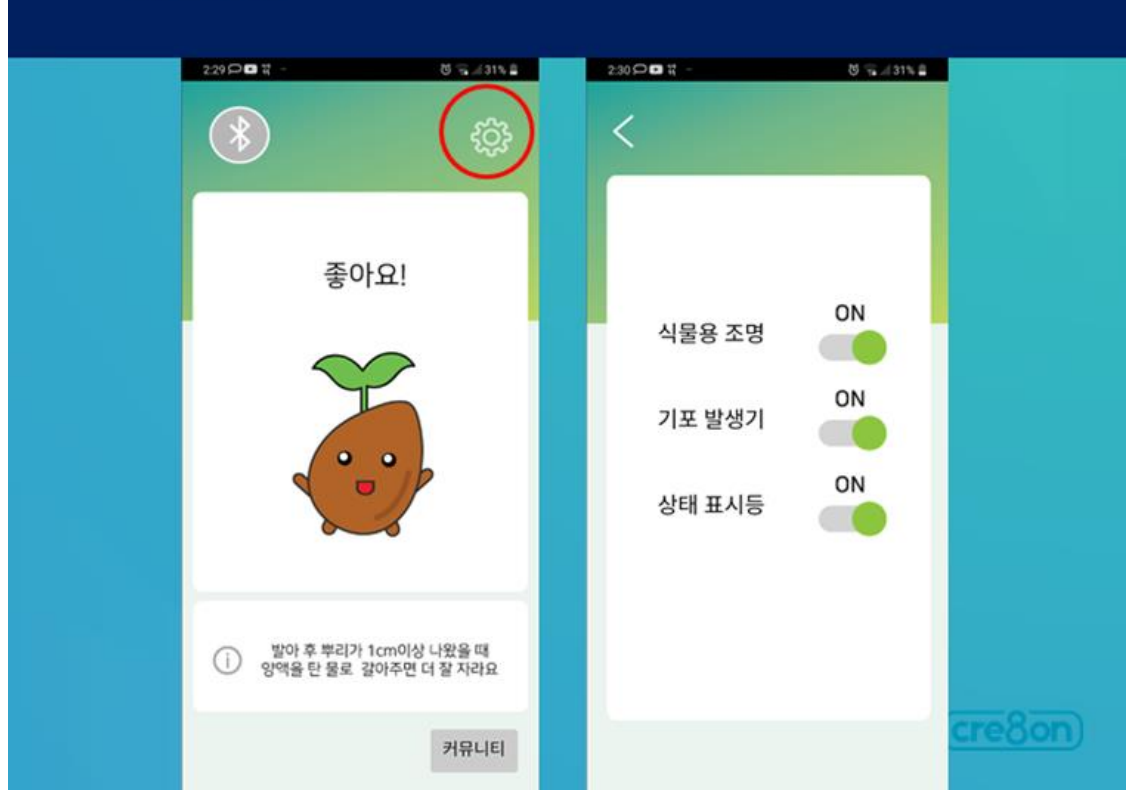

| 오픈소스                                       | 노소프트웨어 코딩(1)                          |                                       | 오픈소스 소프트웨어 코딩(2)                                                                                                    |
|--------------------------------------------|---------------------------------------|---------------------------------------|----------------------------------------------------------------------------------------------------|
|                                            | 프로젝트 · 연결 · 별드 · Settings · 도응달 ·     |                                       | MIT         ARAGE         D2 -         S.5 -         Delay -         S.82 -           amarca         Arage         Arage         Arage         S.82 -                                                                                                    |
| mart 7                                     | 내프로젝트                                 |                                       | 24 29<br>0.05.24 2 2012 24 24 20 25 25 20 1                                                                                                    |
| and an an an an an an an an an an an an an | 새 프로젝트 시작하기                           |                                       | Bas         Approximation of the state of the state                            |
| e sam                                      | 내 컴퓨터에서 프로젝트 (aia) 가져오기               | Order over a state state              |                                                                                                    |
|                                            | 저장소에서 프로젝트 (,aia) 가져오기                | 니슈이에 용서한 정보인트 나학내기                    | Berrar Bill (1947 (1947 (1948 (1949))))                                                                                                    |
| ~ ~ ~ 간더페이드                                |                                       | · · · · · · · · · · · · · · · · · · · |                                                                                                    |
| 에 비운                                       | ····································· |                                       |                                                                                                    |
| 🖌 제크박스                                     | 체크포인트                                 |                                       | Consisting     Constant Apple Elitits (E22) (222) (22)     Constant Constant Co |
| (1) 날자신덕비른                                 | ①<br>선택된 프로젝트 (.aia)를 내 컴퓨터로 내보내기     |                                       | Companyon     Revis Electra d Lobalita d Lobalita     Revis Electra d Lobalita d Lobalita                                                                                                    |
| 이미지                                        | ···· 오든 프로젝트 내보내기                     |                                       |                                                                                                    |
| A 레이플                                      | · 키 저장소 가져오기                          |                                       | OA ELENLED BLILLED     OAD DT EN 1841 ELENLED BLILLED                                                                                                    |
| III 육록선택버튼                                 | ⑦ 키 저장소 내보내기                          |                                       | Bradywel (m)                                                                                                    |
| - 목록 H                                     | <ol> <li>키 저장소 삭제</li> </ol>          |                                       |                                                                                                    |
| A 22                                       | 0                                     |                                       | иси<br>иси<br>D                                                                                                    |
| 암호텍스트박스                                    | 0                                     |                                       | searchean bear and a bear and a                                                                                                    |
| 을 슬라이더                                     | 0                                     |                                       |                                                                                                    |
| 스피너                                        | œ                                     |                                       | 지자리 프리비크의 사람지크 나오취사 캔보반지요                                                                                                    |
| •) 스위치                                     | 0                                     |                                       | 서상된 코닝블록과 이미지를 사용하여 개선버선을                                                                                                    |
|                                            |                                       |                                       | 리는 소 이 소나 티                                                                                                    |
| 1 10ER0                                    | 0                                     |                                       | 반을 수 있습니다                                                                                                    |

# 스마트화분:Ropot

### 스마트화분의 특징

• 1층에 위치한 카페에서 식물을 키우면서, 학생들의 관찰용 교보 재로 활용할 예정임

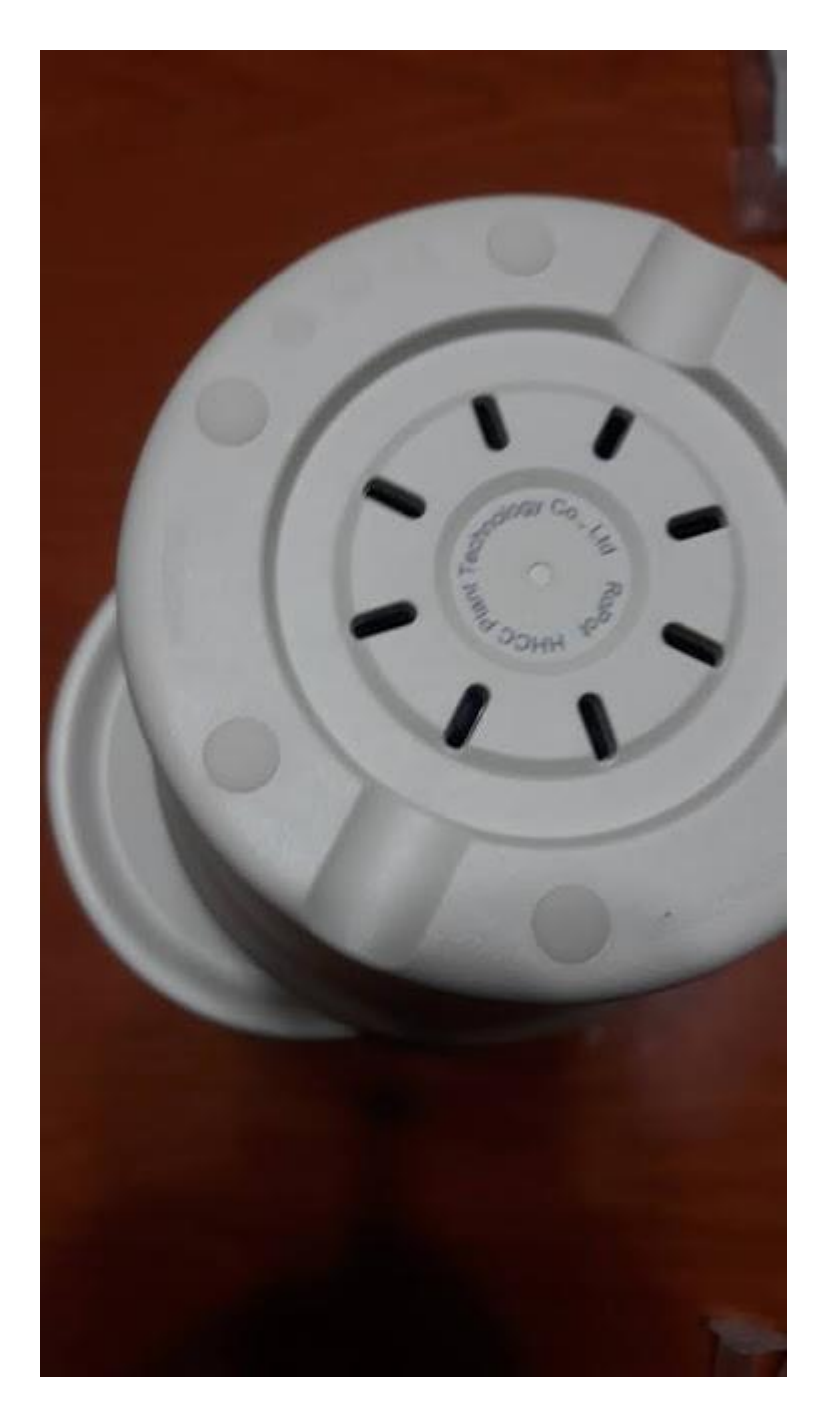

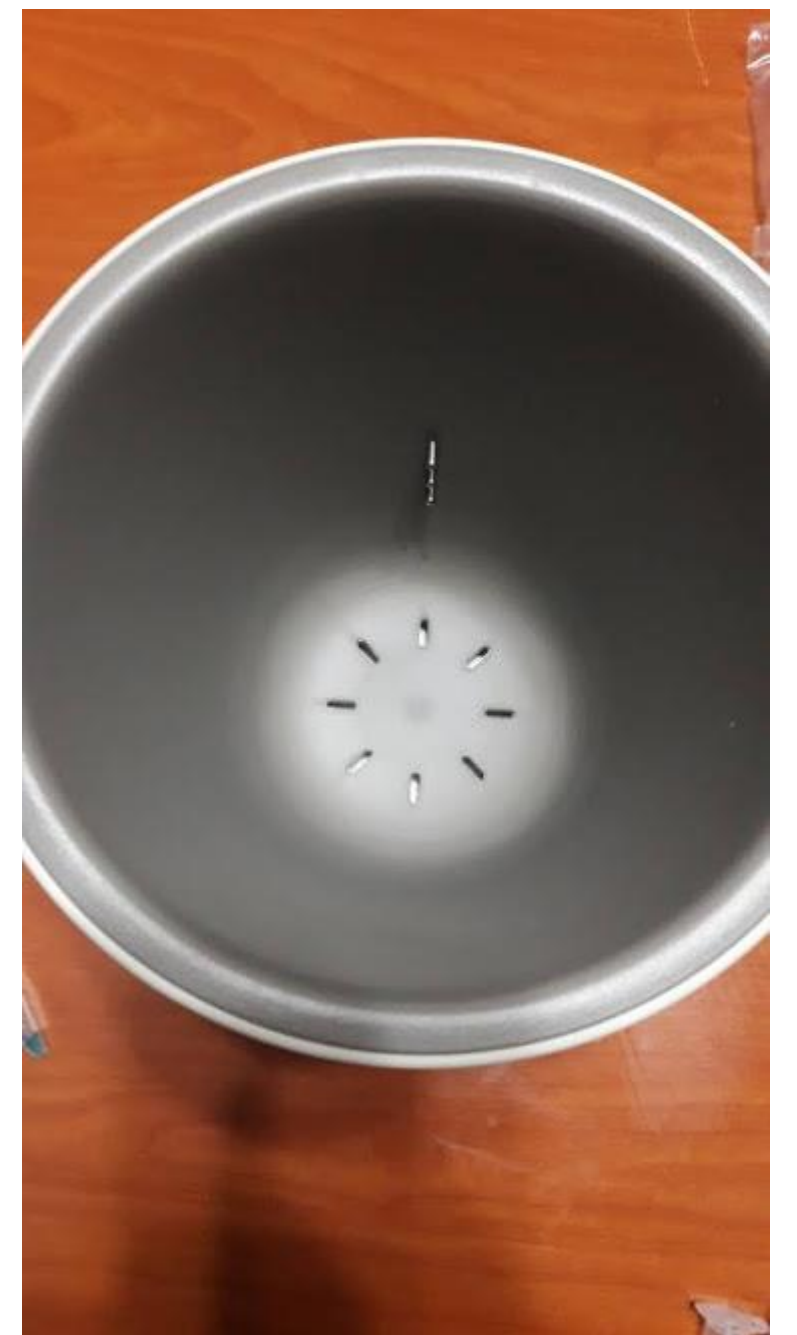

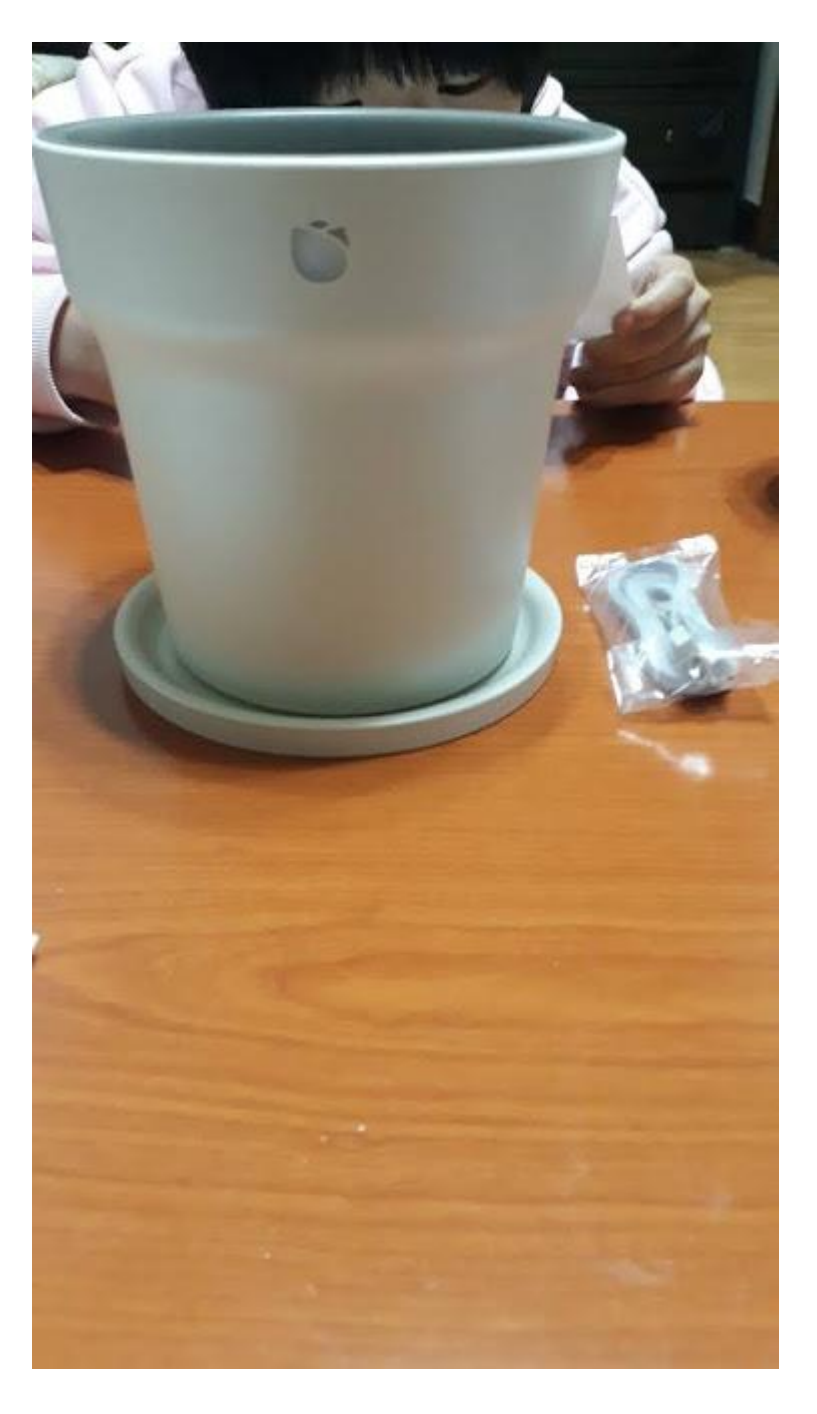

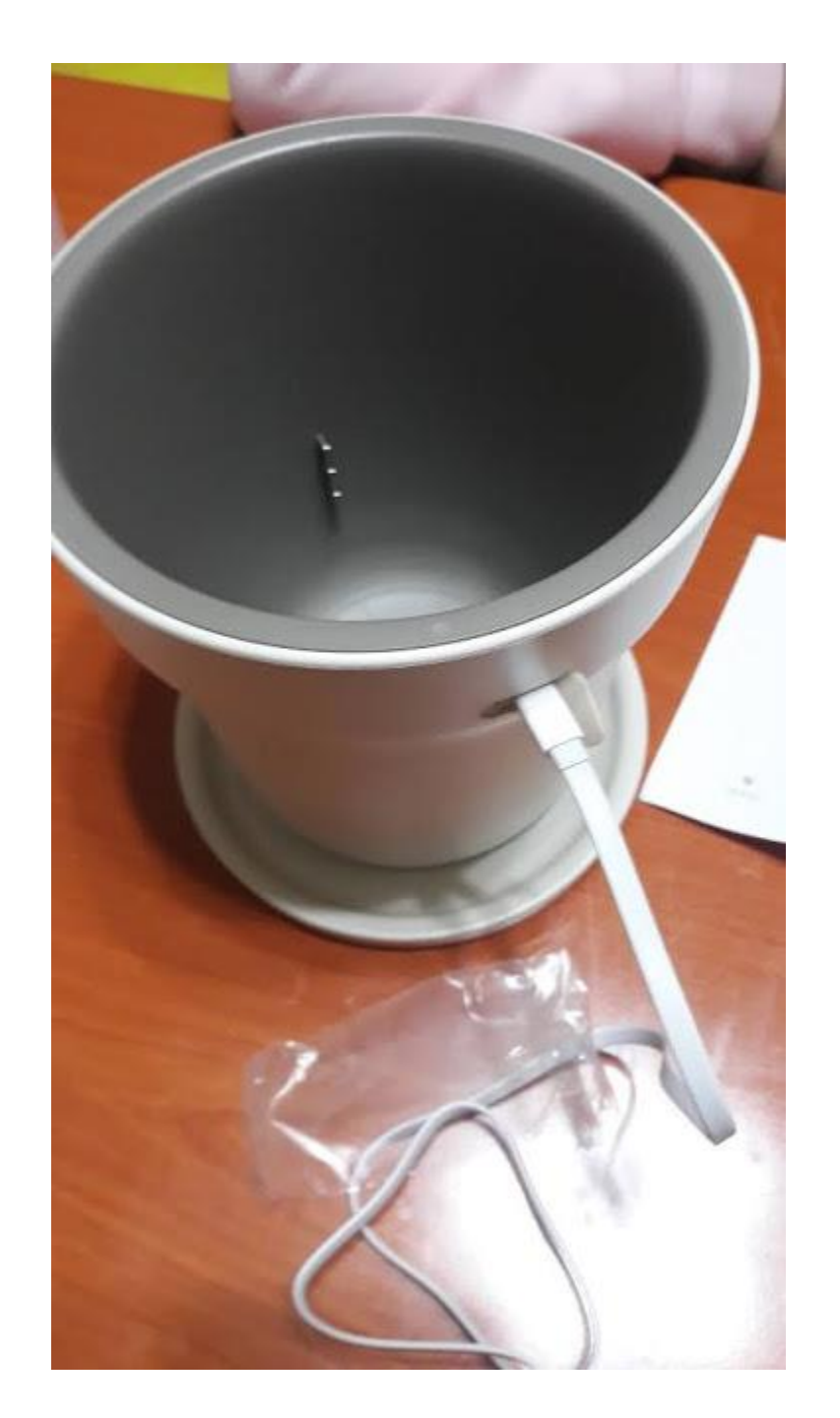

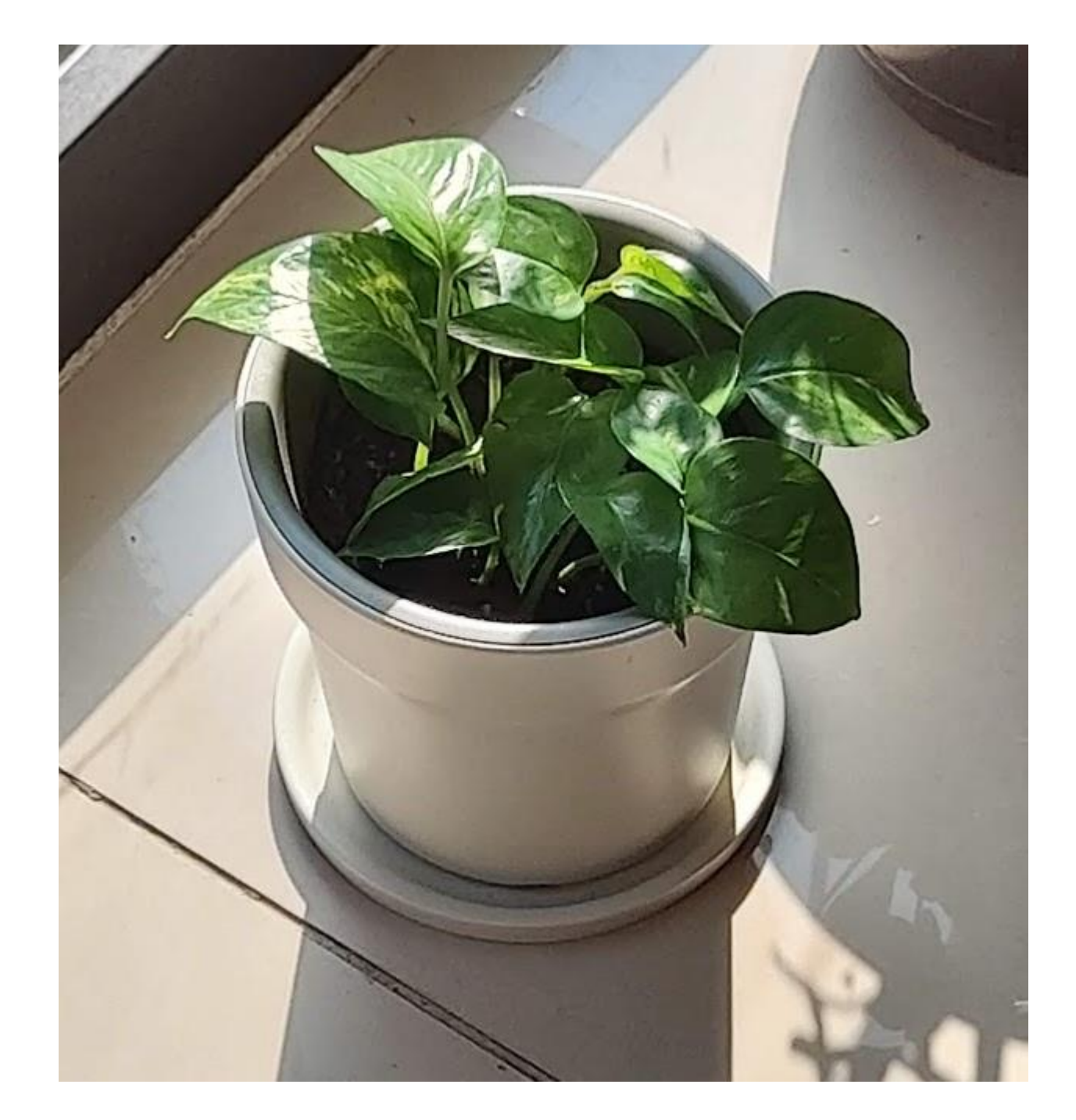

## 스마트화분:Bloomengine 블루투스 원격제어, 조명등 기능

### 스마트 화분의 특징

• 1층에 위치한 카페에서 식물을 키우면서, 학생들의 관찰용 교보 재로 활용할 예정임

### 각 부분 살펴보기

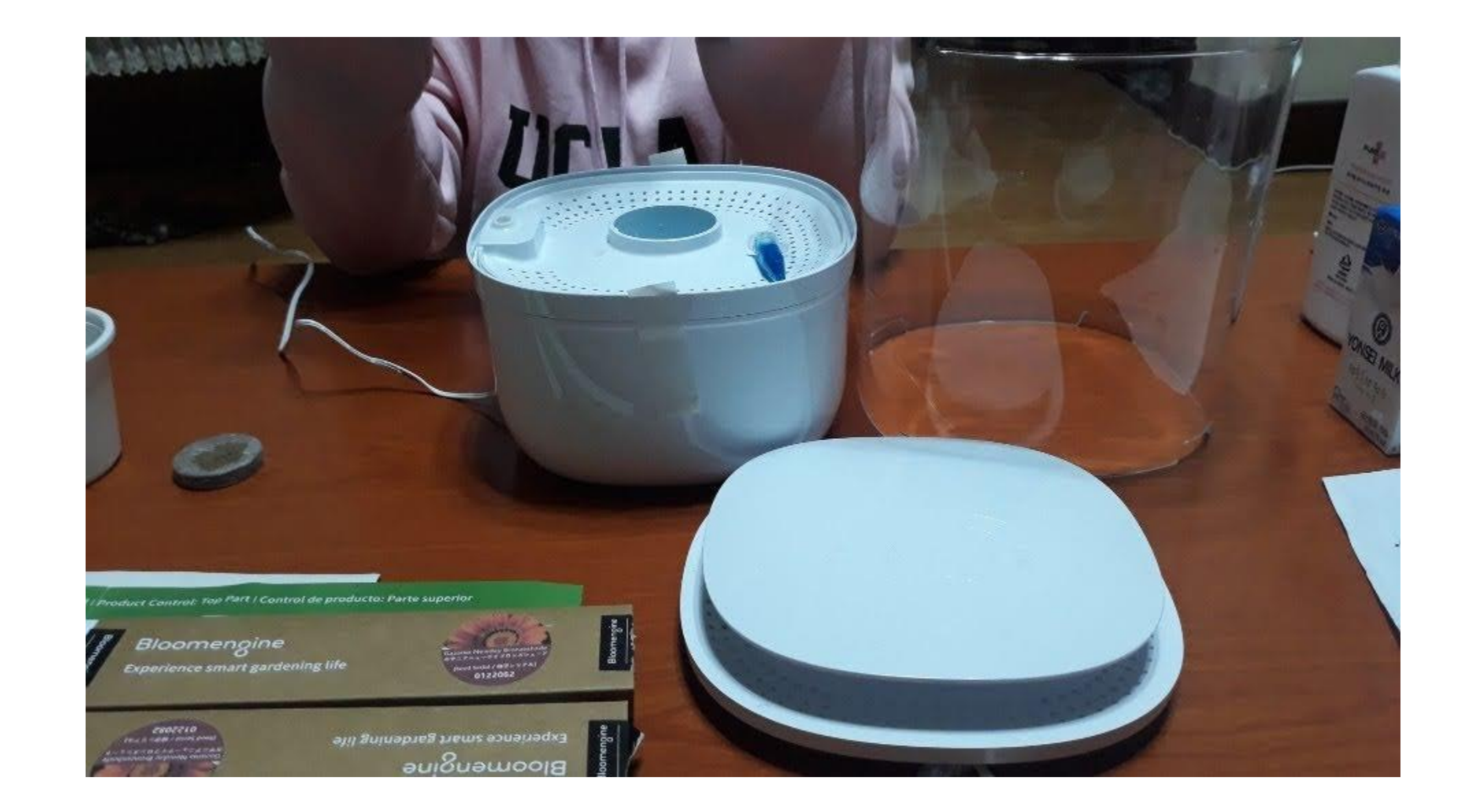

### 영양제와 압축토

0

역사세로 Liquid Fertilitim 공급 환자

米書 상담 主动学 發展 / 产品理制程件说明 | 製品上品の操作部の説明 | Product Control. Top Part I Control de producto: Parte superior

-----

10.00

12,54

#### 8-8H

#### Bears on one

Here all ette site inder an an an 1997 Hand and her state alle inder an an an an an an her best best address between inder and her best best address between and and her best best address between best her best address best best and her best address best best best address best best best best address best best best best address best best best address best best address best best address address best best address address address address address address address address address address address address address address address address address address address address address address address address address address address address address addre

Constant
 Experiment and the sound projects
 Experiment and the sound projects
 Experiment and the project and the sound projects
 Experiment and the project and the sound projects
 Experiment and the project and the sound projects
 Experiment and the project and the sound projects
 Experiment and the project and the sound projects

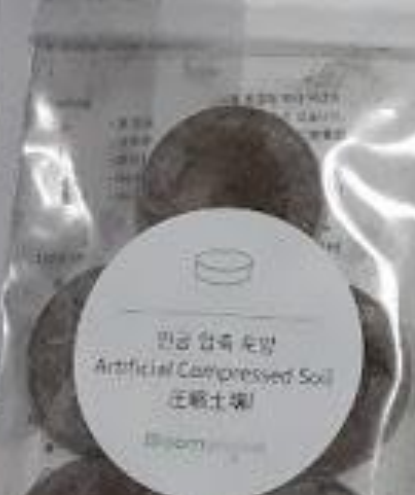

### Bloomengine

Bloomengine Experience smart gardening life

and of other contains. The pump operation distinguishing which the contained ones. There is a marked parameter barrie of the contained of the result of a the same forms from the field day bounded more may be aligning fielder of botter excited in the contained on a field of the excited in the contained on a field of the second of the field of the aligning fielder of botter on the field of the contained on the field of the second in the field of the aligning fielder of botter on the field of the contained on the field of the second in the field of the contained on the field of the second in the field of the second of the field of the second in the second of the second of the second

#### @ Materia en en fan ar

Sequences the startist of violate sociated in the restor toolbioscience are dealer to contract the right ensure of ensure size effects to grow the plant. When the rest light respects, plasse starting includes induction of the "LAU" from it the value incomp restorant of varies. "LaU" from the value incomp restorant of varies, the site of presence, it may source the plant to be on number close. c) have mercure at an end of the second second s

#### E v Alastor de Alvel et agas

Numero di conserve dei appea al scatta data dei dei perpendito que di accessargano atta interfaciona mana comprese la la conserve e quate conference dei appea encresse e quate conference a puero della dei accessa e quate conference e el conference dei activata dei appea estata dei accessa e quate conference e el conference dei conserve dei accessa e dei accessa e dei accessa

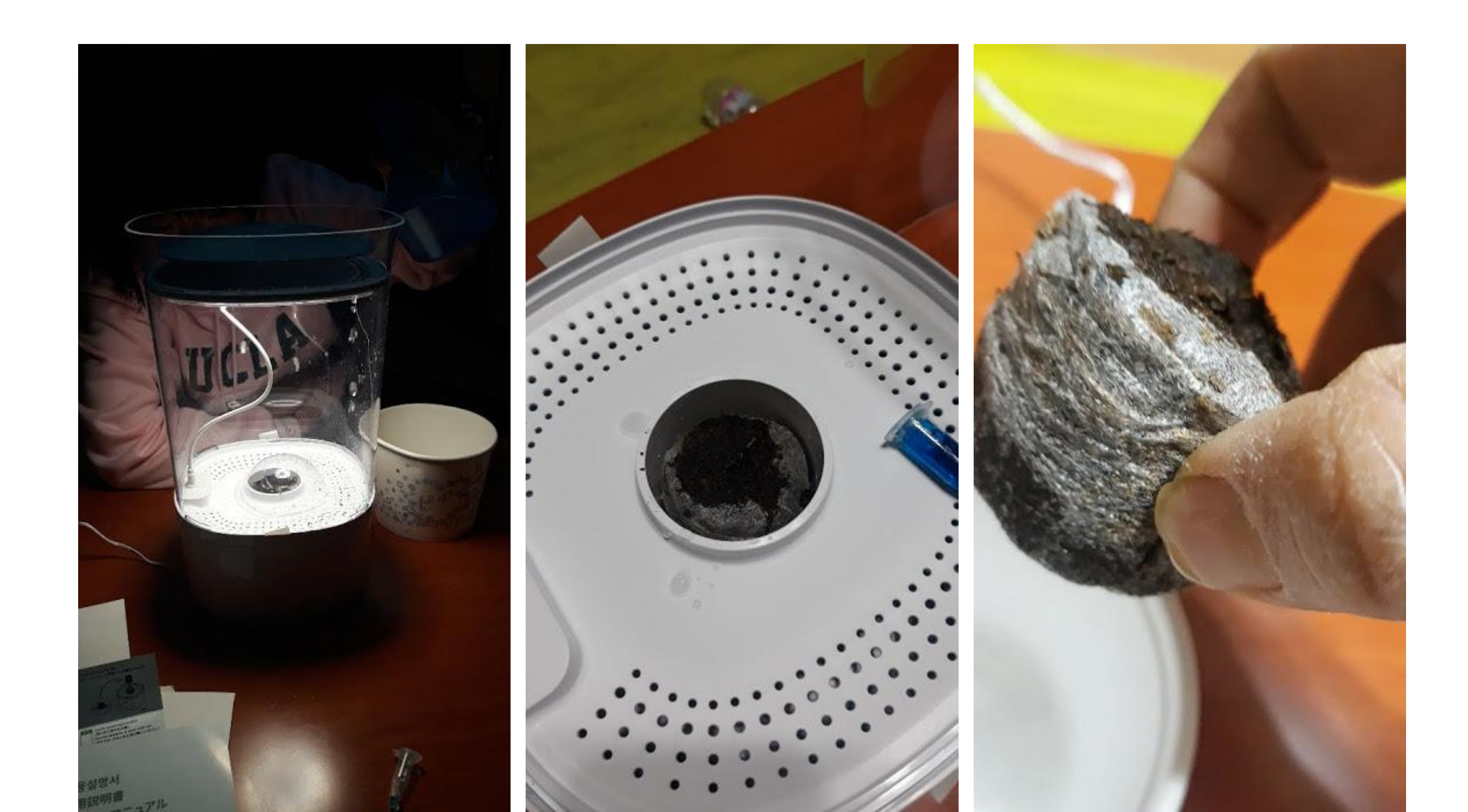

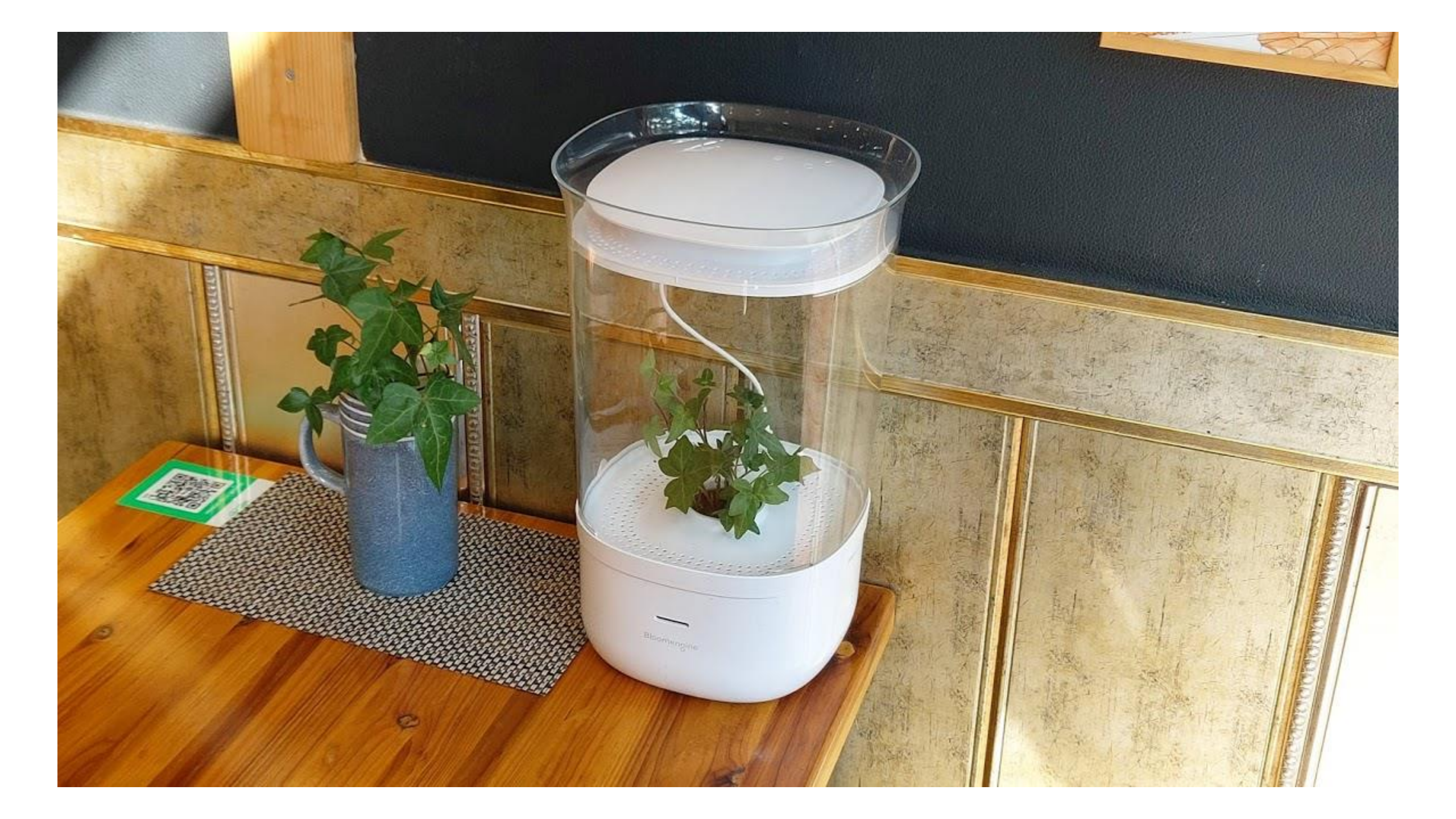